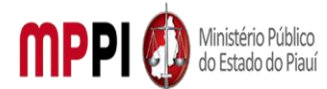

MINISTÉRIO PÚBLICO DO ESTADO DO PIAUÍ Rua Álvaro Mendes, 2294 – Bairro Centro – CEP 64000-060 – Teresina – PI – <u>www.mppi.mp.br</u>

# Manual de Fluxos e Procedimentos da Coordenadoria de Recursos Humanos - CRH

Versão 1.0 Março de 2022

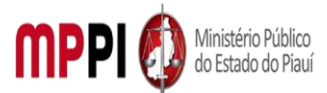

| Sumário<br>Apresentação                                                           | 4    |
|-----------------------------------------------------------------------------------|------|
| POP-CRH01 - Abono De Permanência                                                  | 5    |
| POP-CRH02 - Averbação De Tempo De Contribuição                                    | . 11 |
| POP-CRH03 - Avaliação De Estagiário                                               | . 17 |
| POP-CRH04 - Abono De Falta - Ausência                                             | . 19 |
| POP-CRH05 - Desligamento De Estagiário                                            | . 22 |
| POP-CRH06 – Interrupção/ Adiamento De Férias - Servidor                           | . 24 |
| POP-CRH07 - Licença À Gestante Maternidade/Adotante – Servidor                    | . 27 |
| POP-CRH08 - Licença Para Tratamento De Saúde                                      | . 30 |
| POP-CRH09 - Licença Prêmio Por Assiduidade – Servidor                             | . 33 |
| POP-CRH10 - Movimentação De Pessoal - Designação Plantão                          | . 36 |
| POP-CRH11 - Movimentação De Pessoal-Desligamento E Vacância                       | .41  |
| POP-CRH12 - Promoção-Progressão De Servidor                                       | . 50 |
| POP-CRH13 - Registro Do Ponto/ Banco De Horas                                     | . 58 |
| POP-CRH14 - Solicitação De Estagiário                                             | .61  |
| POP-CRH15 - Gestão Folha De Pagamento                                             | . 63 |
| POP-CRH16 - Restituição De Valores                                                | . 65 |
| POP-CRH17 - Avaliação De Desempenho – Servidor                                    | . 67 |
| POP-CRH18 - Licença Para Tratamento De Saúde Até 15 Dias                          | .71  |
| POP-CRH19 - Interrupção Ou Suspensão De Férias – Membro                           | . 74 |
| POP-CRH20 - Licença Prêmio Por Assiduidade – Membro                               | . 77 |
| POP-CRH21 - Afastamento Por Motivo De Falecimento Pessoa Da Família Ou Dependente | . 80 |
| POP-CRH22 - Fruição Ou Alteração De Plantão – Servidor                            | . 83 |
| POP-CRH23 - Horário Especial - Jornada Reduzida                                   | . 86 |
| POP-CRH24 - Licença À Paternidade                                                 | . 89 |
| POP-CRH25 - Licença Para Atividade Política                                       | . 92 |
| POP-CRH26 - Licença Para Capacitação – Servidor                                   | . 95 |
| POP-CRH27 - Licença Para Tratar De Interesses Particulares                        | . 98 |
| POP-CRH28 - Licença Por Motivo De Afastamento Do Cônjuge Ou Companheiro           | 101  |
| POP-CRH29 - Afastamento Por Motivo De Casamento                                   | 104  |
| POP-CRH30 - Licença Por Motivo De Doença Em Pessoa Da Família                     | 107  |
| POP-CRH31 - Adicional De Qualificação                                             | 110  |
| POP-CRH32 - Afastamento Por Doação De Sangue                                      | 113  |
| POP-CRH33 - Interrupção Ou Suspensão De Férias – Servidor                         | 116  |
| POP-CRH34 - Concessão De Férias Do Exercício Anterior – Membro                    | 119  |

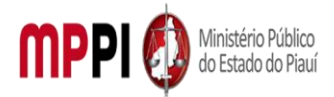

| Rua Álvaro Mendes, 2294 – Bairro Centro – CEP 64000-060 – Teresina – PI – <u>www.mp</u> | pi.mp.br |
|-----------------------------------------------------------------------------------------|----------|
| POP-CRH35 - Conversão De Férias Em Pecúnia – Membro                                     | 122      |
| POP-CRH36 - Conversão De Licença Prêmio Em Pecúnia – Membro                             | 125      |
| POP-CRH37 - Folgas Compensatórias – Membro                                              | 128      |
| POP-CRH38 - Licença Gestante, Maternidade, Adotante – Membro                            | 132      |
| POP-CRH39 – Processo Seletivo – Estagiários                                             | 136      |
| POP-CRH40 – Gratificação De Atividade De Segurança – GAS                                | 141      |
| POP-CRH41 – Movimentação De Pessoal – Aposentadoria                                     | 147      |
| POP-CRH42 – Movimentação De Pessoal – Designação                                        | 154      |
| POP-CRH43 – Movimentação Pessoal – Lotação                                              | 158      |
| POP-CRH44 – Movimentação De Pessoal – Provimento Comissionado                           | 163      |
| POP-CRH45 – Movimentação De Pessoal – Provimento Efetivo                                | 169      |
| POP-CRH46 – Movimentação De Pessoal – Remoção Servidor (A Pedido)                       | 174      |
| POP-CRH47 – Movimentação De Pessoal – Remoção Servidor (De Ofício)                      | 180      |
| POP-CRH48 – Servidores Cedidos                                                          | 184      |

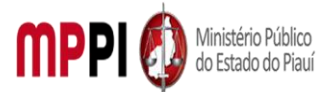

Rua Álvaro Mendes, 2294 – Bairro Centro – CEP 64000-060 – Teresina – PI – www.mppi.mp.br

## Apresentação

A Coordenadoria de Recursos Humanos tem como principal atribuição gerir os diversos aspectos da vida funcional dos integrantes do MPPI, desde o ingresso na carreira, passando por toda sua permanência no órgão e mesmo após seu desligamento ou saída da instituição. A Gestão de Pessoas realizada pela CRH contempla, assim, muitos procedimentos administrativos relativos a Membros, Servidores e Estagiários, conforme estabelecido no Ato PGJ nº 479/2014 e demais regulamentações.

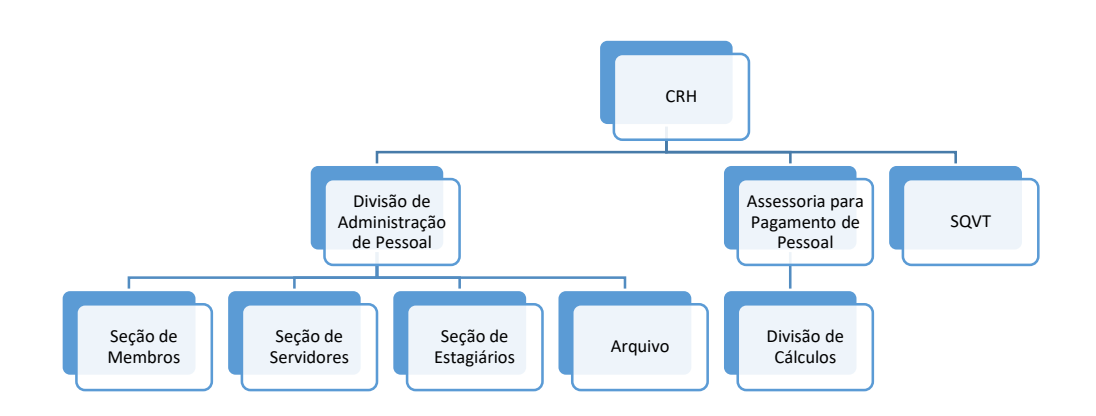

Diante do objetivo estratégico para disseminar práticas de governanças e gestão, em todos os níveis, orientadas para resultados constante do Mapa Estratégico 2022-2029 do MPPI, a Assessoria Especial de Planejamento e Gestão - AEPG, por meio da Assessoria de Processos, apresenta o Manual de Fluxos da Coordenadoria de Recursos Humanos – CRH a fim de possibilitar a padronização das rotinas de trabalho da unidade administrava.

Este documento é fruto de trabalho colaborativo da Assessoria de Processos e CRH. Ele está estruturado na forma de Procedimentos Operacionais Padrão (POP'S) contendo 48 tipos de procedimentos que tramitam em Sistema SEI-MPPI atribuídos a Coordenadoria de Recursos Humanos.

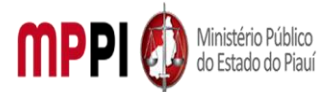

Rua Álvaro Mendes, 2294 – Bairro Centro – CEP 64000-060 – Teresina – PI – www.mppi.mp.br

# POP-CRH01 - Abono De Permanência

| MANUAL DE PROCEDIMENTO                          |                                         |  |  |  |  |
|-------------------------------------------------|-----------------------------------------|--|--|--|--|
| Código: POP-CRH01 Elaborado em: abri/2021       |                                         |  |  |  |  |
| Responsável: Coordenadoria de Recursos Huma     | nos/Divisão de Administração de Pessoal |  |  |  |  |
| Elaborado por: Francisco Carlos/Divisão de Admi | inistração de Pessoal/CRH               |  |  |  |  |
| Revisado por:                                   | Revisado em:                            |  |  |  |  |
| Aprovado por: Rosangela Santana/Coord.          | De Recursos Nº da revisão:              |  |  |  |  |
| Humanos                                         |                                         |  |  |  |  |
| PROCEDIMENTO DE ABONO DE PERMANÊNCIA            |                                         |  |  |  |  |

|                    | Recursos necessários                  |                                         |  |  |  |  |
|--------------------|---------------------------------------|-----------------------------------------|--|--|--|--|
| Acesso à internet. |                                       | Sistema SISPREVWEB.                     |  |  |  |  |
|                    | Estação de trabalho.                  | Pasta funcional do servidor requerente. |  |  |  |  |
|                    | Sistema de Gestão de Pessoas Athenas. | Requerimento do interessado.            |  |  |  |  |
|                    | Sistema SEI.                          | MAPA de tempo de serviço.               |  |  |  |  |

#### Documentos de referência

Art.40 § 19 da CF/88, com redação dada pela ECF nº 41, de 19/12/2003. Lei Complementar nº 12/1993 (Lei Orgânica do Ministério Público do Estado do Piauí). Emenda Constitucional nº 54/2019 (Reforma da Previdência do Estado do Piauí).

#### Equipe necessária

Servidor para fazer o recebimento do processo, análise da documentação e prestar informações necessárias.

|                |     |             | Passos críticos                                                   |  |  |  |
|----------------|-----|-------------|-------------------------------------------------------------------|--|--|--|
| Passo          |     | Responsável | Procedimento                                                      |  |  |  |
| 1. Abertura    | do  | Servidor    | 1. Abrir novo processo no sistema SEI e inserir formulário de     |  |  |  |
| processo no SE | l e | requerente  | requerimento                                                      |  |  |  |
| inserção       | de  |             | 1.1 Na tela inicial do SEI, clicar na aba "Iniciar Processo"      |  |  |  |
| formulário     | de  |             | (localizada no menu à esquerda) e escolher o Tipo do              |  |  |  |
| requerimento   |     |             | Processo: "PGEA – ABONO DE PERMANÊNCIA". Caso não                 |  |  |  |
|                |     |             | apareçam todas as opções, clicar no sinal de "+" para listar      |  |  |  |
|                |     |             | todos os processos disponíveis;                                   |  |  |  |
|                |     |             | 1.1.1 preencher os campos:                                        |  |  |  |
|                |     |             | Tipo do processo: já é preenchido automaticamente;                |  |  |  |
|                |     |             | <ul> <li>Especificação: Abono de Permanência – nome do</li> </ul> |  |  |  |
|                |     |             | servidor;                                                         |  |  |  |
|                |     |             | <ul> <li>Classificação por assuntos: já é preenchido</li> </ul>   |  |  |  |
|                |     |             | automaticamente;                                                  |  |  |  |
|                |     |             | <ul> <li>Interessados: nome do servidor requerente;</li> </ul>    |  |  |  |
|                |     |             | Observações desta Unidade: (opcional, pode deixar                 |  |  |  |
|                |     |             | em branco);                                                       |  |  |  |
|                |     |             | <ul> <li>Nível de acesso: restrito;</li> </ul>                    |  |  |  |
|                |     |             | Clicar em "Salvar" e o processo será criado.                      |  |  |  |

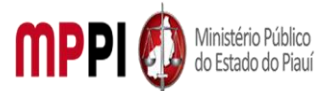

| 2. Assinatura do                                                                  | Servidor               | <ul> <li>1.2 inserir formulário de requerimento;</li> <li>1.2.1 Na barra de ferramentas do processo, clicar no botão<br/>"Incluir Documento" e escolher o Tipo de Documento:<br/>"Requerimento de Abono de Permanência (formulário)".</li> <li>1.2.2 preencher os campos: <ul> <li>Nome completo: nome do servidor;</li> <li>Matrícula: número da matrícula do servidor;</li> <li>Cargo ocupado: cargo efetivo do servidor;</li> <li>Lotação: lotação principal do servidor;</li> <li>Observação: opcional, caso o servidor deseje<br/>discorrer sobre as regras de aposentadoria em que se<br/>enquadre;</li> <li>Clicar em "Confirmar dados" e o formulário será<br/>inserido no processo.</li> </ul> </li> </ul>                                                                                                    |
|-----------------------------------------------------------------------------------|------------------------|----------------------------------------------------------------------------------------------------|
|                                                                                   | requerente             | formulário, clicar em "assinar documento" na barra de<br>ferramentas do processo. A assinatura será feita por meio da<br>mesma senha utilizada para entrar no SEI.                                                                                                    |
| 3. Inserção de<br>documentos<br>solicitados pelo<br>formulário de<br>requerimento | Servidor<br>requerente | <ul> <li>3. Inserir documentos solicitados pelo formulário de requerimento</li> <li>3.1 Na barra de ferramentas do processo, clicar no botão "Incluir Documento" e escolher o Tipo de Documento: "Externo".</li> <li>3.1.1 preencher os campos: <ul> <li>Tipo de documento: selecione a opção "Anexo"</li> <li>Data do documento: data em que o documento foi emitido</li> <li>Número/Nome na Árvore: nome para identificar o documento a ser inserido no processo</li> <li>Formato: nato-digital</li> <li>Remetente: (deixar em branco)</li> <li>Interessado: digite o nome do requerente</li> <li>Classificação por assuntos: abono de permanência (clicando na lupa do lado direito ou digitando parte do nome na barra de nomes)</li> <li>Observações desta Unidade: (deixar em branco)</li> <li>Nível de acesso: restrito</li> <li>Anexar o arquivo: clicar no botão "Procurar" e selecionar o arquivo correspondente.</li> <li>Clicar em "Confirmar dados" e o documento será inserido no processo.</li> </ul> </li> </ul> |
| 4. Envio de<br>processo para                                                      | Servidor<br>requerente | 4. Enviar processo para Coordenadoria de Recursos<br>Humanos                                                                                                    |
| CRH                                                                               | requerente             |                                                                                                    |

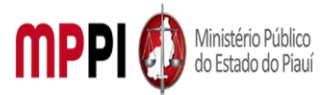

|                                              |            | <ul> <li>4.1 Clicar no número do processo, ir no menu de ferramentas<br/>e clicar no ícone "Enviar Processo". No campo "Unidades"<br/>inserir a unidade "CRH – COORD. DE RECURSOS HUMANOS";</li> <li>4.2 Não marcar as opções "Retorno Programado" e "Manter<br/>aberto na Unidade atual". Por fim, clicar em enviar.</li> <li><b>Observação:</b> O andamento processual poderá ser<br/>acompanhado utilizando-se a função "Acompanhamento<br/>Especial" (na tela inicial do SEI, aba localizada no menu à<br/>esquerda). Esta função é OPCIONAL e poderá ser ativada<br/>antes de enviar o processo, clicando no número do processo<br/>e depois no botão "Acompanhamento Especial" na barra de<br/>ferramentas do processo.</li> </ul>                                                                                                    |
|----------------------------------------------|------------|----------------------------------------------------------------------------------------------------|
| 5. Envio de<br>processo para<br>DIVADMPESS   | CRH        | <ol> <li>Enviar processo para a Divisão de administração pessoal</li> <li>S.1 Clicar no número do processo, ir no menu de ferramentas<br/>e clicar no ícone "Enviar Processo". No campo "Unidades"<br/>inserir a unidade "DIVADMPESS – DIVISÃO DE<br/>ADMINISTRAÇÃO DE PESSOAL".</li> <li>Observação: Não marcar as opções "Retorno Programado" e<br/>"Manter aberto na Unidade atual". Por fim, clicar em enviar.</li> </ol>                                                                                                    |
| 6. Análise da<br>documentação<br>apresentada | DIVADMPESS | <ul> <li>6. Analisar a documentação apresentada</li> <li>6.1 Verificar se há MAPA de contagem de tempo recente e<br/>documento com foto comprovando a idade;</li> <li>6.1.1 Se não, ir para o Passo 7;</li> <li>6.1.2 Se sim, ir diretamente ao Passo 9.</li> </ul>                                                                                                    |
| 7. Análise da pasta                          | DIVADMPESS | 7. Analisar pasta funcional do servidor requerente                                                                                                    |
| funcional                                    |            | 7.1 Realizar contagem de tempo.                                                                                                    |
| 8. Emissão e<br>inclusão MAPA                | DIVADMPESS | <ul> <li>8. Emitir e incluir MAPA de tempo de serviço do servidor requerente</li> <li>8.1 Preencher os campos: <ul> <li>Tipo de documento: selecione a opção "Anexo"</li> <li>Data do documento: data em que o documento foi emitido</li> <li>Número / Nome na Árvore: nome para identificar o documento a ser inserido no processo</li> <li>Formato: nato-digital</li> <li>Remetente: DIVADMPESS</li> <li>Interessado: digite o nome do requerente</li> <li>Classificação por assuntos: (deixar em branco)</li> <li>Observações desta Unidade: (deixar em branco)</li> <li>Nível de acesso: restrito</li> <li>Anexar o arquivo: clicar no botão "Procurar" e selecionar o arquivo correspondente.</li> </ul> </li> <li>8.2 Na barra de ferramentas do processo, clicar no botão "Incluir Documento" e escolher o Tipo de Documento: "Externo";</li> <li>8.3 incluir documento com foto.</li> </ul> |

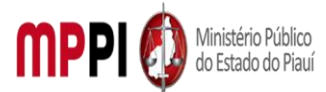

|                    |          |              | <b>Observação:</b> O documento com foto pode ser verificado na<br>pasta funcional do servidor ou junto ao cadastro de servidor |
|--------------------|----------|--------------|----------------------------------------------------------------------------------------------------|
| 0 <b>F</b> usiesão |          |              | <b>O</b> Fusitivativativativativativativativativativ                                                                           |
| 9. Emissão         | ae       | DIVADIVIPESS | 9. Emitir simulação do abono de permanencia                                                                                    |
| simulação          | ao       |              | 9.1 Acessar o sistema SISPREV WEB (disponibilizado pela                                                                        |
| abono              | de       |              | Fundação Piaul Previdência do Governo do Estado) atravês de                                                                    |
| permanência        | e        |              | login e senha no site                                                                                                    |
| inclusão           | no       |              | http://sisprev.pi.gov.br/sisprevweb/Login/LoginNew.aspx.                                                                       |
| processo           |          |              | 9.2 Acessar o cadastro do servidor requerente e emitir a                                                                       |
|                    |          |              | simulação de abono de permanência;                                                                                             |
|                    |          |              | 9.3 Na barra de ferramentas do processo, clicar no botão                                                                       |
|                    |          |              | "Incluir Documento" e escolher o Tipo de Documento:                                                                            |
|                    |          |              | "Externo".                                                                                                    |
| 10. Inclusão       | de       | DIVADMPESS   | 10. Incluir uma manifestação no processo com informações                                                                       |
| manifestação       |          |              | funcionais do servidor requerente e demais informações                                                                         |
| 3                  |          |              | que foram analisadas na pasta funcional (idade, contagem                                                                       |
|                    |          |              | de tempo)                                                                                                    |
|                    |          |              | 10.1 Na barra de ferramentas clicar no botão "Incluir                                                                          |
|                    |          |              | Documento" e escolher o Tipo de Documento:                                                                                     |
|                    |          |              | "Manifestação":                                                                                                    |
|                    |          |              | Maillestação,                                                                                                    |
|                    |          |              | Dedee"                                                                                                    |
|                    |          |              |                                                                                                    |
|                    |          |              | I exto iniciai: nennum                                                                                                    |
|                    |          |              | Descrição: (deixar em branco)                                                                                                  |
|                    |          |              | Classificação por assuntos: (deixar em branco)                                                                                 |
|                    |          |              | <ul> <li>Observações desta Unidade: (opcional)</li> </ul>                                                                      |
|                    |          |              | Nível de acesso: público                                                                                                    |
| 11.                |          | DIVADMPESS   | 11. Preencher a manifestação por meio de uma nova janela                                                                       |
| Preenchimento,     | ,        |              | do navegador, que se abrirá automaticamente (janela de                                                                         |
| salvamento         | е        |              | edição do despacho)                                                                                                    |
| assinatura         | de       |              | 11.1 Depois de preencher o despacho, clicar em "salvar" e                                                                      |
| manifestação       |          |              | após clicar em "assinar (Proceder como no passo 2)".                                                                           |
|                    |          |              | Observação: Caso não seja possível visualizar a janela de                                                                      |
|                    |          |              | edição do despacho, clicar no botão "Editar Conteúdo" (no                                                                      |
|                    |          |              | menu de ferramentas). Caso permaneça sem visualizar a                                                                          |
|                    |          |              | ianela de edição do formulário, configurar o gerenciador de                                                                    |
|                    |          |              | pop-up do navegador para o mesmo não bloquear janelas de                                                                       |
|                    |          |              | navegação do SEL                                                                                                    |
| 12 Envio           | db       |              | 12 Enviar processo a Subadministrativa e aguardar retorno                                                                      |
| nrocesso           | uc<br>a  |              | 12.1 Clicar no número do processo ir no menu de                                                                                |
| Subadministrati    | u<br>va  |              | ferramentas e clicar no ícone "Enviar Processo". No campo                                                                      |
|                    | do<br>do |              | "Linidados" insorir a unidado da Subadministrativa                                                                             |
| c agualuu          | uU       |              | Cubrocuradoria do lustica Administrativo:                                                                                      |
| recorno            |          |              | puppi ocuradoria de Justiça Administrativa;                                                                                    |
|                    |          |              | 12.2 A Supprocuradoria de Justiça Administrativa emitira                                                                       |
|                    |          |              | parecer tavoravel ou não ao pedido (o PGJ ira emitir decisão                                                                   |
|                    |          |              | sobre o pedido);                                                                                                    |

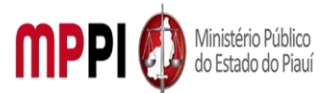

|                   |              | 12.2.1 se o processo for deferido será encaminhado para        |  |  |
|-------------------|--------------|----------------------------------------------------------------|--|--|
|                   |              | Secretaria Geral para emissão e publicação de portaria         |  |  |
|                   |              | concedendo o abono de permanência;                             |  |  |
|                   |              | 12.3 Tomar providências junto a CRH;                           |  |  |
|                   |              | 12.3.1 para receber o processo na unidade basta clicar sobre   |  |  |
|                   |              | o número do processo;                                          |  |  |
|                   |              | 12.3.2 verificar se o servidor requerente já tomou ciência da  |  |  |
|                   |              | decisão.                                                       |  |  |
|                   |              | <ul> <li>Se não, ir para passo 13;</li> </ul>                  |  |  |
|                   |              | Se sim, ir para passo 15.                                      |  |  |
| 13. Inclusão de   | DIVADMPESS   | 13. Incluir um despacho informando o servidor da decisão       |  |  |
| despacho          |              | PGJ no processo e a necessidade de ciência do servidor.        |  |  |
|                   |              | 13.1 Na barra de ferramentas, clicar no botão "Incluir         |  |  |
|                   |              | Documento" e escolher o Tipo de Documento: "Despacho".         |  |  |
|                   |              | 13.1.1 Preencher os campos e clicar em "Confirmar os           |  |  |
|                   |              | Dados":                                                        |  |  |
|                   |              | Texto inicial: nenhum                                          |  |  |
|                   |              | <ul> <li>Descrição: (deixar em branco)</li> </ul>              |  |  |
|                   |              | Classificação por assuntos: (deixar em branco)                 |  |  |
|                   |              | <ul> <li>Observações desta Unidade: (opcional)</li> </ul>      |  |  |
|                   |              | <ul> <li>Nível de acesso: público</li> </ul>                   |  |  |
|                   |              | 13.2 assinar despacho: proceder como <b>Passo 3</b>            |  |  |
| 14 Envio processo |              | 14 Enviar processo para servidor requerente                    |  |  |
| nara servidor     |              | 14.1 Clicar no número do processo ir no menu de                |  |  |
| requerente        |              | ferramentas e clicar no icone "Enviar Processo". No compo      |  |  |
| lequerence        |              | "Unidades" inserir a unidade do servidor requerente:           |  |  |
|                   |              | 14.2 manter o processo aberto na unidade atual:                |  |  |
|                   |              | 14.3 marcar a opcão retorno programado para o prazo de 5       |  |  |
|                   |              | dias.                                                          |  |  |
|                   |              | 11.4 marcar a oncão "Enviar e-mail de notificação"             |  |  |
|                   |              | <b>Observação:</b> O servidor requerente deve dar ciência no   |  |  |
|                   |              | processo no prozo do até E dias Clicar no número do            |  |  |
|                   |              | processo no prazo de ate 5 días. Cical no numero do            |  |  |
|                   |              | processo, ir no menu de terramentas e clicar no icone          |  |  |
| 15 Envio de       |              | Ciencia .<br>15. Environ en en en Accessorie nome Decemente de |  |  |
| 15. Envio do      | DIVADIVIPESS | 15. Enviar processo para a Assessoria para Pagamento de        |  |  |
| processo para APP |              |                                                                |  |  |
|                   |              | 15.1 apos verificada a ciencia do servidor no processo, enviar |  |  |
|                   |              | processo para Assessoria para Pagamento de Pessoal – APP,      |  |  |
|                   |              | Impiantação em foina.                                          |  |  |
|                   |              | 15.2 ciicar no numero do processo, ir no menu de               |  |  |
|                   |              | terramentas e clicar no icone "Enviar Processo". No campo      |  |  |
|                   |              | "Unidades" inserir a unidade da APP – Assessoria para          |  |  |
|                   |              | Pagamento de Pessoal.                                          |  |  |
| 16. Registro do   | DIVADMPESS   | 16. Registrar o abono de permanência nos assentamentos         |  |  |
| abono de          |              | funcionais do servidor requerente (Sistema Athenas e pasta     |  |  |
| permanência e     |              | funcional)                                                     |  |  |
| conclusão do      |              |                                                                |  |  |
| processo          |              |                                                                |  |  |

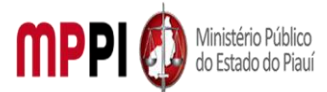

Rua Álvaro Mendes, 2294 – Bairro Centro – CEP 64000-060 – Teresina – PI – www.mppi.mp.br

| 16.1      | incluir             | um       | despacho      | informa    | ndo    | а    |
|-----------|---------------------|----------|---------------|------------|--------|------|
| conclusão | o/encerrar          | nento    | do processo:  | Proceder   | como   | no   |
| Passo 13. |                     |          |               |            |        |      |
| Observaç  | ç <b>ão:</b> Após l | r no m   | enu de ferram | entas do p | rocess | so e |
| clicar no | ícone "Cor          | ncluir P | rocesso".     |            |        |      |

#### Manuseio do material

1. Recebimento do requerimento via sistema.

2. Análise da documentação apresentada.

 Emissão de manifestação contendo as informações funcionais do servidor requerente e do que foi analisado.

 Emissão do MAPA de contagem de tempo de serviço no Ministério Público do servidor requerente, caso não tenha apresentado.

5. Emitir simulação do abono de permanência junto ao Sistema SISPREVWEB.

5. Enviar processo para Subprocuradoria de Justiça Administrativa.

#### **Resultados esperados**

1. Emissão de Portaria PGJ concedendo o abono de permanência junto ao Ministério Público do Estado do Piauí.

2. Publicação da Portaria PGJ.

3. Atualização dos assentamentos funcionais do servidor.

#### Ações corretivas

 Elaborar resposta orientando o requerente a buscar correções na documentação apresentada, se for o caso.

 Elaborar resposta orientando o servidor requerente acerca da necessidade da ciência no processo, quando for o caso.

#### Vigência

Esse procedimento passa a vigorar a partir da data de sua publicação ou da data de sua última revisão. O mesmo deve ser revisado em até [02 anos] ou caso haja alguma alteração no processo.

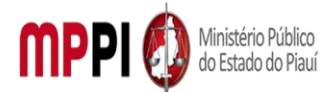

Rua Álvaro Mendes, 2294 – Bairro Centro – CEP 64000-060 – Teresina – PI – www.mppi.mp.br

# POP-CRH02 - Averbação De Tempo De Contribuição

#### MANUAL DE PROCEDIMENTO

| Código: POP-CRH02 |                                                                                    |               |                  |       | Elaborado em: abr./2021 |                         |
|-------------------|------------------------------------------------------------------------------------|---------------|------------------|-------|-------------------------|-------------------------|
| Responsáve        | l: Coo                                                                             | rdenadoria de | e Recursos Human | os/Di | visão de A              | dministração de Pessoal |
| Elaborado p       | Elaborado por: Francisco Carlo da Silva Junior/Divisão de Administração de Pessoal |               |                  |       | tração de Pessoal       |                         |
| Revisado po       | or:                                                                                |               |                  |       |                         | Revisado em:            |
| Aprovado          | por:                                                                               | [Rosangela    | Santana/Coord.   | De    | Recursos                | Nº da revisão:          |
| Humanos]          |                                                                                    |               |                  |       |                         |                         |
|                   |                                                                                    |               |                  |       |                         |                         |

#### PROCEDIMENTO DE AVERBAÇÃO DE TEMPO DE CONTRIBUIÇÃO

| Recursos necessários         |  |                                                              |  |  |
|------------------------------|--|--------------------------------------------------------------|--|--|
| Acesso à internet.           |  | CTC original (físico e eletrônico).                          |  |  |
| Sistema.                     |  | CTC contendo os valores das remunerações<br>de contribuição. |  |  |
| Estação de trabalho.         |  | Pasta funcional do servidor requerente.                      |  |  |
| Requerimento do interessado. |  |                                                              |  |  |

#### Documentos de referência

Lei Complementar nº 12/1993 (Lei Orgânica do Ministério Público do Estado do Piauí).

Emenda Constitucional nº 54/2019 (Reforma da Previdência do Estado do Piauí).

Emenda Constitucional nº 103/2019 (Reforma da Previdência).

Portaria Ministério da Previdência Social nº 154/2008.

Instrução Normativa INSS/PRES Nº 77/2015.

DECRETO № 3.048, DE 6 DE MAIO DE 1999 - Aprova o Regulamento da Previdência Social, e dá outras providências.

#### Equipe necessária

Servidor para fazer o recebimento do processo, análise da documentação e prestar informações necessárias.

| Passos críticos   |             |                                                              |  |  |
|-------------------|-------------|--------------------------------------------------------------|--|--|
| Passo             | Responsável | Procedimento                                                 |  |  |
| 1. Abertura do    | Servidor    | 1. Abrir novo processo no sistema SEI e inserir formulário   |  |  |
| processo no SEI e | requerente  | de requerimento                                              |  |  |
| inserção de       |             | 1.1 Na tela inicial do SEI, clicar na aba "Iniciar Processo" |  |  |
| formulário d      |             | (localizada no menu à esquerda) e escolher o Tipo do         |  |  |
| requerimento      |             | Processo: "PGEA – AVERBAÇÃO DE TEMPO DE SERVIÇO".            |  |  |
|                   |             | Caso não apareçam todas as opções, clicar no sinal de "+"    |  |  |
|                   |             | para listar todos os processos disponíveis;                  |  |  |
|                   |             | 1.1.1 preencher os campos:                                   |  |  |
|                   |             | <ul> <li>Tipo do processo: já é preenchido</li> </ul>        |  |  |
|                   |             | automaticamente;                                             |  |  |
|                   |             | Especificação: Averbação de Tempo de Contribuição            |  |  |
|                   |             | <ul> <li>nome do servidor;</li> </ul>                        |  |  |

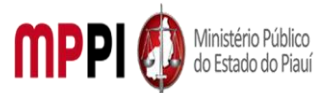

|                                |            | <ul> <li>Classificação por assuntos: já é preenchido</li> </ul>            |
|--------------------------------|------------|----------------------------------------------------------------------------|
|                                |            | automaticamente;                                                           |
|                                |            | Interessados: nome do servidor requerente;                                 |
|                                |            | Observações desta Unidade: (opcional, pode deixar                          |
|                                |            | em branco);                                                                |
|                                |            | Nivel de acesso: restrito;     Cliege en "Calvar" a o processo corá priodo |
|                                |            | Clicar em Salvar e o processo sera chado.                                  |
|                                |            | 1.2 Insenir formulario de requerimento;                                    |
|                                |            | "Incluir Documento" e escolher o Tipo de Documento:                        |
|                                |            | "Requerimento Averbação de Tempo de Contribuição":                         |
|                                |            | 1 2 2 preencher os campos:                                                 |
|                                |            | Nome completo: nome do servidor:                                           |
|                                |            | <ul> <li>Matrícula: número da matrícula do servidor:</li> </ul>            |
|                                |            | <ul> <li>Cargo ocupado: cargo efetivo do servidor:</li> </ul>              |
|                                |            | <ul> <li>Lotação: lotação principal do servidor:</li> </ul>                |
|                                |            | • Descrição: discorrer resumidamente o (s) período (s)                     |
|                                |            | que será (ao) objeto de análise no processo informando                     |
|                                |            | o nome do órgão onde o servidor exerceu o tempo que                        |
|                                |            | deseja averbar e os períodos;                                              |
|                                |            | Clicar em "Confirmar dados" e o formulário será                            |
|                                |            | inserido no processo.                                                      |
| 2. Assinatura do               | Servidor   | 2. Assinar formulário                                                      |
| formulário                     | requerente | 2.1 Depois de preencher todos os campos disponíveis no                     |
|                                |            | formulário, clicar em "assinar documento" na barra de                      |
|                                |            | ferramentas do processo. A assinatura será feita por meio                  |
|                                |            | da mesma senha utilizada para entrar no SEI.                               |
|                                |            | <b>Observação:</b> Antes de iniciar o próximo passo, certifique-se         |
|                                |            | que a CTC solicitada pelo formulário de requerimento esteja                |
| 2                              |            | legivel e salva no formato PDF.                                            |
| 3. Inserção de                 | Servidor   | 3. Inserir documentos solicitados pelo formulario de                       |
| aocumentos<br>solicitados polo | requerente | requerimento<br>2.1 Na harra de forramentas de processo, clicar no hotão   |
| formulário do                  |            | "Incluir Documente" a assolber a Tipa da Documenta:                        |
| requerimento                   |            | "Evterno":                                                                 |
| requermento                    |            | 3 1 1 preepcher os campos:                                                 |
|                                |            | <ul> <li>Tino de documento: selecione a oncão "Anexo"</li> </ul>           |
|                                |            | <ul> <li>Data do documento: data em que o documento foi</li> </ul>         |
|                                |            | emitido                                                                    |
|                                |            | Número/Nome na Árvore: nome para identificar o                             |
|                                |            | documento a ser inserido no processo                                       |
|                                |            | Formato: nato-digital                                                      |
|                                |            | Remetente: ( <i>deixar em branco</i> )                                     |
|                                |            | Interessado: digite o nome do requerente                                   |
|                                |            | Classificação por assuntos: abono de permanência                           |
|                                |            | (clicando na lupa do lado direito ou digitando parte do                    |
|                                |            | nome na barra de nomes)                                                    |
|                                |            | • Observações desta Unidade: (deixar em branco)                            |

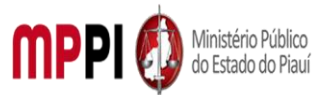

|                                    |            |                        | <ul> <li>Nível de acesso: restrito</li> <li>Anexar o arquivo: clicar no botão "Procurar" e selecionar o arquivo correspondente.</li> <li>Clicar em "Confirmar dados" e o documento será inserido no processo.</li> </ul> Observações: <ul> <li>a. Se houver mais de um documento a ser anexado, repetir esse processo para cada um deles.</li> <li>b. As Certidões (CTC) em formato físico (documento em papel) devem ser entregues presencialmente na Coordenadoria de Recursos Humanos. <u>O processo não tramitará enquanto as certidões não forem entregues na forma física.</u> <ul> <li>c. Se for tempo no serviço público: anexar Certidão (ões) emitida (s) pelo (s) ente (s) federativo (s), órgão público federal, estadual ou municipal, devidamente carimbada pelo SAA/DAP, contendo a relação dos salários de contribuição desde a competência de julho de 1994, nos termos da Portaria MPS nº 154/2008.</li> <li>d. Se for tempo de atividade privada ou autônoma: anexar certidão do Instituto Nacional do Seguro Social – INSS, devidamente carimbada pelo SAA/DAP, nos termos da Portaria MPS nº 154/2008.</li> </ul></li></ul> |
|------------------------------------|------------|------------------------|----------------------------------------------------------------------------------------------------|
| 4. Envio<br>processo<br>CRH        | de<br>para | Servidor<br>requerente | <ul> <li>4. Enviar processo para Coordenadoria de Recursos<br/>Humanos</li> <li>4.1 Clicar no número do processo, ir no menu de<br/>ferramentas e clicar no ícone "Enviar Processo". No campo<br/>"Unidades" inserir a unidade "CRH – COORD. DE RECURSOS<br/>HUMANOS";</li> <li>4.2 Não marcar as opções "Retorno Programado" e "Manter<br/>aberto na Unidade atual". Por fim, clicar em enviar.</li> <li>Observação: O andamento processual poderá ser<br/>acompanhado utilizando-se a função "Acompanhamento<br/>Especial" (na tela inicial do SEI, aba localizada no menu à<br/>esquerda). Esta função é OPCIONAL e poderá ser ativada<br/>antes de enviar o processo, clicando no número do processo<br/>e depois no botão "Acompanhamento Especial" na barra de<br/>ferramentas do processo.</li> </ul>                                                                                                    |
| 5. Envio<br>processo<br>DIVADMPESS | de<br>para | CRH                    | 5. Enviar processo para a Divisão de administração pessoal<br>5.1 Clicar no número do processo, ir no menu de<br>ferramentas e clicar no ícone "Enviar Processo". No campo<br>"Unidades" inserir a unidade "DIVADMPESS – DIVISÃO DE<br>ADMINISTRAÇÃO DE PESSOAL".                                                                                                    |

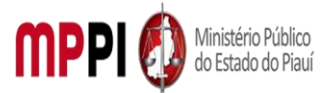

|                   |              | <b>Observação:</b> Não marcar as opções "Retorno Programado"    |  |
|-------------------|--------------|-----------------------------------------------------------------|--|
|                   |              | e "Manter aberto na Unidade atual". Por fim. clicar em          |  |
|                   |              | enviar.                                                         |  |
| 6 Análise da      | DIVADMPESS   | 6. Analisar a documentação apresentada (certidões               |  |
| documentação      |              | anexadas)                                                       |  |
| aocamentação      |              | 6 1 Certidão Ok                                                 |  |
|                   |              | 6.1.1 Se não ir para o Passo 7                                  |  |
|                   |              | 6 1 2 Se sim ir diretamente ao Passo 8                          |  |
| 7 Incorcão do     |              | 7 Incovir docuação colicitando as correções nocessárias         |  |
| 7. Inserção de    |              | 7. Inserir despacho, solicitando as correções necessarias       |  |
| despacho no       |              | 7.1 Na barra de terramentas, clicar no botao incluir            |  |
| processo          |              | Documento e escolher o lipo de Documento: Despacho .            |  |
|                   |              | 7.1.1 Preencher os campos e clicar em Confirmar os              |  |
|                   |              |                                                                 |  |
|                   |              | • Texto iniciai: nennum                                         |  |
|                   |              | Descrição: (deixar em branco)                                   |  |
|                   |              | Classificação por assuntos: (deixar em branco)                  |  |
|                   |              | Observações desta Unidade: (opcional)                           |  |
|                   |              | Nível de acesso: público                                        |  |
| 8. Preenchimento, | DIVADMPESS   | 8. Preencher, salvar e assinar o despacho por meio de uma       |  |
| salvamento e      |              | nova janela do navegador, que se abrirá automaticamente         |  |
| assinatura do     |              | (janela de edição do despacho)                                  |  |
| despacho          |              | 8.1 Depois de preencher o despacho, clicar em "salvar" e        |  |
|                   |              | após clicar em "assinar (Proceder como no passo 2)".            |  |
|                   |              | Observação: Caso não seja possível visualizar a janela de       |  |
|                   |              | edição do despacho, clicar no botão "Editar Conteúdo" (no       |  |
|                   |              | menu de ferramentas). Caso permaneça sem visualizar a           |  |
|                   |              | janela de edição do formulário, configurar o gerenciador de     |  |
|                   |              | pop-up do navegador para o mesmo não bloquear janelas de        |  |
|                   |              | navegação do SEI.                                               |  |
| 9. Envio de       | DIVADMPESS   | 9. Enviar processo para o servidor requerente                   |  |
| processo para o   |              | 9.1 Clicar no número do processo, ir no menu de                 |  |
| Servidor          |              | ferramentas e clicar no ícone "Enviar Processo". No campo       |  |
| requerente        |              | "Unidades" inserir a unidade do servidor requerente.            |  |
|                   |              | <b>Observação:</b> O servidor deve providenciar correção.       |  |
| 10. Anexação de   | Servidor     | 10. Anexar documentos corrigidos à CRH                          |  |
| documentos        | requerente   | 10.1 Retornar ao Passo 3 e Passo 4.                             |  |
| corrigidos à CRH  |              |                                                                 |  |
| 11. Análise da    | DIVADMPESS   | 11. Analisar se o servidor requerente já possuj algum outro     |  |
| pasta funcional   |              | tempo averbado que seja concomitante ao período que             |  |
|                   |              | está sendo obieto do nedido                                     |  |
|                   |              | <b>Observação:</b> Esta informação deve constar na manifestação |  |
|                   |              | da DIVADMPESS                                                   |  |
| 12 Δnálise da     |              | 12 Analisar se a solicitação do servidor atende aos             |  |
| solicitação       | DIVADIVIFLSS | 12. Analisal se a solicitação do servidor atende aos            |  |
| 12 Inclução       |              | 12 Incluir umo monifectorão no processo (com                    |  |
| nreenchimento     |              | 15. Incluir uma mannestação no processo (com                    |  |
| salvamento e      |              | nucionações iuncionais do servidor requerente e com a           |  |
|                   |              | sugestad de deferimento ou indeferimento. Devendo               |  |
|                   |              | constar tampem informações coinidas no Passo 11)                |  |

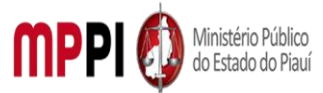

| assinatura de                   |              | 13.1 Na barra de ferramentas, clicar no botão "Incluir                                                     |
|---------------------------------|--------------|----------------------------------------------------------------------------------------------------|
| Manifestação                    |              | Documento" e escolher o Tipo de Documento:                                                                 |
|                                 |              | "Manifestação";                                                                                            |
|                                 |              | 13.1.1 Preencher os campos e clicar em "Confirmar os                                                       |
|                                 |              | Dados":                                                                                                    |
|                                 |              | Texto inicial: nenhum                                                                                      |
|                                 |              | <ul> <li>Descrição: (deixar em branco)</li> </ul>                                                          |
|                                 |              | <ul> <li>Classificação por assuntos: (deixar em branco)</li> </ul>                                         |
|                                 |              | Observações desta Unidade: (opcional)                                                                      |
|                                 |              | Nível de acesso: público                                                                                   |
|                                 |              | 13.2 preencher, salvar e assinar a manifestação por meio de                                                |
|                                 |              | uma nova janela do navegado que se abrirá                                                                  |
|                                 |              | automaticamente (ianela de edição da manifestação):                                                        |
|                                 |              | 13.2.1 Depois de preencher a manifestação, clicar em                                                       |
|                                 |              | "salvar" e após clicar em "assinar (Proceder como no passo                                                 |
|                                 |              | 3)".                                                                                                    |
|                                 |              | <b>Observação:</b> Caso não seia nossível visualizar a janela de                                           |
|                                 |              | edição da manifestação, clicar no botão "Editar Conteúdo"                                                  |
|                                 |              | (no menu de ferramentas). Caso permaneca sem visualizar a                                                  |
|                                 |              | ianela de edição do formulário, configurar o gerenciador de                                                |
|                                 |              | <i>non-un</i> do navegador nara o mesmo não bloquear janelas de                                            |
|                                 |              | navegação do SEI                                                                                           |
| 14 Envio do                     |              | 14 Enviar processo a Subadministrativa e aguardar retorne                                                  |
| nrocesso a                      | DIVADIVIFL33 | do processo                                                                                                |
| processo a<br>Subadministrativa |              | 14.1 Clicar no número do processo ir no menu de                                                            |
|                                 |              | farramentas e clicar no fondo "Enviar Processo". No campo                                                  |
| e aguaruo uo                    |              | "Unidados" incorir a unidado da Subadministrativa                                                          |
|                                 |              | Culturadoria do lustico Administrativo                                                                     |
| processo                        |              | Subprocuración de Justica Administrativa,                                                                  |
|                                 |              | 14.2 A Subprocuración de Justiça Administrativa emitiral                                                   |
|                                 |              | parecer lavoraver ou hao ao peuluo (o Poj ha emitir decisao                                                |
|                                 |              | sobre o pedido);                                                                                           |
|                                 |              | 14.2.1 se o processo for deferido sera encaminhado para                                                    |
|                                 |              | secretaria Geral para emissão e publicação de portaria de                                                  |
|                                 |              | averbaçao;                                                                                                 |
|                                 |              | 14.3 Tomar providencias junto a CRH;                                                                       |
|                                 |              | 14.3.1 para receber o processo na unidade basta clicar sobre                                               |
|                                 |              | o numero do processo.                                                                                      |
|                                 |              | 14.3.2 verificar se o servidor requerente ja tomou ciencia da                                              |
|                                 |              | decisao.                                                                                                   |
|                                 |              | • Se não, ir para passo 15;                                                                                |
|                                 |              | Se sim, ir para passo 17.                                                                                  |
| 15. Inclusão de                 | DIVADMPESS   | 15. Incluir um despacho informando o servidor da decisão                                                   |
| despacho                        |              | PGJ no processo a necessidade de ciência do servidor                                                       |
|                                 |              | <b>Observação:</b> Proceder como no Passo 7 e Passo 8.                                                     |
| 16. Envio de                    | DIVADMPESS   | 16. Enviar processo para servidor requerente                                                               |
| processo para                   |              |                                                                                                    |
|                                 |              | 16.1 Clicar no número do processo, ir no menu de                                                           |
| servidor                        |              | 16.1 Clicar no número do processo, ir no menu de ferramentas e clicar no ícone "Enviar Processo". No campo |

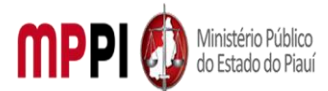

Rua Álvaro Mendes, 2294 – Bairro Centro – CEP 64000-060 – Teresina – PI – www.mppi.mp.br

|            | 16.2 manter o processo aberto na unidade atual;           |
|------------|-----------------------------------------------------------|
|            | 16.3 marcar a opção retorno programado para o prazo de 5  |
|            | dias; 16.4 marcar a opção "Enviar e-mail de notificação". |
|            | Observação: O servidor requerente deve dar ciência no     |
|            | processo no prazo de até 5 dias. Clicar no número do      |
|            | processo, ir no menu de ferramentas e clicar no ícone     |
|            | "Ciência".                                                |
| DIVADMPESS | 17. Registrar averbação                                   |
|            | 17.1 após verificada a ciência do servidor no processo,   |
|            | registrar a averbação nos assentamentos funcionais do     |
|            | servidor requerente (Sistema Athenas e pasta funcional).  |
| DIVADMPESS | 18. Concluir o processo                                   |
|            | 18.1 incluir um despacho informando a                     |
|            | conclusão/encerramento do processo: proceder como no      |
|            | Passo 7 e Passo 8.                                        |
|            | Observação: Após Ir no menu de ferramentas do processo e  |
|            | clicar no ícone "Concluir Processo".                      |
|            | DIVADMPESS                                                |

#### Manuseio do material

1. Recebimento do requerimento via sistema.

2. Análise da documentação apresentada.

 Emissão de manifestação contendo as informações funcionais do servidor requerente e do que foi analisado.

4. Antes de enviar o processo para a Subprocuradoria de Justiça Administrativa, confirmar se o requerente apresentou a CTC original em meio físico.

5. Enviar processo para Subprocuradoria de Justiça Administrativa.

#### Resultados esperados

1. Emissão de Portaria PGJ de averbação do tempo de serviço junto ao Ministério Público do Estado do Piauí.

2. Publicação da Portaria PGJ.

3. Atualização dos assentamentos funcionais do servidor.

#### Ações corretivas

1. Elaborar resposta orientando o requerente a buscar correções na CTC, se for o caso.

 Elaborar resposta orientando o servidor requerente acerca da necessidade da ciência no processo, quando for o caso.

#### Vigência

Esse procedimento passa a vigorar a partir da data de sua publicação ou da data de sua última revisão. O mesmo deve ser revisado em até [02 anos] ou caso haja alguma alteração no processo.

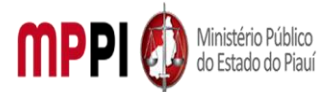

MINISTÉRIO PÚBLICO DO ESTADO DO PIAUÍ Rua Álvaro Mendes, 2294 – Bairro Centro – CEP 64000-060 – Teresina – PI – <u>www.mppi.mp.br</u>

# POP-CRH03 - Avaliação De Estagiário

| MANUAL DE PROCEDIMENTO                            |                                            |  |  |
|---------------------------------------------------|--------------------------------------------|--|--|
| Código: POP-CRH03 Elaborado em: abr./2021         |                                            |  |  |
| Responsável: Seção de Estágios - Coordenadoria de | Recursos Humanos                           |  |  |
| Elaborado por: Raimundo Soares do Nascimento No   | eto - Seção de Estágios - Coordenadoria de |  |  |
| Recursos Humanos                                  |                                            |  |  |
| Revisado por:                                     | Revisado em:                               |  |  |
| Aprovado por:                                     | Nº da revisão:                             |  |  |
|                                                   | ΓÃΟ DE ESTAGIÁRIO                          |  |  |

| Recursos necessários |  |                                   |  |
|----------------------|--|-----------------------------------|--|
| Servidor.            |  | Computador com acesso à internet. |  |
| Acesso ao SEI.       |  |                                   |  |

| Documentos de referência                                          |
|-------------------------------------------------------------------|
| Lei Federal 11.788/2008 - Lei de Estágios.                        |
| Ato PGJ/PI № 473/2014 - Regulamenta Estagiários de Graduação.     |
| Ato PGJ/PI № 816/2018 - Regulamente Estagiários de Pós-Graduação. |

| Equipe necessária                        |                                      |  |
|------------------------------------------|--------------------------------------|--|
| Chefe da Seção de Estágios.              | Representante da Corregedoria Geral. |  |
| Avaliador – Chefia Imediata. Estagiário. |                                      |  |

|                   | Passos críticos     |                                                       |  |  |  |
|-------------------|---------------------|-------------------------------------------------------|--|--|--|
| Passo             | Responsável         | Procedimento                                          |  |  |  |
| 1. Abertura de    | Avaliador/          | 1. Abrir processo de avaliação trimestral, com os     |  |  |  |
| Processo de       | Supervisor – Chefia | seguintes interessados: Supervisor; Estagiário; Seção |  |  |  |
| Avaliação         | Imediata do         | de Estágios e Corregedoria Geral                      |  |  |  |
| Trimestral.       | Estagiário          | 1.1 preencher os campos necessários para avaliação;   |  |  |  |
|                   |                     | assinatura;                                           |  |  |  |
|                   |                     | 1.2 disponibilizar para assinatura do estagiário.     |  |  |  |
| 2. Recebimento    | Estagiário          | 2. Receber processo no sistema SEI para vistas da     |  |  |  |
| para vistas e     |                     | avaliação e assinar                                   |  |  |  |
| assinatura pelo   |                     | 2.1 encaminhar para a Seção de Estágios.              |  |  |  |
| Estagiário.       |                     |                                                       |  |  |  |
| 3. Recebimento    | Chefe da Seção de   | 3. Receber processo no sistema SEI para vistas da     |  |  |  |
| para vistas e     | Estágios            | Avaliação e assinar                                   |  |  |  |
| assinatura pelo   |                     | 3.1 encaminhar para a Corregedoria Geral do MPPI.     |  |  |  |
| Chefe da Seção de |                     |                                                       |  |  |  |
| Estágios.         |                     |                                                       |  |  |  |
| 4. Recebimento    | Representante da    | 4. Receber processo no sistema SEI para vistas da     |  |  |  |
| para vistas e     | Corregedoria Geral  | avaliação e assinar                                   |  |  |  |
| assinatura pelo   |                     | 4.1 devolver para a Seção de Estágios.                |  |  |  |
| Representante da  |                     |                                                       |  |  |  |

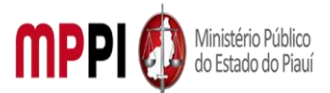

Rua Álvaro Mendes, 2294 – Bairro Centro – CEP 64000-060 – Teresina – PI – www.mppi.mp.br

| Corregedoria      |                   |                                                        |
|-------------------|-------------------|--------------------------------------------------------|
| Geral.            |                   |                                                        |
| 5. Recebimento da | Chefe da Seção de | 5. Receber processo no sistema SEI                     |
| Avaliação e Envio | Estágios.         | 5.1 enviar para a IES (Instituição de Ensino Superior) |
| para a IES.       |                   | vinculada ao MPPI.                                     |
|                   |                   | Observação: O representante da Instituição de ensino   |
|                   |                   | Vinculada ao MP deve avaliar o processo, no sistema    |
|                   |                   | SEI, e retorná-lo para a seção de estagiários          |
| 6. Conclusão e    | Chefe da Seção de | 6. Concluir processo e arquivar no assentamento do     |
| Arquivamento do   | Estágios          | estagiário                                             |
| Processo SEI.     |                   |                                                        |

#### Manuseio do material

 Acessar o sistema pelo computador, com acesso à rede do Ministério Público. Utilizar o sistema SEI para a criação e fluxo de procedimentos (Ato PGJ nº 1058/2021).

2. Realizar Login – o acesso é pessoal e a senha (assinatura eletrônica) não deve ser compartilhada.

3. Criar o processo e juntar os documentos necessários.

4. Remeter o processo para os interessados conforme passos críticos.

#### **Resultados esperados**

1. Avaliação justa perante as tarefas do estagiário.

2. Controle do aprendizado e supervisão ao estagiário.

3. Celeridade e praticidade na condução do processo de avaliação do estagiário.

#### Ações corretivas

 Caso seja detectada uma avaliação negativa do estagiário, a Seção de Estágios deve comunicar à Instituição de Ensino conveniada ao MPPI para providências e posteriores correções de emprenho e postura do estagiário.

#### Vigência

Esse procedimento passa a vigorar a partir da data de sua publicação ou da data de sua última revisão. O mesmo deve ser revisado em até [02 anos] ou caso haja alguma alteração no processo.

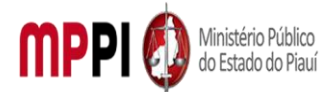

Rua Álvaro Mendes, 2294 – Bairro Centro – CEP 64000-060 – Teresina – PI – <u>www.mppi.mp.br</u>

# POP-CRH04 - Abono De Falta - Ausência

| MANUAL DE PROCEDIMENTO                    |                         |  |
|-------------------------------------------|-------------------------|--|
| Código: POP-CRH04                         | Elaborado em: jun./2021 |  |
| Responsável: Eliamara da Silva Alves      |                         |  |
| Elaborado por: Controle de Frequência     |                         |  |
| Revisado por:                             | Revisado em:            |  |
| Aprovado por:                             | Nº da revisão:          |  |
| PROCEDIEMNTO DE ABONO DE FALTA - AUSÊNCIA |                         |  |

| Recursos necessários   |  |  |
|------------------------|--|--|
| Acesso à internet.     |  |  |
| Sistema SEI.           |  |  |
| Formulário específico. |  |  |

#### Documentos de referência

Lei Complementar Estadual nº 12/93.

Ato PGJ/PI nº 985/2020.

#### Equipe necessária

Colaborador para avaliar a viabilidade do requerimento.

| Passos críticos                                   |             |                                                                                                    |
|---------------------------------------------------|-------------|----------------------------------------------------------------------------------------------------|
| Passo                                             | Responsável | Procedimento                                                                                                    |
| 1. Inicialização do<br>processo no<br>sistema SEI | Servidor    | <ul> <li>1. Iniciar processo no sistema SEI</li> <li>1.1 Na tela inicial do SEI, clicar na aba "Iniciar Processo"<br/>(localizada no menu à esquerda) e escolher o Tipo do<br/>Processo: "PGEA: Abono de falta/Ausência". Caso não<br/>apareçam todas as opções, clicar no sinal de "+" para<br/>listar todos os processos disponíveis.</li> <li>1.1.1 Preencher os campos: <ul> <li>Tipo</li> <li>Tipo</li> <li>do</li> <li>processo: já é<br/>preenchido</li> <li>automaticamente</li> <li>Especificação: (Nome completo _ mês de<br/>referência)</li> <li>Classificação por assuntos: já é preenchido<br/>automaticamente</li> <li>Observações desta Unidade: (pode deixar em<br/>branco)</li> <li>Interessados: inserir seu nome completo</li> </ul> </li> </ul> |

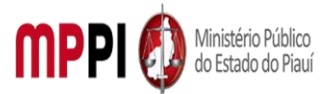

|                                                                                 |          | Clicar em "salvar" e o processo será criado.                                                                                                    |
|---------------------------------------------------------------------------------|----------|----------------------------------------------------------------------------------------------------|
| 2. Inclusão de<br>requerimento no<br>processo,<br>preenchimento e<br>assinatura | Servidor | <ul> <li>2. Incluir requerimento no processo, preencher e assinar</li> <li>2.1 Na barra de ferramentas, clicar no botão "Incluir Documento" e escolher o Tipo de Documento: "Requerimento".</li> <li>2.2 Preencher os campos e clicar em "Confirmar os Dados". Após seleciona o requerimento e clicar em "assinar" (a assinatura é feita com a senha utilizada para entrar no SEI).</li> </ul>                                                                                                    |
| 3. Inclusão de<br>documentos                                                    | Servidor | <ul> <li>3. Incluir documentos no processo</li> <li>3.1 Clicar no ícone "Incluir Documento" e selecionar<br/>"Externo". Preencher os campos necessários e clicar em<br/>"Confirmar dados": <ul> <li>Tipo de documento: selecionar o tipo</li> <li>Data do documento: data em que o documento<br/>foi emitido</li> <li>Número / Nome na Árvore: (deixar em branco)</li> <li>Formato:</li> <li>Nato-digital, se originalmente digital</li> <li>Digitalizado nesta Unidade, se escaneado,<br/>devendo informar o tipo de conferência, se a partir<br/>do documento original ou de uma cópia autenticada<br/>administrativamente</li> <li>Remetente: (deixar em branco)</li> <li>Interessado: digite o nome do requerente</li> <li>Classificação por assuntos: (deixar em branco)</li> <li>Observações desta Unidade: (deixar em<br/>branco)</li> <li>Nível de acesso: público</li> </ul> </li> <li>3.2 Repetir esse procedimento para todos os<br/>documentos necessário à instrução do processo de<br/>acordo com as instruções constantes no cabeçalho do<br/>formulário de requerimento preenchido<br/>anteriormente.</li> <li>3 Escolher arguivo salvo em formato PDE</li> </ul> |
| 4. Envio de<br>processo para<br>Coordenadoria de<br>Recursos<br>Humanos         | Servidor | <ul> <li>4. Enviar processo para a Coordenadoria de Recursos<br/>Humanos</li> <li>4.1 Após inclusão dos documentos, deverá enviar o processo<br/>para a Coordenadoria de Recursos Humanos.</li> <li>Ir no menu de ferramentas e clicar no ícone "Enviar Processo".</li> <li>No campo "Unidades" inserir o nome CRH – COORD.</li> <li>RECURSOS HUMANOS, em seguida clicar em "enviar".</li> </ul>                                                                                                    |

|                           | Manuseio do material |
|---------------------------|----------------------|
| 1. Acessar o Sistema SEI. |                      |

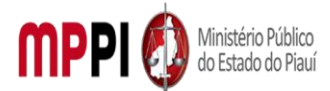

Rua Álvaro Mendes, 2294 – Bairro Centro – CEP 64000-060 – Teresina – PI – www.mppi.mp.br

 Acompanhar as publicações no Diário Oficial Eletrônico do Ministério Público do Estado do Piauí.

#### Resultados esperados

1. Facilitar as solicitações dos servidores.

2. Celeridade na tramitação processual.

#### Ações corretivas

 Caso haja alguma pendência na solicitação o servidor será notificado através de email institucional.

#### Vigência

Esse procedimento passa a vigorar a partir da data de sua publicação ou da data de sua última revisão. O mesmo deve ser revisado em até [02 anos] ou caso haja alguma alteração no processo.

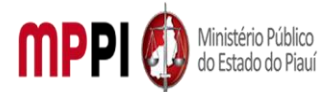

Rua Álvaro Mendes, 2294 – Bairro Centro – CEP 64000-060 – Teresina – PI – <u>www.mppi.mp.br</u>

# POP-CRH05 - Desligamento De Estagiário

| MANUAL DE PROCEDIMENTO                       |                |  |  |
|----------------------------------------------|----------------|--|--|
| Código: POP-CRH05Elaborado em: set./2021     |                |  |  |
| Responsável: Seção de Estagiários            |                |  |  |
| Elaborado por: Thamires Barroso Costa Galvão |                |  |  |
| Revisado por:                                | Revisado em:   |  |  |
| Aprovado por:                                | Nº da revisão: |  |  |
| PROCEDIMENTO DE DESLIGAMENTO DE ESTAGIÁRIO   |                |  |  |

| Recursos necessários   |
|------------------------|
| Acesso à internet.     |
| Sistema SEI.           |
| Formulário específico. |

#### Documentos de referência

Ato PGJ Nº 473/2014.

Lei Federal Nº 11.788/2008.

#### Equipe necessária

Colaborador para avaliar a viabilidade do requerimento.

| Passos críticos                      |             |                                                                |  |
|--------------------------------------|-------------|----------------------------------------------------------------|--|
| Passo                                | Responsável | Procedimento                                                   |  |
| <ol> <li>Inicialização do</li> </ol> | Estagiário  | 1. Iniciar processo no sistema SEI                             |  |
| processo no SEI                      |             | 1.1 Na tela inicial do SEI, clicar na aba "Iniciar processo"   |  |
|                                      |             | (localizada n menu à esquerda) e escolher o Tipo do            |  |
|                                      |             | Processo: "PGEA: Desligamento de Estagiário". Caso não         |  |
|                                      |             | apareçam todas as opções, clicar no sinal de "+" para listar   |  |
|                                      |             | todos os processos de disponíveis;                             |  |
|                                      |             | 1.1.1 Preencher os campos:                                     |  |
|                                      |             | • Tipo de processo: já é preenchido automaticamente            |  |
|                                      |             | Especificação: (Nome Completo _ Desligamento de                |  |
|                                      |             | estagiário _ lotação)                                          |  |
|                                      |             | <ul> <li>Classificação por assunto: já é preenchido</li> </ul> |  |
|                                      |             | automaticamente                                                |  |
|                                      |             | <ul> <li>Observações desta unidade: (pode deixar em</li> </ul> |  |
|                                      |             | branco)                                                        |  |
|                                      |             | Interessados: inserir seu nome completo                        |  |
|                                      |             | Nível de acesso: público                                       |  |

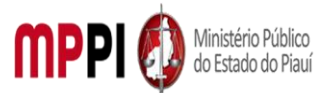

|                                                                                               |                   | <ul> <li>Clicar em "salvar" e o processo será criado</li> </ul>                                                            |
|-----------------------------------------------------------------------------------------------|-------------------|----------------------------------------------------------------------------------------------------|
| ) Inducão do                                                                                  | <b>Ectogiário</b> | Cilcar enti salvar e o processo sera cilado.                                                                               |
| 2. Inclusão de                                                                                | Estagiario        | 2. Incluir documento de desligamento                                                                                       |
| requerimento de                                                                               |                   | 2.1 Clicar no icone "Incluir Documento" e                                                                                  |
| desligamento                                                                                  |                   | selecionar "Externo". 2.1.1 Preencher os campos                                                                            |
|                                                                                               |                   | necessários e clicar em "Confirmar dados":                                                                                 |
|                                                                                               |                   | <ul> <li>Tipo de documento: selecionar o tipo</li> </ul>                                                                   |
|                                                                                               |                   | Data do documento: data em que o documento                                                                                 |
|                                                                                               |                   | foi emitido                                                                                                    |
|                                                                                               |                   | Número / Nome na Árvore: (deixar em branco)                                                                                |
|                                                                                               |                   | Formato:                                                                                                    |
|                                                                                               |                   | <ul> <li>Nato-digital, se originalmente digital</li> </ul>                                                                 |
|                                                                                               |                   | • Digitalizado nesta Unidade, se escaneado, devendo                                                                        |
|                                                                                               |                   | informar o tipo de conferência, se a partir do                                                                             |
|                                                                                               |                   | documento original ou de uma cópia                                                                                         |
|                                                                                               |                   | autenticada administrativamente                                                                                            |
|                                                                                               |                   | Bemetente: (deixar em branco)                                                                                              |
|                                                                                               |                   | <ul> <li>Interessado: digite o nome do requerente</li> </ul>                                                               |
|                                                                                               |                   | <ul> <li>Classificação por assuntos: (deivar em branço)</li> </ul>                                                         |
|                                                                                               |                   | <ul> <li>Classificação por assulitos, (deixar em branco)</li> <li>Obsenvações desta Unidade: (deixar em branco)</li> </ul> |
|                                                                                               |                   | Observações desta officade. (deixar em branco)     Nível de acesser publice                                                |
|                                                                                               |                   | • Nivel de acesso: publico                                                                                                 |
|                                                                                               |                   | 2.2 Anexar Arquivo e clicar em "Confirmar os Dados".                                                                       |
| 3. Envio de                                                                                   | Estagiário        | 3. Enviar o processo para a Coordenadoría de Recursos                                                                      |
| processo para a                                                                               |                   | Humanos                                                                                                    |
| Coordenadoria                                                                                 |                   | 3.1 Ir no menu de ferramentas e clicar no ícone "enviar                                                                    |
| de Recursos                                                                                   |                   | processo";                                                                                                    |
| Humanos                                                                                       |                   | 3.2 No campo "Unidades" inserir o nome CRH – COORD.                                                                        |
|                                                                                               |                   | RECURSOS HUMANOS, em seguida clicar em "enviar".                                                                           |
|                                                                                               |                   | Manuseio do material                                                                                                    |
| 1. Acessar o Siste                                                                            | ma SEI.           |                                                                                                    |
| 2. Acompanhar a                                                                               | s publicações no  | Diário Oficial Eletrônico do Ministério Público do Estado do                                                               |
| Piauí.                                                                                        |                   |                                                                                                    |
|                                                                                               |                   | Resultados esperados                                                                                                    |
| 1. Facilitar as solicitações dos servidores.                                                  |                   |                                                                                                    |
| 2. Celeridade na tramitação processual.                                                       |                   |                                                                                                    |
|                                                                                               |                   | Ações corretivas                                                                                                    |
| 1. Caso haja alguma pendência na solicitação o servidor será notificado através de email      |                   |                                                                                                    |
| institucional.                                                                                | -                 | -                                                                                                    |
| Vigência                                                                                      |                   |                                                                                                    |
| Esse procedimento passa a vigorar a partir da data de sua publicação ou da data de sua última |                   |                                                                                                    |
| revisão. O mesmo deve ser revisado em até 02 anos ou caso haja alguma alteração no processo.  |                   |                                                                                                    |

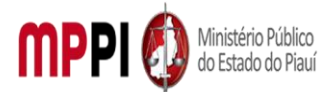

Rua Álvaro Mendes, 2294 – Bairro Centro – CEP 64000-060 – Teresina – PI – <u>www.mppi.mp.br</u>

# POP-CRH06 – Interrupção/ Adiamento De Férias - Servidor

| MANUAL DE PROCEDIMENTO                         |                          |  |
|------------------------------------------------|--------------------------|--|
| Código: POP-CRH06                              | Elaborado em: abr./2021  |  |
| Responsável: Coordenadoria de Recursos Humanos |                          |  |
| Elaborado por: Seção de Servidores             |                          |  |
| Revisado por:                                  | Revisado em:             |  |
| Aprovado por:                                  | № da revisão:            |  |
| PROCEDIMENTO DE INTERRUPCÃO/ADIANTAM           | ENTO DE FÉRIA - SERVIDOR |  |

| Recursos necessários   |  |  |
|------------------------|--|--|
| Acesso à internet.     |  |  |
| Sistema SEI.           |  |  |
| Formulário específico. |  |  |

#### Documentos de referência

Ato PGJ № 1058/2021. Lei Complementar № 13, de 03 de janeiro de 1994. Ato PGJ № 141/2010.

#### Equipe necessária

Colaborador para avaliar a viabilidade do requerimento.

| Passos críticos                                 |                                |                                                                                                    |  |
|-------------------------------------------------|--------------------------------|----------------------------------------------------------------------------------------------------|--|
| Passo                                           | Responsável                    | Procedimento                                                                                                    |  |
| Passo<br>1. Inicialização do<br>processo no SEI | <b>Responsável</b><br>Servidor | Procedimento         1. Iniciar processo no sistema SEI         1.1 Na tela inicial do SEI, clicar na aba "Iniciar         Processo" (localizada no menu à esquerda) e         escolher o Tipo do Processo: "PGEA:         Interrupção/Adiamento de férias-Servidor". Caso         não apareçam todas as opções, clicar no sinal de         "+" para listar todos os processos disponíveis;         1.1.1 preencher os campos:         • Tipo do processo: já é preenchido         automaticamente.         • Especificação: (pode deixar em branco) |  |
|                                                 |                                | <ul> <li>Classificação por assuntos: ja é preenchido<br/>automaticamente</li> <li>Observações desta Unidade: (pode deixar<br/>em branco)</li> <li>Interessados: inserir seu nome completo</li> <li>Nível de acesso: público</li> <li>Hipótese Legal: "Informação Pessoal"</li> <li>Clicar em "salvar" e o processo será<br/>criado.</li> </ul>                                                                                                    |  |

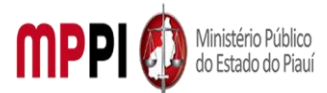

| 2. Inclusão de<br>documento no<br>processo        | Servidor        | <ul> <li>2. Incluir documento de requerimento no processo</li> <li>2.1 Na barra de ferramentas, clicar no botão "Incluir Documento" e escolher o Tipo de Documento: "Pequerimento de Fériac":</li> </ul>                                                                                                    |
|---------------------------------------------------|-----------------|----------------------------------------------------------------------------------------------------|
|                                                   |                 | 2.1.1 Preencher os campos e clicar em "Confirmar<br>os Dados":                                                                                                    |
|                                                   |                 | <ul> <li>Texto inicial: <i>nenhum</i></li> <li>Descrição: Interrupção de Férias (pode deixar em branco)</li> <li>Classificação por assuntos: <i>já é preenchido automaticamente</i></li> <li>Observações desta Unidade: (<i>deixar em branco</i>)</li> <li>Nível de acesso: <i>restrito</i></li> <li>Hinótese Legal: "Informação Ressoal"</li> </ul>                                                                                                    |
| 2 Droonchimonto                                   | Sonuidor        | Recencher solver a assignmentation                                                                                                    |
| 4. Atribuição do<br>processo ao Chefe<br>imediato | Servidor        | <ul> <li>3.1 preencher, salvar e assinar requerimento</li> <li>3.1 preencher o requerimento que abrirá<br/>automaticamente. Caso não seja possível editar o<br/>conteúdo, clicar em "Editar Conteúdo" (no menu<br/>de ferramentas).</li> <li>3.2 O servidor deverá informar o período<br/>aquisitivo, assim como a data da interrupção das<br/>férias.</li> <li>3.3 Depois de preenchido todos os campos, clicar<br/>em "salvar" e após clicar em "assinar" (a assinatura<br/>é feita com a senha utilizada para entrar no SEI).</li> <li>4. Atribuir processo ao chefe imediato</li> <li>4.1 Ir no menu de ferramentas do processo, clicar<br/>no ícone "Atribuir Processo" e selecionar o nome<br/>do seu Chefe imediato, para que ele avalie o<br/>requerimento de licença.</li> </ul> |
|                                                   |                 | <b>Observação:</b> Clicar no ícone "Anotações" da barra<br>de ferramentas do processo. No campo<br>"Descrição" colocar o texto: "Pendência:<br>Assinatura da chefia imediata no Requerimento de<br>Férias" e clicar em "salvar".                                                                                                    |
| 5. Assinatura da<br>chefia imediata               | Chefia Imediata | 5. Assinar requerimento<br>5.1 Clicar em "Requerimento de Férias", depois em<br>"assinar" (a assinatura é feita com a senha utilizada<br>para entrar no SEI).                                                                                                    |
| 6. Envio de<br>processo para CRH                  | Servidor        | <ul> <li>6. Enviar processo para Coordenadoria de<br/>Recursos Humanos</li> <li>6.1 Ir no menu de ferramentas e clicar no ícone<br/>"Enviar Processo". No campo "Unidades" inserir o<br/>nome CRH – COORD. RECURSOS HUMANOS, em<br/>seguida clicar em "enviar".</li> </ul>                                                                                                    |

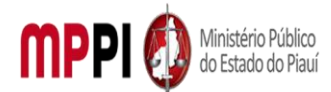

#### Rua Álvaro Mendes, 2294 – Bairro Centro – CEP 64000-060 – Teresina – PI – www.mppi.mp.br

| Observação: após anuência da chefia imediata,    |
|--------------------------------------------------|
| deverá enviar o processo para a Coordenadoria de |
| Recursos Humanos.                                |

#### Manuseio do material

#### 1. Acessar o Sistema SEI.

2. Acompanhar as publicações no Diário Oficial Eletrônico do Ministério Público do Estado do Piauí.

#### **Resultados esperados**

- 1. Facilitar as solicitações dos servidores.
- 2. Celeridade na tramitação processual.

#### Ações corretivas

 Caso haja alguma pendência na solicitação, o servidor será notificado através de e-mail institucional.

#### Vigência

Esse procedimento passa a vigorar a partir da data de sua publicação ou da data de sua última revisão. O mesmo deve ser revisado em até 02 anos ou caso haja alguma alteração no processo.

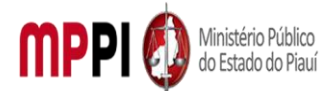

Rua Álvaro Mendes, 2294 – Bairro Centro – CEP 64000-060 – Teresina – PI – www.mppi.mp.br

# POP-CRH07 - Licença À Gestante Maternidade/Adotante – Servidor

| MANUAL DE PROCEDIMENTO               |                                |  |
|--------------------------------------|--------------------------------|--|
| Código: POP-CRH07                    | Elaborado em: abr./2021        |  |
| Responsável: Seção de Servidores     |                                |  |
| Elaborado por:                       |                                |  |
| Revisado por:                        | Revisado em:                   |  |
| Aprovado por:                        | Nº da revisão:                 |  |
| PROCEDIMENTO DE LICENCA A GESTANTE/N | ATERNIDADE ADOTANTE - SERVIDOR |  |

| Recursos necessários                                  |  |  |
|-------------------------------------------------------|--|--|
| Acesso à internet.                                    |  |  |
| Sistema SEI.                                          |  |  |
| Formulário específico.                                |  |  |
| Certidão de nascimento da criança ou Atestado médico. |  |  |

#### Documentos de referência

Ato PGJ/PI № 1058/2021.

Lei Complementar № 13, de 03 de janeiro de 1994 e seguintes. Emenda Constitucional de № 51, de 25 de abril de 2018.

#### Equipe necessária

Colaborador para avaliar a viabilidade do requerimento.

|                                 |             | Passos críticos                                                                                                    |
|---------------------------------|-------------|----------------------------------------------------------------------------------------------------|
| Passo                           | Responsável | Procedimento                                                                                                    |
| 1. Inicialização de<br>processo | Servidor    | <ul> <li>1. Iniciar processo no sistema SEI</li> <li>1.1 Na tela inicial do SEI, clicar na aba "Iniciar Processo"<br/>(localizada no menu à esquerda) e escolher o Tipo do<br/>Processo: "PGEA: Licença à Gestante<br/>/Maternidade/Adotante". Caso não apareçam todas as<br/>opções, clicar no sinal de "+" para listar todos os<br/>processos disponíveis.</li> <li>1.1.1 preencher os campos: <ul> <li>Tipo do processo: já é preenchido<br/>automaticamente</li> <li>Especificação: (pode deixar em branco)</li> <li>Classificação por assuntos: já é preenchido<br/>automaticamente</li> <li>Observações desta Unidade: (pode deixar em<br/>branco)</li> <li>Interessados: inserir seu nome completo</li> <li>Nível de acesso: restrito</li> <li>Hipótese Legal: "Informação Pessoal"</li> <li>Clicar em "salvar" e o processo será criado.</li> </ul> </li> </ul> |

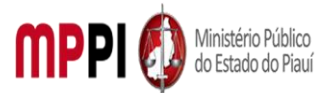

| 2. Inclusão    | de   | Servidor | 2. Incluir documento no processo                                |
|----------------|------|----------|-----------------------------------------------------------------|
| documento      | no   |          | 2.1 Na barra de ferramentas, clicar no botão "Incluir           |
| processo       |      |          | Documento" e escolher o Tipo de Documento:                      |
|                |      |          | "Requerimento Dispensa de Expediente".                          |
|                |      |          | 2.1.1 Preencher os campos e clicar em "Confirmar os             |
|                |      |          | Dados":                                                         |
|                |      |          | Texto inicial: <i>nenhum</i>                                    |
|                |      |          | <ul> <li>Descrição: (deixar em branco)</li> </ul>               |
|                |      |          | <ul> <li>Classificação por assuntos: já é preenchido</li> </ul> |
|                |      |          | automaticamente                                                 |
|                |      |          | Observações desta Unidade: ( <i>deixar em branco</i> )          |
|                |      |          | Nível de acesso: <i>restrito</i>                                |
|                |      |          | Hipótese Legal: "Informação Pessoal"                            |
| 3. Preenchimer | nto, | Servidor | 3. Preencher, salvar e assinar documento                        |
| salvamento     | е    |          | 3.1 preencher o requerimento que abrirá                         |
| assinatura     | do   |          | utomaticamente. Caso não seja possível editar o                 |
| documento      |      |          | onteúdo, clicar em "Editar Conteúdo" (no menu de                |
|                |      |          | erramentas). Depois de preenchido todos os campos,              |
|                |      |          | licar em "salvar" e após clicar em "assinar" (a assinatura      |
|                |      |          | feita com a senha utilizada para entrar no SEI).                |
| 4. Inclusão    | de   | Servidor | 4. Incluir documentos referentes a licença                      |
| documentos     |      |          | 1.1 Clicar no ícone "Incluir Documento" e selecionar            |
| referentes     | а    |          | 'Externo".                                                      |
| licença        |      |          | 1.1.1 Preencher os campos necessários e clicar em               |
|                |      |          | Confirmar dados":                                               |
|                |      |          | Tipo de documento: selecionar o tipo                            |
|                |      |          | Data do documento: data em que o documento                      |
|                |      |          | foi emitido                                                     |
|                |      |          | Número / Nome na Árvore: (deixar em branco)                     |
|                |      |          | Formato:                                                        |
|                |      |          | Nato-digital, se originalmente digital                          |
|                |      |          | <ul> <li>Digitalizado nesta Unidade, se escaneado,</li> </ul>   |
|                |      |          | devendo informar o tipo de conferência, se a partir do          |
|                |      |          | documento original ou de uma cópia autenticada                  |
|                |      |          | administrativamente                                             |
|                |      |          | Remetente: (deixar em branco)                                   |
|                |      |          | Interessado: digite o nome do requerente                        |
|                |      |          | Classificação por assuntos: (deixar em branco)                  |
|                |      |          | Observações desta Unidade: (deixar em branco)                   |
|                |      |          | Nível de acesso: restrito                                       |
|                |      |          | <ul> <li>Hipótese Legal: "Informação Pessoal"</li> </ul>        |
|                |      |          | Observação: Repetir esse procedimento para todos os             |
|                |      |          | documentos necessário à instrução do processo de                |
|                |      |          | acordo com as instruções constantes no cabeçalho do             |
|                |      |          | formulário de requerimento preenchido anteriormente.            |
|                |      |          | Escolher arquivo salvo em formato PDF.                          |

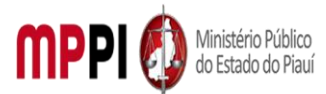

Rua Álvaro Mendes, 2294 – Bairro Centro – CEP 64000-060 – Teresina – PI – www.mppi.mp.br

| 5. Atribuição do   | Servidor        | 5. Atribuir processo ao chefe imediato                  |
|--------------------|-----------------|---------------------------------------------------------|
| processo ao Chefe  |                 | 5.1 Ir no menu de ferramentas do processo, clicar no    |
| imediato           |                 | ícone "Atribuir Processo" e selecionar o nome do seu    |
|                    |                 | Chefe imediato, para que ele avalie o requerimento de   |
|                    |                 | licença.                                                |
|                    |                 | Observação: Clicar no ícone "Anotações" da barra de     |
|                    |                 | ferramentas do processo. No campo "Descrição" colocar   |
|                    |                 | o texto: "Pendência: Assinatura da chefia imediata no   |
|                    |                 | Requerimento Dispensa de Expediente" e clicar em        |
|                    |                 | "salvar".                                               |
| 6. Assinatura da   | Chefia Imediata | 6. Assinar requerimento                                 |
| chefia imediata    |                 | 6.1 Clicar em "Requerimento Dispensa de Expediente",    |
|                    |                 | depois em "assinar" (a assinatura é feita com a senha   |
|                    |                 | utilizada para entrar no SEI).                          |
| 7. Enviar processo | Servidor        | 7. Enviar processo para o CRH                           |
| para CRH           |                 | 7.1 Ir no menu de ferramentas e clicar no ícone "Enviar |
|                    |                 | Processo". No campo "Unidades" inserir o nome CRH -     |
|                    |                 | COORD. RECURSOS HUMANOS, em seguida clicar em           |
|                    |                 | "enviar".                                               |
|                    |                 | Observação: Após anuência da chefia imediata, deverá    |
|                    |                 | enviar o processo para a Coordenadoria de Recursos      |
|                    |                 | Humanos.                                                |

| <ol> <li>Acessar o Sistema SEI.</li> <li>Acompanhar as publicações no Diário Oficial Eletrônico do Ministério Público do Estado</li> </ol> |          | Manuseio do material                                                                             |
|----------------------------------------------------------------------------------------------------|----------|--------------------------------------------------------------------------------------------------|
| 2 Acompanhar as publicações no Diário Oficial Eletrônico do Ministério Público do Estad                                                    | 1.       | Acessar o Sistema SEI.                                                                           |
| do Piauí.                                                                                                    | 2.<br>do | Acompanhar as publicações no Diário Oficial Eletrônico do Ministério Público do Estado<br>Piauí. |

#### **Resultados esperados**

1. Facilitar as solicitações dos servidores.

2. Celeridade na tramitação processual.

#### Ações corretivas

 Caso haja alguma pendência na solicitação, o servidor será notificado através de e-mail institucional.

#### Vigência

Esse procedimento passa a vigorar a partir da data de sua publicação ou da data de sua última revisão. O mesmo deve ser revisado em até 02 anos ou caso haja alguma alteração no processo.

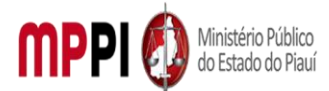

Rua Álvaro Mendes, 2294 – Bairro Centro – CEP 64000-060 – Teresina – PI – www.mppi.mp.br

# POP-CRH08 - Licença Para Tratamento De Saúde

| MANUALI                          | DE PROCEDIMENTO              |
|----------------------------------|------------------------------|
| Código: POP-CRH08                | Elaborado em: abr./2021      |
| Responsável: Seção de Servidores |                              |
| Elaborado por:                   |                              |
| Revisado por:                    | Revisado em:                 |
| Aprovado por:                    | Nº da revisão:               |
| PROCEDIMENTO DE LICEN            | ICA PARA TRATAMENTO DE SAÚDE |

| Recursos necessários   |
|------------------------|
| Acesso à internet.     |
| Sistema SEI.           |
| Formulário específico. |
| Laudos médicos.        |

#### Documentos de referência

Ato PGJ/PI № 1058/2021.

Lei Complementar Nº 13, de 03 de janeiro de 1994 e seguintes.

#### Equipe necessária

01 Colaborador para avaliar a viabilidade do requerimento.

|                                            |             | Passos críticos                                                                                                    |
|--------------------------------------------|-------------|----------------------------------------------------------------------------------------------------|
| Passo                                      | Responsável | Procedimento                                                                                                    |
| 1. Inicialização de<br>processo            | Servidor    | <ul> <li>1. Iniciar processo no sistema SEI</li> <li>1.1 Na tela inicial do SEI, clicar na aba "Iniciar Processo"<br/>(localizada no menu à esquerda) e escolher o Tipo do<br/>Processo: "PGEA: Licença para tratamento de saúde".<br/>Caso não apareçam todas as opções, clicar no sinal de "+"<br/>para listar todos os processos disponíveis;</li> <li>1.1.1 preencher os campos: <ul> <li>Tipo do processo: já é preenchido<br/>automaticamente</li> <li>Especificação: (pode deixar em branco)</li> <li>Classificação por assuntos: já é preenchido<br/>automaticamente</li> <li>Observações desta Unidade: (pode deixar em<br/>branco)</li> <li>Interessados: inserir seu nome completo</li> <li>Nível de acesso: restrito</li> <li>Hipótese Legal: "Informação Pessoal"</li> <li>Clicar em "salvar" e o processo será criado</li> </ul> </li> </ul> |
| 2. Inclusão de<br>documento no<br>processo | Servidor    | 2. Incluir documento no processo                                                                                                    |

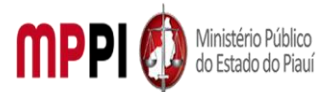

|                                                                 |           | <ul> <li>2.1 Na barra de ferramentas, clicar no botão "Incluir Documento" e escolher o Tipo de Documento: "Requerimento Dispensa de Expediente".</li> <li>2.1.1 Preencher os campos e clicar em "Confirmar os Dados": <ul> <li>Texto inicial: nenhum</li> <li>Descrição: (deixar em branco)</li> <li>Classificação por assuntos: já é preenchido automaticamente</li> <li>Observações desta Unidade: (deixar em branco)</li> <li>Nível de acesso: restrito</li> </ul> </li> </ul>                                                                                                    |
|-----------------------------------------------------------------|-----------|----------------------------------------------------------------------------------------------------|
|                                                                 |           | Hipótese Legal: "Informação Pessoal"                                                                                                    |
| 3. Preenchimento,<br>salvamento e<br>assinatura do<br>documento | Servidor  | 3. Preencher, salvar e assinar documento<br>3.1 preencher o requerimento que abrirá<br>automaticamente. Caso não seja possível editar o<br>conteúdo, clicar em "Editar Conteúdo" (no menu de<br>ferramentas). Depois de preenchido todos os campos,<br>clicar em "salvar" e após clicar em "assinar" (a assinatura<br>é feita com a senha utilizada para entrar no SEI)                                                                                                    |
| 4 Inclusão de                                                   | Servidor  | A Incluir documentos referentes a licenca                                                                                                    |
| documentos<br>referentes a licença                              | JEI VIUUI | <ul> <li>4.1 Clicar no ícone "Incluir Documento" e selecionar<br/>"Externo".</li> <li>4.1.1 Preencher os campos necessários e clicar em<br/>"Confirmar dados": <ul> <li>Tipo de documento: selecionar o tipo</li> <li>Data do documento: data em que o documento<br/>foi emitido</li> <li>Número / Nome na Árvore: (deixar em branco)</li> <li>Formato:</li> <li>Nato-digital, se originalmente digital</li> <li>Digitalizado nesta Unidade, se escaneado,<br/>devendo informar o tipo de conferência, se a partir do<br/>documento original ou de uma cópia autenticada<br/>administrativamente</li> <li>Remetente: (deixar em branco)</li> <li>Interessado: digite o nome do requerente</li> <li>Classificação por assuntos: (deixar em branco)</li> <li>Nível de acesso: restrito</li> <li>Hipótese Legal: "Informação Pessoal"</li> </ul> </li> <li>Observação: Repetir esse procedimento para todos os<br/>documentos necessário à instrução do processo de<br/>acordo com as instruções constantes no cabeçalho do<br/>formulário de requerimento preenchido anteriormente.<br/>Escolher arquivo salvo em formato PDF.</li> </ul> |
| 5. Atribuição do<br>processo ao Chefe<br>imediato               | Servidor  | 5. Atribuir processo ao chefe imediato<br>5.1 Ir no menu de ferramentas do processo, clicar no<br>ícone "Atribuir Processo" e selecionar o nome do seu                                                                                                    |

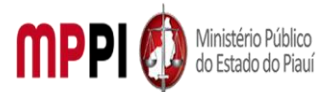

Rua Álvaro Mendes, 2294 – Bairro Centro – CEP 64000-060 – Teresina – PI – www.mppi.mp.br

|                    |                 | Chefe imediato, para que ele avalie o requerimento de   |
|--------------------|-----------------|---------------------------------------------------------|
|                    |                 | licença.                                                |
|                    |                 | Observação: Clicar no ícone "Anotações" da barra de     |
|                    |                 | ferramentas do processo. No campo "Descrição" colocar   |
|                    |                 | o texto: "Pendência: Assinatura da chefia imediata no   |
|                    |                 | Requerimento Dispensa de Expediente" e clicar em        |
|                    |                 | "salvar".                                               |
| 6. Assinatura da   | Chefia Imediata | 6. Assinar requerimento                                 |
| chefia imediata    |                 | 6.1 Clicar em "Requerimento Dispensa de Expediente",    |
|                    |                 | depois em "assinar" (a assinatura é feita com a senha   |
|                    |                 | utilizada para entrar no SEI).                          |
| 7. Enviar processo | Servidor        | 7. Enviar processo para o CRH                           |
| para CRH           |                 | 7.1 Ir no menu de ferramentas e clicar no ícone "Enviar |
|                    |                 | Processo". No campo "Unidades" inserir o nome CRH –     |
|                    |                 | COORD. RECURSOS HUMANOS, em seguida clicar em           |
|                    |                 | "enviar".                                               |
|                    |                 | Observação: Após anuência da chefia imediata, deverá    |
|                    |                 | enviar o processo para a Coordenadoria de Recursos      |
|                    |                 | Humanos.                                                |

| Manuseio do material                                                                      |
|-------------------------------------------------------------------------------------------|
| 1. Acessar o Sistema SEI.                                                                 |
| 2. Acompanhar as publicações no Diário Oficial Eletrônico do Ministério Público do Estado |
| do Piauí.                                                                                 |
|                                                                                           |

#### **Resultados esperados**

- 1. Facilitar as solicitações dos servidores.
- 2. Celeridade na tramitação processual.

#### Ações corretivas

1. Caso haja alguma pendência na solicitação, o servidor será notificado através de e-mail institucional.

#### Vigência

Esse procedimento passa a vigorar a partir da data de sua publicação ou da data de sua última revisão. O mesmo deve ser revisado em até 02 anos ou caso haja alguma alteração no processo.

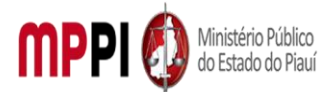

Rua Álvaro Mendes, 2294 – Bairro Centro – CEP 64000-060 – Teresina – PI – www.mppi.mp.br

# POP-CRH09 - Licença Prêmio Por Assiduidade – Servidor

| MANUAL DE PROCEDIMENTO                                    |                          |  |
|-----------------------------------------------------------|--------------------------|--|
| Código: POP-CRH09                                         | Elaborado em: 29/04/2021 |  |
| Responsável: Coordenadoria de Recursos Humanos            |                          |  |
| Elaborado por: Seção de Servidores                        |                          |  |
| Revisado por:                                             | Revisado em:             |  |
| Aprovado por:                                             | Nº da revisão:           |  |
| PROCEDIMENTO DE LICENCA PRÊMIO POR ASSIDUIDADE - SERVIDOR |                          |  |

| Recursos necessários   |  |
|------------------------|--|
| Acesso à internet.     |  |
| Sistema SEI.           |  |
| Formulário específico. |  |

#### Documentos de referência

Ato PGJ Nº 1058/2021. Lei Complementar nº 13, de 03 de janeiro de 1994, Estatuto dos Servidores Públicos Civis do Estado do Piauí. Lei Complementar nº 84, de 07 de maio de 2007.

Decreto nº 15.299/2013, de 12 de agosto de 2013.

#### Equipe necessária

Colaborador para avaliar a viabilidade do requerimento.

| Passos críticos  |             |                                                                |
|------------------|-------------|----------------------------------------------------------------|
| Passo            | Responsável | Procedimento                                                   |
| 1. Inicialização | Servidor    | 1. Iniciar processo no sistema SEI                             |
| de processo      |             | 1.1 Na tela inicial do SEI, clicar na aba "Iniciar Processo"   |
|                  |             | (localizada no menu à esquerda) e escolher o Tipo do           |
|                  |             | Processo: "PGEA: Licença prêmio por assiduidade - servidor".   |
|                  |             | Caso não apareçam todas as opções, clicar no sinal de "+" para |
|                  |             | listar todos os processos disponíveis.                         |
|                  |             | 1.1.1 preencher os campos:                                     |
|                  |             | • Tipo do processo: já é preenchido automaticamente            |
|                  |             | <ul> <li>Especificação: (pode deixar em branco)</li> </ul>     |
|                  |             | Classificação por assuntos: já é preenchido                    |
|                  |             | automaticamente                                                |
|                  |             | Observações desta Unidade: (pode deixar em                     |
|                  |             | branco)                                                        |
|                  |             | Interessados: inserir seu nome completo                        |
|                  |             | Nível de acesso: restrito                                      |
|                  |             | Hipótese Legal: "Informação Pessoal"                           |
|                  |             | Clicar em "salvar" e o processo será criado                    |

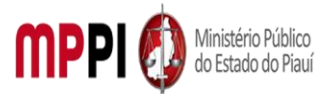

| 2. Inclusão de   | Servidor | 2. Incluir documento no processo                                   |  |
|------------------|----------|--------------------------------------------------------------------|--|
| documento no     |          | 2.1 Na barra de ferramentas, clicar no botão "Incluir              |  |
| processo         |          | Documento" e escolher o Tipo de Documento: "Requerimento           |  |
|                  |          | Dispensa de Expediente".                                           |  |
|                  |          | 2.1.1 Preencher os campos e clicar em "Confirmar os Dados":        |  |
|                  |          | • Texto inicial: <i>nenhum</i>                                     |  |
|                  |          | • Descrição: ( <i>deixar em branco</i> )                           |  |
|                  |          | Classificação por assuntos: já é preenchido                        |  |
|                  |          | automaticamente                                                    |  |
|                  |          | • Observações desta Unidade: ( <i>deixar em branco</i> )           |  |
|                  |          | Nível de acesso: <i>restrito</i>                                   |  |
|                  |          | Hipótese Legal: "Informação Pessoal"                               |  |
| 3.               | Servidor | 3. Preencher, salvar e assinar documento                           |  |
| Preenchimento,   |          | 3.1 preencher o requerimento que abrirá automaticamente.           |  |
| salvamento e     |          | Caso não seja possível editar o conteúdo, clicar em "Editar        |  |
| assinatura do    |          | Conteúdo" (no menu de ferramentas). Depois de preenchido           |  |
| documento        |          | todos os campos, clicar em "salvar" e após clicar em "assinar"     |  |
|                  |          | (a assinatura é feita com a senha utilizada para entrar no SEI).   |  |
| 4. Inclusão de   | Servidor | 4. Incluir documentos referentes a licença                         |  |
| documentos       |          | 4.1 Clicar no ícone "Incluir Documento" e selecionar               |  |
| referentes a     |          | "Externo".                                                         |  |
| licença          |          | 4.1.1 Preencher os campos necessários e clicar em "Confirmar       |  |
|                  |          | dados":                                                            |  |
|                  |          | Tipo de documento: selecionar o tipo                               |  |
|                  |          | • Data do documento: data em que o documento foi                   |  |
|                  |          | emitido                                                            |  |
|                  |          | • Número / Nome na Árvore: (deixar em branco)                      |  |
|                  |          | • Formato:                                                         |  |
|                  |          | <ul> <li>Nato-digital, se originalmente digital</li> </ul>         |  |
|                  |          | • Digitalizado nesta Unidade, se escaneado, devendo                |  |
|                  |          | informar o tipo de conferência, se a partir do documento           |  |
|                  |          | original ou de uma cópia autenticada administrativamente           |  |
|                  |          | Remetente: (deixar em branco)                                      |  |
|                  |          | <ul> <li>Interessado: digite o nome do requerente</li> </ul>       |  |
|                  |          | <ul> <li>Classificação por assuntos: (deixar em branco)</li> </ul> |  |
|                  |          | <ul> <li>Observações desta Unidade: (deixar em branco)</li> </ul>  |  |
|                  |          | Nível de acesso: restrito                                          |  |
|                  |          | <ul> <li>Hipótese Legal: "Informação Pessoal"</li> </ul>           |  |
|                  |          | Observação: Repetir esse procedimento para todos os                |  |
|                  |          | documentos necessário à instrução do processo de acordo            |  |
|                  |          | com as instruções constantes no cabeçalho do formulário de         |  |
|                  |          | requerimento preenchido anteriormente. Escolher arquivo            |  |
|                  |          | salvo em formato PDF.                                              |  |
| 5. Atribuição do | Servidor | 5. Atribuir processo ao chefe imediato                             |  |
| processo ao      |          | 5.1 Ir no menu de ferramentas do processo, clicar no ícone         |  |
| Chefe imediato   |          | "Atribuir Processo" e selecionar o nome do seu Chefe               |  |
|                  |          | imediato, para que ele avalie o requerimento de licença.           |  |

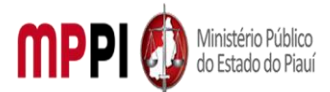

Rua Álvaro Mendes, 2294 – Bairro Centro – CEP 64000-060 – Teresina – PI – www.mppi.mp.br

|                    |                 | <b>Observação:</b> Clicar no ícone "Anotações" da barra de    |
|--------------------|-----------------|---------------------------------------------------------------|
|                    |                 | ferramentas do processo. No campo "Descrição" colocar o       |
|                    |                 | texto: "Pendência: Assinatura da chefia imediata no           |
|                    |                 | Requerimento Dispensa de Expediente" e clicar em "salvar".    |
| 6. Assinatura da C | Chefia Imediata | 6. Assinar requerimento                                       |
| chefia imediata    |                 | 6.1 Clicar em "Requerimento Dispensa de Expediente", depois   |
|                    |                 | em "assinar" (a assinatura é feita com a senha utilizada para |
|                    |                 | entrar no SEI).                                               |
| 7. Enviar          | Servidor        | 7. Enviar processo para o CRH                                 |
| processo para      |                 | 7.1 Ir no menu de ferramentas e clicar no ícone "Enviar       |
| CRH                |                 | Processo". No campo "Unidades" inserir o nome CRH –           |
|                    |                 | COORD. RECURSOS HUMANOS, em seguida clicar em                 |
|                    |                 | "enviar".                                                     |
|                    |                 | Observação: Após anuência da chefia imediata, deverá enviar   |
|                    |                 | o processo para a Coordenadoria de Recursos Humanos.          |

# Manuseio do material 1. Acessar o Sistema SEI. 2. Acompanhar as publicações no Diário Oficial Eletrônico do Ministério Público do Estado do Piauí.

#### **Resultados esperados**

- 1. Facilitar as solicitações dos servidores.
- 2. Celeridade na tramitação processual.

#### Ações corretivas

1. Caso haja alguma pendência na solicitação, o servidor será notificado através de e-mail institucional.

#### Vigência

Esse procedimento passa a vigorar a partir da data de sua publicação ou da data de sua última revisão. O mesmo deve ser revisado em até 02 anos ou caso haja alguma alteração no processo.

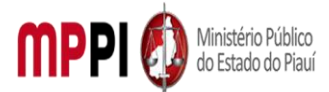

Rua Álvaro Mendes, 2294 – Bairro Centro – CEP 64000-060 – Teresina – PI – www.mppi.mp.br

# POP-CRH10 - Movimentação De Pessoal - Designação Plantão

| MANUAL DE PROCEDIMENTO                         |                           |  |
|------------------------------------------------|---------------------------|--|
| Código: POP-CRH10                              | Elaborado em: abr./2021   |  |
| Responsável: Coordenadoria de Recursos Humanos |                           |  |
| Elaborado por: Seção de Servidores             |                           |  |
| Revisado por:                                  | Revisado em:              |  |
| Aprovado por:                                  | № da revisão:             |  |
| PROCEDIMENTO DE MOVIMENTAÇÃO DE PES            | SOAL – DESIGNAÇÃO PLANTÃO |  |

| Recursos necessários |                                                            |  |
|----------------------|------------------------------------------------------------|--|
|                      | Computador.                                                |  |
|                      | Acesso à internet.                                         |  |
|                      | Acesso ao Sistema Athenas (Local: Lotações e designações). |  |
|                      | Acesso ao Sistema SEI.                                     |  |
|                      | Planilha para inclusão de dados.                           |  |

#### Documentos de referência

Ato PGJ/PI № 1058/2021.

ATO CONJUNTO PGJ/CGMP-PI № 03/2019.

ATO № 18/2020-CGMP/PI.

Ato PGJ/PI № 1048/2020.

Equipe necessária

Colaborador para elaborar a escala de plantão ministerial em conformidade com atos publicados, referentes a atuações.
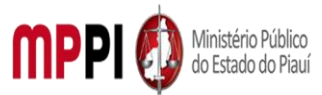

| Passos críticos                                   |                                      |                                                                                                    |  |
|---------------------------------------------------|--------------------------------------|----------------------------------------------------------------------------------------------------|--|
| Passo                                             | Responsável                          | Procedimento                                                                                                    |  |
| 1. Criação de<br>Planilha                         | Seção de Servidores                  | <ul> <li>1. Criar planilha</li> <li>1.1 criar planilha para elaboração da Escala de plantão ministerial de atuação de servidores em conformidade com o ato da CGMP/PI, observando as promotorias de justiça indicadas, assim como as datas dos plantões ministeriais;</li> <li>1.2 acessar o Sistema Athenas (Local: Lotações e designações) para conferir as lotações e nomes de servidores lotados nas promotorias de justiça;</li> <li>1.3 verificar nas escalas de plantão ministerial publicadas anteriormente, os servidores que foram designados para realizar o revezamento nas atuações entre eles;</li> <li>4. Indicar o nome de um servidor a ser designado;</li> <li>1.5 fazer uma busca nos assentamentos funcionais do servidor indicado para averiguar se há impedimento para a atuação, caso haja, fazer a substituição por outro servidor lotado na mesma promotoria ou núcleo;</li> <li>1.6 finalizar planilha, analisando se todos os campos</li> </ul> |  |
| 2. Inicialização de<br>processo no<br>Sistema SEI | Seção de Servidores                  | <ul> <li>estão devidamente preenchidos.</li> <li>2. Iniciar processo no sistema SEI</li> <li>2.1 Na tela inicial do SEI, clicar na aba "Iniciar Processo"<br/>(localizada no menu à esquerda) e escolher o Tipo do<br/>Processo: ""PGEA: Movimentação de Pessoal -<br/>Designação Plantão". Caso não apareçam todas opções,<br/>clicar no sinal de "+" para listar todos os processos<br/>disponíveis.</li> <li>2.1.1 preencher os campos: <ul> <li>Protocolo: automático</li> <li>Tipo do processo: já é preenchido<br/>automaticamente</li> <li>Especificação: (Especificar o tipo de Escala)</li> <li>Classificação por assuntos: já é preenchido<br/>automaticamente</li> <li>Observações desta Unidade: (pode deixar em<br/>branco)</li> <li>Interessados: (pode deixar em branco)</li> <li>Nível de acesso: Público</li> <li>Clicar em "Salvar" e o processo será criado.</li> </ul> </li> </ul>                                                                     |  |
| 3. Inserção de<br>parecer da Seção                | Seção de<br>Servidores/              | <b>3. Inserir parecer da seção de servidores</b><br>3.1 Na barra de ferramentas do processo, clicar no botão                                                                                                    |  |
| ae Servidores                                     | Coordenadoria de<br>Recursos Humanos | <ul> <li>incluir Documento" e escolher o Tipo de Documento:</li> <li>"PARECER".</li> <li>3.1.1 preencher os campos: <ul> <li>Texto inicial: nenhum</li> <li>Descrição: (deixar em branco)</li> </ul> </li> </ul>                                                                                                    |  |

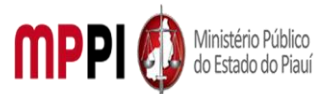

|                                |                                                      | <ul> <li>Classificação por assuntos: já é preenchido</li> </ul>                                                                                                    |
|--------------------------------|------------------------------------------------------|----------------------------------------------------------------------------------------------------|
|                                |                                                      | automaticamente                                                                                                    |
|                                |                                                      | • Observações desta Unidade: ( <i>deixar em branco</i> )                                                                                                    |
|                                |                                                      | Nível de acesso: <i>restrito</i>                                                                                                    |
|                                |                                                      | Hipótese Legal: "Informação Pessoal"                                                                                                    |
|                                |                                                      | Clicar em "Confirmar dados" e o PARECER será                                                                                                    |
|                                |                                                      | inserido no processo.                                                                                                    |
|                                |                                                      | 3.2 preencher o parecer por meio de uma nova ianela do                                                                                                    |
|                                |                                                      | navegador que abrirá automaticamente. Caso não seja                                                                                                    |
|                                |                                                      | possível visualizar a janela de edição do parecer, clicar                                                                                                    |
|                                |                                                      | no botão "Editar Conteúdo" (no menu de ferramentas):                                                                                                    |
|                                |                                                      | 3.3 Depois de preencher todos os campos disponíveis.                                                                                                    |
|                                |                                                      | clicar em "salvar" e após clicar em "assinar". A assinatura                                                                                                    |
|                                |                                                      | será feita nor meio da mesma senha utilizada nara entrar                                                                                                    |
|                                |                                                      | no SEI:                                                                                                    |
|                                |                                                      | 3 4 Denois de finalizar o conteúdo o narecer deverá ser                                                                                                    |
|                                |                                                      | assinado, conjuntamente, com a Coordenadora de                                                                                                    |
|                                |                                                      | Pacursos Humanos Como a lotação dela é na                                                                                                    |
|                                |                                                      | Coordenadoria de Recursos Humanos teremos que                                                                                                    |
|                                |                                                      | disponibilizar parecer para assinatura por mejo de                                                                                                    |
|                                |                                                      | "Ploco do Assipatura":                                                                                                    |
|                                |                                                      | 2 5 oncominhor o norocor com o indicação do                                                                                                    |
|                                |                                                      | 5.5 encaminar o parecer com a indicação de                                                                                                    |
|                                |                                                      | periodes a selent designados a secretaria derar da                                                                                                    |
|                                |                                                      | F GJ:                                                                                                    |
| 1 Incoroão do                  |                                                      | 1. Inconin docenceho DCI                                                                                                    |
| 4. Inserção de                 | Seção de Seção de                                    | 4. Inserir despacho PGJ                                                                                                    |
| 4. Inserção de<br>Despacho PGJ | Seção de Seção de<br>Servidores/Gabinete             | <b>4. Inserir despacho PGJ</b><br>4.1 Na barra de ferramentas do processo, clicar no botão<br>"Incluir Desumento" o escelher o Tino de Desumento:                                                                                                    |
| 4. Inserção de<br>Despacho PGJ | · Seção de Seção de<br>Servidores/Gabinete<br>da PGJ | <b>4. Inserir despacho PGJ</b><br>4.1 Na barra de ferramentas do processo, clicar no botão<br>"Incluir Documento" e escolher o Tipo de Documento:                                                                                                    |
| 4. Inserção de<br>Despacho PGJ | Seção de Seção de<br>Servidores/Gabinete<br>da PGJ   | <ul> <li>4. Inserir despacho PGJ</li> <li>4.1 Na barra de ferramentas do processo, clicar no botão</li> <li>"Incluir Documento" e escolher o Tipo de Documento:</li> <li>"DESPACHO PGJ".</li> </ul>                                                                                                    |
| 4. Inserção de<br>Despacho PGJ | Seção de Seção de<br>Servidores/Gabinete<br>da PGJ   | <ul> <li>4. Inserir despacho PGJ</li> <li>4.1 Na barra de ferramentas do processo, clicar no botão<br/>"Incluir Documento" e escolher o Tipo de Documento:<br/>"DESPACHO PGJ".</li> <li>I. Preencher os campos:</li> <li>Torto inicial: nanhum</li> </ul>                                                                                                    |
| 4. Inserção de<br>Despacho PGJ | · Seção de Seção de<br>Servidores/Gabinete<br>da PGJ | <ul> <li>4. Inserir despacho PGJ</li> <li>4.1 Na barra de ferramentas do processo, clicar no botão<br/>"Incluir Documento" e escolher o Tipo de Documento:<br/>"DESPACHO PGJ".</li> <li>Preencher os campos:</li> <li>Texto inicial: <i>nenhum</i></li> <li>Desprisõe: (deigar em branco)</li> </ul>                                                                                                    |
| 4. Inserção de<br>Despacho PGJ | Seção de Seção de<br>Servidores/Gabinete<br>da PGJ   | <ul> <li>4. Inserir despacho PGJ</li> <li>4.1 Na barra de ferramentas do processo, clicar no botão<br/>"Incluir Documento" e escolher o Tipo de Documento:<br/>"DESPACHO PGJ".</li> <li>Preencher os campos: <ul> <li>Texto inicial: nenhum</li> <li>Descrição: (deixar em branco)</li> <li>Classificação, por assuntos: iá á preenshida</li> </ul> </li> </ul>                                                                                                    |
| 4. Inserção de<br>Despacho PGJ | · Seção de Seção de<br>Servidores/Gabinete<br>da PGJ | <ul> <li>4. Inserir despacho PGJ</li> <li>4.1 Na barra de ferramentas do processo, clicar no botão<br/>"Incluir Documento" e escolher o Tipo de Documento:<br/>"DESPACHO PGJ".</li> <li>Preencher os campos: <ul> <li>Texto inicial: nenhum</li> <li>Descrição: (deixar em branco)</li> <li>Classificação por assuntos: já é preenchido<br/>gutematicamento</li> </ul> </li> </ul>                                                                                                    |
| 4. Inserção de<br>Despacho PGJ | · Seção de Seção de<br>Servidores/Gabinete<br>da PGJ | <ul> <li>4. Inserir despacho PGJ</li> <li>4.1 Na barra de ferramentas do processo, clicar no botão<br/>"Incluir Documento" e escolher o Tipo de Documento:<br/>"DESPACHO PGJ".</li> <li>Preencher os campos: <ul> <li>Texto inicial: nenhum</li> <li>Descrição: (deixar em branco)</li> <li>Classificação por assuntos: já é preenchido<br/>automaticamente</li> <li>Observaçãos desta Unidade: (deivar em branco)</li> </ul> </li> </ul>                                                                                                    |
| 4. Inserção de<br>Despacho PGJ | Seção de Seção de<br>Servidores/Gabinete<br>da PGJ   | <ul> <li>4. Inserir despacho PGJ</li> <li>4.1 Na barra de ferramentas do processo, clicar no botão<br/>"Incluir Documento" e escolher o Tipo de Documento:<br/>"DESPACHO PGJ".</li> <li>Preencher os campos: <ul> <li>Texto inicial: nenhum</li> <li>Descrição: (deixar em branco)</li> <li>Classificação por assuntos: já é preenchido<br/>automaticamente</li> <li>Observações desta Unidade: (deixar em branco)</li> </ul> </li> </ul>                                                                                                    |
| 4. Inserção de<br>Despacho PGJ | Seção de Seção de<br>Servidores/Gabinete<br>da PGJ   | <ul> <li>4. Inserir despacho PGJ</li> <li>4.1 Na barra de ferramentas do processo, clicar no botão<br/>"Incluir Documento" e escolher o Tipo de Documento:<br/>"DESPACHO PGJ".</li> <li>Preencher os campos: <ul> <li>Texto inicial: nenhum</li> <li>Descrição: (deixar em branco)</li> <li>Classificação por assuntos: já é preenchido<br/>automaticamente</li> <li>Observações desta Unidade: (deixar em branco)</li> <li>Nível de acesso: restrito</li> <li>Uinétase Logal: "Informação Docead"</li> </ul> </li> </ul>                                                                                                    |
| 4. Inserção de<br>Despacho PGJ | Seção de Seção de<br>Servidores/Gabinete<br>da PGJ   | <ul> <li>4. Inserir despacho PGJ</li> <li>4.1 Na barra de ferramentas do processo, clicar no botão<br/>"Incluir Documento" e escolher o Tipo de Documento:<br/>"DESPACHO PGJ".</li> <li>Preencher os campos: <ul> <li>Texto inicial: nenhum</li> <li>Descrição: (deixar em branco)</li> <li>Classificação por assuntos: já é preenchido<br/>automaticamente</li> <li>Observações desta Unidade: (deixar em branco)</li> <li>Nível de acesso: restrito</li> <li>Hipótese Legal: "Informação Pessoal"</li> </ul> </li> </ul>                                                                                                    |
| 4. Inserção de<br>Despacho PGJ | Seção de Seção de<br>Servidores/Gabinete<br>da PGJ   | <ul> <li>4. Inserir despacho PGJ</li> <li>4.1 Na barra de ferramentas do processo, clicar no botão<br/>"Incluir Documento" e escolher o Tipo de Documento:<br/>"DESPACHO PGJ".</li> <li>Preencher os campos: <ul> <li>Texto inicial: nenhum</li> <li>Descrição: (deixar em branco)</li> <li>Classificação por assuntos: já é preenchido<br/>automaticamente</li> <li>Observações desta Unidade: (deixar em branco)</li> <li>Nível de acesso: restrito</li> <li>Hipótese Legal: "Informação Pessoal"</li> <li>Clicar em "Confirmar dados" e o DESPACHO PGJ</li> </ul> </li> </ul>                                                                                                    |
| 4. Inserção de<br>Despacho PGJ | Seção de Seção de<br>Servidores/Gabinete<br>da PGJ   | <ul> <li>4. Inserir despacho PGJ</li> <li>4.1 Na barra de ferramentas do processo, clicar no botão<br/>"Incluir Documento" e escolher o Tipo de Documento:<br/>"DESPACHO PGJ".</li> <li>Preencher os campos: <ul> <li>Texto inicial: nenhum</li> <li>Descrição: (deixar em branco)</li> <li>Classificação por assuntos: já é preenchido<br/>automaticamente</li> <li>Observações desta Unidade: (deixar em branco)</li> <li>Nível de acesso: restrito</li> <li>Hipótese Legal: "Informação Pessoal"</li> <li>Clicar em "Confirmar dados" e o DESPACHO PGJ<br/>será inserido no processo.</li> </ul> </li> </ul>                                                                                                    |
| 4. Inserção de<br>Despacho PGJ | Seção de Seção de<br>Servidores/Gabinete<br>da PGJ   | <ul> <li>4. Inserir despacho PGJ</li> <li>4.1 Na barra de ferramentas do processo, clicar no botão<br/>"Incluir Documento" e escolher o Tipo de Documento:<br/>"DESPACHO PGJ".</li> <li>Preencher os campos: <ul> <li>Texto inicial: nenhum</li> <li>Descrição: (deixar em branco)</li> <li>Classificação por assuntos: já é preenchido<br/>automaticamente</li> <li>Observações desta Unidade: (deixar em branco)</li> <li>Nível de acesso: restrito</li> <li>Hipótese Legal: "Informação Pessoal"</li> <li>Clicar em "Confirmar dados" e o DESPACHO PGJ<br/>será inserido no processo.</li> </ul> </li> <li>4.2 preencher o parecer por meio de uma nova janela do </li> </ul>                                                                                                    |
| 4. Inserção de<br>Despacho PGJ | Seção de Seção de<br>Servidores/Gabinete<br>da PGJ   | <ul> <li>4. Inserir despacho PGJ</li> <li>4.1 Na barra de ferramentas do processo, clicar no botão<br/>"Incluir Documento" e escolher o Tipo de Documento:<br/>"DESPACHO PGJ".</li> <li>Preencher os campos: <ul> <li>Texto inicial: nenhum</li> <li>Descrição: (deixar em branco)</li> <li>Classificação por assuntos: já é preenchido<br/>automaticamente</li> <li>Observações desta Unidade: (deixar em branco)</li> <li>Nível de acesso: restrito</li> <li>Hipótese Legal: "Informação Pessoal"</li> <li>Clicar em "Confirmar dados" e o DESPACHO PGJ<br/>será inserido no processo.</li> </ul> </li> <li>4.2 preencher o parecer por meio de uma nova janela do<br/>navegador que abrirá automaticamente. Caso não seja</li> </ul>                                                                                                    |
| 4. Inserção de<br>Despacho PGJ | Seção de Seção de<br>Servidores/Gabinete<br>da PGJ   | <ul> <li>4. Inserir despacho PGJ</li> <li>4.1 Na barra de ferramentas do processo, clicar no botão<br/>"Incluir Documento" e escolher o Tipo de Documento:<br/>"DESPACHO PGJ".</li> <li>Preencher os campos: <ul> <li>Texto inicial: nenhum</li> <li>Descrição: (deixar em branco)</li> <li>Classificação por assuntos: já é preenchido<br/>automaticamente</li> <li>Observações desta Unidade: (deixar em branco)</li> <li>Nível de acesso: restrito</li> <li>Hipótese Legal: "Informação Pessoal"</li> <li>Clicar em "Confirmar dados" e o DESPACHO PGJ<br/>será inserido no processo.</li> </ul> </li> <li>4.2 preencher o parecer por meio de uma nova janela do<br/>navegador que abrirá automaticamente. Caso não seja<br/>possível visualizar a janela de edição do despacho PGJ,<br/>plane no batão "Editor Contacída" (no processo desta)</li> </ul>                                                                                                    |
| 4. Inserção de<br>Despacho PGJ | Seção de Seção de<br>Servidores/Gabinete<br>da PGJ   | <ul> <li>4. Inserir despacho PGJ</li> <li>4.1 Na barra de ferramentas do processo, clicar no botão<br/>"Incluir Documento" e escolher o Tipo de Documento:<br/>"DESPACHO PGJ".</li> <li>Preencher os campos: <ul> <li>Texto inicial: nenhum</li> <li>Descrição: (deixar em branco)</li> <li>Classificação por assuntos: já é preenchido<br/>automaticamente</li> <li>Observações desta Unidade: (deixar em branco)</li> <li>Nível de acesso: restrito</li> <li>Hipótese Legal: "Informação Pessoal"</li> <li>Clicar em "Confirmar dados" e o DESPACHO PGJ<br/>será inserido no processo.</li> </ul> </li> <li>4.2 preencher o parecer por meio de uma nova janela do<br/>navegador que abrirá automaticamente. Caso não seja<br/>possível visualizar a janela de edição do despacho PGJ,<br/>clicar no botão "Editar Conteúdo" (no menu de<br/>formante de parecer por meio</li> </ul>                                                                                                    |
| 4. Inserção de<br>Despacho PGJ | Seção de Seção de<br>Servidores/Gabinete<br>da PGJ   | <ul> <li>4. Inserir despacho PGJ</li> <li>4.1 Na barra de ferramentas do processo, clicar no botão<br/>"Incluir Documento" e escolher o Tipo de Documento:<br/>"DESPACHO PGJ".</li> <li>Preencher os campos: <ul> <li>Texto inicial: nenhum</li> <li>Descrição: (deixar em branco)</li> <li>Classificação por assuntos: já é preenchido<br/>automaticamente</li> <li>Observações desta Unidade: (deixar em branco)</li> <li>Nível de acesso: restrito</li> <li>Hipótese Legal: "Informação Pessoal"</li> <li>Clicar em "Confirmar dados" e o DESPACHO PGJ<br/>será inserido no processo.</li> </ul> </li> <li>4.2 preencher o parecer por meio de uma nova janela do<br/>navegador que abrirá automaticamente. Caso não seja<br/>possível visualizar a janela de edição do despacho PGJ,<br/>clicar no botão "Editar Conteúdo" (no menu de<br/>ferramentas).</li> </ul>                                                                                                    |
| 4. Inserção de<br>Despacho PGJ | Seção de Seção de<br>Servidores/Gabinete<br>da PGJ   | <ul> <li>4. Inserir despacho PGJ</li> <li>4.1 Na barra de ferramentas do processo, clicar no botão<br/>"Incluir Documento" e escolher o Tipo de Documento:<br/>"DESPACHO PGJ".</li> <li>Preencher os campos: <ul> <li>Texto inicial: nenhum</li> <li>Descrição: (deixar em branco)</li> <li>Classificação por assuntos: já é preenchido<br/>automaticamente</li> <li>Observações desta Unidade: (deixar em branco)</li> <li>Nível de acesso: restrito</li> <li>Hipótese Legal: "Informação Pessoal"</li> <li>Clicar em "Confirmar dados" e o DESPACHO PGJ<br/>será inserido no processo.</li> </ul> </li> <li>4.2 preencher o parecer por meio de uma nova janela do<br/>navegador que abrirá automaticamente. Caso não seja<br/>possível visualizar a janela de edição do despacho PGJ,<br/>clicar no botão "Editar Conteúdo" (no menu de<br/>ferramentas).</li> </ul>                                                                                                    |
| 4. Inserção de<br>Despacho PGJ | Seção de Seção de<br>Servidores/Gabinete<br>da PGJ   | <ul> <li>4. Inserir despacho PGJ</li> <li>4.1 Na barra de ferramentas do processo, clicar no botão<br/>"Incluir Documento" e escolher o Tipo de Documento:<br/>"DESPACHO PGJ".</li> <li>Preencher os campos: <ul> <li>Texto inicial: nenhum</li> <li>Descrição: (deixar em branco)</li> <li>Classificação por assuntos: já é preenchido<br/>automaticamente</li> <li>Observações desta Unidade: (deixar em branco)</li> <li>Nível de acesso: restrito</li> <li>Hipótese Legal: "Informação Pessoal"</li> <li>Clicar em "Confirmar dados" e o DESPACHO PGJ<br/>será inserido no processo.</li> </ul> </li> <li>4.2 preencher o parecer por meio de uma nova janela do<br/>navegador que abrirá automaticamente. Caso não seja<br/>possível visualizar a janela de edição do despacho PGJ,<br/>clicar no botão "Editar Conteúdo" (no menu de<br/>ferramentas).</li> <li>4.3 Elaborar Despacho PGJ determinando a Secretaria<br/>Geral da PGJ a expedir Portaria de designação de</li> </ul>                 |
| 4. Inserção de<br>Despacho PGJ | Seção de Seção de<br>Servidores/Gabinete<br>da PGJ   | <ul> <li>4. Inserir despacho PGJ</li> <li>4.1 Na barra de ferramentas do processo, clicar no botão<br/>"Incluir Documento" e escolher o Tipo de Documento:<br/>"DESPACHO PGJ".</li> <li>Preencher os campos: <ul> <li>Texto inicial: nenhum</li> <li>Descrição: (deixar em branco)</li> <li>Classificação por assuntos: já é preenchido<br/>automaticamente</li> <li>Observações desta Unidade: (deixar em branco)</li> <li>Nível de acesso: restrito</li> <li>Hipótese Legal: "Informação Pessoal"</li> <li>Clicar em "Confirmar dados" e o DESPACHO PGJ<br/>será inserido no processo.</li> </ul> </li> <li>4.2 preencher o parecer por meio de uma nova janela do<br/>navegador que abrirá automaticamente. Caso não seja<br/>possível visualizar a janela de edição do despacho PGJ,<br/>clicar no botão "Editar Conteúdo" (no menu de<br/>ferramentas).</li> <li>4.3 Elaborar Despacho PGJ determinando a Secretaria<br/>Geral da PGJ a expedir Portaria de designação de<br/>servidores.</li> </ul> |
| 4. Inserção de<br>Despacho PGJ | Seção de Seção de<br>Servidores/Gabinete<br>da PGJ   | <ul> <li>4. Inserir despacho PGJ</li> <li>4.1 Na barra de ferramentas do processo, clicar no botão<br/>"Incluir Documento" e escolher o Tipo de Documento:<br/>"DESPACHO PGJ".</li> <li>Preencher os campos: <ul> <li>Texto inicial: nenhum</li> <li>Descrição: (deixar em branco)</li> <li>Classificação por assuntos: já é preenchido<br/>automaticamente</li> <li>Observações desta Unidade: (deixar em branco)</li> <li>Nível de acesso: restrito</li> <li>Hipótese Legal: "Informação Pessoal"</li> <li>Clicar em "Confirmar dados" e o DESPACHO PGJ<br/>será inserido no processo.</li> </ul> </li> <li>4.2 preencher o parecer por meio de uma nova janela do<br/>navegador que abrirá automaticamente. Caso não seja<br/>possível visualizar a janela de edição do despacho PGJ,<br/>clicar no botão "Editar Conteúdo" (no menu de<br/>ferramentas).</li> <li>4.3 Elaborar Despacho PGJ determinando a Secretaria<br/>Geral da PGJ a expedir Portaria de designação de<br/>servidores.</li> </ul> |

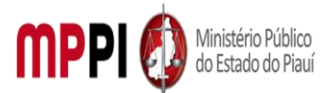

|                      |                     | outro, tará que car disponibilizado para assinaturo par          |
|----------------------|---------------------|------------------------------------------------------------------|
|                      |                     | outra, tera que ser disponibilizada para assinatura por          |
| Г                    | Coeño do            | F Encominator areases and a Secretaria Caral de                  |
| D.<br>Encominhomonto | Seção de            | 5. Encaminnar processo para a Secretaria-Geral do                |
| Encaminnamento       | Servidores/         | gabinete da PGJ                                                  |
| do processo para     | Secretaria-Geral do | 5.1 Para enviar o processo para a secretaria Geral, cilcar       |
| Secretaria-Geral     | Gabinete da PGJ     | no numero do processo e depois em Enviar Processo                |
| do Gabinete da       |                     | na barra de ferramentas do processo.                             |
| PGJ                  |                     | 5.1.1 preencher os campos:                                       |
|                      |                     | • Unidade: selecionar o setor "SECGERPGJ -                       |
|                      |                     | Secretaria-Geral do Gabinete da PGJ"                             |
|                      |                     | • Manter processo aberto na unidade atual:                       |
|                      |                     | (deixar em branco ou se preferir marcar)                         |
|                      |                     | Remover anotação: ( <i>deixar em branco</i> )                    |
|                      |                     | • Enviar e-mail de notificação: ( <i>deixar em</i>               |
|                      |                     | branco)                                                          |
|                      |                     | <ul> <li>Clicar em "Enviar" e o processo será enviado</li> </ul> |
|                      |                     | para a unidade selecionada.                                      |
|                      |                     | Observação: Caberá a Secretaria-Geral do Gabinete da             |
|                      |                     | PGJ expedir e publicar a portaria de designação de               |
|                      |                     | servidores, posteriormente o processo será retornará à           |
|                      |                     | Seção de Servidores.                                             |
| 6. Retorno do        | Secretaria-Geral do | 6. Retornar procedimento à seção de servidores                   |
| Procedimento à       | Gabinete da         | 6.1 Na barra de ferramentas do processo, clicar no botão         |
| Seção de             | PGJ/Seção de        | "Incluir Documento" e escolher o Tipo de Documento:              |
| Servidores           | Servidores          | "DESPACHO".                                                      |
|                      |                     | 1. Preencher os campos:                                          |
|                      |                     | Texto inicial: <i>nenhum</i>                                     |
|                      |                     | <ul> <li>Descrição: (deixar em branco)</li> </ul>                |
|                      |                     | <ul> <li>Classificação por assuntos: já é preenchido</li> </ul>  |
|                      |                     | automaticamente                                                  |
|                      |                     | <ul> <li>Observações desta Unidade: (deixar em</li> </ul>        |
|                      |                     | branco)                                                          |
|                      |                     | Nível de acesso: <i>restrito</i>                                 |
|                      |                     | Hipótese Legal: "Informação Pessoal"                             |
|                      |                     | Clicar em "Confirmar dados" e o DESPACHO será                    |
|                      |                     | inserido no processo.                                            |
|                      |                     | 6.2 Preencher o Despacho por meio de uma nova janela             |
|                      |                     | do navegador que abrirá automaticamente. Caso não                |
|                      |                     | seja possível visualizar a janela de edição do despacho,         |
|                      |                     | clicar no botão "Editar Conteúdo" (no menu de                    |
|                      |                     | ferramentas).                                                    |
|                      |                     | 3. Colocar o despacho finalizando o procedimento                 |
|                      |                     | 6.4 adicionar o processo no Bloco Interno do Sistema SEI         |
|                      |                     | (Plantão Ministerial);                                           |
|                      |                     | 5. Encerrar o procedimento na unidade.                           |

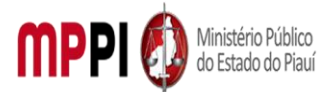

Rua Álvaro Mendes, 2294 – Bairro Centro – CEP 64000-060 – Teresina – PI – www.mppi.mp.br

#### Manuseio do material

1. Acessar o Sistema SEI.

2. Observar cautelosamente se as informações constantes no Sistema Athenas estão atualizadas.

3. Olhar as publicações no Diário Oficial Eletrônico do Ministério Público do Estado do Piauí.

#### Resultados esperados

1. Escala de Plantão Ministerial elaborada com a indicação de servidores a serem designados para atuação em plantão ministerial.

#### Ações corretivas

1. Caso seja recebida solicitação remetida por promotor de justiça ou servidor plantonista alterações poderão ser realizadas.

#### Vigência

Esse procedimento passa a vigorar a partir da data de sua publicação ou da data de sua última revisão. O mesmo deve ser revisado em até 02 anos ou caso haja alguma alteração no processo.

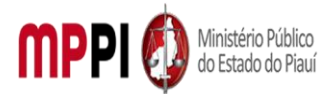

Rua Álvaro Mendes, 2294 – Bairro Centro – CEP 64000-060 – Teresina – PI – www.mppi.mp.br

## POP-CRH11 - Movimentação De Pessoal-Desligamento E Vacância

#### MANUAL DE PROCEDIMENTO

| Código: POP-CRH11                                                                   | Elaborado em: mai./2021 |  |  |
|-------------------------------------------------------------------------------------|-------------------------|--|--|
| Responsável: [Coordenadoria de Recursos Humanos/Divisão de Administração de Pessoal |                         |  |  |
| Elaborado por: [Francisco Carlos/Divisão de Administração de Pes                    | soal/CRH]               |  |  |
| Revisado por:                                                                       | Revisado em:            |  |  |
| Aprovado por: Rosangela Santana/Coord. De Recursos Humanos                          | № da revisão:           |  |  |
| PROCEDIMENTO DE MOVIMENTAÇÃO DE PESSOAL-DESLIG                                      | AMENTO E VACÂNCIA       |  |  |

| Recursos necessários                  |                                       |  |  |  |  |
|---------------------------------------|---------------------------------------|--|--|--|--|
| Acesso à internet.                    | Requerimento da chefia imediata ou do |  |  |  |  |
|                                       | interessado.                          |  |  |  |  |
| Estação de trabalho.                  | Diário Oficial Eletrônico do MPPI.    |  |  |  |  |
| Sistema de Gestão de Pessoas Athenas. | Pasta funcional do servidor.          |  |  |  |  |
| Sistema SEI.                          |                                       |  |  |  |  |

#### Documentos de referência

Lei Complementar Nº 13, de 03/01/1994 (Dispõe sobre o Estatuto dos Servidores Públicos Civis do Estado do Piauí, das autarquias e das Fundações públicas estaduais e dá outras providências).

Lei nº 6.237, de 05 de julho de 2012 (Dispõe sobre o Plano de Cargos e Carreiras dos Servidores do Ministério Público do Estado do Piauí e dá outras providências).

Ato PGJ nº 1051/2021 (Estabelece regras para os procedimentos de provimento e desligamento de cargo em comissão do quadro de servidores do MPPI.

#### Equipe necessária

Servidor para fazer o recebimento do processo, análise dos documentos e prestar informações necessárias.

| Passos críticos                        |              |          |             |                                                                                                    |
|----------------------------------------|--------------|----------|-------------|----------------------------------------------------------------------------------------------------|
| Pass                                   | 0            |          | Responsável | Procedimento                                                                                                    |
| 1. Abertur<br>novo proo<br>sistema SEI | a de<br>esso | um<br>no | Requerente  | <ol> <li>Abrir um novo processo no sistema SEI</li> <li>1.1 Na tela inicial do SEI, clicar na aba "Iniciar Processo"<br/>(localizada no menu à esquerda) e escolher o Tipo do<br/>Processo: "PGEA – Movimentação de Pessoal -<br/>Desligamento e Vacância". Caso não apareçam todas as<br/>opções, clicar no sinal de "+" para listar todos os processos<br/>disponíveis.</li> <li>1.1.1 preencher os campos:         <ul> <li>Tipo do processo: já é preenchido<br/>automaticamente;</li> <li>Especificação: Desligamento de Cargo em<br/>comissão ou Vacância;</li> <li>Classificação por assuntos: selecionar a opção<br/>correspondente de acordo com o cargo (93.02.20 -<br/>Cargo Efetivo) ou (93.02.21 - Cargo em Comissão);</li> </ul> </li> </ol> |

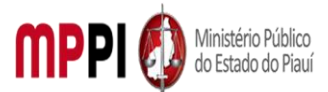

|                       |            | Interessados: nome do membro/servidor                                                                 |
|-----------------------|------------|----------------------------------------------------------------------------------------------------|
|                       |            | Requerente;<br>• Observações desta Unidade: (onsignal noda                                            |
|                       |            | deixar em branco):                                                                                    |
|                       |            | Nível de acesso: <i>Restrito:</i>                                                                     |
|                       |            | <ul> <li>Clicar em "Salvar" e o processo será criado.</li> </ul>                                      |
|                       |            | <b>Observação:</b> Os demais assuntos constantes na lista                                             |
|                       |            | devem ser removidos, primeiro selecionando o assunto e                                                |
|                       |            | depois clicando no ícone "X" ou na tecla "delete" do                                                  |
|                       |            | teclado.                                                                                              |
| 2. Inclusão de        | Requerente | 2. Incluir formulário de exoneração, assinar formulário e                                             |
| formulário de         | 2          | enviar a CRH                                                                                          |
| exoneração <i>,</i>   |            | 2.1 Na barra de ferramentas do processo, clicar no botão                                              |
| assinatura do         |            | "Incluir Documento" e escolher o Tipo de Documento:                                                   |
| formulário e envio do |            | "Exoneração de Cargo em Comissão (Formulário)".                                                       |
| processo a CRH        |            | 2.1.1 preencher os campos:                                                                            |
|                       |            | Nome Completo: digite o nome do servidor a ser                                                        |
|                       |            | desligado;                                                                                            |
|                       |            | Matricula: digite o numero de matricula do                                                            |
|                       |            | servidor;                                                                                             |
|                       |            | Cargo ocupado: digite o nome do cargo ejetivo ou     comissionado osunado:                            |
|                       |            | comissionado ocupado;                                                                                 |
|                       |            | <ul> <li>Offidade de Locação</li> <li>(Setor/Promotoria/Procuradoria): digite a unidade de</li> </ul> |
|                       |            | lotação do servidor:                                                                                  |
|                       |            | <ul> <li>Membro Titular/Chefia Imediata: digite o nome dg</li> </ul>                                  |
|                       |            | chefia imediata:                                                                                      |
|                       |            | <ul> <li>Data do último dia em exercício: diaite a data do</li> </ul>                                 |
|                       |            | último dia de exercício no cargo;                                                                     |
|                       |            | Observações: ( <i>opcional</i> )                                                                      |
|                       |            | Clicar em "Confirmar dados" e o documento será                                                        |
|                       |            | inserido no processo.                                                                                 |
|                       |            | 2.2 Clicar no Formulário, na barra de ferramentas do                                                  |
|                       |            | processo, clicar em "Assinar Documento", digitar a senha                                              |
|                       |            | de acesso e clicar em "Assinar".                                                                      |
|                       |            | 2.3 Clicar no número do processo, em seguida, na barra de                                             |
|                       |            | ferramentas, clicar no ícone "Enviar Processo". No campo                                              |
|                       |            | "Unidades" inserir a unidade da CRH – COORD. DE                                                       |
|                       |            | RECURSOS HUMANOS.                                                                                     |
|                       |            | 2.4 Não marcar as opções "Retorno Programado" e                                                       |
|                       |            | "Manter aberto na Unidade atual".                                                                     |
|                       |            | Ubservação: U andamento processual poderá ser                                                         |
|                       |            | acompannado utilizando-se a tunção "Acompanhamento                                                    |
|                       |            | Especial (na tela inicial do Sel, aba localizada no menu a                                            |
|                       |            | esquerua). Esta runção e OPCIONAL e podera ser ativada                                                |
|                       |            | nrocesso e denois no hotão "Acompanhamento Especial"                                                  |
|                       |            | na harra de ferramentas do processo                                                                   |
| 1                     | 1          | na barra de letramentas do processo.                                                                  |

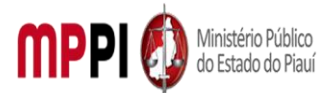

| 3. Recebimento de    | CRH        | 3.Receber processo no sistema SEI e enviar processo para    |
|----------------------|------------|-------------------------------------------------------------|
| processo e envio de  |            | a Divisão de administração de pessoal                       |
| processo para a      |            | 3.1 Clicar no número do processo, em seguida, na barra de   |
| DIVADMPESS           |            | ferramentas, clicar no ícone "Enviar Processo". No campo    |
|                      |            | "Unidades" inserir a unidade da DIVADMPESS – DIVISÃO        |
|                      |            | DE ADMINISTRAÇÃO DE PESSOAL.                                |
|                      |            | 3.2 Não marcar as opções "Retorno Programado" e             |
|                      |            | "Manter aberto na Unidade atual".                           |
|                      |            | Observação: O andamento processual poderá ser               |
|                      |            | acompanhado utilizando-se a função "Acompanhamento          |
|                      |            | Especial" (na tela inicial do SEI, aba localizada no menu à |
|                      |            | esquerda). Esta função é OPCIONAL e poderá ser ativada      |
|                      |            | antes de enviar o processo, clicando no número do           |
|                      |            | processo e depois no botão "Acompanhamento Especial"        |
|                      |            | na barra de ferramentas do processo.                        |
| 4. Emissão, inserção | DIVADMPESS | 4. Emitir, inserir e editar despacho                        |
| e edição de          |            | 4.1 emitir despacho solicitando informações da Seção de     |
| despacho             |            | Servidores sobre férias ou outros afastamentos em curso,    |
|                      |            | referente ao servidor a ser desligado.                      |
|                      |            | 4.2 Na barra de ferramentas do processo, clicar no botão    |
|                      |            | "Incluir Documento" e escolher o Tipo de Documento:         |
|                      |            | "Despacho".                                                 |
|                      |            | 4.2.1 preencher os campos:                                  |
|                      |            | • Texto Inicial: selecione a opcão "nenhum"                 |
|                      |            | • Descrição: diaite o assunto do despacho                   |
|                      |            | • Classificação por Assuntos: ( <i>deixar em branco</i> )   |
|                      |            | • Observações desta Unidade: (opcional)                     |
|                      |            | Nível de acesso: Restrito                                   |
|                      |            | Clicar em "Confirmar dados" e o documento será              |
|                      |            | inserido no processo.                                       |
|                      |            | 4.3 Preencher as informações do documento por meio de       |
|                      |            | uma nova janela do navegador que se abrirá                  |
|                      |            | automaticamente (janela de edição do documento) e clicar    |
|                      |            | em "Salvar";                                                |
|                      |            | Observação: Caso não seja possível visualizar a janela de   |
|                      |            | edição do documento, clicar no botão "Editar Conteúdo"      |
|                      |            | (na barra de ferramentas). Se ainda permanecer sem          |
|                      |            | visualizar a janela de edição, configurar o gerenciador de  |
|                      |            | pop-up do navegador, para o mesmo não bloqueie janelas      |
|                      |            | de navegação do SEI.                                        |
| 5. Assinatura do     | DIVADMPESS | 5. Assinar documento                                        |
| documento            |            | 5.1 Após salvar o documento criado, clicar em "Assinar" na  |
|                      |            | barra de edição de texto.                                   |
|                      |            | Observação: Caso a janela de edição tenha sido fechada      |
|                      |            | sem a assinatura do documento, clicar no documento e em     |
|                      |            | "Assinar Documento" na barra de ferramentas do              |
|                      |            | processo. Em ambos os casos, a assinatura será feita com    |
|                      |            | a mesma senha utilizada para entrar no SEI.                 |

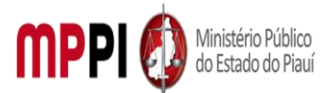

| 6. Envio de processo | DIVADMPESS | 6. Enviar processo para a Seção de servidores               |
|----------------------|------------|-------------------------------------------------------------|
| para SECSERV         |            | 6.1 Clicar no número do processo, em seguida, na barra de   |
|                      |            | ferramentas, clicar no ícone "Enviar Processo". No campo    |
|                      |            | "Unidades" inserir a unidade da SECSERV – SEÇÃO DE          |
|                      |            | SERVIDORES.                                                 |
|                      |            | 6.2 Não marcar as opções "Retorno Programado" e             |
|                      |            | "Manter aberto na Unidade atual".                           |
|                      |            | Observação: O andamento processual poderá ser               |
|                      |            | acompanhado utilizando-se a função "Acompanhamento          |
|                      |            | Especial" (na tela inicial do SEI, aba localizada no menu à |
|                      |            | esquerda). Esta função é OPCIONAL e poderá ser ativada      |
|                      |            | antes de enviar o processo, clicando no número do           |
|                      |            | processo e depois no botão "Acompanhamento Especial"        |
|                      |            | na barra de ferramentas do processo.                        |
| 7. Emissão de        | SECSERV    | 7. Emitir certidão e enviar processo para a Divisão de      |
| certidao e envio de  |            | administração de pessoai                                    |
| processo para        |            | 7.1 apos receber o processo, emitir Certidao informando a   |
| DIVADIVIPESS         |            | existencia ou não de lenas ou outros alastamentos em        |
|                      |            | cuiso, reference do servidor a ser desligado, juntado a     |
|                      |            | 7.2 Clicar no número do processo, em seguida, na barra de   |
|                      |            | ferramentas, clicar no ícone "Enviar Processo". No campo    |
|                      |            | "Unidades" inserir a unidade da DIVADMPESS – DIVISÃO        |
|                      |            | DE ADMINISTRAÇÃO DE PESSOAL                                 |
|                      |            | 7.3 Não marcar as opcões "Retorno Programado" e             |
|                      |            | "Manter aberto na Unidade atual".                           |
|                      |            | Observação: O andamento processual poderá ser               |
|                      |            | acompanhado utilizando-se a função "Acompanhamento          |
|                      |            | Especial" (na tela inicial do SEI, aba localizada no menu à |
|                      |            | esquerda). Esta função é OPCIONAL e poderá ser ativada      |
|                      |            | antes de enviar o processo, clicando no número do           |
|                      |            | processo e depois no botão "Acompanhamento Especial"        |
|                      |            | na barra de ferramentas do processo.                        |
| 8. Recebimento de    | DIVADMPESS | 8. Receber processo no sistema SEI                          |
| processo na          |            | 8.1 verificar o teor da Certidão emitida pela SECSERV –     |
| DIVADMPESS           |            | SEÇAO DE SERVIDORES.                                        |
|                      |            | 8.1.1 havendo férias ou outro afastamento em curso,         |
|                      |            | aguardar o termino do afastamento para seguir conforme      |
|                      |            | os proximos passos.                                         |
|                      |            | 8.1.2 não navendo ferias ou afastamento em curso,           |
| 9 Emissão incoreão   |            | a Emitir inserir e editar despache DCL determinende e       |
| e edição de desnacho |            | expedição e publicação da Portaria                          |
| PGI                  |            | 9 1 Na harra de ferramentas do processo, clicar no hotão    |
|                      |            | "Incluir Documento" e escolher o Tino de Documento          |
|                      |            | "Despacho PGJ".                                             |
|                      |            | 9.1.1 preencher os campos:                                  |
|                      |            | Texto Inicial: selecione a opção "nenhum"                   |

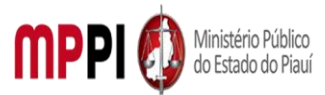

|                      |            | <ul> <li>Descrição: descreva o assunto do despacho</li> <li>Classificação por Assuntos: (deixar em branco)</li> <li>Observações desta Unidade: (opcional)</li> <li>Nível de acesso: Restrito</li> <li>Clicar em "Confirmar dados" e o documento será inserido no processo.</li> <li>9.2 Preencher as informações do documento por meio de uma nova janela do navegador que se abrirá automaticamente (janela de edição do documento) e clicar em "Salvar";</li> <li>Observação: Caso não seja possível visualizar a janela de edição do documento, clicar no botão "Editar Conteúdo" (na barra de ferramentas). Se ainda permanecer sem visualizar a janela de edição, configurar o gerenciador de pop-up do navegador, para o mesmo não bloqueie janelas</li> </ul> |
|----------------------|------------|----------------------------------------------------------------------------------------------------|
|                      |            | de navegação do SEI.                                                                                                    |
| 10. Inclusão de      | DIVADMPESS | 10. Incluir documento em bloco de assinatura e                                                                                                    |
| documentos em        |            | disponibilizar para assinatura de documentos por                                                                                                    |
|                      |            | pessoas de outra unidade (devera ser utilizado o Bioco de<br>Assinatura existento)                                                                                                    |
| uisporiibilização    |            | 10.1 Clicar em um dos documentos a serem assinados, em                                                                                                    |
|                      |            | seguida, clicar no ícone "Incluir em Bloco de Assinatos, em                                                                                                    |
|                      |            | selecionar primeiramente o bloco de assinatura a ser                                                                                                    |
|                      |            | utilizado. Marcar todos os documentos a serem assinados                                                                                                    |
|                      |            | e clicar em "Incluir".                                                                                                    |
|                      |            | 10.2 No menu lateral esquerdo, clicar em "Blocos de                                                                                                    |
|                      |            | Assinatura". Na barra de ações relativas ao bloco a ser                                                                                                    |
|                      |            | disponibilizado, clicar em "Disponibilizar Bloco".                                                                                                    |
|                      |            | Observação: Para a coleta de assinatura da Procuradora-                                                                                                    |
|                      |            | Geral de Justiça nos documentos elaborados pela                                                                                                    |
|                      |            | DIVADMPESS utiliza-se o bloco de assinatura nº 678.                                                                                                    |
| 11. Assinatura do    | PGJ        | 11. Assinar bloco de assinatura                                                                                                    |
| bloco                |            | 11.1 No menu lateral esquerdo, clicar em "Blocos de                                                                                                    |
|                      |            | Assinatura". Na barra de ações relativas ao bloco                                                                                                    |
|                      |            | disponibilizado, clicar em "Assinar Documentos do Bloco",                                                                                                    |
|                      |            | digitar a senha de acesso e clicar em "Assinar".                                                                                                    |
| 12. Cancelamento da  | DIVADMPESS | 12. Cancelar disponibilização                                                                                                    |
| disponibilização     |            | 12.1 Após a assinatura dos documentos do bloco, clicar em                                                                                                    |
|                      |            | "Cancelar Disponibilização", em seguida, clicar em                                                                                                    |
|                      |            | "Processos/Documentos do Bloco". Selecionar os                                                                                                    |
|                      |            | documentos assinados e clicar em "Retirar do Bloco".                                                                                                    |
| 13. Elaboração de    | DIVADMPESS | 13. Elaborar Portaria PGJ de exoneração ou declaração de                                                                                                    |
| Portaria             |            | vacância                                                                                                    |
| 14. Criação de       | DIVADMPESS | 14. Criar número para portaria, incluir portaria e editar a                                                                                                    |
| numeração para a     |            | portaria                                                                                                    |
| portaria, inclusão e |            | 14.1 Acessar o Sistema de Administração de Documentos                                                                                                    |
| edição de portaria   |            | da Procuradoria Geral de Justiça, por meio de login e senha<br>no site do MPPI:                                                                                                    |

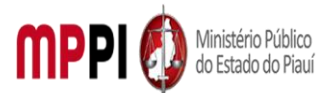

| 10 |                       |            |                                                                    |
|----|-----------------------|------------|--------------------------------------------------------------------|
|    |                       |            | https://aplicativos.mppi.mp.br/ced/login.seam                      |
|    |                       |            | 14.1.1. Clicar em "Listagem de Documentos", em seguida,            |
|    |                       |            | clicar em "Novo Documento". Em "Tipo de Documento".                |
|    |                       |            | selecionar "Portaria". Em "Tipo de Acesso", selecionar             |
|    |                       |            | "Público ao Setor" Clicar em "Confirmar Inclusão" e a              |
|    |                       |            | numeração terá sido criada abrindo se a japola do odição           |
|    |                       |            | liumeração tera suo chaŭa, abimuo-se a janeia de edição            |
|    |                       |            | de texto.                                                          |
|    |                       |            | 14.1.2. No campo "Descrição", identificar o documento              |
|    |                       |            | criado. Por fim, clicar em "Salvar". Deste modo, a                 |
|    |                       |            | numeração criada poderá ser inserida na Portaria em                |
|    |                       |            | elaboração.                                                        |
|    |                       |            | 14.2 Na barra de ferramentas do processo, clicar no botão          |
|    |                       |            | "Incluir Documento" e escolher o Tipo de Documento:                |
|    |                       |            | "Portaria PGI"                                                     |
|    |                       |            | 1/ 2.1 preencher os campos:                                        |
|    |                       |            | Taxta Inicial: colociona a oncão "nonhum"                          |
|    |                       |            | <ul> <li>Texto inicial. selecione a opção ineminam</li> </ul>      |
|    |                       |            | Descrição: algite o assunto da portaria                            |
|    |                       |            | Classificação por Assuntos: (deixar em branco)                     |
|    |                       |            | <ul> <li>Observações desta Unidade: (opcional)</li> </ul>          |
|    |                       |            | Nível de acesso: Restrito                                          |
|    |                       |            | <ul> <li>Clicar em "Confirmar dados" e o documento será</li> </ul> |
|    |                       |            | inserido no processo.                                              |
|    |                       |            | 14.3 Preencher as informações do documento por meio de             |
|    |                       |            | uma nova janela do navegador que se abrirá                         |
|    |                       |            | automaticamente (ianela de edição do documento) e clicar           |
|    |                       |            | em "Salvar":                                                       |
|    |                       |            | <b>Observação:</b> Caso não seia possível visualizar a ianela de   |
|    |                       |            | edição do documento, clicar no botão "Editar Conteúdo"             |
|    |                       |            | (na harra de forramentas). Se ainda pormanecor com                 |
|    |                       |            | (na barra de reframentas). Se annua permanecer sem                 |
|    |                       |            | visualizar a janeia de edição, configurar o gerenciador de         |
|    |                       |            | <i>pop-up</i> do navegador, para o mesmo não bloqueie janelas      |
|    |                       |            | de navegação do SEI. Para assinatura da Portaria PGJ.              |
| ŀ  | 15. Emissão, inclusão | DIVADMPESS | 15. Emitir, incluir e editar despacho                              |
|    | e edição de           |            | 15.1 emitir despacho encaminhando o processo para a APP            |
|    | despacho              |            | – ASSESSORIA PARA PAGAMENTO DE PESSOAL, para                       |
|    | -                     |            | realização e finalização dos procedimentos referentes à            |
|    |                       |            | rescisão correspondente:                                           |
|    |                       |            | 15.2 Na barra de ferramentas do processo, clicar no botão          |
|    |                       |            | "Incluir Documento" e escolher o Tipo de Documento:                |
|    |                       |            | "Despache"                                                         |
|    |                       |            |                                                                    |
|    |                       |            | 15.2.1 preencher os campos:                                        |
|    |                       |            | • I exto Inicial: selecione a opçao "nenhum"                       |
|    |                       |            | Descrição: digite o assunto do despacho                            |
|    |                       |            | <ul> <li>Classificação por Assuntos: (deixar em branco)</li> </ul> |
|    |                       |            | <ul> <li>Observações desta Unidade: (opcional)</li> </ul>          |
|    |                       |            | Nível de acesso: Restrito                                          |
|    |                       |            | Clicar em "Confirmar dados" e o documento será                     |
|    |                       |            | inserido no processo                                               |

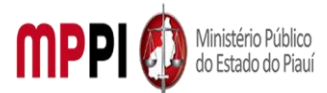

|                       |            | 15.3 Preencher as informações do documento por meio de           |
|-----------------------|------------|------------------------------------------------------------------|
|                       |            | uma nova janela do navegador que se abrirá                       |
|                       |            | automaticamente (ianela de edição do documento) e clicar         |
|                       |            | em "Salvar":                                                     |
|                       |            | <b>Observação:</b> Caso não seia nossível visualizar a janela de |
|                       |            | edição do documento, clicar no botão "Editar Contevido"          |
|                       |            | (na harra da farramentas). Ca sinda narmananar com               |
|                       |            | (na barra de ferramentas). Se aínda permanecer sem               |
|                       |            | visualizar a janeia de edição, configurar o gerenciador de       |
|                       |            | <i>pop-up</i> do navegador, para o mesmo nao bloquele janelas    |
|                       |            | de navegação do SEI.                                             |
| 16. Envio de          | DIVADMPESS | 16. Enviar processo para a Assessoria para pagamentos            |
| processo para a APP   |            | de pessoal                                                       |
|                       |            | 16.1 Clicar no número do processo, em seguida, na barra          |
|                       |            | de ferramentas, clicar no ícone "Enviar Processo". No            |
|                       |            | campo "Unidades" inserir a unidade da APP – ASSESSORIA           |
|                       |            | PARA PAGAMENTO DE PESSOAL                                        |
|                       |            | 16.2 Não marcar as opcões "Retorno Programado" e                 |
|                       |            | "Manter aberto na Unidade atual"                                 |
|                       |            | Observação: O andamento processual poderá ser                    |
|                       |            | acompanhado utilizando-se a função "Acompanhamento               |
|                       |            | acompannado utilizando-se a runção "Acompannamento               |
|                       |            |                                                                  |
|                       |            | esquerda). Esta função e OPCIONAL e podera ser ativada           |
|                       |            | antes de enviar o processo, clicando no número do                |
|                       |            | processo e depois no botão "Acompanhamento Especial"             |
|                       |            | na barra de ferramentas do processo.                             |
| 17. Inclusão de       | APP        | 17. Incluir manifestação                                         |
| manifestação          |            | 17.1 realizar os procedimentos relativos à rescisão do           |
|                       |            | servidor, juntando Manifestação ao processo.                     |
| 18. Envio de          | APP        | 18. Enviar processo para a divisão de administração de           |
| processo para         |            | pessoal                                                          |
| DIVADMPESS            |            | 18.1 Clicar no número do processo, em seguida, na barra          |
|                       |            | de ferramentas, clicar no ícone "Enviar Processo". No            |
|                       |            | campo "Unidades" inserir a unidade da DIVADMPESS –               |
|                       |            | DIVISÃO DE ADMINISTRAÇÃO DE PESSOAI                              |
|                       |            | 18.2 Não marcar as opcões "Retorno Programado" e                 |
|                       |            | "Mantor aborto na Unidado atual"                                 |
|                       |            | Mariter aberto na Ornuade atuar .                                |
|                       |            | ouservação. O anuamento processual podera ser                    |
|                       |            | acompannado utilizando-se a tunção "Acompannamento               |
|                       |            | Especial" (na tela inicial do SEI, aba localizada no menu à      |
|                       |            | esquerda). Esta função e OPCIONAL e poderá ser ativada           |
|                       |            | antes de enviar o processo, clicando no número do                |
|                       |            | processo e depois no botão "Acompanhamento Especial"             |
|                       |            | na barra de ferramentas do processo.                             |
| 19. Emissão, inclusão | DIVADMPESS | 19. Emitir, incluir e editar despacho                            |
| e edição de           |            | 19.1 verificar se processo foi concluído, tendo cumprido         |
| despacho              |            | todo seu andamento, e emitir despacho de encerramento.           |

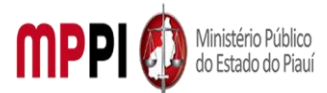

|                     |            | 19.2 Na barra de ferramentas do processo, clicar no botão          |
|---------------------|------------|--------------------------------------------------------------------|
|                     |            | "Incluir Documento" e escolher o Tipo de Documento:                |
|                     |            | "Despacho".                                                        |
|                     |            | 19.2.1 preencher os campos:                                        |
|                     |            | <ul> <li>Texto Inicial: selecione a opção "nenhum"</li> </ul>      |
|                     |            | <ul> <li>Descrição: digite "Despacho de Encerramento -</li> </ul>  |
|                     |            | Divisão de Administração de Pessoal"                               |
|                     |            | <ul> <li>Classificação por Assuntos: (deixar em branco)</li> </ul> |
|                     |            | <ul> <li>Observações desta Unidade: (opcional)</li> </ul>          |
|                     |            | Nível de acesso: Restrito                                          |
|                     |            | <ul> <li>Clicar em "Confirmar dados" e o documento será</li> </ul> |
|                     |            | inserido no processo.                                              |
|                     |            | 19.3 Preencher as informações do documento por meio de             |
|                     |            | uma nova janela do navegador que se abrirá                         |
|                     |            | automaticamente (janela de edição do documento) e clicar           |
|                     |            | em "Salvar";                                                       |
|                     |            | Observação: Caso não seja possível visualizar a janela de          |
|                     |            | edição do documento, clicar no botão "Editar Conteúdo"             |
|                     |            | (na barra de ferramentas). Se ainda permanecer sem                 |
|                     |            | visualizar a janela de edição, configurar o gerenciador de         |
|                     |            | <i>pop-up</i> do navegador, para o mesmo não bloqueie janelas      |
|                     |            | de navegação do SEI.                                               |
| 20. Inclusão de     | DIVADMPESS | 20. Incluir processo em bloco interno e concluir processo          |
| processo em bloco   |            | 20.1 Na barra de ferramentas do processo, clicar no botão          |
| interno e conclusão |            | "Incluir em Bloco", selecionar o bloco interno nº 593,             |
| de processo         |            | "Arquivo – Divisão de Pessoal (PROCESSOS CONCLUIDOS)",             |
|                     |            | e clicar em "OK".                                                  |
|                     |            | 20.1.1 No menu lateral esquerdo, clicar em "Blocos                 |
|                     |            | Internos". Na barra de ações do bloco interno de processos         |
|                     |            | concluídos, clicar em "Processos/Documentos do Bloco".             |
|                     |            | 20.1.2 Localizar o processo de avaliação de desempenho             |
|                     |            | inserido e, na barra de ações do mesmo, clicar em                  |
|                     |            | "Anotações". Digitar as informações sobre interessado,             |
|                     |            | assunto e as ações realizadas, quando couber. Clicar em            |
|                     |            | "Salvar".                                                          |
|                     |            | 20.2 Clicar no processo de avaliação de desempenho, em             |
|                     |            | seguida, clicar em "concluir processo", na barra de                |
|                     |            | ferramentas.                                                       |

|    | Manuseio do material                                          |
|----|---------------------------------------------------------------|
| 1. | Recebimento do processo via SEI.                              |
| 2. | Análise da documentação apresentada.                          |
| 3. | Emissão de portaria de exoneração ou vacância.                |
| 4. | Emissão de despachos de andamento e encerramento do processo. |
| 5. | Acompanhamento da tramitação do processo.                     |
| 6. | Encerramento do processo.                                     |

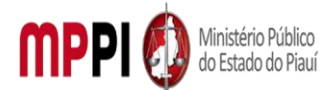

#### Rua Álvaro Mendes, 2294 – Bairro Centro – CEP 64000-060 – Teresina – PI – www.mppi.mp.br

|    | Resultados esperados                                                |
|----|---------------------------------------------------------------------|
| 1. | Emissão de Portaria PGJ exonerando ou declarando vacância do cargo. |
| 2. | Publicação da Portaria PGJ.                                         |
| 3. | Desligamento do servidor.                                           |
| 4. | Atualização dos assentamentos funcionais do servidor.               |

#### Ações corretivas

 Elaborar comunicação com o Requerente para informação do último dia de exercício no cargo.

 Redirecionar o processo a outras unidades, quando da falta de algum documento ou assinatura.

 Reelaborar documentos, quando os mesmos contiverem informações incorretas ou incompletas.

#### Vigência

Esse procedimento passa a vigorar a partir da data de sua publicação ou da data de sua última revisão. O mesmo deve ser revisado em até [02 anos] ou caso haja alguma alteração no processo.

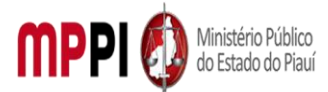

Rua Álvaro Mendes, 2294 – Bairro Centro – CEP 64000-060 – Teresina – PI – www.mppi.mp.br

## POP-CRH12 - Promoção-Progressão De Servidor

#### MANUAL DE PROCEDIMENTO

| Código: POP-CBH12                              | Elaborado em: mai /2021                    |
|------------------------------------------------|--------------------------------------------|
|                                                |                                            |
| Responsável: [Coordenadoria de Recursos Hun    | nanos/Divisão de Administração de Pessoal] |
| Elaborado por: [Francisco Carlos/Divisão de Ad | lministração de Pessoal/CRH]               |
| Revisado por:                                  | Revisado em:                               |
| Aprovado por: [Rosangela Santana/Coor          | d. De Recursos <mark>№ da revisão:</mark>  |
| Humanos]                                       |                                            |
|                                                |                                            |

#### PROCEDIMENTO DE PROMOÇÃO-PROGRESSÃO DE SERVIDOR

| Recursos ne                           | ecessários                                 |
|---------------------------------------|--------------------------------------------|
| Acesso à internet.                    | Sistema SISPREVWEB.                        |
| Estação de trabalho.                  | Diário Oficial Eletrônico do MPPI e TJ-PI. |
| Sistema de Gestão de Pessoas Athenas. | Pasta funcional do servidor requerente.    |
| Sistema SEI.                          | Processo de Avaliação de Desempenho.       |

#### Documentos de referência

Art. 41, § 4º da CF/88, incluído pela Emenda Constitucional nº 19, de 1998.

Art. 55, § 4º da Constituição do Estado do Piauí, acrescentado pela EC Estadual nº 27, de 17/12/2008.

Art. 19, art. 20 e art. 22 da Lei Complementar № 13, de 03/01/1994 (Dispõe sobre o Estatuto dos Servidores Públicos Civis do Estado do Piauí, das autarquias e das Fundações públicas estaduais e dá outras providências).

Art. 16 ao 23, da Lei nº 6.237, de 05 de julho de 2012 (Dispõe sobre o Plano de Cargos e Carreiras dos Servidores do Ministério Público do Estado do Piauí e dá outras providências).

Resolução nº 05/2013, do Colégio de Procuradores de Justiça (Dispõe sobre o sistema de avaliação de desempenho funcional dos servidores do quadro de provimento efetivo do Ministério Público do Estado do Piauí), alterada pela Resolução CPJ nº 02/2015.

#### Equipe necessária

Servidor para fazer o recebimento do processo, análise dos documentos e prestar informações necessárias.

|                   |             | Passos críticos                                              |
|-------------------|-------------|--------------------------------------------------------------|
| Passo             | Responsável | Procedimento                                                 |
| 1. Recebimento de | CRH         | 1. Receber processo no sistema SEI e enviar para a           |
| processo e envio  |             | Divisão de administração de pessoal                          |
| para DIVADMPESS   |             | 1.1 na tela inicial do SEI, clicar sob o número do processo. |
|                   |             | 1.2 Clicar no número do processo, em seguida, na barra de    |
|                   |             | ferramentas, clicar no ícone "Enviar Processo". No campo     |
|                   |             | "Unidades" inserir a unidade da DIVADMPESS – DIVISÃO         |
|                   |             | DE ADMINISTRAÇÃO DE PESSOAL.                                 |
|                   |             | 1.2.1 Não marcar as opções "Retorno Programado" e            |
|                   |             | "Manter aberto na Unidade atual".                            |

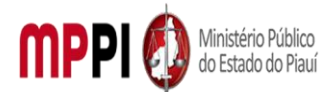

| 2. Recebimento de<br>processo                                         | DIVADMPESS | <ul> <li>Observação: O andamento processual poderá ser acompanhado utilizando-se a função "Acompanhamento Especial" (na tela inicial do SEI, aba localizada no menu à esquerda). Esta função é OPCIONAL e poderá ser ativada antes de enviar o processo, clicando no número do processo e depois no botão "Acompanhamento Especial" na barra de ferramentas do processo.</li> <li>2. Receber processo</li> <li>2.1 identificar se o mesmo se refere a progressão ou promoção na carreira.</li> <li>2.2 nos casos de promoção funcional, realizar os passos 3 ao 21.</li> <li>2.3 nos processos de progressão funcional, realizar os passos 5 ao 21.</li> </ul>                                                                                                    |
|-----------------------------------------------------------------------|------------|----------------------------------------------------------------------------------------------------|
| 2 Incorcão do                                                         |            | Passos 5 do 21.                                                                                                    |
| 3. Inserção de<br>CERTIFICADOS<br>(apenas para<br>promoção funcional) | DIVADMPESS | <ul> <li>3. Inserir certificados</li> <li>3.1 Para certificados em formato PDF, na barra de<br/>ferramentas do processo, clicar no botão "Incluir<br/>Documento" e escolher o Tipo de Documento: "Externo";</li> <li>3.1.1 preencher os campos: <ul> <li>Tipo de documento: selecione a opção "Anexo"</li> <li>Data do documento: data em que o documento foi<br/>emitido</li> <li>Número / Nome na Árvore: nome para identificar<br/>o documento a ser inserido no processo</li> <li>Formato: nato-digital</li> <li>Remetente: (deixar em branco)</li> <li>Interessado: digite o nome do requerente</li> <li>Classificação por assuntos: (deixar em branco)</li> <li>Observações desta Unidade: (opcional)</li> <li>Nível de acesso: restrito</li> <li>Anexar o arquivo: clicar no botão "Procurar" e<br/>selecionar o arquivo correspondente.</li> <li>Clicar em "Confirmar dados" e o documento será<br/>inserido no processo.</li> </ul> </li> <li>3.1.2 se houver mais de um documento a ser anexado,<br/>repetir este passo para cada um deles;</li> <li>3.2 Para certificados encaminhados diretamente pelo SEI,<br/>na barra de ferramentas do processo, clicar no botão<br/>"Anexar Processo" e digitar o número do processo a ser<br/>anexado (que contém os certificados de cursos), em<br/>seguida, clicar em "Pesquisar". O Tipo de Processo<br/>aparecerá na tela. Clicar em "Anexar";</li> <li>3.2.1 O processo anexado passará a fazer parte da árvore<br/>do processo principal, não sendo mais possível incluir ou<br/>excluir documentos neste, ou movimentá-lo para outras<br/>unidades.</li> </ul> |

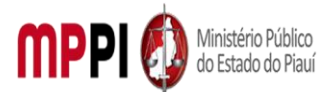

|                      | 1          |                                                                    |
|----------------------|------------|--------------------------------------------------------------------|
|                      |            | Observação: Para anexar um processo acessório ao                   |
|                      |            | processo principal, o processo acessório deve estar aberto         |
|                      |            | apenas na unidade que fará a anexação.                             |
| 4. Emissão, inserção | DIVADMPESS | 4. Emitir, inserir e editar o despacho                             |
| e edição de          |            | 4.1 emitir despacho informando os certificados de cursos           |
| despacho             |            | apresentados pelo servidor avaliado;                               |
|                      |            | 4.1.1 Na barra de ferramentas do processo, clicar no botão         |
|                      |            | "Incluir Documento" e escolher o Tipo de Documento:                |
|                      |            | "Despacho";                                                        |
|                      |            | 4.1.2 preencher os campos:                                         |
|                      |            | • Texto Inicial: selecione a opção "nenhum"                        |
|                      |            | Descrição: digite "Juntada de Certificados para                    |
|                      |            | promoção Funcional"                                                |
|                      |            | Classificação por Assuntos: ( <i>deixar em branco</i> )            |
|                      |            | Observações desta Unidade: (opcional)                              |
|                      |            | Nível de acesso: R <i>estrito</i>                                  |
|                      |            | Clicar em "Confirmar dados" e o documento será                     |
|                      |            | inserido no processo.                                              |
|                      |            | 4.2 Preencher as informações do documento por meio de              |
|                      |            | uma nova janela do navegador que se abrirá                         |
|                      |            | automaticamente (janela de edição do documento) e                  |
|                      |            | clicar em "Salvar":                                                |
|                      |            | Observação: Após salvar o documento criado, clicar em              |
|                      |            | "Assinar" na barra de edição de texto. Caso a janela de            |
|                      |            | edição tenha sido fechada sem a assinatura do                      |
|                      |            | documento, clicar no documento e em "Assinar                       |
|                      |            | Documento" na barra de ferramentas do processo.                    |
| 5. Emissão, insercão | DIVADMPESS | 5. Emitir, inserir e editar parecer                                |
| e edição de Parecer  |            | 5.1 emitir parecer sobre a movimentação funcional do               |
|                      |            | servidor;                                                          |
|                      |            | 5.2 Na barra de ferramentas do processo, clicar no botão           |
|                      |            | "Incluir Documento" e escolher o Tipo de Documento:                |
|                      |            | "Parecer":                                                         |
|                      |            | 5.2.1 preencher os campos:                                         |
|                      |            | • Texto Inicial: <i>selecione a opcão "nenhum"</i>                 |
|                      |            | • Descrição: digite "Parecer da Divisão de                         |
|                      |            | Administração de Pessoal"                                          |
|                      |            | • Interessados: diaite o nome do servidor avaliado                 |
|                      |            | • Destinatários: ( <i>deixar em branco</i> )                       |
|                      |            | Classificação por Assuntos: (deixar em branco)                     |
|                      |            | Observações desta Unidade: ( <i>opcional</i> )                     |
|                      |            | Nível de acesso: Restrito                                          |
|                      |            | <ul> <li>Clicar em "Confirmar dados" e o documento será</li> </ul> |
|                      |            | inserido no processo                                               |
|                      |            | 5.3 Preencher as informações do documento por meio de              |
|                      |            | uma nova janela do navegador que se abrirá                         |
|                      |            | automaticamente (ianela de edição do documento) e                  |
|                      |            | clicar em "Salvar".                                                |
| 1                    |            |                                                                    |

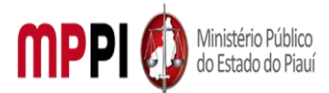

| 6. Emissão,                       | DIVADMPESS | 6. Emitir MAPA, contar tempo de serviço prestado e criar                                                                                                    |
|-----------------------------------|------------|----------------------------------------------------------------------------------------------------|
| contagem de tempo                 |            | numeração para a certidão (mapa de tempo de serviço),                                                                                                    |
| de serviço e criação              |            | inserir e editar MAPA                                                                                                    |
| de numeração para a               |            | 6.1 emitir o Mapa De Tempo De Serviço (certidão) do                                                                                                    |
| certidão, inserção e              |            | servidor avaliado;                                                                                                    |
| edição de MAPA                    |            | 6.2 acessar o sistema SISPREV WEB (disponibilizado pela                                                                                                    |
|                                   |            | Fundação Piauí Previdência do Governo do Estado) por                                                                                                    |
|                                   |            | meio de login e senha no site:                                                                                                    |
|                                   |            | http://sisprev.pi.gov.br/sisprevweb/Login/LoginNew.aspx                                                                                                    |
|                                   |            | <ul> <li>integritácio de la contractiva de la contenção de la contractiva de la contractiva de la cont</li></ul> |
|                                   |            | <ul> <li>Classificação por Assuntos: (deixar em branco)</li> <li>Observações desta Unidade: (oncional)</li> </ul>                                                                                                    |
|                                   |            | <ul> <li>Nível de acesso: Restrito</li> </ul>                                                                                                    |
|                                   |            | <ul> <li>Clicar em "Confirmar dados" e o documento será</li> </ul>                                                                                                    |
|                                   |            | inserido no processo.                                                                                                    |
|                                   |            | 6.7 Preencher as informações do documento por meio de                                                                                                    |
|                                   |            | uma nova janela do navegador que se abrirá                                                                                                    |
|                                   |            | automaticamente (janela de edição do documento) e                                                                                                    |
|                                   |            | clicar em "Salvar".                                                                                                    |
| 7. Inclusão e<br>disponibilização | DIVADMPESS | 7. Incluir documento em bloco de assinatura e<br>disponibilizar                                                                                                    |

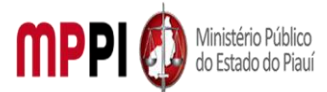

|                     |           | -                                                                                                    |
|---------------------|-----------|----------------------------------------------------------------------------------------------------|
|                     |           | 7.1 para assinatura de documentos por pessoas de outra                                                         |
|                     |           | unidade, deverá ser utilizado o Bloco de Assinatura                                                            |
|                     |           | existente;                                                                                                    |
|                     |           | 7.1.1 Clicar em um dos documentos a serem assinados, em                                                        |
|                     |           | seguida, clicar no ícone "Incluir em Bloco de Assinatura" e                                                    |
|                     |           | selecionar, primeiramente, o bloco de assinatura a ser                                                         |
|                     |           | utilizado. Marcar todos os documentos a serem assinados                                                        |
|                     |           | e clicar em "Incluir";                                                                                         |
|                     |           | 7.2 No menu lateral esquerdo, clicar em "Blocos de                                                             |
|                     |           | Assinatura". Na barra de ações relativas ao bloco a ser                                                        |
|                     |           | disponibilizado, clicar em "Disponibilizar Bloco".                                                             |
|                     |           | Observação: Para a coleta de assinatura da Coordenadora                                                        |
|                     |           | de Recursos Humanos nos documentos elaborados pela                                                             |
|                     |           | DIVADMPESS utiliza-se o bloco de assinatura nº 451.                                                            |
| 8. Assinatura do    | CRH       | 8. Assinar bloco de assinatura                                                                                 |
| bloco               |           | 8.1 No menu lateral esquerdo, clicar em "Blocos de                                                             |
|                     |           | Assinatura". Na barra de acões relativas ao bloco                                                              |
|                     |           | disponibilizado, clicar em "Assinar Documentos do Bloco".                                                      |
|                     |           | digitar a senha de acesso e clicar em "Assinar".                                                               |
|                     |           | Observação: Após a assinatura dos documentos do bloco.                                                         |
|                     |           | divisão de administração de pessoal deve clicar em                                                             |
|                     |           | "Cancelar Disponibilização", em seguida clicar em                                                              |
|                     |           | "Processos/Documentos do Bloco". Selecionar os                                                                 |
|                     |           | documentos assinados e clicar em "Retirar do Bloco"                                                            |
| 9 Envio de processo |           | 9 Enviar processo para a Secretaria da AEGPGI                                                                  |
| nara SECAEGPGI      |           | 9.1 Clicar no número do processo, em seguida, na barra de                                                      |
|                     |           | ferramentas, clicar no ícone "Enviar Processo". No campo                                                       |
|                     |           | "Inidades" inserir a unidade da SECAEGPGI – SECRETARIA                                                         |
|                     |           | DA AFGPGI                                                                                                    |
|                     |           | Observações:                                                                                                   |
|                     |           | a O andamento processual poderá ser                                                                            |
|                     |           | acompanhado utilizando-se a função                                                                             |
|                     |           | "Acompanhamento Especial" (na tela inicial do SEL                                                              |
|                     |           | aba localizada no monu à ocquorda). Esta função ó                                                              |
|                     |           | OPCIONAL e poderá ser ativada antes de enviar o                                                                |
|                     |           | processo dicando no número do processo o denois no                                                             |
|                     |           | processo, cilcando no numero do processo e depois no<br>botão "Acompanhamento Especial" na barra de            |
|                     |           | forramentas de processo                                                                                        |
|                     |           | h Não marcar as anaõas "Datarna Dragramada" a                                                                  |
|                     |           | D. Nao marcar as opções Retorno Programado e                                                                   |
| 10 Emissão do       | SECAECDEL |                                                                                                    |
| 10. Emissão de      | SECAEGPGJ | 10.1 anés resolver o processo para CKH                                                                         |
| parecer e envio de  |           | 10.1 apos receber o processo, emitir parecer da                                                                |
| processo para a CRH |           | Subprocuraciona de Justiça Administrativa, juntando o                                                          |
|                     |           | inesino do processo.<br>10.2 Clicar no número do processo, em coguido no borro                                 |
|                     |           | no z ciicar no numero do processo, em seguida, na barral                                                       |
|                     |           | de forrementes, clicer no (cene "Envior Dresses" No                                                            |
|                     |           | de ferramentas, clicar no ícone "Enviar Processo". No                                                          |
|                     |           | de ferramentas, clicar no ícone "Enviar Processo". No<br>campo "Unidades" inserir a unidade da CRH – COORD. DE |

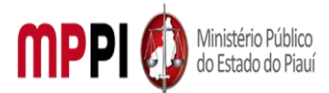

| 11. Envio de        | CRH          | 11. Enviar processo para divisão de cálculos                                 |
|---------------------|--------------|------------------------------------------------------------------------------|
| processo para       |              | 11.1 Receber o processo, clicar no número do processo,                       |
| DIVCALC             |              | em seguida, na barra de ferramentas, clicar no ícone                         |
|                     |              | "Enviar Processo". No campo "Unidades" inserir a unidade                     |
|                     |              | da DIVCALC - DIVISÃO DE CÁLCULOS.                                            |
| 12. Emissão de      | DIVCALC      | 12. Emitir parecer e enviar processo para a Ass. Especial                    |
| parecer e envio de  |              | de Planejamento e Gestão                                                     |
| processo para       |              | 12.1 Clicar no número do processo, em seguida, na barra                      |
| ASSESPPLAGES        |              | de ferramentas, clicar no ícone "Enviar Processo". No                        |
|                     |              | campo "Unidades" inserir a unidade da ASSESPPLAGES –                         |
|                     |              | ASS ESPECIAL DE PLANEJAMENTO E GESTÃO.                                       |
| 13. Emissão de      | ASSESPPLAGES | 13. Emitir parecer e enviar processo para Coordenadoria                      |
| parecer e envio de  |              | de Contabilidade e finanças                                                  |
| processo para CCF   |              | 13.1 após receber o processo, emitir parecer                                 |
|                     |              | orçamentário, juntando o mesmo ao processo.                                  |
|                     |              | 13.2 Clicar no número do processo, em seguida, na barra                      |
|                     |              | de ferramentas, clicar no ícone "Enviar Processo". No                        |
|                     |              | campo "Unidades" inserir a unidade da CCF – COORD. DE                        |
|                     |              | CONTABILIDADE E FINANCAS.                                                    |
| 14. Emissão de      | CCF          | 14. Emitir parecer e enviar processo para a Secretária-                      |
| parecer e envio de  |              | geral do gabinete da PGJ                                                     |
| processo para       |              | 14.1 após receber o processo, emitir parecer financeiro,                     |
| SECAEGPGJ           |              | juntando o mesmo ao processo;                                                |
|                     |              | 14.2 Clicar no número do processo, em seguida, na barra                      |
|                     |              | de ferramentas, clicar no ícone "Enviar Processo". No                        |
|                     |              | campo "Unidades" inserir a unidade da SECGERPGJ –                            |
|                     |              | SECRETARIA-GERAL DO GABINETE DA PGJ.                                         |
| 15. Emissão de      | SECAEGPGJ    | 15. Emitir decisão e enviar para a Secretária-geral do                       |
| decisão e envio de  |              | gabinete da PGJ                                                              |
| processo para       |              | 15.1 após receber o processo, a Subprocuradoria de                           |
| SCGERPGJ            |              | Justiça Administrativa emitirá Decisão, juntando a mesma                     |
|                     |              | ao processo.                                                                 |
|                     |              | 15.2 Clicar no número do processo, em seguida, na barra                      |
|                     |              | de ferramentas, clicar no ícone "Enviar Processo". No                        |
|                     |              | campo "Unidades" inserir a unidade da SECGERPGJ -                            |
|                     |              | SECRETARIA-GERAL DO GABINETE DA PGJ.                                         |
| 16. Expedição de    | SECGERPGJ    | 16. Expedir portaria e enviar processo para a                                |
| portaria e envio de |              | Coordenadoria de Recursos humanos                                            |
| processo para a CRH |              | 16.1 apos receber o processo, expedir e publicar a                           |
|                     |              | portaria, juntando a mesma ao processo;                                      |
|                     |              | de forrementes aliger no forcesso, em seguida, ha barra                      |
|                     |              | compo "Unidados" inserir a unidado da CPU - COOPD DE                         |
|                     |              |                                                                              |
| 17 Docohimanta da   | CDU          | RECURSUS RUIVIAINUS.                                                         |
| 17. Receptimento de | СКН          | 17. Receber processo e enviar para a Assessoria para                         |
| processo e envio de |              | pagamento de pessoai<br>17.1. Pacabida o processo com o portorio dovidamento |
| processo para a APP |              | assinada, clicar no número do processo, om coguida, no                       |
| 1                   | 1            | assinaua, ciicar no numero uo processo, em seguiud, iid                      |

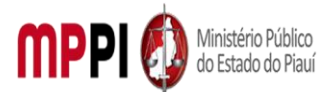

| ar Processo<br>a da APP<br><br>o juntada a<br>o número c<br>tas, clicar r<br>des" inserir<br>des" inserir<br>desRAL D                                                                                                    |
|----------------------------------------------------------------------------------------------------|
|                                                                                                    |
| ocedimento                                                                                                    |
| oceuimento<br>o sorvidor r                                                                                                    |
|                                                                                                    |
| 3550.<br>Jaho na haw                                                                                                    |
| lida, na bari                                                                                                    |
| rocesso". N                                                                                                    |
| – COORD. D                                                                                                    |
|                                                                                                    |
| Divisão c                                                                                                    |
|                                                                                                    |
| iida, na bari                                                                                                    |
|                                                                                                    |
| rocesso". N                                                                                                    |
| vadmpess                                                                                                    |
| VADMPESS                                                                                                    |
| VADMPESS                                                                                                    |
| rocesso". N<br>VADMPESS<br>processo f                                                                                                    |
| processo f<br>processo f                                                                                                    |
| processo f<br>ento, e emit                                                                                                    |
| rocesso". N<br>VADMPESS<br>processo f<br>ento, e emit<br>icar no botâ                                                                                                    |
| processo f<br>processo f<br>ento, e emit<br>icar no botâ<br>Documento                                                                                                    |
| processo f<br>processo f<br>ento, e emit<br>icar no bota<br>Documento                                                                                                    |
| processo f<br>ento, e emit<br>icar no botâ<br>Documente                                                                                                    |
| processo f<br>processo f<br>ento, e emit<br>icar no botâ<br>Document                                                                                                    |
| processo f<br>processo f<br>ento, e emit<br>icar no bota<br>Documento<br>hum"<br>cerramento                                                                                                    |
| processo f<br>processo f<br>ento, e emit<br>icar no bota<br>Documento<br>hum"<br>cerramento                                                                                                    |
| rocesso". N<br>VADMPESS<br>processo f<br>ento, e emit<br>icar no botâ<br>Document<br>hum"<br>cerramento<br>m branco)                                                                                                    |
| vADMPESS<br>processo f<br>ento, e emit<br>icar no bota<br>Document<br>hum"<br>cerramento<br>m branco)<br>al)                                                                                                    |
| processo <sup>7</sup> . N<br>VADMPESS<br>processo f<br>ento, e emit<br>icar no botâ<br>Documento<br>hum"<br>cerramento<br>m branco)<br>al)                                                                                                   |
| rocesso". N<br>VADMPESS<br>processo f<br>ento, e emit<br>icar no botâ<br>Documento<br>hum"<br>cerramento<br>m branco)<br>al)<br>cumento se                                                                                                   |
| rocesso". N<br>VADMPESS<br>processo f<br>ento, e emit<br>icar no botâ<br>Documento<br>hum"<br>cerramento<br>m branco)<br>al)<br>cumento ser                                                                                                  |
| processo f<br>processo f<br>ento, e emit<br>icar no bota<br>Documento<br>hum"<br>cerramento<br>m branco)<br>al)<br>cumento sel                                                                                                    |
| rocesso". N<br>VADMPESS<br>processo f<br>ento, e emit<br>icar no botâ<br>Documente<br>hum"<br>cerramento<br>m branco)<br>al)<br>cumento se<br>o por meio c<br>se abri                                                                        |
| rocesso". N<br>VADMPESS<br>processo f<br>ento, e emit<br>icar no botâ<br>Documenta<br>bum"<br>cerramento<br>m branco)<br>al)<br>cumento sel<br>cumento sel<br>co por meio c<br>se abrin                                                      |
| processo <sup>1</sup> . N<br>VADMPESS<br>processo f<br>ento, e emit<br>icar no bota<br>Documento<br>bum"<br>cerramento<br>m branco)<br>al)<br>cumento set<br>o por meio c<br>se abrit<br>ocumento)                                           |
| rocesso". N<br>VADMPESS<br>processo f<br>ento, e emit<br>icar no bota<br>Documenta<br>bum"<br>cerramento<br>m branco)<br>al)<br>cumento sel<br>o por meio c<br>se abrii<br>ocumento)                                                         |
| rocesso". N<br>VADMPESS<br>processo f<br>ento, e emit<br>icar no botâ<br>Documente<br>hum"<br>cerramento<br>m branco)<br>al)<br>cumento ser<br>o por meio c<br>se abrit<br>ocumento)<br>cumento ser<br>o por meio c<br>se abrit<br>ocumento) |
| processo". N<br>VADMPESS<br>processo f<br>ento, e emit<br>icar no botâ<br>Documento<br>hum"<br>cerramento<br>m branco)<br>al)<br>cumento set<br>o por meio c<br>se abrit<br>ocumento)<br>clui processo<br>icar no botâ<br>erno nº 59         |
|                                                                                                    |

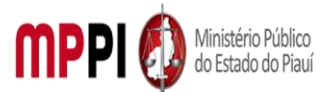

Rua Álvaro Mendes, 2294 – Bairro Centro – CEP 64000-060 – Teresina – PI – www.mppi.mp.br

| "Arquivo – Divisão de Pessoal (PROCESSOS                            |
|---------------------------------------------------------------------|
| CONCLUÍDOS)", e clicar em "OK".                                     |
| 21.1.1 No menu lateral esquerdo, clicar em "Blocos                  |
| Internos". Na barra de ações do bloco interno de                    |
| processos concluídos, clicar em "Processos/Documentos<br>do Bloco". |
| 21.1.2 Localizar o processo de avaliação de desempenho              |
| inserido e, na barra de ações do mesmo, clicar em                   |
| "Anotações". Digitar as informações sobre interessado               |
| assunto e as ações realizadas, quando couber. Clicar em             |
| "Salvar";                                                           |
| 21.2 Clicar no processo de avaliação de desempenho, em              |
| seguida, clicar em "Concluir Processo", na barra de                 |
| ferramentas.                                                        |
|                                                                     |

| Manuseio do material                                                               |  |  |  |
|------------------------------------------------------------------------------------|--|--|--|
| 1. Recebimento do processo via SEI.                                                |  |  |  |
| <ol><li>Análise da documentação apresentada.</li></ol>                             |  |  |  |
| 3. Inclusão de certificados de cursos.                                             |  |  |  |
| 4. Emissão de parecer contendo as informações funcionais do servidor requerente e  |  |  |  |
| movimentação do mesmo na carreira.                                                 |  |  |  |
| 5. Emissão do MAPA de contagem de tempo de serviço no Ministério Público do servid |  |  |  |
| avaliado.                                                                          |  |  |  |
| 6. Emissão de despachos de andamento e encerramento do processo.                   |  |  |  |
| 7. Acompanhamento da tramitação do processo.                                       |  |  |  |
|                                                                                    |  |  |  |

8. Encerramento do processo.

#### **Resultados esperados**

 Emissão de Portaria PGJ concedendo a promoção ou progressão do servidor na carreira, com consequente mudança de classe e/ou padrão.

- 2. Publicação da Portaria PGJ.
- 3. Atualização dos assentamentos funcionais do servidor.

#### Ações corretivas

- Elaborar comunicação com o servidor para apresentação de certificados de cursos, quando não apresentados prontamente.
  - 2. Redirecionar o processo a outras unidades, quando da falta de algum documento ou assinatura.
- Reelaborar documentos, quando os mesmos contiverem informações incorretas ou incompletas.

#### Vigência

Esse procedimento passa a vigorar a partir da data de sua publicação ou da data de sua última revisão. O mesmo deve ser revisado em até [02 anos] ou caso haja alguma alteração no processo.

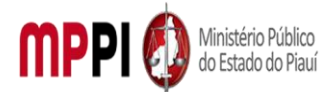

Rua Álvaro Mendes, 2294 – Bairro Centro – CEP 64000-060 – Teresina – PI – <u>www.mppi.mp.br</u>

# POP-CRH13 - Registro Do Ponto/ Banco De Horas

| MANUAL DE PROCEDIMENTO                           |                         |  |
|--------------------------------------------------|-------------------------|--|
| Código: POP-CRH13                                | Elaborado em: jun./2021 |  |
| Responsável: Eliamara da Silva Alves             |                         |  |
| Elaborado por: Controle de Frequência            |                         |  |
| Revisado por:                                    | Revisado em:            |  |
| Aprovado por:                                    | № da revisão:           |  |
| PROCEDIMENTO DE REGISTRO DE PONTO/BANCO DE HORAS |                         |  |

| Recursos necessários |                        |  |
|----------------------|------------------------|--|
|                      | Acesso à internet.     |  |
|                      | Sistema SEI.           |  |
|                      | Formulário específico. |  |

| Documentos de referência            |
|-------------------------------------|
| Lei Complementar Estadual nº 12/93. |
| Ato PGJ/PI nº 985/2020.             |

#### Equipe necessária

Colaborador para avaliar a viabilidade do requerimento.

| Passos críticos                                   |             |                                                                                                    |  |
|---------------------------------------------------|-------------|----------------------------------------------------------------------------------------------------|--|
| Passo                                             | Responsável | Procedimento                                                                                                    |  |
| 1. Inicialização do<br>processo no sistema<br>SEI | Servidor    | <ul> <li>1. Iniciar procfesso no sistema SEI</li> <li>1.1 Na tela inicial do SEI, clicar na aba "Iniciar Processo"<br/>(localizada no menu à esquerda) e escolher o Tipo do<br/>Processo: "PGEA: Registro de ponto/banco de horas".<br/>Caso não apareçam todas as opções, clicar no sinal de<br/>"+" para listar todos os processos disponíveis.</li> <li>1.1.1 Preencher os campos: <ul> <li>Tipo</li> <li>Tipo</li> <li>do</li> <li>processo: já é<br/>preenchido</li> <li>automaticamente</li> <li>Especificação: (Nome completo _ mês de<br/>referência)</li> <li>Classificação por assuntos: já é preenchido<br/>automaticamente</li> <li>Observações desta Unidade: (pode deixar em<br/>branco)</li> </ul> </li> </ul> |  |

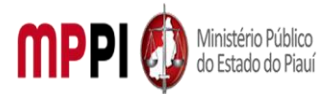

| r                     |          |                                                                    |
|-----------------------|----------|--------------------------------------------------------------------|
|                       |          | Interessados: inserir seu nome completo                            |
|                       |          | <ul> <li>Nível de acesso: publico</li> </ul>                       |
|                       |          | Clicar em "salvar" e o processo será criado.                       |
| 2. Inclusão de        | Servidor | 2. Incluir requerimento no processo, preencher e                   |
| requerimento no       |          | assinar                                                            |
| processo,             |          | 2.1 Na barra de ferramentas, clicar no botão "Incluir              |
| preenchimento e       |          | Documento" e escolher o Tipo de Documento:                         |
| assinatura            |          | "Requerimento".                                                    |
|                       |          | 2.2 Preencher os campos e clicar em "Confirmar os                  |
|                       |          | Dados". Após seleciona o requerimento e clicar em                  |
|                       |          | "assinar" (a assinatura é feita com a senha utilizada              |
|                       |          | para entrar no SEI).                                               |
| 3. Inclusão de        | Servidor | 3. Incluir documentos no processo                                  |
| documentos            |          | 3.1 Clicar no ícone "Incluir Documento" e selecionar               |
|                       |          | "Externo". Preencher os campos necessários e clicar                |
|                       |          | em "Confirmar dados":                                              |
|                       |          | Tipo de documento: selecionar o tipo                               |
|                       |          | Data do documento: data em que o                                   |
|                       |          | documento foi emitido                                              |
|                       |          | <ul> <li>Número / Nome na Árvore: (deixar em</li> </ul>            |
|                       |          | hranco)                                                            |
|                       |          | Formato:                                                           |
|                       |          | Nato-digital se originalmente digital                              |
|                       |          | Digitalizado nesta Unidade, se escaneado                           |
|                       |          | devendo informar o tipo de conferência, se a partir                |
|                       |          | do documento original ou de uma cónia                              |
|                       |          | autenticada administrativamente                                    |
|                       |          | Bemetente: (deixar em branco)                                      |
|                       |          | <ul> <li>Interessado: digite o nome do requerente</li> </ul>       |
|                       |          | <ul> <li>Classificação por assuntos: (deivar em branco)</li> </ul> |
|                       |          | <ul> <li>Observações desta Unidade: (deixar em</li> </ul>          |
|                       |          | branco)                                                            |
|                       |          | <ul> <li>Nível de acesso: público</li> </ul>                       |
|                       |          | Niver de acesso: publico     Solutionaria para todos os            |
|                       |          | documentos necessário à instrução do processo de                   |
|                       |          | acordo com as instruções constantes no cabecalho do                |
|                       |          | formulário do requerimento preenchido                              |
|                       |          | anteriormente                                                      |
|                       |          | 2.2 Eccelher arguive salve om formate DDE                          |
| 1 Envie de processo   | Convidor | 5.5 Escoller alquivo salvo en formato PDP                          |
| 4. Elivio de processo | Servidor | 4. Enviar processo para a coordenadoria de Recursos                |
| para Coordenadoria    |          | numanos                                                            |
| de Recursos           |          | 4.1 Apos inclusão dos documentos, devera enviar o                  |
| Humanos               |          | processo para a Coordenadoria de Recursos Humanos.                 |
|                       |          | 4.2 ir no menu de rerramentas e clicar no icone "Enviar            |
|                       |          | Processo . No campo "Unidades" Inserir o nome CRH –                |
|                       |          | COURD. RECURSOS HUIVIANOS, em seguida clicar em                    |
|                       |          | enviar"                                                            |
|                       |          |                                                                    |

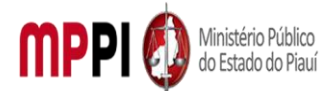

#### Rua Álvaro Mendes, 2294 – Bairro Centro – CEP 64000-060 – Teresina – PI – www.mppi.mp.br

#### Manuseio do material

#### 1. Acessar o Sistema SEI.

2. Acompanhar as publicações no Diário Oficial Eletrônico do Ministério Público do Estado do Piauí.

#### **Resultados esperados**

- 1. Facilitar as solicitações dos servidores.
- 2. Celeridade na tramitação processual.

#### Ações corretivas

1. Caso haja alguma pendência na solicitação o servidor será notificado através de email institucional.

#### Vigência

Esse procedimento passa a vigorar a partir da data de sua publicação ou da data de sua última revisão. O mesmo deve ser revisado em até [02 anos] ou caso haja alguma alteração no processo.

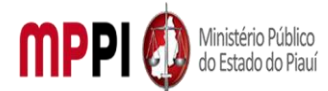

Rua Álvaro Mendes, 2294 – Bairro Centro – CEP 64000-060 – Teresina – PI – <u>www.mppi.mp.br</u>

## POP-CRH14 - Solicitação De Estagiário

| MANUAL DE PROCEDIMENTO                       |                         |  |  |
|----------------------------------------------|-------------------------|--|--|
| Código: POP-CRH14                            | Elaborado em: abr./2021 |  |  |
| Responsável: Seção de Estagiários            |                         |  |  |
| Elaborado por: Thamires Barroso Costa Galvão |                         |  |  |
| Revisado por:                                | Revisado em:            |  |  |
| Aprovado por:                                | Nº da revisão:          |  |  |
| PROCEDIMENTO DE SOLICITAÇÃO DE ESTAGIÁRIO    |                         |  |  |

| Recursos | necessários |  |
|----------|-------------|--|
|          |             |  |

Acesso à internet.

Sistema SEI.

Formulário específico.

#### Documentos de referência

Ato PGJ Nº 473/2014. Lei Federal Nº 11.788/2008.

#### Equipe necessária

Colaborador para avaliar a viabilidade do requerimento.

| Passos críticos                      |             |                                                                |  |
|--------------------------------------|-------------|----------------------------------------------------------------|--|
| Passo                                | Responsável | Procedimento                                                   |  |
| <ol> <li>Inicialização do</li> </ol> | Chefia da   | 1. Iniciar processo no sistema SEI                             |  |
| processo no SEI                      | Lotação     | 1.1 Na tela inicial do SEI, clicar na aba "Iniciar processo"   |  |
|                                      |             | (localizada n menu à esquerda) e escolher o Tipo do            |  |
|                                      |             | Processo: "PGEA: Solicitação de Estagiário". Caso não          |  |
|                                      |             | apareçam todas as opções, clicar no sinal de "+" para listar   |  |
|                                      |             | todos os processos de disponíveis.                             |  |
|                                      |             | 1.1.1 Preencher os campos:                                     |  |
|                                      |             | Tipo de processo: já é preenchido                              |  |
|                                      |             | automaticamente                                                |  |
|                                      |             | <ul> <li>Especificação: (Nome da lotação)</li> </ul>           |  |
|                                      |             | <ul> <li>Classificação por assunto: já é preenchido</li> </ul> |  |
|                                      |             | automaticamente                                                |  |
|                                      |             | Observações desta unidade: (pode deixar em                     |  |
|                                      |             | branco)                                                        |  |
|                                      |             | Interessados: inserir seu nome completo                        |  |
|                                      |             | Nível de acesso: público                                       |  |
|                                      |             | Clicar em "salvar" e o processo será criado.                   |  |
| 2. Adição de ofício                  | Chefia da   | 2. Adicionar ofício                                            |  |
|                                      | Lotação     |                                                                |  |

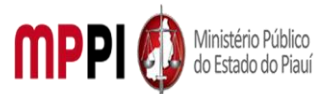

Rua Álvaro Mendes, 2294 – Bairro Centro – CEP 64000-060 – Teresina – PI – www.mppi.mp.br

| -                |                 |                                                         |
|------------------|-----------------|---------------------------------------------------------|
|                  |                 | 2.1 Clicar no ícone "Incluir Documento" e               |
|                  |                 | selecionar "Externo". 2.1.1 Preencher os campos         |
|                  |                 | necessários e clicar em "Confirmar dados":              |
|                  |                 | Tipo de documento: selecionar o tipo                    |
|                  |                 | • Data do documento: data em que o documento            |
|                  |                 | foi emitido                                             |
|                  |                 | Número / Nome na Árvore: (deixar em branco)             |
|                  |                 | Formato:                                                |
|                  |                 | Nato-digital, se originalmente digital                  |
|                  |                 | Digitalizado nesta Unidade, se escaneado, devendo       |
|                  |                 | informar o tipo de conferência, se a partir do          |
|                  |                 | documento original ou de uma cópia                      |
|                  |                 | autenticada administrativamente                         |
|                  |                 | Remetente: (deixar em branco)                           |
|                  |                 | Interessado: digite o nome do requerente                |
|                  |                 | Classificação por assuntos: (deixar em branco)          |
|                  |                 | Observações desta Unidade: (deixar em branco)           |
|                  |                 | Nível de acesso: publico                                |
|                  |                 | 2.2 Anexar Arquivo e clicar em "Confirmar os Dados".    |
| 3. Envio de      | Chefia/servidor | 3. Enviar o processo para a Coordenadoria de Recursos   |
| processo para a  | da lotação      | Humanos                                                 |
| Coordenadoria de | -               | 3.1 Ir no menu de ferramentas e clicar no ícone "enviar |
| Recursos         |                 | processo";                                              |
| Humanos          |                 | 3.2 No campo "Unidades" inserir o nome CRH – COORD.     |
|                  |                 | RECURSOS HUMANOS, em seguida clicar em "enviar".        |
|                  |                 | A                                                       |

#### Manuseio do material

1. Acessar o Sistema SEI.

2. Acompanhar as publicações no Diário Oficial Eletrônico do Ministério Público do Estado do Piauí.

#### **Resultados esperados**

- 1. Facilitar as solicitações.
- 2. Celeridade na tramitação processual.

#### Ações corretivas

Caso haja alguma pendência na solicitação o servidor será notificado através de email institucional.

#### Vigência

Esse procedimento passa a vigorar a partir da data de sua publicação ou da data de sua última revisão. O mesmo deve ser revisado em até 02 anos ou caso haja alguma alteração no processo.

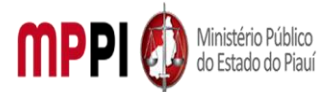

Rua Álvaro Mendes, 2294 – Bairro Centro – CEP 64000-060 – Teresina – PI – www.mppi.mp.br

## POP-CRH15 - Gestão Folha De Pagamento

| MANUAL DE PROCEDIMENTO                                               |                         |  |
|----------------------------------------------------------------------|-------------------------|--|
| Código: POP-CRH15                                                    | Elaborado em: abr./2021 |  |
| Responsável: Assessoria Para Pagamento de Pessoal                    |                         |  |
| Elaborado por: Lia Raquel Neiva Nunes                                |                         |  |
| Revisado por:                                                        | Revisado em:            |  |
| Aprovado por:                                                        | Nº da revisão:          |  |
| PROCEDIMENTO DE GESTÃO ADMINISTRATIVA – GESTÃO DE FOLHA DE PAGAMENTO |                         |  |

 Recursos necessários

 Computador.
 Servidor.

 Acesso à Internet.
 Software de gestão de processos.

 Software de gestão de folha de pagamento.
 Pagamento.

| Documentos de referência               |  |  |  |
|----------------------------------------|--|--|--|
| Lei Complementar Estadual nº 12/93.    |  |  |  |
| Lei Complementar Estadual nº 13/94.    |  |  |  |
| Lei Complementar Estadual nº 239/2018. |  |  |  |
| Lei Estadual nº 7172/2018.             |  |  |  |
| Lei Estadual nº 7173/2018.             |  |  |  |

| Equipe necessária |           |  |  |  |
|-------------------|-----------|--|--|--|
| Cola              | aborador. |  |  |  |

| Passos críticos     |                                                                                                 |                                                            |  |
|---------------------|-------------------------------------------------------------------------------------------------|------------------------------------------------------------|--|
| Passo               | Responsável                                                                                     | Procedimento                                               |  |
| 1. Elaboração do    | Assessoria Para                                                                                 | 1. Elaborar o relatório que será encaminhado à             |  |
| Relatório mensal da | Pagamento de                                                                                    | Coordenadoria de Contabilidade e Finanças, contendo        |  |
| folha               | Pessoal                                                                                         | observações relevantes sobre o pagamento                   |  |
|                     |                                                                                                 | 1.1 subir o relatório para o sistema, dentro do            |  |
|                     |                                                                                                 | procedimento criado.                                       |  |
| 2. Organização de   | Assessoria Para                                                                                 | 2. Organizar a documentação que será anexada aos autos,    |  |
| documentos para a   | documentos para a Pagamento de <b>encaminhada pelos vários órgãos e instituições, referente</b> |                                                            |  |
| folha               | Pessoal                                                                                         | à implementação de vantagens e descontos na folha de       |  |
|                     |                                                                                                 | pagamento                                                  |  |
|                     |                                                                                                 | <ol><li>2.1 anexar a documentação ao processo.</li></ol>   |  |
| 3. Geração dos      | Assessoria Para                                                                                 | 3. Gerar, no software de gestão de folha de pagamento,     |  |
| relatórios da folha | Pagamento de                                                                                    | os relatórios que servirão de base para a execução         |  |
|                     | Pessoal                                                                                         | financeira dos créditos de salário: resumo Geral da folha, |  |
|                     |                                                                                                 | Relação Bancária de Liquidação e Relatório de pensões      |  |
|                     |                                                                                                 | alimentícias a pagar                                       |  |
|                     |                                                                                                 | 3.1 anexar os documentos gerados ao procedimento.          |  |

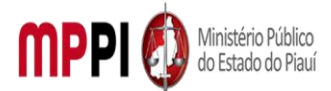

Rua Álvaro Mendes, 2294 – Bairro Centro – CEP 64000-060 – Teresina – PI – www.mppi.mp.br

| 4. Encaminhamento  | Assessoria Para | 4. Encaminhar processo para a Coordenadoria        | de |
|--------------------|-----------------|----------------------------------------------------|----|
| do Processo para   | Pagamento de    | Contabilidade e Finanças, para execução financeira | do |
| a Coordenadoria de | Pessoal         | pagamento.                                         |    |
| Contabilidade      |                 |                                                    |    |
| e finanças         |                 |                                                    |    |

#### Manuseio do material

1. Acessar o sistema pelo computador, com acesso à rede do Ministério Público. O computador deve estar conectado à intranet, diretamente (dentro do prédio da PGJ) ou via acesso remoto. Utilizar o sistema SEI para a criação e fluxo de procedimentos (Ato PGJ nº 1058/2021).

2. Realizar Login – o acesso é pessoal e a senha (assinatura eletrônica) não deve ser compartilhada.

3. Criar o processo e juntar os documentos necessários.

#### **Resultados esperados**

- 1. Consolidação do pagamento, com o crédito de salários na data aprazada.
- 2. Transparência na execução da folha de pagamento.
- 3. Celeridade e praticidade na condução do processo de pagamento de salários.

#### Ações corretivas

1. Caso seja detectado algum erro na execução da folha ou geração de relatórios que afete a correta execução do pagamento, deve-se solicitar a devolução do procedimento à Coordenadoria de Contabilidade e Finanças para correção dos erros, antes de realizar o crédito dos salários.

#### Vigência

Esse procedimento passa a vigorar a partir da data de sua publicação ou da data de sua última revisão. O mesmo deve ser revisado em até [02 anos] ou caso haja alguma alteração no processo.

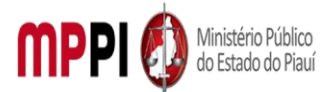

Rua Álvaro Mendes, 2294 – Bairro Centro – CEP 64000-060 – Teresina – PI – <u>www.mppi.mp.br</u>

# POP-CRH16 - Restituição De Valores

| MANUAL DE PROCEDIMENTO                                         |                         |  |  |
|----------------------------------------------------------------|-------------------------|--|--|
| Código: POP-CRH16                                              | Elaborado em: mai./2021 |  |  |
| Responsável: Assessoria Para Pagamento de Pessoal              |                         |  |  |
| Elaborado por: Emanuel Francisco Leite e Silva                 |                         |  |  |
| Revisado por:                                                  | Revisado em:            |  |  |
| Aprovado por:                                                  | Nº da revisão:          |  |  |
| PROCEDIMENTO DE GESTÃO ADMINISTRATIVA – RESTITUIÇÃO DE VALORES |                         |  |  |

| Recursos necessários                            |                                            |       |  |  |  |
|-------------------------------------------------|--------------------------------------------|-------|--|--|--|
| Computador.                                     | Software de gestão de folha                | de    |  |  |  |
|                                                 | pagamento.                                 |       |  |  |  |
| Acesso à Internet.                              | Servidor.                                  |       |  |  |  |
| Software de gestão de processos (SEI-<br>MPPI). | Software Envio Correspondêr<br>(Correios). | ncias |  |  |  |

| Documentos de referência                                        |
|-----------------------------------------------------------------|
| Contracheque Rescisão.                                          |
| Notificação Assessoria para Pagamento de Pessoal.               |
| Conciliação bancária Coordenadoria de Contabilidade e Finanças. |
| Certidão quitação débito Assessoria para Pagamento de Pessoal.  |
|                                                                 |

| Equipe necessária |  |  |  |  |
|-------------------|--|--|--|--|
| Colaborador.      |  |  |  |  |
|                   |  |  |  |  |

| Passos críticos               |                 |                                                                       |  |
|-------------------------------|-----------------|-----------------------------------------------------------------------|--|
| Passo                         | Responsável     | Procedimento                                                          |  |
| 1. Constatação de             | Assessoria Para | 1. Constatar valores a restituir ao órgão                             |  |
| valores a restituir           | Pagamento de    | 1.1 após o processamento da folha do mês a unidade                    |  |
| ao órgão                      | Pessoal         | técnica faz apuração de valores a serem devolvidos ao                 |  |
|                               |                 | órgão por ocasião das rescisões.                                      |  |
| <ol><li>Notificação</li></ol> | Assessoria Para | 2. Notificar sobre restituição de valores                             |  |
| sobre restituição             | Pagamento de    | 2.1 após constatação dos valores a serem restituídos a                |  |
| de valores                    | Pessoal         | Assessoria para pagamento de Pessoal envia notificação                |  |
|                               |                 | individualizada a cada pessoa através dos correios;                   |  |
|                               |                 | <ol><li>2.2 decorrido o prazo da notificação, quando houver</li></ol> |  |
|                               |                 | retorno, os comprovantes de restituição são encaminhados              |  |
|                               |                 | à Coordenadoria de Contabilidade e Finanças.                          |  |
| 3. Aferição da                | Coordenadoria   | 3. Aferir efetiva restituição através de conciliação                  |  |
| efetiva restituição           | de              | bancária                                                              |  |
| através de                    | Contabilidade e | 3.1 A Coordenadoria de Contabilidade e Finanças atesta a              |  |
| conciliação                   | Finanças        | efetiva restituição na Conta da PGJ.                                  |  |
| bancária                      |                 |                                                                       |  |

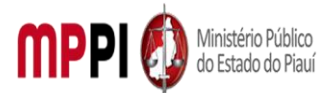

Rua Álvaro Mendes, 2294 – Bairro Centro – CEP 64000-060 – Teresina – PI – www.mppi.mp.br

| 4. Encerramento | Assessoria Para | 4. Encerrar procedimento                                    |
|-----------------|-----------------|-------------------------------------------------------------|
| do Procedimento | Pagamento de    | 4.1 A CCF atesta a efetiva restituição e retorna o processo |
|                 | Pessoal         | para a Assessoria para Pagamento de Pessoal.                |

#### Manuseio do material

| 1. Acessar o sistema pelo computador, com acesso à rede do Ministério Público. O          |
|-------------------------------------------------------------------------------------------|
| computador deve estar conectado à intranet, diretamente (dentro do prédio da PGJ) ou via  |
| acesso remoto. Utilizar o sistema SEI para a criação e fluxo de procedimentos (Ato PGJ nº |
| 1058/2021).                                                                               |

 Realizar Login – o acesso é pessoal e a senha (assinatura eletrônica) não deve ser compartilhada.

3. Criar o processo e juntar os documentos necessários.

4. Enviar notificação.

5. Enviar comprovantes de restituição à CCF.

#### **Resultados esperados**

1. Restituição dos valores pagos a maior quando do desligamento dos integrantes.

#### Ações corretivas

1. Caso não haja retorno por parte do notificado até o prazo estabelecido na notificação o procedimento deve ser encaminha à Subprocuradoria Administrativa para providências.

#### Vigência

Esse procedimento passa a vigorar a partir da data de sua publicação ou da data de sua última revisão. O mesmo deve ser revisado em até [02 anos] ou caso haja alguma alteração no processo.

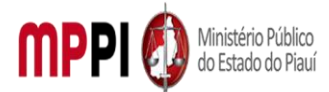

Rua Álvaro Mendes, 2294 – Bairro Centro – CEP 64000-060 – Teresina – PI – <u>www.mppi.mp.br</u>

# POP-CRH17 - Avaliação De Desempenho – Servidor

| MANUAL DE PROCEDIMENTO                                          |                         |  |  |
|-----------------------------------------------------------------|-------------------------|--|--|
| Código: POP-CRH17                                               | Elaborado em: abr./2021 |  |  |
| Responsável: Comissão de Avaliação de Desempenho                |                         |  |  |
| Elaborado por: Comissão de Avaliação de Desempenho              |                         |  |  |
| Revisado por:                                                   | Revisado em:            |  |  |
| Aprovado por:                                                   | № da revisão:           |  |  |
| PROCEDIMENTO DE AVALIAÇÃO DE DESEMPENHO DOS SERVIDORES EFETIVOS |                         |  |  |
|                                                                 |                         |  |  |

(RESOLUÇÃO CPJ № 05/2013)

| Recursos necessários   |  |                                                |  |
|------------------------|--|------------------------------------------------|--|
| Computador.            |  | Ficha de Avaliação de Desempenho.              |  |
| Acesso à internet.     |  | Ficha de Resultado da Avaliação de Desempenho. |  |
| Acesso ao sistema SEI. |  |                                                |  |

| Documentos de referência                                                                    |  |  |
|---------------------------------------------------------------------------------------------|--|--|
| Lei Complementar nº 13, de 03 de janeiro de 1994, Estatuto dos Servidores Públicos Civis do |  |  |
| Estado do Piauí.                                                                            |  |  |
| Lei nº 6.237/2012 – Plano de Cargos e Carreiras dos Servidores do MP-PI.                    |  |  |
| Resolução CPJ nº 05/2013.                                                                   |  |  |
| Resolução CPJ nº 02/2015 (Altera a Resolução nº CPJ 05/2013).                               |  |  |
| Resolução CPJ nº 07/2018 (Apresentação de Cursos de Aperfeiçoamento, no mínimo 180          |  |  |
| horas).                                                                                     |  |  |

| Equipe necessária                         |  |  |
|-------------------------------------------|--|--|
| Colaborador da CAD para fazer a gestão do |  |  |
| procedimento.                             |  |  |

| Passos críticos                                                                                                    |                                                     |                                                                                                    |  |  |
|----------------------------------------------------------------------------------------------------|-----------------------------------------------------|----------------------------------------------------------------------------------------------------|--|--|
| Passo                                                                                                    | Responsável                                         | Procedimento                                                                                                    |  |  |
| 1. Acompanhamento<br>da lista (planilha) de<br>progressões,<br>promoções e<br>estabilidade no<br>serviço público dos<br>servidores efetivos | Comissão de<br>Avaliação de<br>Desempenho –<br>CAD. | <ol> <li>Acompanhar a lista (planilha) de progressões,<br/>promoções e estabilidade no serviço público dos<br/>servidores efetivos</li> <li>1.1 verificar se a avaliação é para os seguintes<br/>casos:         <ol> <li>1.1.1 Estabilidade e Progressão:</li> <li>A cada etapa, de 05 (cinco) estabelecidas, é<br/>confeccionada a Ficha de Avaliação de<br/>Desempenho;</li> <li>1.1.2 Progressão:</li> <li>Etapa única estabelecida é confeccionada a Ficha<br/>de avaliação de desempenho;</li> <li>1.1.3 Promoção:</li> </ol> </li> </ol> |  |  |

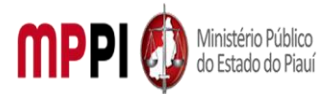

|                     |     | A cada atana da 02 (duas) estabelecidas é          |
|---------------------|-----|----------------------------------------------------|
|                     |     | A cada etapa, de 02 (duas) estabelecidas, e        |
|                     |     | Desempenho                                         |
| 2 Inicializzaño de  | CAD | 2 Inician processo no sistema SEI                  |
| Z. INICIAIIZAÇÃO do | CAD | 2. Iniciar processo no sistema SEI                 |
| Processo no sistema |     | 2.1 criar processo no sistema SEI, para cada       |
| SEI                 |     | servidor, para acompannar a Avallação de           |
|                     |     | Desempenno.                                        |
|                     |     | Observação: No caso de promoção ou                 |
|                     |     | estabilidade, apenas na 1ª Etapa é solicitada a    |
|                     |     | autuação. No caso de progressão é apenas uma       |
|                     |     | etapa.                                             |
| 3. Envio e          | CAD | 3. Enviar e acompanhar as fichas de avaliação      |
| Acompanhamento      |     | 3.1 Envio (via e-mail) da ficha, correspondente à  |
| da(s) Ficha(s) de   |     | etapa determinada, para a chefia imediata com      |
| Avaliação           |     | cópia para o servidor (Observar o prazo de 10 dias |
|                     |     | para devolução da ficha pela chefia imediata);     |
|                     |     | 3.1.1 Caso a ficha não seja devolvida dentro do    |
|                     |     | prazo (10 dias), é enviado novo e-mail pedindo à   |
|                     |     | chefia imediata que devolva a ficha de avaliação   |
|                     |     | preenchida e assinada;                             |
|                     |     | 3.1.2 persistindo demora na devolução da ficha,    |
|                     |     | tanto a chefia guanto o servidor são notificados   |
|                     |     | quanto à necessidade de devolução da ficha.        |
|                     |     | devido a possibilidade de o servidor ser           |
|                     |     | prejudicado:                                       |
|                     |     | 3.1.3 devolvida a ficha de avaliação é feita       |
|                     |     | verificação se todas as notas foram devidamente    |
|                     |     | atribuídas e se a ficha foi datada e assinada:     |
|                     |     | 3 2 Devolução da Ficha, pela chefia imediata, com  |
|                     |     | as devidas correções (Ficha de Avaliação está      |
|                     |     | correta)                                           |
|                     |     | Observações:                                       |
|                     |     | Observações.                                       |
|                     |     | a. Caso alguna nota nao tenna suo                  |
|                     |     | atribuida, raz-se o envio de e-mail,               |
|                     |     | solicitando a cheria imediata que atribua a        |
|                     |     | nota faitante;                                     |
|                     |     | b. Caso a ficha reforme sem a assinatura da        |
|                     |     | chefia imediata, a mesma e devolvida para          |
|                     |     | que seja devidamente datada e assinada;            |
| 4. Apuração do      | CAD | 4. Apurar o resultado na Ficha de Resultado        |
| Resultado da        |     | 4.1 atualizar a planilha de controle dos           |
| Avaliação           |     | servidores, colocando as notas do servidor;        |
|                     |     | 4.2 enviar e-mail com a Ficha de Resultado         |
|                     |     | juntamente com a Avaliação para o servidor         |
|                     |     | avaliado, sendo que ele terá o prazo de 10 dias,   |
|                     |     | para contestar as notas dadas pela chefia          |
|                     |     | imediata;                                          |

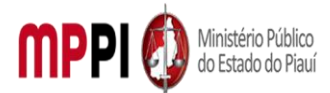

|                                   |                             | <ul> <li>4.3 juntar o e-mail enviado e a Ficha de Resultado<br/>da Avaliação ao PGEA/E-PADM.</li> <li>Observação: Caso haja contestação do resultado<br/>pelo servidor, ela é autuada e encaminhada a<br/>PGJ, através da Secretaria da AEPGJ, para<br/>apreciação e decisão sobre o que tiver sido<br/>contestado. Retornada a decisão referente à<br/>contestação, o servidor é informado.</li> </ul>                                                                 |
|-----------------------------------|-----------------------------|----------------------------------------------------------------------------------------------------|
| 5. Emissão de parecer             | CAD                         | 5. Emitir parecer da comissão                                                                                                    |
| da Comissão                       |                             | <ul> <li>5.1 Emissão de parecer pela Comissão de Avaliação de Desempenho pugnando pela aprovação ou não do servidor na avaliação.</li> <li><b>Observação:</b> não havendo contestação ou estando dirimidas as contestações feitas pelo servidor.</li> </ul>                                                                                                    |
| 6. Prosseguimento e               | CAD e PGJ                   | 6. Prosseguir e homologar                                                                                                    |
| Homologação                       |                             | <ul> <li>6.1 Emitir Ficha de Homologação do Resultado da<br/>Avaliação;</li> <li>6.2 Enviar a Homologação do Resultado da<br/>Avaliação para PGJ;</li> <li>6.2 Reternar Fisha do Homologação</li> </ul>                                                                                                    |
|                                   | /                           | 6.3 Retornar Ficha de Homologação.                                                                                                    |
| 7. Envio de despacho              | CAD, CRH e/ou               | 7. Enviar despacho para continuidade da                                                                                                    |
| para continuidade da<br>Avaliação | Divisão de<br>Administração | <b>avaliação</b><br>7.1 Emite despacho de envio:                                                                                                    |
|                                   | de Pessoal                  | <ul> <li>7.1.1 No caso de progressão ou estabilidade, o despacho envia o PGEA/EPADM para a Divisão de Pessoal, para juntada de documentos;</li> <li>7.1.2 No caso de promoção, o despacho envia o PGEA/E-PADM para a Coordenadoria de RH, para que sejam juntados os certificados comprovando no mínimo 180 horas de cursos de aperfeiçoamento, que o servidor tiver apresentado, ou emissão de certidão informando que o servidor não apresentou os cursos.</li> </ul> |
| 8. Envio de                       | CRH – Div. de               | 8. Enviar documentos para continuidade da                                                                                                    |
| documentos                        | Adm.de Pessoal              | avaliação e para outros setores                                                                                                    |
|                                   | e                           | 8.1 Depois da juntada de certificados ou certidão                                                                                                    |
|                                   | Subprocuradoria             | de nao apresentação, emitir despacho enviando                                                                                                    |
|                                   | de Justiça                  | o PGEA/EPADM para a Divisão de Pessoal, para                                                                                                    |
|                                   | Administrativa              | juntada de documentos;                                                                                                    |
|                                   |                             | <b>Observação:</b> Realizada a juntada de informações                                                                                                    |
|                                   |                             | e documentos, emite despacho enviando o                                                                                                    |
|                                   |                             | PGEA/EPADM para a Subprocuradoria de Justiça                                                                                                    |
|                                   |                             | Administrativa.                                                                                                    |

| Manuseio do material |                                                                 |  |  |  |
|----------------------|-----------------------------------------------------------------|--|--|--|
| 1.                   | Acompanhar planilha de estabilidade, progressões e promoções.   |  |  |  |
| 2.                   | Enviar a Ficha de Avaliação para a chefia imediata do servidor. |  |  |  |

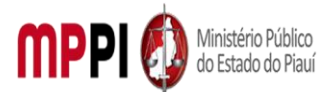

Rua Álvaro Mendes, 2294 – Bairro Centro – CEP 64000-060 – Teresina – PI – www.mppi.mp.br

- 3. Acompanhar se a Ficha de Avaliação do servidor foi devolvida pela chefia imediata.
- 4. Antes de prosseguir para o resultado, verificar se a Ficha foi preenchida corretamente e se está devidamente assinada.
- 5. Enviar resultado para o servidor e aguardar se o ele interpõe recurso.

6. Após prazo para recurso, fazer o parecer da Comissão, que será assinado pelo (a) Presidente da CAD.

7. Enviar homologação para da PGJ.

8. Após homologação, enviar para a CRH ou Divisão de Administração de Pessoal.

#### Resultados esperados

1. Realização da Avalição de Desempenho do servidor.

2. Verificar possíveis recomendações para orientar o servidor a uma constante melhoria na realização das atividades e contínuo aperfeiçoamento funcional.

3. Estabilidade no serviço público, progressão ou promoção funcional para o servidor, desde que atendidos os requisitos.

#### Ações corretivas

1. Caso a Ficha de Avaliação não seja preenchida corretamente ou não seja assinada, solicitar a correção devida.

2. Caso a chefia imediata demore a devolver a Ficha de Avaliação (prazo de 10 dias seja ultrapassado), enviar lembrete (s) para que ela devolva a Ficha o mais breve possível.

3. Caso o servidor apresente recurso, enviar o processo para a PGJ decidir a respeito, antes dar andamento ao procedimento.

4. Verificar se a média das notas do servidor ficou acima de 60%, caso contrário, implementar o Plano de Ação para orientação do servidor.

#### Vigência

Esse procedimento passa a vigorar a partir da data de sua publicação ou da data de sua última revisão. O mesmo deve ser revisado em até [02 anos] ou caso haja alguma alteração no processo.

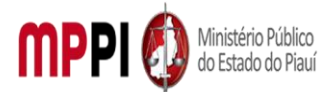

MINISTÉRIO PÚBLICO DO ESTADO DO PIAUÍ Rua Álvaro Mendes, 2294 – Bairro Centro – CEP 64000-060 – Teresina – PI – <u>www.mppi.mp.br</u>

# POP-CRH18 - Licença Para Tratamento De Saúde Até 15 Dias

| MANUAL DE PROCEDIMENTO                                       |                         |  |
|--------------------------------------------------------------|-------------------------|--|
| Código: POP-CRH18                                            | Elaborado em: abr./2021 |  |
| Responsável: Coordenadoria de Recursos Humanos               |                         |  |
| Elaborado por: Seção de membros                              |                         |  |
| Revisado por: Raquilene Rocha da Costa Revisado em:          |                         |  |
| Aprovado por: Nº da revisão:                                 |                         |  |
| PROCEDIMENTO DE LICENÇA PARA TRATAMENTO DE SAÚDE ATÉ 15 DIAS |                         |  |

| Recursos necessários |                        |  |                            |
|----------------------|------------------------|--|----------------------------|
|                      | Acesso ao sistema SEI. |  | Acesso ao sistema Athenas. |
|                      | E-mail institucional.  |  | Requerimento do membro.    |
|                      | Atestado médico.       |  |                            |

|                            | Documentos de referência |
|----------------------------|--------------------------|
| Lei complementar nº 12/93. |                          |
| Escala de férias.          |                          |
| Ato PGJ nº 526/2015.       |                          |

| Equipe necessária   |  |                    |
|---------------------|--|--------------------|
| Seção de membros.   |  | Secretaria Geral.  |
| Procuradoria Geral. |  | Membro requerente. |

| Passos críticos     |             |                                                                  |  |  |  |
|---------------------|-------------|------------------------------------------------------------------|--|--|--|
| Passo               | Responsável | Procedimento                                                     |  |  |  |
| 1. Inicialização do | Requerente  | 1. Iniciar processo no sistema SEI                               |  |  |  |
| processo no         |             | 1.1 Na tela inicial do SEI, clicar na aba "Iniciar Processo"     |  |  |  |
| sistema SEI         |             | (localizada no menu à esquerda) e escolher o Tipo do             |  |  |  |
|                     |             | Processo: "PGEA: Licença para Tratamento de Saúde por até        |  |  |  |
|                     |             | 15 (quinze) dias". Caso não apareçam todas as opções, clicar     |  |  |  |
|                     |             | no sinal de "+" para listar todos os processos disponíveis;      |  |  |  |
|                     |             | 1.1.1 preencher os campos:                                       |  |  |  |
|                     |             | • Tipo do processo: já é preenchido automaticamente;             |  |  |  |
|                     |             | <ul> <li>Especificação: Descrição resumida do pedido;</li> </ul> |  |  |  |
|                     |             | <ul> <li>Classificação por assuntos: já é preenchido</li> </ul>  |  |  |  |
|                     |             | automaticamente; Observações desta Unidade: (pode                |  |  |  |
|                     |             | deixar em branco)                                                |  |  |  |
|                     |             | <ul> <li>Interessados: inserir seu nome completo;</li> </ul>     |  |  |  |
|                     |             | Nível de acesso: restrito;                                       |  |  |  |
|                     |             | Clicar em "salvar" e o processo será criado.                     |  |  |  |
| 2. Inclusão de      | Requerente  | 2. Incluir documentos referentes a licença                       |  |  |  |
| documentos          |             | 2.1 Na barra de ferramentas, clicar no botão "Incluir            |  |  |  |
| referentes a        |             | Documento", e escolher o tipo de Documento abaixo:               |  |  |  |
| licença             |             | "Formulário: Tratamento de saúde por até 15 dias";               |  |  |  |

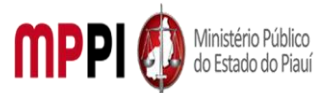

|                                                       |            | 2.2 Preencher os campos e clicar em "Confirmar os Dados".                                                                                                    |
|-------------------------------------------------------|------------|----------------------------------------------------------------------------------------------------|
|                                                       |            | Após selecionar o requerimento e clicar em "assinar" (a                                                                                                    |
|                                                       |            | assinatura é feita com a senha utilizada para entrar no SEI)                                                                                                    |
| 3. Adição de<br>documentos<br>referentes a<br>licença | Requerente | <ul> <li>assinatura é feita com a senha utilizada para entrar no SEI)</li> <li>3. Adicionar documentos referentes a licença</li> <li>3.1 Clicar no ícone "Incluir Documento" e selecionar<br/>"Externo". Preencher os campos necessários e clicar em<br/>"Confirmar dados": <ul> <li>Tipo de documento: selecionar o tipo</li> <li>Data do documento: data em que o documento foi<br/>emitido</li> <li>Número / Nome na Árvore: (deixar em branco)</li> <li>Formato:</li> <li>Nato-digital, se originalmente digital;</li> <li>Digitalizado nesta Unidade, se escaneado, devendo<br/>informar o tipo de conferência, se a partir do documento<br/>original ou de uma cópia autenticada<br/>administrativamente</li> <li>Remetente: (deixar em branco)</li> <li>Interessado: digite o nome do requerente</li> <li>Classificação por assuntos: (deixar em branco)</li> <li>Nível de acesso: restrito</li> </ul> </li> <li>3.2 repetir esse procedimento para todos os documentos<br/>parcersários à instrução do para todos os documentos</li> </ul> |
|                                                       |            | necessários à instrução do processo de acordo com as<br>instruções constantes no cabeçalho do formulário de<br>requerimento preenchido anteriormente;<br>3.3 escolher arquivo salvo em PDF.<br><b>Observação:</b> Após a assinatura do formulário e inclusão do<br>PDF, deverá enviar o processo para a Coordenadoria de<br>Recursos Humanos. Ir no menu de ferramentas e clicar no<br>ícone "Enviar Processo". No campo "Unidades" inserir o nome<br>CRH – COORD. RECURSOS HUMANOS, em seguida clicar em                                                                                                    |
| 4. Elaboração de                                      | Secão de   | 4. Elaborar documento de despacho                                                                                                    |
| despacho RH                                           | CRH        | <ul> <li>4.1 conferir documentos da solicitação;</li> <li>4.2 incluir documento de despacho, devendo constar as informações da solicitação. Utilizar modelo de licença médica no SEI;</li> <li>4.3 assinar documento (Chefe da seção de membros e Coordenador dos recursos humanos).</li> <li>Observação: Após deferimento da decisão PGJ, através do despacho PGJ elaborado, via SEI e assinado pelo PGJ. faz-se a</li> </ul>                                                                                                    |
|                                                       |            | elaboração da Portaria.                                                                                                    |
| 5. Elaboração da                                      | Secão de   | 5. Elaborar Portaria                                                                                                    |
| portaria                                              | membros    | 5.1 assinar (digitalmente) a Portaria PGJ                                                                                                    |
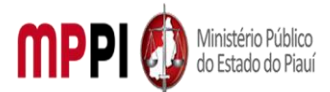

Rua Álvaro Mendes, 2294 – Bairro Centro – CEP 64000-060 – Teresina – PI – www.mppi.mp.br

|                   |          | 5.2 encaminhar e-mail com os arquivos em PDF (assinado eletronicamente) e Word/Writer (editável) para o e-mail do DOEMP/PI para publicação. |
|-------------------|----------|----------------------------------------------------------------------------------------------------|
| 6. Informação à   | Seção de | 6. Informar à Secretaria Geral                                                                                                    |
| secretaria Geral  | membros  | 6.1 encaminhar via e-mail à Secretaria Geral o atestado                                                                                     |
|                   |          | médico informando sobre a licença médica, para que a                                                                                        |
|                   |          | Secretaria Geral faça a designação do promotor substituto.                                                                                  |
| 7. Alimentação do | CRH      | 7. Alimentar o sistema Athenas                                                                                                    |
| Sistema Athenas   |          | 7.1 encaminhar atestado médico para ser anexado junto ao                                                                                    |
|                   |          | gestor de afastamento do requerente.                                                                                                    |

|    | Manuseio do material                   |
|----|----------------------------------------|
| 1. | Acesso ao sistema SEI.                 |
| 2. | Formulário do solicitante.             |
| 3. | Atestado Médico.                       |
| 4. | Quadro de membros da Secretaria Geral. |
| 5. | Diário eletrônico do MPPI.             |

#### Resultados esperados

- 1. Celeridade na resolução do processo.
  - 2. Diminuição na papelaria (documentos virtuais).
  - 3. Publicação da Portaria no DOEMP/PI.

#### Ações corretivas

 Caso haja alguma pendência na solicitação, o membro será notificado através do e-mail institucional.

#### Vigência

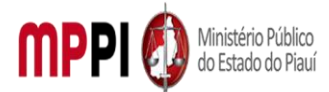

MINISTÉRIO PÚBLICO DO ESTADO DO PIAUÍ Rua Álvaro Mendes, 2294 – Bairro Centro – CEP 64000-060 – Teresina – PI – <u>www.mppi.mp.br</u>

## POP-CRH19 - Interrupção Ou Suspensão De Férias – Membro

| MANUAL DE PROCEDIMENTO                         |                         |  |
|------------------------------------------------|-------------------------|--|
| Código: POP-CRH19                              | Elaborado em: abr./2021 |  |
| Responsável: Coordenadoria de Recursos Humanos |                         |  |
| Elaborado por: Raquilene Rocha da Costa        |                         |  |
| Revisado por:                                  | Revisado em:            |  |
| Aprovado por:                                  | Nº da revisão:          |  |
| PROCEDIMENTO DE INTERRUPCÃO/SUSPENS            | ÃO DE EÉRIAS - MEMBRO   |  |

| Recursos necessários   |                            |  |
|------------------------|----------------------------|--|
| Acesso ao sistema SEI. | Acesso ao sistema Athenas. |  |
| Planilha de férias.    | Formulário específico.     |  |

| Documentos de referência                                   |
|------------------------------------------------------------|
| Escala de férias.                                          |
| Portarias de suspensão de férias anteriores do requerente. |
| Ato PGJ/PI nº1035/2020.                                    |
| Lei complementar nº12/93.                                  |
| Portaria de férias do membro substituto.                   |
| Levantamento de férias do requerente.                      |

| Equipe necessária   |  |                   |
|---------------------|--|-------------------|
| Seção de membros.   |  | Secretaria Geral. |
| Procuradoria Geral. |  |                   |

|                     |             | Passos críticos                                              |  |  |  |  |
|---------------------|-------------|--------------------------------------------------------------|--|--|--|--|
| Passo               | Responsável | Procedimento                                                 |  |  |  |  |
| 1. Inicialização do | Requerente  | 1. Iniciar processo no sistema SEI                           |  |  |  |  |
| processo no         |             | 1.1 Na tela inicial do SEI, clicar na aba "Iniciar Processo" |  |  |  |  |
| sistema SEI         |             | (localizada no menu à esquerda) e escolher o Tipo do         |  |  |  |  |
|                     |             | Processo: "PGEA: Interrupção ou Suspensão de férias-         |  |  |  |  |
|                     |             | Membro". Caso não apareçam todas as opções, clicar no sinal  |  |  |  |  |
|                     |             | de "+" para listar todos os processos disponíveis;           |  |  |  |  |
|                     |             | 1.1.1 preencher os campos:                                   |  |  |  |  |
|                     |             | <ul> <li>Tipo do processo: já é preenchido</li> </ul>        |  |  |  |  |
|                     |             | automaticamente.                                             |  |  |  |  |
|                     |             | Especificação: (Nome completo, Solicitação                   |  |  |  |  |
|                     |             | Interrupção ou Suspensão de férias)                          |  |  |  |  |
|                     |             | Classificação por assuntos: já é preenchido                  |  |  |  |  |
|                     |             | automaticamente                                              |  |  |  |  |
|                     |             | • Observações desta Unidade: (pode deixar em                 |  |  |  |  |
|                     |             | branco)                                                      |  |  |  |  |
|                     |             | Interessados: inserir seu nome completo                      |  |  |  |  |
|                     |             | <ul> <li>Nível de acesso: público</li> </ul>                 |  |  |  |  |
|                     |             | • Clicar em "salvar" e o processo será criado.               |  |  |  |  |

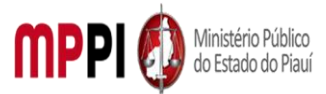

| 2 Inclusão de    | Requerente | 2 Incluir documentos no processo, preencher e assinar                               |
|------------------|------------|-------------------------------------------------------------------------------------|
| documentos no    | Nequerente | 2.1 Na harra de ferramentas clicar no hotão "Incluir                                |
| nrocesso         |            | Documento" e escolher o Tino de Documento:                                          |
| processo         |            | "Interrunção /suspensão de férias – Membro (Formulário)"                            |
|                  |            | 2 1 1 Preencher os campos e clicar em "Confirmar os                                 |
|                  |            | Dados":                                                                             |
|                  |            | • Nome:                                                                             |
|                  |            | Matrícula:                                                                          |
|                  |            | Cargo:                                                                              |
|                  |            | • Titular:                                                                          |
|                  |            | Inidade de Exercício:                                                               |
|                  |            | Período aquisitivo relacionado:                                                     |
|                  |            | Data anteriormente prevista: período aquisitivo                                     |
|                  |            | relacionado:                                                                        |
|                  |            | <ul> <li>Interromper o gozo de férias a partir de:</li> </ul>                       |
|                  |            | Adiar o gozo de férias para:                                                        |
|                  |            | 2.2 enviar processo para a Coordenadoria de recursos                                |
|                  |            | Humanos.                                                                            |
|                  |            | Observação: Após selecionar o requerimento e clicar em                              |
|                  |            | "assinar" (a assinatura é feita com a senha utilizada para                          |
|                  |            | entrar no SEI).                                                                     |
| 3. Elaboração de | Seção de   | 3. Elaborar documento de despacho                                                   |
| despacho         | membros -  | 3.1 verificar no quadro de Membros da Secretaria Geral a                            |
|                  | CRH        | lotação que o requerente responde como titular na sua                               |
|                  |            | respectiva Promotoria;                                                              |
|                  |            | 3.2 verificar se o substituto e o substituído do (a) requerente                     |
|                  |            | estarão afastados no período solicitado pelo (a) requerente;                        |
|                  |            | 3.3 Enviar ao Gabinete PGJ para análise e decisão;                                  |
|                  |            | 3.4 conferir e incluir documento de despacho, devendo                               |
|                  |            | constar as informações de solicitação. Utilizar modelo de                           |
|                  |            | licença médica no SEI;                                                              |
|                  |            | 3.5 assinar documento (Chefe da seção de membros e                                  |
|                  |            | coordenador de recursos humanos).                                                   |
|                  |            | Observações:                                                                        |
|                  |            | a. Ao receber o processo, a Coordenadoria de Recursos                               |
|                  |            | Humanos atribuirá o PGEA à Seção de membros, que                                    |
|                  |            | instruirá o processo com as informações acerca do                                   |
|                  |            | período de ferias requerido, constantes no levantamento                             |
|                  |            | de ferias do (a) requerente;                                                        |
|                  |            | b. Apos o deterimento de decisão do PGJ, atraves do                                 |
|                  |            | despacho PGJ elaborada via SEI e assinado pelo PGJ, e                               |
| 1 Elaboração da  | Socão do   | A Elaborar portaria                                                                 |
| 4. Elaboração da | seçao de   | 4. Elaborar portaria<br>A 1 assinar digitalmente, através de sistema SEL a nexterio |
| FUILdIId         |            | H.I assinat ugitalmente, attaves uo sistema sei, a portaria                         |
|                  |            | ru,<br>1.2 ancaminhar via e-mail, os arquivos em PDE (assinado                      |
|                  |            | eletronicamente) e Word/Writer (editável) para DOEMD/DI                             |
|                  |            | para publicação                                                                     |

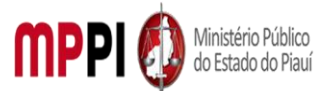

Rua Álvaro Mendes, 2294 – Bairro Centro – CEP 64000-060 – Teresina – PI – www.mppi.mp.br

|    | Manuseio do material                            |
|----|-------------------------------------------------|
| 1. | Acesso ao sistema SEI.                          |
| 2. | Formulário do solicitante.                      |
| 3. | Levantamento de férias.                         |
| 4. | Escala de férias do requerente e do substituto. |

5. Quadro de membros da Secretaria Geral.

6. Diário eletrônico do MPPI.

#### **Resultados esperados**

- 1. Celeridade na resolução do processo.
  - 2. Diminuição de papelaria (documentação virtual).
  - 3. Publicação da portaria no DOEMP/PI.

#### Ações corretivas

1. Caso a documentação do solicitante esteja incorreta, será necessário o reenvio da informação.

#### Vigência

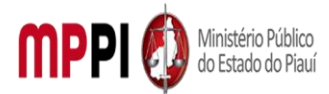

MINISTÉRIO PÚBLICO DO ESTADO DO PIAUÍ Rua Álvaro Mendes, 2294 – Bairro Centro – CEP 64000-060 – Teresina – PI – <u>www.mppi.mp.br</u>

## POP-CRH20 - Licença Prêmio Por Assiduidade – Membro

| MANUAL DE PROCEI                               | DIMENTO                 |
|------------------------------------------------|-------------------------|
| Código: POP-CRH20                              | Elaborado em: abr./2021 |
| Responsável: Coordenadoria de Recursos Humanos |                         |
| Elaborado por: Seção de membros                |                         |
| Revisado por: Raquilene Rocha da Costa         | Revisado em:            |
| Aprovado por:                                  | № da revisão:           |
| PROCEDIMENTO DE LICENCA PRÊMIO P               | OR ASSIDUIDADE - MEMBRO |

| Recursos necessários   |  |                            |
|------------------------|--|----------------------------|
| Acesso ao sistema SEI. |  | Acesso ao sistema Athenas. |
| Planilha de férias.    |  |                            |

| Documentos de referência                          |
|---------------------------------------------------|
| Escala de licença prêmio.                         |
| Ato PGJ nº 1035/2020.                             |
| Lei Complementar nº 12/93.                        |
| Portarias de licença prêmio do membro substituto. |
| Levantamento de licença prêmio do requerente.     |

| Equipe necessária   |                         |  |
|---------------------|-------------------------|--|
| Seção de membros.   | Secretaria Geral.       |  |
| Procuradoria Geral. | Requerimento do membro. |  |

|                                                   |             | Passos críticos                                                                                                    |
|---------------------------------------------------|-------------|----------------------------------------------------------------------------------------------------|
| Passo                                             | Responsável | Procedimento                                                                                                    |
| 1. Inicialização do<br>processo no<br>sistema SEI | Requerente  | <ol> <li>Iniciar processo no sistema SEI</li> <li>I.1 Na tela inicial do SEI, clicar na aba "Iniciar Processo"<br/>(localizada no menu à esquerda) e escolher o Tipo do<br/>Processo: "PGEA: Licença prêmio por assiduidade -<br/>membro". Caso não apareçam todas as opções, clicar no sinal</li> </ol>                             |
|                                                   |             | <ul> <li>de "+" para listar todos os processos disponíveis;</li> <li>1.1.1 preencher os campos: <ul> <li>Tipo</li> <li>Tipo</li> <li>do</li> <li>processo:</li> <li>já</li> <li>é preenchido automaticamente;</li> <li>Especificação:</li> <li>(Nome completo, solicitação de licença prêmio por assiduidade)</li> </ul> </li> </ul> |
|                                                   |             | <ul> <li>Classificação por assuntos: já é preenchido automaticamente;</li> <li>Observações desta Unidade: (pode deixar em branco)</li> <li>Interessados: inserir seu nome completo;</li> <li>Nível de acesso: público;</li> <li>Clicar em "salvar" e o processo será criado.</li> </ul>                                              |

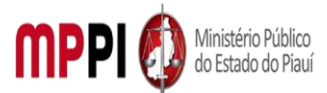

| 2. Inclusão de   | Requerente | 2. Incluir documentos no processo, preencher e assinar          |
|------------------|------------|-----------------------------------------------------------------|
| documentos       |            | 2.1 Na barra de ferramentas, clicar no botão "Incluir           |
|                  |            | Documento", e escolher o tipo de Documento: Formulário:         |
|                  |            | "Licença prêmio por assiduidade";                               |
|                  |            | 2.2 Preencher os campos e clicar em "Confirmar os Dados".       |
|                  |            | Após selecionar o requerimento e clicar em "assinar" (a         |
|                  |            | assinatura é feita com a senha utilizada para entrar no SEI).   |
|                  |            | Observação: Após assinatura do formulário, deverá enviar o      |
|                  |            | processo para a Coordenadoria de recursos humanos.              |
| 3. Elaboração de | Seção de   | 3. Elaborar documento de despacho                               |
| despacho         | membros –  | 3.1 verificar no quadro de Membros da Secretaria Geral a        |
|                  | CRH        | lotação que o requerente responde como titular na sua           |
|                  |            | respectiva Promotoria;                                          |
|                  |            | 3.2 verificar se o substituto e o substituído do (a) requerente |
|                  |            | estarão afastados no período solicitado pelo (a) requerente;    |
|                  |            | 3.3 Enviar ao Gabinete PGJ para análise e decisão               |
|                  |            | 3.4 conferir e incluir documento de despacho, devendo           |
|                  |            | constar as informações de solicitação. Utilizar modelo de       |
|                  |            | licença médica no SEI;                                          |
|                  |            | 3.5 assinar documento (Chefe da seção de membros e              |
|                  |            | coordenador de recursos humanos).                               |
|                  |            | Observações:                                                    |
|                  |            | a. Ao receber o processo, a Coordenadoría de Recursos           |
|                  |            | Humanos atribuira o PGEA a Seção de membros, que                |
|                  |            | instruira o processo com as informações acerca do               |
|                  |            | periodo de ferias requerido, constantes no                      |
|                  |            | levantamento de ferias do (a) requerente;                       |
|                  |            | b. Apos o deferimento de decisão do PGJ, atraves do             |
|                  |            | despacho PGJ elaborada Via SEI e assinado pelo PGJ, e           |
| A ⊑labaraa≊a da  |            | reito a elaboração da Portaria.                                 |
| 4. Elaboração da |            | 4. Elaborar portaria                                            |
| Portaria         |            | A.1 assinar digitalmente, atraves do sistema SEI, a portaria    |
|                  |            | ری ,<br>1.2 oncominhor via a mail, as arguivas am PDE (assinada |
|                  |            | eletronicamente) e Word/Writer (editável) para DOEMP/D          |
|                  |            | nara publicação                                                 |
|                  |            | para publicação.                                                |

| Manuseio do material |                                        |  |
|----------------------|----------------------------------------|--|
| 1.                   | Acesso ao sistema SEI.                 |  |
| 2.                   | Formulário do solicitante.             |  |
| 3.                   | Atestado Médico.                       |  |
| 4.                   | Quadro de membros da Secretaria Geral. |  |
| 5.                   | Diário eletrônico do MPPI.             |  |

|    | Resultados esperados                           |
|----|------------------------------------------------|
| 1. | Celeridade na resolução do processo.           |
| 2. | Diminuição na papelaria (documentos virtuais). |
| 3. | Publicação da Portaria no DOEMP/PI.            |

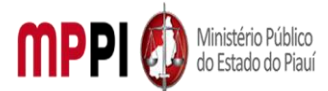

#### Rua Álvaro Mendes, 2294 – Bairro Centro – CEP 64000-060 – Teresina – PI – www.mppi.mp.br

#### Ações corretivas

1. Caso haja alguma pendência na solicitação, o membro será notificado através do e-mail institucional.

#### Vigência

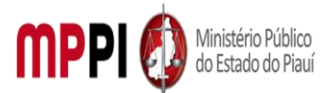

Rua Álvaro Mendes, 2294 – Bairro Centro – CEP 64000-060 – Teresina – PI – <u>www.mppi.mp.br</u>

## POP-CRH21 - Afastamento Por Motivo De Falecimento Pessoa Da Família Ou Dependente

| MANUAL DE PROCEDIMENTO           |                                     |  |
|----------------------------------|-------------------------------------|--|
| Código: POP-CRH21                | Elaborado em: jul./2021             |  |
| Responsável: Seção de servidores |                                     |  |
| Elaborado por:                   |                                     |  |
| Revisado por:                    | Revisado em:                        |  |
| Aprovado por: Nº da revisão:     |                                     |  |
| PROCEDIMENTO DE AFASTAMENTO      | POR MOTIVO DE FALECIMENTO PESSOA DA |  |
| FAMÍLI                           | A/DEPENDENTE                        |  |

| Recursos necessários |                                       |  |
|----------------------|---------------------------------------|--|
| Acesso à internet.   | Formulário específico.                |  |
| Sistema SEI.         | Certidão de óbito do familiar (versão |  |
|                      | digitalizada em PDF).                 |  |

#### Documentos de referência

Ato PGJ nº 1058/2021. Lei complementar nº 18, de 03 de janeiro de 1994 e seguintes.

Equipe necessária Colaborador para avaliar a viabilidade do requerimento.

| Passos críticos     |             |                                                                   |
|---------------------|-------------|-------------------------------------------------------------------|
| Passo               | Responsável | Procedimento                                                      |
| 1. Inicialização do | Servidor    | 1. Iniciar processo no sistema SEI                                |
| processo no         |             | 1.1 Na tela inicial do SEI, clicar na aba "Iniciar Processo"      |
| sistema SEI         |             | (localizada no menu à esquerda) e escolher o Tipo do              |
|                     |             | Processo: "PGEA: Afastamento por motivo de falecimento            |
|                     |             | pessoa da família/dependente". Caso não apareçam todas as         |
|                     |             | opções, clicar no sinal de "+" para listar todos os processos     |
|                     |             | disponíveis;                                                      |
|                     |             | 1.1.1 preencher os campos:                                        |
|                     |             | • Tipo do processo: já é preenchido automaticamente               |
|                     |             | <ul> <li>Especificação: (Nome completo, Solicitação de</li> </ul> |
|                     |             | Afastamento por motivo de falecimento pessoa da                   |
|                     |             | família/dependente)                                               |
|                     |             | <ul> <li>Classificação por assuntos: já é preenchido</li> </ul>   |
|                     |             | automaticamente                                                   |
|                     |             | <ul> <li>Observações desta Unidade: (pode deixar em</li> </ul>    |
|                     |             | branco)                                                           |
|                     |             | Interessados: inserir seu nome completo                           |
|                     |             | Nível de acesso: restrito                                         |
|                     |             | <ul> <li>Hipótese Legal: "Informação Pessoal"</li> </ul>          |

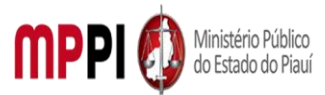

|                   |          | Clicar am "calvar" a a processo cará ariada                                                                                |
|-------------------|----------|----------------------------------------------------------------------------------------------------|
| <u> </u>          | <b>a</b> | Clicar em salvar e o processo sera criado                                                                                  |
| 2. Inclusão de    | Servidor | 2. Incluir documento no processo, preencher e assinar                                                                      |
| documentos no     |          | 2.1 Na barra de ferramentas, clicar no botão "Incluir                                                                      |
| processo,         |          | Documento" e escolher o Tipo de Documento:                                                                                 |
| preenchimento e   |          | "Requerimento Dispensa de Expediente". Seleciona o tipo de                                                                 |
| assinatura        |          | afastamento: Dispensa de expediente por 8 (oito) dias                                                                      |
|                   |          | consecutivos, em razão de luto, de acordo com a legislação;                                                                |
|                   |          | 2.2 Preencher os campos e clicar em "Confirmar os Dados".                                                                  |
|                   |          | Após seleciona o requerimento e clicar em "assinar" (a                                                                     |
|                   |          | assinatura é feita com a senha utilizada para entrar no SEI).                                                              |
| 3. Adicão de      | Servidor | 3. Adicionar documentos referentes ao afastamento                                                                          |
| documentos        |          | 3.1 Clicar no ícone "Incluir Documento" e selecionar                                                                       |
| referentes ao     |          | "Externo" Preencher os campos necessários e clicar em                                                                      |
| afastamento       |          | "Confirmar dados":                                                                                                    |
| alastamento       |          | <ul> <li>Tipo de documento: selecionar o tipo</li> </ul>                                                                   |
|                   |          | Data de decumento: data em que o decumento foi                                                                             |
|                   |          | <ul> <li>Data do documento: data em que o documento foi<br/>amitida Número (Nomo no Árvoro: (deivar em branco))</li> </ul> |
|                   |          |                                                                                                    |
|                   |          | Formato:                                                                                                    |
|                   |          | Nato-Digital, se originalmente digital                                                                                     |
|                   |          | • Digitalizado nesta Unidade, se escaneado,                                                                                |
|                   |          | devendo informar o tipo de conferência, se a partir do                                                                     |
|                   |          | documento original ou de uma cópia autenticada                                                                             |
|                   |          | administrativamente.                                                                                                    |
|                   |          | Remetente: (deixar em branco)                                                                                              |
|                   |          | <ul> <li>Interessado: digite o nome do requerente</li> </ul>                                                               |
|                   |          | <ul> <li>Classificação por assuntos: (deixar em branco)</li> </ul>                                                         |
|                   |          | Observações desta Unidade: (deixar em branco)                                                                              |
|                   |          | Nível de acesso: restrito                                                                                                  |
|                   |          | Hipótese Legal: "Informação Pessoal"                                                                                       |
|                   |          | Observação: Repetir esse procedimento para todos os                                                                        |
|                   |          | documentos necessário à instrução do processo de acordo                                                                    |
|                   |          | com as instruções constantes no cabecalho do formulário de                                                                 |
|                   |          | requerimento preenchido anteriormente. Escolher arquivo                                                                    |
|                   |          | salvo em formato PDF                                                                                                    |
| 4 Atribuição de   | Servidor | 4 Atribuir processo a Chefia Imediata                                                                                      |
| nrocesso ao Chefe | 50111001 | 1 1 Ir no menu de ferramentas do processo, clicar no ícone                                                                 |
| imediato          |          | "Atribuir Processo" e selecionar o nome do seu Chefe                                                                       |
| integlato         |          | Attibuli Processo è selecional o nome do seu chere                                                                         |
|                   |          | <b>Champerão:</b> Forer energe de pendêncie de essincture                                                                  |
| E Assissture de   | Chafia   | <b>Observação:</b> Fazer anotação de pendencia de assinatura.                                                              |
| 5. Assinatura da  | Chefia   | 5. Assinar requerimento de dispensa de expediente                                                                          |
| Chefia imediata   | Imediata |                                                                                                    |
| 6. Envio de       | Servidor | 6. Enviar processo para Coordenadoria de Recursos                                                                          |
| processo para     |          | Humanos                                                                                                    |
| Coordenadoria de  |          | 6.1 após anuência da chefia imediata, deverá enviar o                                                                      |
| recursos          |          | processo para a Coordenadoria de Recursos Humanos. Ir no                                                                   |
| humanos           |          | menu de ferramentas e clicar no ícone                                                                                      |
|                   |          | "Enviar Processo". No campo "Unidades" inserir o nome                                                                      |

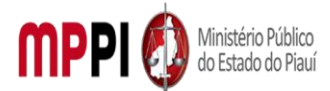

Rua Álvaro Mendes, 2294 – Bairro Centro – CEP 64000-060 – Teresina – PI – www.mppi.mp.br

|  | CRH – COORD. RECURSOS HUMANOS, | em seguida | clicar | em |
|--|--------------------------------|------------|--------|----|
|  | "enviar".                      |            |        |    |

#### Manuseio do material

1. Acesso ao sistema SEI (com e-mail e senha).

2. Acompanhar as publicações no Diário Oficial Eletrônico do MPPI.

#### **Resultados esperados**

1. Facilitar as solicitações dos servidores.

2. Celeridade na tramitação processual.

#### Ações corretivas

#### Vigência

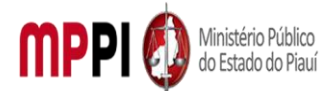

Rua Álvaro Mendes, 2294 – Bairro Centro – CEP 64000-060 – Teresina – PI – <u>www.mppi.mp.br</u>

## POP-CRH22 - Fruição Ou Alteração De Plantão – Servidor

| MANUAL DE PROCEDIMENTO           |                                 |  |
|----------------------------------|---------------------------------|--|
| Código: POP-CRH22                | Elaborado em: mai./2021         |  |
| Responsável: Seção de servidores |                                 |  |
| Elaborado por:                   |                                 |  |
| Revisado por:                    | Revisado em:                    |  |
| Aprovado por:                    | Nº da revisão:                  |  |
| PROCEDIMENTO DE FRUIÇÃO          | ALTERAÇÃO DE PLANTÃO - SERVIDOR |  |

| Recursos necessários          |                                                                                   |  |
|-------------------------------|-----------------------------------------------------------------------------------|--|
| Acesso à internet.            | Formulário específico.                                                            |  |
| Sistema SEI (e-mail e senha). | Certidão emitida pela Corregedoria Geral do<br>MPPI (versão digitalizada em PDF). |  |

#### Documentos de referência

Ato PGJ nº 958/2020.

| Equipe necessária                         |  |  |  |  |
|-------------------------------------------|--|--|--|--|
| Colaborador para avaliar a viabilidade do |  |  |  |  |
| requerimento.                             |  |  |  |  |

|                                                                              |             | Passos críticos                                                                                                    |  |  |  |  |  |
|------------------------------------------------------------------------------|-------------|----------------------------------------------------------------------------------------------------|--|--|--|--|--|
| Passo                                                                        | Responsável | Procedimento                                                                                                    |  |  |  |  |  |
| 1. Inicialização do<br>processo no<br>sistema SEI                            | Servidor    | Procedimento         1. Iniciar processo no sistema SEI         1.1 na tela inicial do SEI, clicar na aba "Iniciar processo:         (localizada no menu à esquerda) e escolher o tipo o processo:         processo:         PGEA: Fruição/Alteração de plantão - servidor         Caso não apareçam todas as opções, clicar no sinal de "         para listar todos os processos disponíveis;         1.1.1 preencher os campos         Tipo de processo: já é preenchido automaticament         Especificação:       (Nome completo, solicitação o fruição/alteração de plantão – servidor)         Classificação por assunto:       já e preenchido automaticamente         Observações desta unidade:       (pode deixar e branco)         Interessados: inserir seu nome completo       Nível de acesso: restrito         Hipótese legal:       "informação pessoal"         Clicar em "salvar" e o processo será criado.       2. Incluir documento no processo, preencher e assinar |  |  |  |  |  |
| 2. Inclusão de<br>documento no<br>processo,<br>preenchimento e<br>assinatura | Servidor    | <ul> <li>2. Incluir documento no processo sera cinado.</li> <li>2.1 Na barra de ferramentas, clicar no botão "Incluir documento" e escolhe o tipo de documento: "Requerimento de dispensa de expediente". Seleciona o tipo de afastamento:</li> </ul>                                                                                                    |  |  |  |  |  |

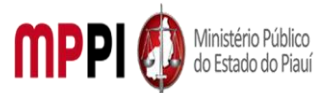

|                   |          | Compensações:                                                         |
|-------------------|----------|-----------------------------------------------------------------------|
|                   |          | <ul> <li>Dispensa de expediente em virtude de prestação de</li> </ul> |
|                   |          | servico à iustica eleitoral (Lei nº 9504/97)                          |
|                   |          | <ul> <li>Dispensa de expediente em virtude de participação</li> </ul> |
|                   |          | em plantão ministerial (Ato PGI nº 985/2020)                          |
|                   |          | 2.2 Preencher os campos e clicar em "Confirmar dados"                 |
|                   |          | Anós seleciona o requerimento e clica em assinar (a                   |
|                   |          | assinatura é feita com senha utilizada nara entrar no SEI)            |
| 3 Adicão de       | Servidor | 3 Adicionar Certidão emitida nela Corregedoria Geral do               |
| Certidão emitida  | Servicor | MDDI                                                                  |
| nela Corregedoria |          | 3.1 Clicar no ícone "Incluir documento" e selecionar                  |
| Geral do MPPI     |          | "externo" Preencher os campos necessários e clicar em                 |
|                   |          | "confirmar dados":                                                    |
|                   |          | Tipo do documento: selecionar o tipo                                  |
|                   |          | Data de decumento: data em que a decumente fei                        |
|                   |          | • Data do documento: data em que o documento foi<br>emitido           |
|                   |          | Número/nome na árvore: (deixar em branco)                             |
|                   |          | • Formato:                                                            |
|                   |          | Nato-digital, se originalmente digital                                |
|                   |          | Digitalizado nesta unidade, se escaneado, devendo informar            |
|                   |          | o tipo de conferência, se a partir do documento original ou           |
|                   |          | de uma cópia autenticada administrativamente                          |
|                   |          | <ul> <li>Remetente: (deixar em branco)</li> </ul>                     |
|                   |          | <ul> <li>Interessado: digite o nome do requerente</li> </ul>          |
|                   |          | <ul> <li>Classificação por assunto: (deixar em branco)</li> </ul>     |
|                   |          | <ul> <li>Observações desta unidade: (deixar em branco)</li> </ul>     |
|                   |          | <ul> <li>Nível de acesso: restrito</li> </ul>                         |
|                   |          | <ul> <li>Hipótese legal: "Informação pessoal"</li> </ul>              |
|                   |          | Observação: Repetir esse procedimento para todos os                   |
|                   |          | documentos necessário à instrução do processo de acordo               |
|                   |          | com as instruções constantes no cabeçalho do formulário de            |
|                   |          | requerimento preenchido anteriormente. Escolher arquivo               |
|                   |          | em PDF.                                                               |
| 4. Atribuição de  | Servidor | 4. Atribuir processo a Chefia Imediata                                |
| processo ao chefe |          | 4.1 Ir no menu de ferramentas do processo, clicar no ícone            |
| imediato          |          | "atribuir processo" e selecionar o nome do seu Chefe                  |
|                   |          | Imediato, para que ele avalie o requerimento de licenca;              |
|                   |          | 4.2 Clicar no ícone "anotacões" da barra de ferramentas do            |
|                   |          | processo. No campo "descrição" colocar o texto:                       |
|                   |          | "Pendência: assinatura da Chefia imediata no requerimento             |
|                   |          | de dispensa de expediente" e clicar em salvar.                        |
| 5. Assinatura da  | Chefia   | 5. Assinar requerimento de dispensa de expediente                     |
| Chefia Imediata   | Imediata |                                                                       |
| 6. Envio para a   | Servidor | 6. Enviar processo para a Coordenadoria de Recursos                   |
| Coordenadoria de  |          | Humanos                                                               |
| Recursos          |          | 6.1 anós anuência da Chefia imediata, deverá enviar o                 |
| Humanos           |          | processo para a Coordenadoria de Recursos Humanos                     |
|                   |          |                                                                       |

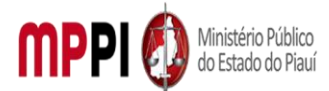

Rua Álvaro Mendes, 2294 – Bairro Centro – CEP 64000-060 – Teresina – PI – www.mppi.mp.br

| 6.2 Ir no menu de ferramentas e clicar no ícone "enviar |
|---------------------------------------------------------|
| processo". No campo "unidades" inserir o nome CRH –     |
| COORD. RECURSOS HUMANOS, em seguida clicar em           |
| "enviar".                                               |

#### Manuseio do material

1. Acesso ao SEI.

2. Acompanhar as publicações no Diário Oficial Eletrônico do MPPI.

#### **Resultados esperados**

- 1. Facilitar as solicitações dos servidores.
- 2. Celeridade na tramitação processual.

#### Ações corretivas

1. Caso haja alguma pendência na solicitação, o servidor será notificado através do e-mail institucional.

#### Vigência

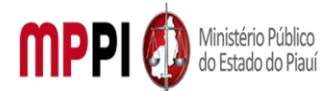

Rua Álvaro Mendes, 2294 – Bairro Centro – CEP 64000-060 – Teresina – PI – <u>www.mppi.mp.br</u>

## POP-CRH23 - Horário Especial - Jornada Reduzida

| MANUAL DE PROCEDIMENTO           |                               |  |  |  |  |  |
|----------------------------------|-------------------------------|--|--|--|--|--|
| Código: POP-CRH23                | Elaborado em: set./2021       |  |  |  |  |  |
| Responsável: Seção de servidores |                               |  |  |  |  |  |
| Elaborado por:                   |                               |  |  |  |  |  |
| Revisado por:                    | Revisado em:                  |  |  |  |  |  |
| Aprovado por: Nº da revisão:     |                               |  |  |  |  |  |
| PROCEDIMENTO DE HORÁI            | RIO ESPECIAL/JORNADA REDUZIDA |  |  |  |  |  |

| Recursos necessários |                            |                         |             |  |                                                                    |  |  |  |  |
|----------------------|----------------------------|-------------------------|-------------|--|--------------------------------------------------------------------|--|--|--|--|
|                      | Acesso à internet.         |                         |             |  | Laudo médico original (versão digitalizada<br>em PDF).             |  |  |  |  |
|                      | Acesso ao sist             | ema SEI.                |             |  | Comprovante de grau de parentesco<br>(versão digitalizada em PDF). |  |  |  |  |
|                      | Formulário<br>preenchido e | especifico<br>assinado. | devidamente |  |                                                                    |  |  |  |  |

| Documentos de referência |
|--------------------------|
|--------------------------|

Ato PGJ nº 1058/2021.

Lei complementar nº13/94.

| Equipe necessária                         |  |  |  |  |  |
|-------------------------------------------|--|--|--|--|--|
| Colaborador para avaliar a viabilidade do |  |  |  |  |  |
| requerimento.                             |  |  |  |  |  |

|                     |             | Passos críticos                                                   |
|---------------------|-------------|-------------------------------------------------------------------|
| Passo               | Responsável | Procedimento                                                      |
| 1. Inicialização do | Servidor    | 1. Iniciar processo no sistema SEI                                |
| processo no         |             | 1.1 na tela inicial do SEI, clicar na aba "Iniciar processo"      |
| sistema SEI         |             | (localizada no menu à esquerda) e escolher o tipo do              |
|                     |             | processo: "PGEA: Horário especial/jornada reduzida". Caso         |
|                     |             | não apareçam todas as opções, clicar no sinal de "+" para         |
|                     |             | listar todos os processos disponíveis;                            |
|                     |             | 1.1.1 preencher os campos                                         |
|                     |             | Tipo de processo: já é preenchido automaticamente                 |
|                     |             | <ul> <li>Especificação: (Nome completo, solicitação de</li> </ul> |
|                     |             | horário especial/jornada reduzida)                                |
|                     |             | <ul> <li>Classificação por assunto: já e preenchido</li> </ul>    |
|                     |             | automaticamente                                                   |
|                     |             | <ul> <li>Observações desta unidade: (pode deixar em</li> </ul>    |
|                     |             | branco)                                                           |
|                     |             | <ul> <li>Interessados: inserir seu nome completo</li> </ul>       |
|                     |             | Nível de acesso: restrito                                         |
|                     |             | <ul> <li>Hipótese legal: "informação pessoal"</li> </ul>          |
|                     |             | • Clicar em "salvar" e o processo será criado.                    |

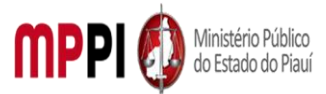

| 2. Inclusão de    | Servidor | 2. Incluir documento no processo, preencher e assinar             |
|-------------------|----------|-------------------------------------------------------------------|
| documento no      |          | 2.1 Na barra de ferramentas, clicar no botão "Incluir             |
| processo,         |          | documento" e escolhe o tipo de documento:                         |
| preenchimento e   |          | "Requerimento";                                                   |
| assinatura        |          | 2.2 após elaborar o requerimento, clicar em assinar (a            |
|                   |          | assinatura é feita com senha utilizada para entrar no SEI).       |
| 3. Adição de      | Servidor | 3. Adicionar documentos referentes ao requerimento                |
| documentos        |          | 3.1 Clicar no ícone "Incluir documento" e selecionar              |
| referentes ao     |          | "externo". Preencher os campos necessários e clicar em            |
| requerimento      |          | "confirmar dados":                                                |
|                   |          | Tipo de documento: selecionar o tipo                              |
|                   |          | Data do documento: data em que o documento foi                    |
|                   |          | emitido                                                           |
|                   |          | Número/nome na árvore: (deixar em branco)                         |
|                   |          | Formato:                                                          |
|                   |          | Nato-digital, se originalmente digital                            |
|                   |          | • Digitalizado nesta unidade, se escaneado, devendo               |
|                   |          | informar o tipo de conferência, se a partir do documento          |
|                   |          | original ou de uma cópia autenticada                              |
|                   |          | administrativamente                                               |
|                   |          | Remetente: (deixar em branco)                                     |
|                   |          | <ul> <li>Interessado: digite o nome do requerente</li> </ul>      |
|                   |          | <ul> <li>Classificação por assunto: (deixar em branco)</li> </ul> |
|                   |          | <ul> <li>Observações desta unidade: (deixar em branco)</li> </ul> |
|                   |          | Nível de acesso: restrito                                         |
|                   |          | <ul> <li>Hipótese legal: "Informação pessoal"</li> </ul>          |
|                   |          | Observação: Repetir esse procedimento para todos os               |
|                   |          | documentos necessário à instrução do processo de acordo           |
|                   |          | com as instruções constantes no cabeçalho do formulário de        |
|                   |          | requerimento preenchido anteriormente. Escolher arquivo           |
|                   |          | em PDF.                                                           |
| 4. Atribuição de  | Servidor | 4. Atribuir processo a Chefia Imediata                            |
| processo ao chefe |          | 4.1 Ir no menu de ferramentas do processo, clicar no ícone        |
| imediato          |          | "atribuir processo" e selecionar o nome do seu Chefe              |
|                   |          | Imediato, para que ele avalie o requerimento de licença;          |
|                   |          | 4.2 Clicar no ícone "anotações" da barra de ferramentas do        |
|                   |          | processo. No campo "descrição" colocar o texto: "Pendência:       |
|                   |          | assinatura da Chefia imediata no requerimento de dispensa         |
|                   |          | de expediente" e clicar em salvar.                                |
| 5. Assinatura da  | Chefia   | 5. Assinar requerimento de dispensa de expediente                 |
| Chefia Imediata   | Imediata |                                                                   |
| 6. Envio de       | Servidor | 6. Enviar processo para a Coordenadoria de Recursos               |
| processo para     |          | Humanos                                                           |
| Coordenadoria de  |          | 6.1 após anuência da Chefia Imediata, deverá enviar o             |
| Recursos          |          | processo para a CRH;                                              |
| Humanos           |          | 6.2 Ir no menu de ferramentas e clicar no ícone "enviar           |
|                   |          | processo". No campo "Unidades" inserir o nome CRH –               |

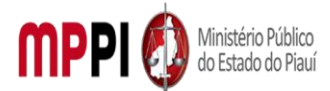

Rua Álvaro Mendes, 2294 – Bairro Centro – CEP 64000-060 – Teresina – PI – www.mppi.mp.br

|  | COOD.   | DE | RECURSOS | HUMANOS, | em | seguida | clicar | em |
|--|---------|----|----------|----------|----|---------|--------|----|
|  | enviar. |    |          |          |    |         |        |    |

|    | Manuseio do material                                            |
|----|-----------------------------------------------------------------|
| 1. | Acesso ao sistema SEI.                                          |
| 2. | Acompanhar as publicações no Diário Oficial Eletrônico do MPPI. |

#### **Resultados esperados**

- 1. Facilitar às solicitações dos servidores.
- 2. Celeridade na tramitação processual.

#### Ações corretivas

1. Caso haja alguma pendência na solicitação, o servidor será notificado através do e-mail institucional.

#### Vigência

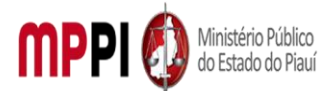

Rua Álvaro Mendes, 2294 – Bairro Centro – CEP 64000-060 – Teresina – PI – <u>www.mppi.mp.br</u>

## POP-CRH24 - Licença À Paternidade

| MANUAL DE PROCEDIMENTO                |                         |  |  |
|---------------------------------------|-------------------------|--|--|
| Código: POP-CRH24                     | Elaborado em: set./2021 |  |  |
| Responsável: Seção de Servidores      |                         |  |  |
| Elaborado por:                        |                         |  |  |
| Revisado por:                         | Revisado em:            |  |  |
| Aprovado por: Nº da revisão:          |                         |  |  |
| PROCEDIMENTO DE LICENCA À PATERNIDADE |                         |  |  |

# Recursos necessários Acesso à internet. Sistema SEI. Formulário especifico. Certidão de nascimento da criança.

| Documentos de referência                                      |  |  |
|---------------------------------------------------------------|--|--|
| Ato PGJ nº 1058/2021.                                         |  |  |
| Lei Complementar nº 13, de 03 de janeiro de 1994 e seguintes. |  |  |
| Emenda constitucional de nº 51, de 25 de abril de 2018.       |  |  |
| Ato PGJ nº 601/2016.                                          |  |  |

|                          | Equipe ne        | cessá | ária |
|--------------------------|------------------|-------|------|
| Colaborador para avaliar | a viabilidade do |       |      |
| requerimento.            |                  |       |      |

| Passos críticos                                   |             |                                                                                                    |  |
|---------------------------------------------------|-------------|----------------------------------------------------------------------------------------------------|--|
| Passo                                             | Responsável | Procedimento                                                                                                    |  |
| 1. Inicialização do<br>processo no<br>sistema SEI | Servidor    | <ol> <li>Iniciar processo no sistema SEI</li> <li>1.1 Na tela inicial do SEI, clicar na aba "Iniciar Processo"<br/>(localizada no menu à esquerda) e escolher o Tipo do<br/>Processo: "PGEA: Licença à Paternidade". Caso não apareçam<br/>todas as opções, clicar no sinal de "+" para listar todos os<br/>processos disponíveis;</li> <li>1.1.1 preencher os campos:         <ul> <li>Tipo do processo: já é preenchido automaticamente</li> <li>Especificação: (Nome completo Solicitação de<br/>Licença Paternidade)</li> <li>Classificação por assuntos: já é preenchido<br/>automaticamente Observações desta Unidade:<br/>(pode deixar em branco)</li> <li>Interessados: inserir seu nome completo</li> <li>Nível de acesso: restrito</li> <li>Hipótese Legal: "Informação Pessoal"</li> <li>Clicar em "salvar" e o processo será criado.</li> </ul> </li> </ol> |  |
| 2. Inclusão de<br>documento nc<br>processo,       | e Servidor  | <ol> <li>Incluir documento no processo, preencher e assinar</li> <li>1.1 Na barra de ferramentas, clicar no botão "Incluir<br/>Documento" e escolher o Tipo de Documento:</li> </ol>                                                                                                    |  |

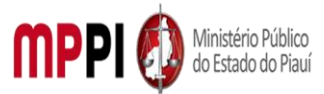

| preenchimento e<br>assinatura                                        |                    | "Requerimento Dispensa de Expediente". Seleciona o tipo de<br>afastamento: licença à paternidade;<br>2.2 preencher os campos e clicar em "Confirmar os Dados.<br>Após seleciona o requerimento e clicar em "assinar" (a<br>assinatura é feita com a senha utilizada para entrar no SEI).                                                                                                    |
|----------------------------------------------------------------------|--------------------|----------------------------------------------------------------------------------------------------|
| 3. Adição de<br>documentos<br>referentes a<br>licença                | Servidor           | <ul> <li><b>3. Adicionar documentos referentes a licença</b></li> <li><b>3.1</b> Clicar no ícone "Incluir Documento" e selecionar "Externo". Preencher os campos necessários e clicar em "Confirmar dados": <ul> <li>Tipo de documento: selecionar o tipo</li> <li>Data do documento: data em que o documento foi emitido</li> <li>Número / Nome na Árvore: (deixar em branco)</li> <li>Formato: <ul> <li>Nato-digital, se originalmente digital</li> <li>Digitalizado nesta Unidade, se escaneado, devendo informar o tipo de conferência, se a partir do documento original ou de uma cópia autenticada administrativamente</li> <li>Remetente: (deixar em branco)</li> <li>Interessado: digite o nome do requerente</li> <li>Classificação por assuntos: (deixar em branco)</li> <li>Nível de acesso: restrito</li> <li>Hipótese Legal: "Informação Pessoal"</li> </ul> </li> </ul></li></ul> |
|                                                                      |                    | documentos necessário à instrução do processo de acordo<br>com as instruções constantes no cabeçalho do formulário de<br>requerimento preenchido anteriormente. Escolher arquivo<br>salvo em formato PDF.                                                                                                    |
| 4. Atribuição de<br>processo ao Chefe<br>Imediato                    | Servidor           | <ul> <li>4. Atribuir processo ao Chefe Imediato</li> <li>4.1 Ir no menu de ferramentas do processo, clicar no ícone<br/>"Atribuir Processo" e selecionar o nome do seu Chefe<br/>imediato, para que ele avalie o requerimento de licença;</li> <li>4.2 Clicar no ícone "Anotações" da barra de ferramentas do<br/>processo. No campo "Descrição "colocar o texto: "Pendência:<br/>assinatura da chefia imediata no Requerimento Dispensa de<br/>Expediente "e clicar em "salvar".</li> </ul>                                                                                                    |
| 5. Assinatura da<br>Chefia imediata                                  | Chefia<br>Imediata | 5. Assinar requerimento de dispensa de expediente<br>5.1 Clicar em "Requerimento Dispensa de Expediente",<br>depois em "assinar" (a assinatura é feita com a senha<br>utilizada para entrar no SEI).                                                                                                    |
| 6. Envio do<br>processo a<br>coordenadoria de<br>Recursos<br>Humanos | Servidor           | <ul> <li>6. Enviar processo a Coordenadoria de Recursos Humanos</li> <li>6.1 após anuência da chefia imediata, deverá enviar o processo para a Coordenadoria de Recursos Humanos;</li> <li>6.2 Ir no menu de ferramentas e clicar no ícone "Enviar Processo". No campo "Unidades" inserir o nome</li> </ul>                                                                                                    |

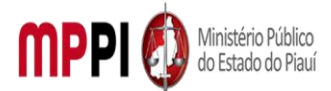

Rua Álvaro Mendes, 2294 – Bairro Centro – CEP 64000-060 – Teresina – PI – www.mppi.mp.br

|  | CRH –COORD. RECURSOS HUMANOS, em seguida clicar en |
|--|----------------------------------------------------|
|  | "enviar".                                          |

#### Manuseio do material

Acesso ao sistema SEI, com e-mail institucional e senha.

2. Acompanhar as publicações no Diário Oficial Eletrônico do MPPI.

#### **Resultados esperados**

1. Facilitar as solicitações dos servidores.

2. Celeridade na tramitação processual.

1.

#### Ações corretivas

 Caso haja alguma pendência na solicitação, o servidor será notificado através do e-mail institucional.

#### Vigência

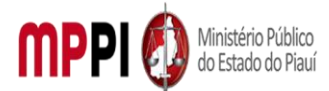

Rua Álvaro Mendes, 2294 – Bairro Centro – CEP 64000-060 – Teresina – PI – www.mppi.mp.br

## POP-CRH25 - Licença Para Atividade Política

| MANUAL DE PROCEDIMENTO                          |                         |  |  |
|-------------------------------------------------|-------------------------|--|--|
| Código: POP-CRH25                               | Elaborado em: mai./2021 |  |  |
| Responsável: Seção de Servidores                |                         |  |  |
| Elaborado por:                                  |                         |  |  |
| Revisado por:                                   | Revisado em:            |  |  |
| Aprovado por:                                   | № da revisão:           |  |  |
| PROCEDIMENTO DE LICENCA PARA ATIVIDADE POLÍTICA |                         |  |  |

| Recursos necessários   |  |              |
|------------------------|--|--------------|
| Acesso à internet.     |  | Sistema SEI. |
| Formulário especifico. |  |              |

| Documentos de referência                                                                 |  |  |
|------------------------------------------------------------------------------------------|--|--|
| Ato PGJ nº 1058/2021.                                                                    |  |  |
| Lei Complementar nº 13, de 03 de janeiro de 1994 e seguintes.                            |  |  |
| Certidão emitida pela Justiça eleitoral/TSE, na qual conste o deferimento do registro da |  |  |
| candidatura.                                                                             |  |  |
| Ata da convenção partidária de escolha como candidato ou pré-candidato a cargo eletivo.  |  |  |

| Equipe necessária                         |  |  |  |
|-------------------------------------------|--|--|--|
| Colaborador para avaliar a viabilidade do |  |  |  |
| requerimento.                             |  |  |  |

| Passos críticos     |             |                                                              |  |
|---------------------|-------------|--------------------------------------------------------------|--|
| Passo               | Responsável | Procedimento                                                 |  |
| 1. Inicialização do | Servidor    | 1. Iniciar processo no sistema SEI                           |  |
| processo no         |             | 1.1 Na tela inicial do SEI, clicar na aba "Iniciar Processo" |  |
| sistema SEI         |             | (localizada no menu à esquerda) e escolher o Tipo do         |  |
|                     |             | Processo: "PGEA: Licença para atividade política". Caso não  |  |
|                     |             | apareçam todas as opções, clicar no sinal de "+" para listar |  |
|                     |             | todos os processos disponíveis;                              |  |
|                     |             | 1.1.1 preencher os campos:                                   |  |
|                     |             | <ul> <li>Tipo do processo: já é preenchido</li> </ul>        |  |
|                     |             | automaticamente                                              |  |
|                     |             | Especificação: (Nome completo, Solicitação de                |  |
|                     |             | Licença para atividade política)                             |  |
|                     |             | Classificação por assuntos: já é preenchido                  |  |
|                     |             | automaticamente                                              |  |
|                     |             | Observações desta Unidade: (pode deixar em                   |  |
|                     |             | branco)                                                      |  |
|                     |             | Interessados: inserir seu nome completo                      |  |
|                     |             | Nível de acesso: restrito                                    |  |
|                     |             | Hipótese Legal: "Informação Pessoal"                         |  |
|                     |             | • Clicar em "salvar" e o processo será criado.               |  |

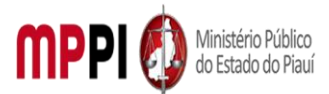

Rua Álvaro Mendes, 2294 – Bairro Centro – CEP 64000-060 – Teresina – PI – <u>www.mppi.mp.br</u>

| 2. Inclusão                                                  | de            | Servidor | 2. Incluir documento no processo, preencher e assinar                                                                                                    |
|--------------------------------------------------------------|---------------|----------|----------------------------------------------------------------------------------------------------|
| documento<br>processo,<br>preenchimento                      | no<br>e       |          | 2.1 Na barra de ferramentas, clicar no botão "Incluir<br>Documento" e escolher o Tipo de Documento:<br>"Requerimento Dispensa de Expediente". Seleciona o tipo de                                                                                                    |
| assinatura                                                   |               |          | afastamento: licença para atividade política;<br>2.2 preencher os campos e clicar em "Confirmar os Dados.<br>Após seleciona o requerimento e clicar em "assinar" (a<br>assinatura é feita com a senha utilizada para entrar no SEI).                                                                                                    |
| 3. Adição<br>documentos<br>referentes<br>licença             | de<br>a       | Servidor | <ul> <li>3. Adicionar documentos referentes a licença</li> <li>3.1 Clicar no ícone "Incluir Documento" e selecionar<br/>"Externo". Preencher os campos necessários e clicar em<br/>"Confirmar dados": <ul> <li>Tipo de documento: selecionar o tipo</li> <li>Data do documento: data em que o documento foi<br/>emitido</li> <li>Número / Nome na Árvore: (deixar em branco)</li> <li>Formato: <ul> <li>Nato-digital, se originalmente digital</li> <li>Digitalizado nesta Unidade, se escaneado,<br/>devendo informar o tipo de conferência, se a partir do<br/>documento original ou de uma cópia autenticada<br/>administrativamente</li> <li>Remetente: (deixar em branco)</li> <li>Interessado: digite o nome do requerente</li> <li>Classificação por assuntos: (deixar em branco)</li> <li>Nível de acesso: restrito</li> <li>Hipótese Legal: "Informação Pessoal"</li> </ul> </li> <li>Observação: Repetir esse procedimento para todos os<br/>documentos necessário à instrução do processo de acordo<br/>com as instruções constantes no cabeçalho do formulário de<br/>requerimento preenchido anteriormente. Escolher arquivo<br/>rabuo am formato PDE</li> </ul> </li> </ul> |
| 4. Envio<br>processo<br>coordenadoria<br>Recursos<br>Humanos | do<br>a<br>de | Servidor | <ul> <li>4. Enviar processo a Coordenadoria de Recursos Humanos</li> <li>4.1 após inclusão dos documentos, deverá enviar o processo<br/>para a Coordenadoria de Recursos Humanos;</li> <li>4.2 Ir no menu de ferramentas e clicar no ícone<br/>"Enviar Processo". No campo "Unidades" inserir o nome<br/>CRH –COORD. RECURSOS HUMANOS, em seguida clicar em<br/>"enviar".</li> </ul>                                                                                                    |

#### Manuseio do material

- 1. Acesso ao sistema SEI, com e-mail institucional e senha.
- 2. Acompanhar as publicações no Diário Oficial Eletrônico do MPPI.

| Resultados esperados                                          |  |
|---------------------------------------------------------------|--|
| <ol> <li>Facilitar as solicitações dos servidores.</li> </ol> |  |
| 2. Celeridade na tramitação processual.                       |  |

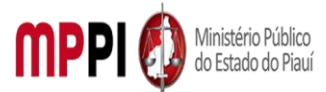

Rua Álvaro Mendes, 2294 – Bairro Centro – CEP 64000-060 – Teresina – PI – www.mppi.mp.br

#### Ações corretivas

1. Caso haja alguma pendência na solicitação, o servidor será notificado através do e-mail institucional.

#### Vigência

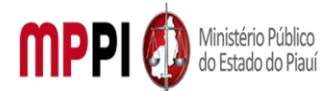

Rua Álvaro Mendes, 2294 – Bairro Centro – CEP 64000-060 – Teresina – PI – www.mppi.mp.br

## POP-CRH26 - Licença Para Capacitação – Servidor

| MANUAL DE PROCEDIMENTO                              |              |  |  |  |  |  |
|-----------------------------------------------------|--------------|--|--|--|--|--|
| Código: POP-CRH26 Elaborado em: set./2021           |              |  |  |  |  |  |
| Responsável: Seção de Servidores                    |              |  |  |  |  |  |
| Elaborado por:                                      |              |  |  |  |  |  |
| Revisado por:                                       | Revisado em: |  |  |  |  |  |
| Aprovado por: Nº da revisão:                        |              |  |  |  |  |  |
| PROCEDIMENTO DE LICENCA PARA CAPACITAÇÃO - SERVIDOR |              |  |  |  |  |  |

| Recursos necessários   |  |              |  |  |  |  |
|------------------------|--|--------------|--|--|--|--|
| Acesso à internet.     |  | Sistema SEI. |  |  |  |  |
| Formulário especifico. |  |              |  |  |  |  |

#### Documentos de referência

Ato PGJ nº 1058/2021.

Lei Complementar nº 13, de 03 de janeiro de 1994 e seguintes.

Formulário especifico, a ser encaminhado com antecedência mínima de 30 (trinta) dias do início da licença.

Manifestação fundamentada da Chefia Imediata quanto à autorização da licença.

Conteúdo programático expedido pela instituição promotora, contendo a carga horária e o período de realização.

| Equipe necessária                         |  |  |  |  |
|-------------------------------------------|--|--|--|--|
| Colaborador para avaliar a viabilidade do |  |  |  |  |
| requerimento.                             |  |  |  |  |

|                     |             | Passos críticos                                                   |
|---------------------|-------------|-------------------------------------------------------------------|
| Passo               | Responsável | Procedimento                                                      |
| 1. Inicialização do | Servidor    | 1. Iniciar processo no sistema SEI                                |
| processo no         |             | 1.1 Na tela inicial do SEI, clicar na aba "Iniciar Processo"      |
| sistema SEI         |             | (localizada no menu à esquerda) e escolher o Tipo do              |
|                     |             | Processo: "PGEA: Licença para capacitação - servidor". Caso       |
|                     |             | não apareçam todas as opções, clicar no sinal de "+" para         |
|                     |             | listar todos os processos disponíveis;                            |
|                     |             | 1.1.1 preencher os campos:                                        |
|                     |             | <ul> <li>Tipo do processo: já é preenchido</li> </ul>             |
|                     |             | automaticamente                                                   |
|                     |             | <ul> <li>Especificação: (Nome completo, Solicitação de</li> </ul> |
|                     |             | Licença para capacitação - servidor)                              |
|                     |             | <ul> <li>Classificação por assuntos: já é preenchido</li> </ul>   |
|                     |             | automaticamente Observações desta Unidade:                        |
|                     |             | (pode deixar em branco)                                           |
|                     |             | <ul> <li>Interessados: inserir seu nome completo</li> </ul>       |
|                     |             | Nível de acesso: restrito                                         |
|                     |             | Hipótese Legal: "Informação Pessoal"                              |

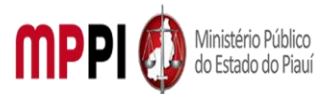

|                   |          | Clicar em "salvar" e o processo será criado.                                                                |
|-------------------|----------|----------------------------------------------------------------------------------------------------|
| 2. Inclusão de    | Servidor | 2. Incluir documento no processo, preencher e assinar                                                       |
| documento no      |          | 2.1 Na barra de ferramentas, clicar no botão "Incluir                                                       |
| processo,         |          | Documento" e escolher o Tipo de Documento:                                                                  |
| preenchimento e   |          | "Requerimento Dispensa de Expediente". Seleciona o tipo de                                                  |
| assinatura        |          | afastamento: licença para capacitação;                                                                      |
|                   |          | 2.2 preencher os campos e clicar em "Confirmar os Dados.                                                    |
|                   |          | Após seleciona o requerimento e clicar em "assinar" (a                                                      |
|                   |          | assinatura é feita com a senha utilizada para entrar no SEI).                                               |
| 3. Adicão de      | Servidor | 3. Adicionar documentos referentes a licenca                                                                |
| documentos        |          | 3.1 Clicar no ícone "Incluir Documento" e selecionar                                                        |
| referentes a      |          | "Externo". Preencher os campos necessários e clicar em                                                      |
| licenca           |          | "Confirmar dados":                                                                                          |
| neença            |          | Tino de documento: selecionar o tino                                                                        |
|                   |          | <ul> <li>Data do documento: data em que o documento foi</li> </ul>                                          |
|                   |          | emitido                                                                                                    |
|                   |          | <ul> <li>Número / Nome na Árvore: (deixar em branco)</li> </ul>                                             |
|                   |          | <ul> <li>Formato:</li> </ul>                                                                                |
|                   |          | Nate digital se originalmente digital                                                                       |
|                   |          | <ul> <li>Nato-digital, se originalmente digital</li> <li>Digitalizado nosta Unidado so oscanoado</li> </ul> |
|                   |          | Digitalizado nesta onidade, se escaleado,                                                                   |
|                   |          | devendo informar o tipo de conferencia, se a partir do                                                      |
|                   |          | administrativamente                                                                                         |
|                   |          | duministrativamente<br>Domotorto: (doivor om bronco)                                                        |
|                   |          | Remetente: (deixar em branco)                                                                               |
|                   |          | Interessado: digite o nome do requerente     Classificação para accurator (deiver are brance)               |
|                   |          | Classificação por assuntos: (deixar em branco)                                                              |
|                   |          | Observações desta Unidade: (deixar em branco)                                                               |
|                   |          | Nivel de acesso: restrito                                                                                   |
|                   |          | Hipotese Legal: "Informação Pessoal"                                                                        |
|                   |          | Observação: Repetir esse procedimento para todos os                                                         |
|                   |          | documentos necessário à instrução do processo de acordo                                                     |
|                   |          | com as instruções constantes no cabeçalho do formulário de                                                  |
|                   |          | requerimento preenchido anteriormente. Escolher arquivo                                                     |
|                   |          | salvo em formato PDF.                                                                                       |
| 4. Atribuição de  | Servidor | 4. Atribuir processo ao Chefe Imediato                                                                      |
| processo ao Chefe |          | 4.1 Ir no menu de ferramentas do processo, clicar no ícone                                                  |
| Imediato          |          | "Atribuir Processo" e selecionar o nome do seu Chefe                                                        |
|                   |          | imediato, para que ele avalie o requerimento de licença;                                                    |
|                   |          | 4.2 Clicar no ícone "Anotações" da barra de ferramentas do                                                  |
|                   |          | processo. No campo "Descrição "colocar o texto:                                                             |
|                   |          | "Pendência: assinatura da chefia imediata no Requerimento                                                   |
|                   |          | Dispensa de Expediente "e clicar em "salvar".                                                               |
| 5. Assinatura da  | Chefia   | 5. Assinar requerimento de dispensa de expediente                                                           |
| Chefia imediata   | Imediata | 5.1 Clicar em "Requerimento Dispensa de Expediente",                                                        |
|                   |          | depois em "assinar" (a assinatura é feita com a senha                                                       |
|                   |          | utilizada para entrar no SEI).                                                                              |
|                   |          | Observação: É necessário constar no processo a                                                              |
|                   |          | manifestação da Chefia quanto à autorização da licenca.                                                     |

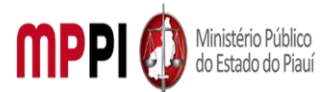

Rua Álvaro Mendes, 2294 – Bairro Centro – CEP 64000-060 – Teresina – PI – www.mppi.mp.br

| 6.   | Envio      | do | Servidor | 6. Enviar processo a Coordenadoria de Recursos Humanos |
|------|------------|----|----------|--------------------------------------------------------|
| prod | cesso      | а  |          | 6.1 após anuência da chefia imediata, deverá enviar o  |
| coo  | rdenadoria | de |          | processo para a Coordenadoria de Recursos Humanos;     |
| Rec  | ursos      |    |          | 6.2 Ir no menu de ferramentas e clicar no ícone        |
| Hun  | nanos      |    |          | "Enviar Processo". No campo "Unidades" inserir o nome  |
|      |            |    |          | CRH –COORD. RECURSOS HUMANOS, em seguida clicar em     |
|      |            |    |          | "enviar".                                              |

#### Manuseio do material

- 1. Acesso ao sistema SEI, com e-mail institucional e senha.
- 2. Acompanhar as publicações no Diário Oficial Eletrônico do MPPI.

#### **Resultados esperados**

- 1. Facilitar as solicitações dos servidores.
- 2. Celeridade na tramitação processual.

#### Ações corretivas

1. Caso haja alguma pendência na solicitação, o servidor será notificado através do e-mail institucional.

#### Vigência

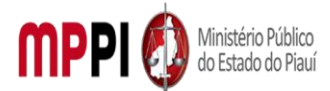

MINISTÉRIO PÚBLICO DO ESTADO DO PIAUÍ Rua Álvaro Mendes, 2294 – Bairro Centro – CEP 64000-060 – Teresina – PI – <u>www.mppi.mp.br</u>

## POP-CRH27 - Licença Para Tratar De Interesses Particulares

| MANUAL DE PROCEDIMENTO            |                               |  |  |  |  |  |
|-----------------------------------|-------------------------------|--|--|--|--|--|
| Código: POP-CRH27                 | Elaborado em: set./2021       |  |  |  |  |  |
| Responsável: Seção de Servidores  |                               |  |  |  |  |  |
| Elaborado por:                    |                               |  |  |  |  |  |
| Revisado por:                     | Revisado em:                  |  |  |  |  |  |
| Aprovado por:                     | Nº da revisão:                |  |  |  |  |  |
| ΡΡΟΓΕΡΙΜΕΝΤΟ DE LICENCA PARA ΤΡΑΤ | AR DE INTERESSES PARTICULARES |  |  |  |  |  |

| Recursos necessários   |  |              |  |  |  |
|------------------------|--|--------------|--|--|--|
| Acesso à internet.     |  | Sistema SEI. |  |  |  |
| Formulário especifico. |  |              |  |  |  |

| Documentos de referência                                      |
|---------------------------------------------------------------|
| Ato PGJ nº 1058/2021.                                         |
| Lei Complementar nº 13, de 03 de janeiro de 1994 e seguintes. |

|               |      |         |   | Equipe      | e ne | cessá | ária |  |  |  |  |
|---------------|------|---------|---|-------------|------|-------|------|--|--|--|--|
| Colaborador   | para | avaliar | а | viabilidade | do   |       |      |  |  |  |  |
| requerimento. |      |         |   |             |      |       |      |  |  |  |  |

|                                                   |             | Passos críticos                                                                                                    |
|---------------------------------------------------|-------------|----------------------------------------------------------------------------------------------------|
| Passo                                             | Responsável | Procedimento                                                                                                    |
| 1. Inicialização do<br>processo no sistema<br>SEI | Servidor    | <ol> <li>Iniciar processo no sistema SEI</li> <li>1.1 Na tela inicial do SEI, clicar na aba "Iniciar Processo"<br/>(localizada no menu à esquerda) e escolher o Tipo do<br/>Processo: "PGEA: Licença para tratar de interesses<br/>particulares". Caso não apareçam todas as opções, clicar no<br/>sinal de "+" para listar todos os processos disponíveis;</li> <li>1.1.1 preencher os campos:         <ul> <li>Tipo do processo: já é preenchido<br/>automaticamente</li> <li>Especificação: (Nome completo Solicitação de<br/>Licença para tratar de interesses particulares)</li> <li>Classificação por assuntos: já é preenchido<br/>automaticamente</li> <li>Observações desta Unidade: (pode deixar em<br/>branco)</li> <li>Interessados: inserir seu nome completo</li> <li>Nível de acesso: restrito</li> <li>Hipótese Legal: "Informação Pessoal"</li> <li>Clicar em "salvar" e o processo será criado.</li> </ul> </li> </ol> |
| 2. Inclusão de<br>documento no<br>processo.       | Servidor    | 2. Incluir documento no processo, preencher e assinar<br>2.1 Na barra de ferramentas, clicar no botão "Incluir<br>Documento" e escolher o Tipo de Documento:                                                                                                    |

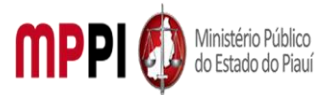

| preenchimento e      |          | "Requerimento Dispensa de Expediente". Seleciona o tipo                                            |  |  |
|----------------------|----------|----------------------------------------------------------------------------------------------------|--|--|
| assinatura           |          | de afastamento: licença para tratar de interesses                                                  |  |  |
|                      |          | particulares;                                                                                      |  |  |
|                      |          | 2.2 preencher os campos e clicar em "Confirmar os Dados.                                           |  |  |
|                      |          | Após seleciona o requerimento e clicar em "assinar" (a                                             |  |  |
|                      |          | assinatura é feita com a senha utilizada para entrar no SEI).                                      |  |  |
| 3. Adicão de         | Servidor | 3. Adicionar documentos referentes a licenca                                                       |  |  |
| documentos           | 00111001 | 3.1 Clicar no ícone "Incluir Documento" e selecionar                                               |  |  |
| referentes a licenca |          | "Externo" Preencher os campos necessários e clicar em                                              |  |  |
| rererences a neeriça |          | "Confirmar dados":                                                                                 |  |  |
|                      |          | Tipo de documento: selecionar o tipo                                                               |  |  |
|                      |          | • Data do documento: data em que o documento foi                                                   |  |  |
|                      |          | emitido                                                                                            |  |  |
|                      |          | <ul> <li>Número / Nome na Árvore: (deixar em branco)</li> </ul>                                    |  |  |
|                      |          | • Formato:                                                                                         |  |  |
|                      |          | Nato-digital se originalmente digital                                                              |  |  |
|                      |          | Digitalizado nesta Unidade se escaneado                                                            |  |  |
|                      |          | devendo informar o tino de conferência se a partir do                                              |  |  |
|                      |          | documento original ou de uma cónia autenticada                                                     |  |  |
|                      |          | administrativamente                                                                                |  |  |
|                      |          | Bemetente: (deivar em branco)                                                                      |  |  |
|                      |          | <ul> <li>Interessado: digita o nome do requerente</li> </ul>                                       |  |  |
|                      |          | <ul> <li>Classificação, por assuntos: (deivar em branco)</li> </ul>                                |  |  |
|                      |          | • Classificação por assuritos. (deixar em branco)<br>Observações desta Unidade: (deixar em branco) |  |  |
|                      |          | Observações desta Offidade: (deixar em branco)                                                     |  |  |
|                      |          | Nivel de acesso: restrito                                                                          |  |  |
|                      |          | Hipotese Legal: "Informação Pessoal"                                                               |  |  |
|                      |          | <b>Observação:</b> Repetir esse procedimento para todos os                                         |  |  |
|                      |          | documentos necessário a instrução do processo de acordo                                            |  |  |
|                      |          | com as instruções constantes no cabeçalho do formulário                                            |  |  |
|                      |          | de requerimento preenchido anteriormente. Escolher                                                 |  |  |
|                      |          | arquivo salvo em formato PDF.                                                                      |  |  |
| 4. Atribuição de     | Servidor | 4. Atribuir processo ao Chefe Imediato                                                             |  |  |
| processo ao Chefe    |          | 4.1 Ir no menu de ferramentas do processo, clicar no ícone                                         |  |  |
| Imediato             |          | "Atribuir Processo" e selecionar o nome do seu Chefe                                               |  |  |
|                      |          | imediato, para que ele avalie o requerimento de licença;                                           |  |  |
|                      |          | 4.2 Clicar no ícone "Anotações" da barra de ferramentas do                                         |  |  |
|                      |          | processo. No campo "Descrição "colocar o texto:                                                    |  |  |
|                      |          | "Pendência: assinatura da chefia imediata no Requerimento                                          |  |  |
|                      |          | Dispensa de Expediente "e clicar em "salvar".                                                      |  |  |
| 5. Assinatura da     | Chefia   | 5. Assinar requerimento de dispensa de expediente                                                  |  |  |
| Chefia imediata      | Imediata | 5.1 Clicar em "Requerimento Dispensa de Expediente",                                               |  |  |
|                      |          | depois em "assinar" (a assinatura é feita com a senha                                              |  |  |
|                      |          | utilizada para entrar no SEI).                                                                     |  |  |
| 6. Envio do processo | Servidor | 6. Enviar processo a Coordenadoria de Recursos Humanos                                             |  |  |
| a coordenadoria de   | 22.11401 | 6.1 após anuência da chefia imediata deverá enviar o                                               |  |  |
| Recursos Humanos     |          | processo para a Coordenadoria de Recursos Humanos                                                  |  |  |
|                      |          | 6.2 Ir no menu de ferramentas e clicar no ícone                                                    |  |  |
|                      |          | "Enviar Processo" No campo "Unidades" inserir o nome                                               |  |  |
|                      |          |                                                                                                    |  |  |

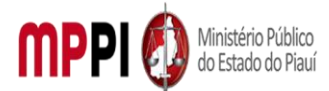

Rua Álvaro Mendes, 2294 – Bairro Centro – CEP 64000-060 – Teresina – PI – www.mppi.mp.br

|  | CRH –COORD. RECURSOS HUMANOS, em seguida clic<br>"enviar". | ar em |
|--|------------------------------------------------------------|-------|
|--|------------------------------------------------------------|-------|

#### Manuseio do material

Acesso ao sistema SEI, com e-mail institucional e senha.

2. Acompanhar as publicações no Diário Oficial Eletrônico do MPPI.

#### **Resultados esperados**

1. Facilitar as solicitações dos servidores.

2. Celeridade na tramitação processual.

1.

#### Ações corretivas

 Caso haja alguma pendência na solicitação, o servidor será notificado através do e-mail institucional.

#### Vigência

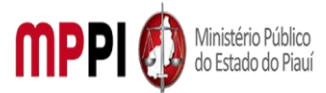

Rua Álvaro Mendes, 2294 – Bairro Centro – CEP 64000-060 – Teresina – PI – <u>www.mppi.mp.br</u>

## POP-CRH28 - Licença Por Motivo De Afastamento Do Cônjuge Ou Companheiro

| MANUAL DE PROCEDIMENTO             |                              |  |  |
|------------------------------------|------------------------------|--|--|
| Código: POP-CRH28                  | Elaborado em: jun./2021      |  |  |
| Responsável: Seção de Servidores   |                              |  |  |
| Elaborado por:                     |                              |  |  |
| Revisado por:                      | Revisado em:                 |  |  |
| Aprovado por:                      | № da revisão:                |  |  |
| PROCEDIMENTO DE LICENÇA POR MOTIVO | DE AFASTAMENTO DO CÔNJUGE OU |  |  |
| COMPANH                            | EIRO                         |  |  |

| Recursos necessários                         |                                              |  |  |  |  |
|----------------------------------------------|----------------------------------------------|--|--|--|--|
| Acesso à internet.                           | Sistema SEI.                                 |  |  |  |  |
| Formulário especifico devidamente preenchido | Cópia da certidão de casamento ou designação |  |  |  |  |
| e assinado pelo servidor e chefia imediata.  | de companheiro (versão digitalizada em PDF). |  |  |  |  |
| Comprovante de residência na nova localidade |                                              |  |  |  |  |
| (versão digitalizada m PDF).                 |                                              |  |  |  |  |

| Documentos de referência                                      |
|---------------------------------------------------------------|
| Ato PGJ nº 1058/2021.                                         |
| _ei Complementar nº 13, de 03 de janeiro de 1994 e seguintes. |

| Equipe necessária |      |         |   |             |    |  |
|-------------------|------|---------|---|-------------|----|--|
| Colaborador       | para | avaliar | а | viabilidade | do |  |
| requerimento      | ).   |         |   |             |    |  |

|                                                   |             | Passos críticos                                                                                                    |
|---------------------------------------------------|-------------|----------------------------------------------------------------------------------------------------|
| Passo                                             | Responsável | Procedimento                                                                                                    |
| 1. Inicialização do<br>processo no sistema<br>SEI | Servidor    | <ul> <li>1. Iniciar processo no sistema SEI</li> <li>1.1 Na tela inicial do SEI, clicar na aba "Iniciar Processo"<br/>(localizada no menu à esquerda) e escolher o Tipo do<br/>Processo: "PGEA: Licença por motivo de afastamento do<br/>cônjuge ou companheiro". Caso não apareçam todas as<br/>opções, clicar no sinal de "+" para listar todos os processos<br/>disponíveis.</li> <li>1.1.1 preencher os campos: <ul> <li>Tipo do processo: já é preenchido<br/>automaticamente</li> <li>Especificação: (Nome completo Solicitação de<br/>licença por motivo de afastamento do cônjuge ou<br/>companheiro)</li> <li>Classificação por assuntos: já é preenchido<br/>automaticamente Observações desta Unidade:<br/>(pode deixar em branco)</li> <li>Interessados: inserir seu nome completo</li> </ul> </li> </ul> |
|                                                   |             |                                                                                                    |

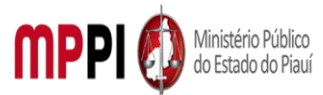

|                      |          | Nível de acesso: restrito                                     |
|----------------------|----------|---------------------------------------------------------------|
|                      |          | <ul> <li>Hipótese Legal: "Informação Pessoal"</li> </ul>      |
|                      |          | Clicar em "salvar" e o processo será criado.                  |
| 2. Inclusão de       | Servidor | 2. Incluir documento no processo, preencher e assinar         |
| documento no         |          | 2.1 Na barra de ferramentas, clicar no botão "Incluir         |
| processo,            |          | Documento" e escolher o Tipo de Documento:                    |
| preenchimento e      |          | "Requerimento Dispensa de Expediente". Seleciona o tipo       |
| assinatura           |          | de afastamento: licença por motivo de afastamento do          |
|                      |          | cônjuge ou companheiro                                        |
|                      |          | 2.2 preencher os campos e clicar em "Confirmar os Dados.      |
|                      |          | Após seleciona o requerimento e clicar em "assinar" (a        |
|                      |          | assinatura é feita com a senha utilizada para entrar no SEI). |
| 3. Adição de         | Servidor | 3. Adicionar documentos referentes a licença                  |
| documentos           |          | 3.1 Clicar no ícone "Incluir Documento" e selecionar          |
| referentes a licença |          | "Externo". Preencher os campos necessários e clicar em        |
|                      |          | "Confirmar dados":                                            |
|                      |          | Tipo de documento: selecionar o tipo                          |
|                      |          | • Data do documento: data em que o documento foi              |
|                      |          | emitido                                                       |
|                      |          | Número / Nome na Árvore: (deixar em branco)                   |
|                      |          | Formato:                                                      |
|                      |          | Nato-digital, se originalmente digital                        |
|                      |          | • Digitalizado nesta Unidade, se escaneado,                   |
|                      |          | devendo informar o tipo de conferência, se a partir do        |
|                      |          | documento original ou de uma cópia autenticada                |
|                      |          | administrativamente                                           |
|                      |          | Remetente: (deixar em branco)                                 |
|                      |          | Interessado: digite o nome do requerente                      |
|                      |          | Classificação por assuntos: (deixar em branco)                |
|                      |          | Observações desta Unidade: (deixar em branco)                 |
|                      |          | Nível de acesso: restrito                                     |
|                      |          | Hipótese Legal: "Informação Pessoal"                          |
|                      |          | <b>Observação:</b> Repetir esse procedimento para todos os    |
|                      |          | documentos necessário à instrução do processo de acordo       |
|                      |          | com as instruções constantes no cabecalho do formulário       |
|                      |          | de requerimento preenchido anteriormente. Escolher            |
|                      |          | arquivo salvo em formato PDE                                  |
| 4 Atribuição de      | Servidor | 4 Atribuir processo ao Chefe Imediato                         |
| nrocesso ao Chefe    | 50111001 | A 1 Ir no menu de ferramentas do processo, clicar no ícone    |
| Imediato             |          | "Atribuir Processo" e selecionar o nome do seu Chefe          |
| inicalato            |          | imediato, nara que ele avalie o requerimento de licenca:      |
|                      |          | 4 2 Clicar no ícone "Anotacões" da harra de ferramentas do    |
|                      |          | processo. No campo "Descrição "colocar o texto:               |
|                      |          | "Pendência: assinatura da chefia imediata no                  |
|                      |          | Requerimento Dispensa de Expediente "e clicar em              |
|                      |          | "salvar"                                                      |
| 5. Assinatura da     | Chefia   | 5. Assinar requerimento de dispensa de expediente             |
| Chefia imediata      | Imediata |                                                               |
|                      |          |                                                               |

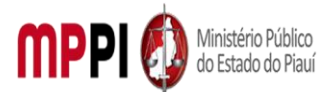

Rua Álvaro Mendes, 2294 – Bairro Centro – CEP 64000-060 – Teresina – PI – www.mppi.mp.br

|                                                                |          | 5.1 Clicar em "Requerimento Dispensa de Expediente",<br>depois em "assinar" (a assinatura é feita com a senha<br>utilizada para entrar no SEI).                                                                                                    |
|----------------------------------------------------------------|----------|----------------------------------------------------------------------------------------------------|
| 6. Envio do processo<br>a coordenadoria de<br>Recursos Humanos | Servidor | <ul> <li>6. Enviar processo a Coordenadoria de Recursos Humanos</li> <li>6.1 após anuência da chefia imediata e inclusão dos documentos, deverá enviar o processo para a Coordenadoria de Recursos Humanos;</li> <li>6.2 Ir no menu de ferramentas e clicar no ícone "Enviar Processo". No campo "Unidades" inserir o nome CRH –COORD. RECURSOS HUMANOS, em seguida clicar em ""</li> </ul> |

#### Manuseio do material

- 1. Acesso ao sistema SEI, com e-mail institucional e senha.
- 2. Acompanhar as publicações no Diário Oficial Eletrônico do MPPI.

#### **Resultados esperados**

- 1. Facilitar as solicitações dos servidores.
- 2. Celeridade na tramitação processual.

#### Ações corretivas

1. Caso haja alguma pendência na solicitação, o servidor será notificado através do e-mail institucional.

#### Vigência

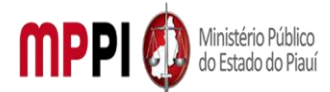

Rua Álvaro Mendes, 2294 – Bairro Centro – CEP 64000-060 – Teresina – PI – <u>www.mppi.mp.br</u>

## POP-CRH29 - Afastamento Por Motivo De Casamento

| MANUAL DE PROCEDIMENTO           |                           |  |
|----------------------------------|---------------------------|--|
| Código: POP-CRH29                | Elaborado em: set./2021   |  |
| Responsável: Seção de Servidores |                           |  |
| Elaborado por:                   |                           |  |
| Revisado por:                    | Revisado em:              |  |
| Aprovado por:                    | Nº da revisão:            |  |
| PROCEDIMENTO DE AFASTAMENT       | O POR MOTIVO DE CASAMENTO |  |

| Recursos necessários   |        |                                                        |
|------------------------|--------|--------------------------------------------------------|
| Acesso à internet.     | S      | istema SEI.                                            |
| Formulário especifico. | C<br>e | certidão de Casamento (versão digitalizada<br>em PDF). |

| Documentos de referência                                      |
|---------------------------------------------------------------|
| Ato PGJ nº 1058/2021.                                         |
| Lei Complementar nº 13, de 03 de janeiro de 1994 e seguintes. |

| Equipe necessária                         |  |  |
|-------------------------------------------|--|--|
| Colaborador para avaliar a viabilidade do |  |  |
| requerimento                              |  |  |

| Passos críticos                                   |             |                                                                                                    |  |  |
|---------------------------------------------------|-------------|----------------------------------------------------------------------------------------------------|--|--|
| Passo                                             | Responsável | Procedimento                                                                                                    |  |  |
| 1. Inicialização do<br>processo no sistema<br>SEI | Servidor    | <ul> <li>1. Iniciar processo no sistema SEI</li> <li>1.1 Na tela inicial do SEI, clicar na aba "Iniciar Processo"<br/>(localizada no menu à esquerda) e escolher o Tipo do<br/>Processo: "PGEA: Afastamento por motivo de casamento".</li> <li>Caso não apareçam todas as opções, clicar no sinal de "+"<br/>para listar todos os processos disponíveis.</li> <li>1.1.1 preencher os campos: <ul> <li>Tipo do processo: já é preenchido<br/>automaticamente</li> <li>Especificação: (Nome completo Solicitação de<br/>afastamento por motivo de casamento)</li> <li>Classificação por assuntos: já é preenchido<br/>automaticamente Observações desta Unidade:<br/>(pode deixar em branco)</li> <li>Interessados: inserir seu nome completo</li> <li>Nível de acesso: restrito</li> <li>Hipótese Legal: "Informação Pessoal"</li> <li>Clicar em "salvar" e o processo será criado.</li> </ul> </li> </ul> |  |  |
| 2. Inclusão de                                    | Servidor    | 2. Incluir documento no processo, preencher e assinar                                                                                                    |  |  |
| documento no<br>processo,                         |             | 2.1 Na barra de ferramentas, clicar no botão "Incluir<br>Documento" e escolher o Tipo de Documento:                                                                                                    |  |  |
|                                                   |             | "Requerimento Dispensa de Expediente". Seleciona o tipo                                                                                                    |  |  |

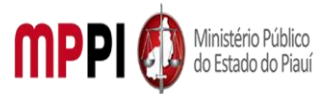

| preenchimento e<br>assinatura<br>3. Adição de                  | Servidor           | de afastamento: dispensa de expediente por 8 9oito) dias<br>consecutivos, em razão de casamento;<br>2.2 preencher os campos e clicar em "Confirmar os Dados".<br>Após seleciona o requerimento e clicar em "assinar" (a<br>assinatura é feita com a senha utilizada para entrar no SEI).<br><b>3. Adicionar documentos referentes a licença</b>                                                                                                    |
|----------------------------------------------------------------|--------------------|----------------------------------------------------------------------------------------------------|
| documentos<br>referentes a licença                             |                    | <ul> <li>3.1 Clicar no ícone "Incluir Documento" e selecionar "Externo". Preencher os campos necessários e clicar em "Confirmar dados": <ul> <li>Tipo de documento: selecionar o tipo</li> <li>Data do documento: data em que o documento foi emitido</li> <li>Número / Nome na Árvore: (deixar em branco)</li> <li>Formato: <ul> <li>Nato-digital, se originalmente digital</li> <li>Digitalizado nesta Unidade, se escaneado, devendo informar o tipo de conferência, se a partir do documento original ou de uma cópia autenticada administrativamente</li> <li>Remetente: (deixar em branco)</li> <li>Interessado: digite o nome do requerente</li> <li>Classificação por assuntos: (deixar em branco) Observações desta Unidade: (deixar em branco)</li> <li>Nível de acesso: restrito</li> <li>Hipótese Legal: "Informação Pessoal"</li> </ul> </li> <li>Observação: Repetir esse procedimento para todos os documento preenchido anteriormente. Escolher arquivo salvo em formato PDF.</li> </ul> </li> </ul> |
| 4. Atribuição de<br>processo ao Chefe<br>Imediato              | Servidor           | <ul> <li>4. Atribuir processo ao Chefe Imediato</li> <li>4.1 Ir no menu de ferramentas do processo, clicar no ícone<br/>"Atribuir Processo" e selecionar o nome do seu Chefe<br/>imediato, para que ele avalie o requerimento de licença;</li> <li>4.2 Clicar no ícone "Anotações" da barra de ferramentas do<br/>processo. No campo "Descrição "colocar o texto:<br/>"Pendência: assinatura da chefia imediata no Requerimento<br/>Dispensa de Expediente "e clicar em "salvar".</li> </ul>                                                                                                    |
| 5. Assinatura da<br>Chefia imediata                            | Chefia<br>Imediata | <ol> <li>Assinar requerimento de dispensa de expediente</li> <li>5.1 Clicar em "Requerimento Dispensa de Expediente",<br/>depois em "assinar" (a assinatura é feita com a senha<br/>utilizada para entrar no SEI).</li> </ol>                                                                                                    |
| 6. Envio do processo<br>a coordenadoria de<br>Recursos Humanos | Servidor           | <ul> <li>6. Enviar processo a Coordenadoria de Recursos Humanos</li> <li>6.1 após anuência da chefia imediata, deverá enviar o processo para a Coordenadoria de Recursos Humanos;</li> <li>6.2 Ir no menu de ferramentas e clicar no ícone "Enviar Processo". No campo "Unidades" inserir o nome</li> </ul>                                                                                                    |

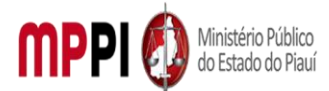

Rua Álvaro Mendes, 2294 – Bairro Centro – CEP 64000-060 – Teresina – PI – www.mppi.mp.br

|  | CRH –COORD. RECURSOS HUMANOS, em seguida clic<br>"enviar". | ar em |
|--|------------------------------------------------------------|-------|
|--|------------------------------------------------------------|-------|

#### Manuseio do material

Acesso ao sistema SEI, com e-mail institucional e senha.

2. Acompanhar as publicações no Diário Oficial Eletrônico do MPPI.

#### **Resultados esperados**

1. Facilitar as solicitações dos servidores.

2. Celeridade na tramitação processual.

1.

#### Ações corretivas

 Caso haja alguma pendência na solicitação, o servidor será notificado através do e-mail institucional.

#### Vigência

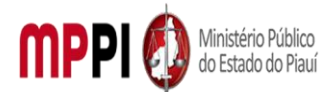

Rua Álvaro Mendes, 2294 – Bairro Centro – CEP 64000-060 – Teresina – PI – www.mppi.mp.br

## POP-CRH30 - Licença Por Motivo De Doença Em Pessoa Da Família

| MANUAL DE PROCEDIMENTO                                            |  |  |  |
|-------------------------------------------------------------------|--|--|--|
| Código: POP-CRH30 Elaborado em: jun./2021                         |  |  |  |
| Responsável: Seção de Servidores                                  |  |  |  |
| Elaborado por:                                                    |  |  |  |
| Revisado por: Revisado em:                                        |  |  |  |
| Aprovado por: Nº da revisão:                                      |  |  |  |
| PROCEDIMENTO DE LICENÇA POR MOTIVO DE DOENÇA EM PESSOA DA FAMÍLIA |  |  |  |

| Recursos necessários                                                             |  |                 |         |         |              |    |
|----------------------------------------------------------------------------------|--|-----------------|---------|---------|--------------|----|
| Acesso à internet.                                                               |  | Sistema         | SEI.    |         |              |    |
| Formulário especifico.                                                           |  | Laudos<br>PDF). | médicos | (versão | digitalizada | em |
| Documentos comprobatórios do grau de<br>parentesco (versão digitalizada em PDF). |  |                 |         |         |              |    |

#### Documentos de referência

Ato PGJ nº 1058/2021.

Lei Complementar nº 13, de 03 de janeiro de 1994 e seguintes.

| Equipe necessária                         |  |  |  |  |
|-------------------------------------------|--|--|--|--|
| Colaborador para avaliar a viabilidade do |  |  |  |  |
| requerimento.                             |  |  |  |  |

| Passos críticos     |             |                                                                                                    |  |  |
|---------------------|-------------|----------------------------------------------------------------------------------------------------|--|--|
| Passo               | Responsável | Procedimento                                                                                                    |  |  |
| 1. Inicialização do | Servidor    | 1. Iniciar processo no sistema SEI                                                                                       |  |  |
| processo no sistema |             | 1.1 Na tela inicial do SEI, clicar na aba "Iniciar Processo"                                                             |  |  |
| SEI                 |             | (localizada no menu à esquerda) e escolher o Tipo do                                                                     |  |  |
|                     |             | Processo: "PGEA: Licença por motivo de doença em pessoa                                                                  |  |  |
|                     |             | da família". Caso não apareçam todas as opções, clicar no                                                                |  |  |
|                     |             | sinal de "+" para listar todos os processos disponíveis;                                                                 |  |  |
|                     |             | 1.1.1 preencher os campos:                                                                                               |  |  |
|                     |             | <ul> <li>Tipo do processo: já é preenchido</li> </ul>                                                                    |  |  |
|                     |             | automaticamente                                                                                                    |  |  |
|                     |             | <ul> <li>Especificação: (Nome completo, Solicitação de<br/>Licença por motivo de doença em pessoa da família)</li> </ul> |  |  |
|                     |             | <ul> <li>Classificação por assuntos: já é preenchido</li> </ul>                                                          |  |  |
|                     |             | automaticamente                                                                                                    |  |  |
|                     |             | <ul> <li>Observações desta Unidade: (pode deixar em</li> </ul>                                                           |  |  |
|                     |             | branco)                                                                                                    |  |  |
|                     |             | Interessados: inserir seu nome completo                                                                                  |  |  |
|                     |             | Nível de acesso: restrito                                                                                                |  |  |
|                     |             | Hipótese Legal: "Informação Pessoal"                                                                                     |  |  |
|                     |             | Clicar em "salvar" e o processo será criado                                                                              |  |  |

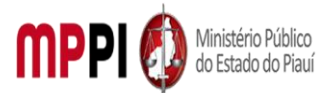

| 2. Inclusão de       | Servidor  | 2. Incluir documento no processo, preencher e assinar              |
|----------------------|-----------|--------------------------------------------------------------------|
| documento no         |           | 2.1 Na barra de ferramentas, clicar no botão "Incluir              |
| processo,            |           | Documento" e escolher o Tipo de Documento:                         |
| preenchimento e      |           | "Requerimento Dispensa de Expediente". Seleciona o tipo            |
| assinatura           |           | de afastamento: Licença por motivo de doença em pessoa             |
|                      |           | da família (Decreto nº 15.298/2013);                               |
|                      |           | 2.2 preencher os campos e clicar em "Confirmar os Dados.           |
|                      |           | Após seleciona o requerimento e clicar em "assinar" (a             |
|                      |           | assinatura é feita com a senha utilizada para entrar no SEI).      |
| 3. Adicão de         | Servidor  | 3. Adicionar documentos referentes a licenca                       |
| documentos           | 001110101 | 3.1 Clicar no ícone "Incluir Documento" e selecionar               |
| referentes a licenca |           | "Externo". Preencher os campos necessários e clicar em             |
| l'ererences a noenga |           | "Confirmar dados":                                                 |
|                      |           | Tino de documento: selecionar o tino                               |
|                      |           | <ul> <li>Data do documento: data em que o documento foi</li> </ul> |
|                      |           | emitido                                                            |
|                      |           | Número / Nomo na Árvoro: /doivar om brance)                        |
|                      |           | Numero / Nome na Arvore. (deixar em branco)     Eormato:           |
|                      |           | • Formato.                                                         |
|                      |           | Nato-uigital, se originalmente uigital                             |
|                      |           | • Digitalizado nesta Unidade, se escaneado,                        |
|                      |           | devendo informar o tipo de conferencia, se a partir do             |
|                      |           | documento original ou de uma copia autenticada                     |
|                      |           | administrativamente                                                |
|                      |           | Remetente: (deixar em branco)                                      |
|                      |           | Interessado: dígite o nome do requerente                           |
|                      |           | <ul> <li>Classificação por assuntos: (deixar em branco)</li> </ul> |
|                      |           | Observações desta Unidade: (deixar em branco)                      |
|                      |           | Nível de acesso: restrito                                          |
|                      |           | <ul> <li>Hipótese Legal: "Informação Pessoal"</li> </ul>           |
|                      |           | Observação: Repetir esse procedimento para todos os                |
|                      |           | documentos necessário à instrução do processo de acordo            |
|                      |           | com as instruções constantes no cabeçalho do formulário            |
|                      |           | de requerimento preenchido anteriormente. Escolher                 |
|                      |           | arquivo salvo em formato PDF.                                      |
| 4. Atribuição de     | Servidor  | 4. Atribuir processo ao Chefe Imediato                             |
| processo ao Chefe    |           | 4.1 Ir no menu de ferramentas do processo, clicar no ícone         |
| Imediato             |           | "Atribuir Processo" e selecionar o nome do seu Chefe               |
|                      |           | imediato, para que ele avalie o requerimento de licença;           |
|                      |           | 4.2 Clicar no ícone "Anotacões" da barra de ferramentas do         |
|                      |           | processo. No campo "Descrição "colocar o texto:                    |
|                      |           | "Pendência: assinatura da chefia imediata no                       |
|                      |           | Requerimento Dispensa de Expediente "e clicar em                   |
|                      |           | "salvar".                                                          |
| 5. Assinatura da     | Chefia    | 5. Assinar requerimento de dispensa de expediente                  |
| Chefia imediata      | Imediata  | 5.1 Clicar em "Requerimento Dispensa de Expediente"                |
|                      | mediata   | denois em "assinar" (a assinatura é feita com a senha              |
|                      |           | utilizada nara entrar no SEI)                                      |
|                      |           |                                                                    |
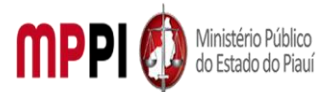

Rua Álvaro Mendes, 2294 – Bairro Centro – CEP 64000-060 – Teresina – PI – <u>www.mppi.mp.br</u>

| 6. Envio do processo | Servidor | 6. Enviar processo a Coordenadoria de Recursos Humanos |
|----------------------|----------|--------------------------------------------------------|
| a coordenadoria de   |          | 6.1 após anuência da chefia imediata, deverá enviar o  |
| Recursos Humanos     |          | processo para a Coordenadoria de Recursos Humanos;     |
|                      |          | 6.2 Ir no menu de ferramentas e clicar no ícone        |
|                      |          | "Enviar Processo". No campo "Unidades" inserir o nome  |
|                      |          | CRH –COORD. RECURSOS HUMANOS, em seguida clicar em     |
|                      |          | "enviar".                                              |

### Manuseio do material

- 1. Acesso ao sistema SEI, com e-mail institucional e senha.
- 2. Acompanhar as publicações no Diário Oficial Eletrônico do MPPI.

### Resultados esperados

- 1. Facilitar as solicitações dos servidores.
- 2. Celeridade na tramitação processual.

### Ações corretivas

1. Caso haja alguma pendência na solicitação, o servidor será notificado através do e-mail institucional.

### Vigência

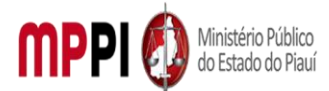

Rua Álvaro Mendes, 2294 – Bairro Centro – CEP 64000-060 – Teresina – PI – www.mppi.mp.br

## POP-CRH31 - Adicional De Qualificação

| MANUAL DE PROCEDIMENTO           |                         |  |  |
|----------------------------------|-------------------------|--|--|
| Código: POP-CRH31                | Elaborado em: mai./2021 |  |  |
| Responsável: Seção de Servidores |                         |  |  |
| Elaborado por:                   |                         |  |  |
| Revisado por:                    | Revisado em:            |  |  |
| Aprovado por:                    | № da revisão:           |  |  |
| PROCEDIMENTO DE ADICIONA         | AL DE QUALIFICAÇÃO      |  |  |

| Recursos necessários                                                                 |  |  |  |  |
|--------------------------------------------------------------------------------------|--|--|--|--|
| Acesso à internet.                                                                   |  |  |  |  |
| Formulário especifico.                                                               |  |  |  |  |
| Histórico escolar do curso de Pós-graduação (latu senso), mestrado ou doutorado.     |  |  |  |  |
| Sistema SEI.                                                                         |  |  |  |  |
| Diploma ou certificado do curso de Pós-graduação (latu senso), mestrado e doutorado. |  |  |  |  |

### Documentos de referência

Ato PGJ n° 352/2013. Ato PGJ nº 378/2013.

### Equipe necessária

Colaborador para avaliar a viabilidade do requerimento.

|                     |             | Passos críticos                                                  |  |  |  |  |  |
|---------------------|-------------|------------------------------------------------------------------|--|--|--|--|--|
| Passo               | Responsável | Procedimento                                                     |  |  |  |  |  |
| 1. Inicialização do | Servidor    | 1. Iniciar processo no sistema SEI                               |  |  |  |  |  |
| processo no sistema |             | 1.1 Na tela inicial do SEI, clicar na aba "Iniciar Processo"     |  |  |  |  |  |
| SEI                 |             | (localizada no menu à esquerda) e escolher o Tipo do             |  |  |  |  |  |
|                     |             | Processo: "PGEA: Adicional de qualificação". Caso não            |  |  |  |  |  |
|                     |             | apareçam todas as opções, clicar no sinal de "+" para listar     |  |  |  |  |  |
|                     |             | todos os processos disponíveis.                                  |  |  |  |  |  |
|                     |             | 1.1.1 preencher os campos:                                       |  |  |  |  |  |
|                     |             | <ul> <li>Tipo do processo: já é preenchido</li> </ul>            |  |  |  |  |  |
|                     |             | automaticamente                                                  |  |  |  |  |  |
|                     |             | <ul> <li>Especificação: (Nome completo Solicitação de</li> </ul> |  |  |  |  |  |
|                     |             | adicional de Qualificação)                                       |  |  |  |  |  |
|                     |             | <ul> <li>Classificação por assuntos: já é preenchido</li> </ul>  |  |  |  |  |  |
|                     |             | automaticamente                                                  |  |  |  |  |  |
|                     |             | <ul> <li>Observações desta Unidade: (pode deixar em</li> </ul>   |  |  |  |  |  |
|                     |             | branco)                                                          |  |  |  |  |  |
|                     |             | <ul> <li>Interessados: inserir seu nome completo</li> </ul>      |  |  |  |  |  |
|                     |             | Nível de acesso: restrito                                        |  |  |  |  |  |
|                     |             | Hipótese Legal: "Informação Pessoal"                             |  |  |  |  |  |
|                     |             | Clicar em "salvar" e o processo será criado.                     |  |  |  |  |  |

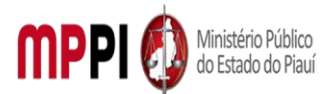

Rua Álvaro Mendes, 2294 – Bairro Centro – CEP 64000-060 – Teresina – PI – www.mppi.mp.br

| 2. Inclusão        | de  | Servidor | 2. Incluir documento no processo, preencher e assinar              |
|--------------------|-----|----------|--------------------------------------------------------------------|
| documento          | no  |          | 2.1 Na barra de ferramentas, clicar no botão "Incluir              |
| processo,          |     |          | Documento" e escolher o Tipo de Documento:                         |
| preenchimento      | е   |          | "Requerimento Adicional de qualificação";                          |
| assinatura         |     |          | 2.2 preencher os campos e clicar em "Confirmar os Dados.           |
|                    |     |          | Após seleciona o requerimento e clicar em "assinar" (a             |
|                    |     |          | assinatura é feita com a senha utilizada para entrar no SEI).      |
| 3. Adição          | de  | Servidor | 3. Adicionar documentos (Certificado ou diploma e                  |
| documentos         |     |          | histórico do curso)                                                |
| referentes a licen | iça |          | 3.1 Clicar no ícone "Incluir Documento" e selecionar               |
|                    |     |          | "Externo". Preencher os campos necessários e clicar em             |
|                    |     |          | "Confirmar dados":                                                 |
|                    |     |          | <ul> <li>Tipo de documento: selecionar o tipo</li> </ul>           |
|                    |     |          | <ul> <li>Data do documento: data em que o documento foi</li> </ul> |
|                    |     |          | emitido                                                            |
|                    |     |          | <ul> <li>Número / Nome na Árvore: (deixar em branco)</li> </ul>    |
|                    |     |          | Formato:                                                           |
|                    |     |          | <ul> <li>Nato-digital, se originalmente digital</li> </ul>         |
|                    |     |          | <ul> <li>Digitalizado nesta Unidade, se escaneado,</li> </ul>      |
|                    |     |          | devendo informar o tipo de conferência, se a partir do             |
|                    |     |          | documento original ou de uma cópia autenticada                     |
|                    |     |          | administrativamente                                                |
|                    |     |          | Remetente: (deixar em branco)                                      |
|                    |     |          | Interessado: digite o nome do requerente                           |
|                    |     |          | Classificação por assuntos: (deixar em branco)                     |
|                    |     |          | Observações desta Unidade: (deixar em branco)                      |
|                    |     |          | Nível de acesso: restrito                                          |
|                    |     |          | Hipótese Legal: "Informação Pessoal"                               |
|                    |     |          | <b>Observação:</b> Repetir esse procedimento para todos os         |
|                    |     |          | documentos necessário à instrução do processo de acordo            |
|                    |     |          | com as instruções constantes no cabeçalho do formulário            |
|                    |     |          | de requerimento preenchido anteriormente. Escolher                 |
|                    |     |          | arquivo salvo em formato PDF.                                      |
| 4. Envio do proce  | sso | Servidor | 4. Enviar processo a Coordenadoria de Recursos Humanos             |
| a coordenadoria    | de  |          | 4.1 Ir no menu de ferramentas e clicar no ícone                    |
| Recursos Human     | os  |          | "Enviar Processo". No campo "Unidades" inserir o nome              |
|                    |     |          | CRH –COORD. RECURSOS HUMANOS, em seguida clicar em                 |
|                    |     |          | "enviar".                                                          |

### Manuseio do material

- 1. Acesso ao sistema SEI, com e-mail institucional e senha.
- 2. Acompanhar as publicações no Diário Oficial Eletrônico do MPPI.

### Resultados esperados

- 1. Facilitar as solicitações dos servidores.
- 2. Celeridade na tramitação processual.

### Ações corretivas

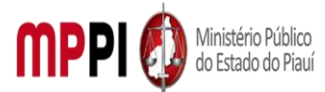

Rua Álvaro Mendes, 2294 – Bairro Centro – CEP 64000-060 – Teresina – PI – www.mppi.mp.br

1. Caso haja alguma pendência na solicitação, o servidor será notificado através do e-mail institucional.

### Vigência

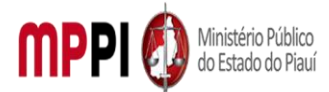

MINISTÉRIO PÚBLICO DO ESTADO DO PIAUÍ Rua Álvaro Mendes, 2294 – Bairro Centro – CEP 64000-060 – Teresina – PI – <u>www.mppi.mp.br</u>

# POP-CRH32 - Afastamento Por Doação De Sangue

| MANUAL DE PROCEDIMENTO           |                              |  |  |
|----------------------------------|------------------------------|--|--|
| Código: POP-CRH32                | Elaborado em: mai./2021      |  |  |
| Responsável: Seção de Servidores |                              |  |  |
| Elaborado por:                   |                              |  |  |
| Revisado por:                    | Revisado em:                 |  |  |
| Aprovado por:                    | № da revisão:                |  |  |
| PROCEDIMENTO DE AFAS             | TAMENTO POR DOACÃO DE SANGUE |  |  |

| Recursos necessários   |  |                                                                              |  |  |  |
|------------------------|--|------------------------------------------------------------------------------|--|--|--|
| Acesso à internet.     |  | Sistema SEI.                                                                 |  |  |  |
| Formulário especifico. |  | Declaração ou atestado comprovando a<br>doação (versão digitalizada em PDF). |  |  |  |

| Documentos de referência                                      |
|---------------------------------------------------------------|
| Ato PGJ nº 1058/2021.                                         |
| Lei Complementar nº 13, de 03 de janeiro de 1994 e seguintes. |

| Equipe necessária |      |         |   |             |    |  |
|-------------------|------|---------|---|-------------|----|--|
| Colaborador       | para | avaliar | а | viabilidade | do |  |
| requerimento      | ).   |         |   |             |    |  |

|                                                   |             | Passos críticos                                                                                                    |
|---------------------------------------------------|-------------|----------------------------------------------------------------------------------------------------|
| Passo                                             | Responsável | Procedimento                                                                                                    |
| 1. Inicialização do<br>processo no sistema<br>SEI | Servidor    | <ol> <li>Iniciar processo no sistema SEI</li> <li>1.1 Na tela inicial do SEI, clicar na aba "Iniciar Processo"<br/>(localizada no menu à esquerda) e escolher o Tipo do<br/>Processo: "PGEA: Afastamento por doação de sangue".<br/>Caso não apareçam todas as opções, clicar no sinal de "+"<br/>para listar todos os processos disponíveis.</li> <li>1.1.1 preencher os campos:         <ul> <li>Tipo do processo: já é preenchido<br/>automaticamente</li> <li>Especificação: (Nome completo Solicitação<br/>afastamento por doação de sangue)</li> <li>Classificação por assuntos: já é preenchido<br/>automaticamente</li> <li>Observações desta Unidade: (pode deixar em<br/>branco)</li> <li>Interessados: inserir seu nome completo</li> <li>Nível de acesso: restrito</li> <li>Hipótese Legal: "Informação Pessoal"</li> <li>Clicar em "salvar" e o processo será criado.</li> </ul> </li> </ol> |
| 2. Inclusão de<br>documento no<br>processo.       | Servidor    | <ol> <li>Incluir documento no processo, preencher e assinar</li> <li>Na barra de ferramentas, clicar no botão "Incluir</li> <li>Documento" e escolher o Tipo de Documento:</li> </ol>                                                                                                    |

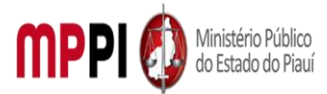

| preenchimento e      |           | "Requerimento Dispensa de Expediente". Seleciona o tipo       |
|----------------------|-----------|---------------------------------------------------------------|
| assinatura           |           | de afastamento: dispensa de expediente por 1 (um) dia,        |
|                      |           | para doação de sangue.                                        |
|                      |           | 2.2 preencher os campos e clicar em "Confirmar os Dados.      |
|                      |           | Após seleciona o requerimento e clicar em "assinar" (a        |
|                      |           | assinatura é feita com a senha utilizada para entrar no SEI). |
| 3. Adição de         | Servidor  | 3. Adicionar documentos referentes a licença                  |
| documentos           |           | 3.1 Clicar no ícone "Incluir Documento" e selecionar          |
| referentes a licença |           | "Externo". Preencher os campos necessários e clicar em        |
|                      |           | "Confirmar dados":                                            |
|                      |           | Tipo de documento: selecionar o tipo                          |
|                      |           | Data do documento: data em que o documento foi                |
|                      |           | emitido                                                       |
|                      |           | Número / Nome na Árvore: (deixar em branco)                   |
|                      |           | Formato:                                                      |
|                      |           | <ul> <li>Nato-digital, se originalmente digital</li> </ul>    |
|                      |           | <ul> <li>Digitalizado nesta Unidade, se escaneado,</li> </ul> |
|                      |           | devendo informar o tipo de conferência, se a partir do        |
|                      |           | documento original ou de uma cópia autenticada                |
|                      |           | administrativamente                                           |
|                      |           | Remetente: (deixar em branco)                                 |
|                      |           | <ul> <li>Interessado: digite o nome do requerente</li> </ul>  |
|                      |           | Classificação por assuntos: (deixar em branco)                |
|                      |           | Observações desta Unidade: (deixar em branco)                 |
|                      |           | Nível de acesso: restrito                                     |
|                      |           | Hipótese Legal: "Informação Pessoal"                          |
|                      |           | Observação: Repetir esse procedimento para todos os           |
|                      |           | documentos necessário à instrução do processo de acordo       |
|                      |           | com as instruções constantes no cabecalho do formulário       |
|                      |           | de requerimento preenchido anteriormente. Escolher            |
|                      |           | arguivo salvo em formato PDF.                                 |
| 4. Atribuição de     | Servidor  | 4. Atribuir processo ao Chefe Imediato                        |
| processo ao Chefe    |           | 4.1 Ir no menu de ferramentas do processo, clicar no ícone    |
| Imediato             |           | "Atribuir Processo" e selecionar o nome do seu Chefe          |
|                      |           | imediato, para que ele avalie o requerimento de licenca:      |
|                      |           | 4.2 Clicar no ícone "Anotacões" da barra de ferramentas do    |
|                      |           | processo. No campo "Descrição "colocar o texto:               |
|                      |           | "Pendência: assinatura da chefia imediata no Requerimento     |
|                      |           | Dispensa de Expediente "e clicar em "salvar"                  |
| 5. Assinatura da     | Chefia    | 5. Assinar requerimento de dispensa de expediente             |
| Chefia imediata      | Imediata  | 5.1 Clicar em "Requerimento Dispensa de Expediente"           |
|                      | mediata   | depois em "assinar" (a assinatura é feita com a senha         |
|                      |           | utilizada para entrar no SEI)                                 |
| 6 Envio do processo  | Servidor  | 6. Enviar processo a Coordenadoria de Recursos Humanos        |
| a coordenadoria de   | 501 11001 | 6.1 anós anuência da chefia imediata deverá enviar o          |
| Recursos Humanos     |           | processo para a Coordenadoria de Recursos Humanos             |
|                      |           | 6.2 Ir no menu de ferramentas e clicar no ícono               |
|                      |           | "Enviar Processo" No campo "Unidades" inserir o nome          |
| 1                    |           | Envior Processo - No campo onidades insent o nome             |

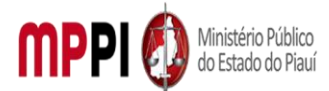

Rua Álvaro Mendes, 2294 – Bairro Centro – CEP 64000-060 – Teresina – PI – www.mppi.mp.br

|  | CRH –COORD. RECURSOS HUMANOS, em seguida clicar em<br>"enviar". |
|--|-----------------------------------------------------------------|
|  |                                                                 |

### Manuseio do material

Acesso ao sistema SEI, com e-mail institucional e senha.

2. Acompanhar as publicações no Diário Oficial Eletrônico do MPPI.

### **Resultados esperados**

1. Facilitar as solicitações dos servidores.

2. Celeridade na tramitação processual.

1.

### Ações corretivas

 Caso haja alguma pendência na solicitação, o servidor será notificado através do e-mail institucional.

### Vigência

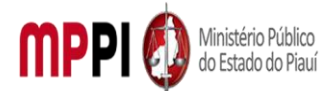

Rua Álvaro Mendes, 2294 – Bairro Centro – CEP 64000-060 – Teresina – PI – <u>www.mppi.mp.br</u>

# POP-CRH33 - Interrupção Ou Suspensão De Férias – Servidor

| MANUAL DE PROCEDIMENTO                                    |                         |  |  |  |
|-----------------------------------------------------------|-------------------------|--|--|--|
| Código: POP-CRH33                                         | Elaborado em: abr./2021 |  |  |  |
| Responsável: Seção de Servidores                          |                         |  |  |  |
| Elaborado por:                                            |                         |  |  |  |
| Revisado por:                                             | Revisado em:            |  |  |  |
| Aprovado por:                                             | Nº da revisão:          |  |  |  |
| PROCEDIMENTO DE INTERRUPCÃO/SUSPENSÃO DE FÉRIAS – SEVIDOR |                         |  |  |  |

| Recursos necessários  |  |             |  |
|-----------------------|--|-------------|--|
| Acesso à internet     |  | Sistema SEI |  |
| Formulário especifico |  |             |  |

| Documentos de referência                                     |  |  |
|--------------------------------------------------------------|--|--|
| Ato PGJ nº 1058/2021                                         |  |  |
| Lei Complementar nº 13, de 03 de janeiro de 1994 e seguintes |  |  |
| Ato PGJ nº 141/2010                                          |  |  |

| Equipe necessária                      |  |  |  |
|----------------------------------------|--|--|--|
| Colaborador para avaliar a viabilidade |  |  |  |
| do requerimento                        |  |  |  |

| Passos críticos                                                                                                    |  |  |  |  |
|----------------------------------------------------------------------------------------------------|--|--|--|--|
| Procedimento                                                                                                    |  |  |  |  |
|                                                                                                    |  |  |  |  |
| <ul> <li>1. Iniciar processo no sistema SEI</li> <li>1.1 Na tela inicial do SEI, clicar na aba "Iniciar Processo"<br/>(localizada no menu à esquerda) e escolher o Tipo do<br/>Processo: "PGEA: Interrupção ou suspensão de férias -<br/>servidor". Caso não apareçam todas as opções, clicar no sinal<br/>de "+" para listar todos os processos disponíveis.</li> <li>1.1.1 preencher os campos: <ul> <li>Tipo do processo: já é preenchido automaticamente</li> <li>Especificação: (Nome completo Solicitação<br/>interrupção ou suspensão de férias - servidor</li> <li>Classificação por assuntos: já é preenchido<br/>automaticamente</li> <li>Observações desta Unidade: (pode deixar em<br/>branco)</li> <li>Interessados: inserir seu nome completo</li> </ul> </li> </ul> |  |  |  |  |
| <ul> <li>Hipótese Legal: "Informação Pessoal"</li> <li>Clicar em "salvar" e o processo será criado</li> </ul>                                                                                                    |  |  |  |  |
|                                                                                                    |  |  |  |  |

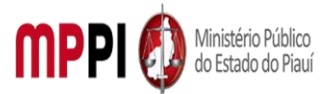

| 2. Inclusão de | Servidor | 2. Incluir documento no processo, preencher e assinar              |
|----------------|----------|--------------------------------------------------------------------|
| documento no   |          | 2.1 Na barra de ferramentas, clicar no botão "Incluir              |
| processo.      |          | Documento" e escolher o Tipo de Documento:                         |
| preenchiment   |          | "Requerimento de férias":                                          |
| o e assinatura |          | 2.2 preencher os campos e clicar em "Confirmar os Dados.           |
|                |          | Após seleciona o requerimento e clicar em "assinar" (a             |
|                |          | assinatura é feita com a senha utilizada para entrar no SEI).      |
| 3. Adicão de   | Servidor | 3. Adicionar documentos referentes a licenca                       |
| documentos     |          | 3.1 Clicar no ícone "Incluir Documento" e selecionar               |
| referentes a   |          | "Externo". Preencher os campos necessários e clicar em             |
| licenca        |          | "Confirmar dados":                                                 |
| 3 -            |          | Tipo de documento: selecionar o tipo                               |
|                |          | Data do documento: data em que o documento foi emitido             |
|                |          | Número / Nome na Árvore: (deixar em branco)                        |
|                |          | Formato:                                                           |
|                |          | Nato-digital, se originalmente digital                             |
|                |          | <ul> <li>Digitalizado nesta Unidade se escaneado.</li> </ul>       |
|                |          | devendo informar o tipo de conferência, se a partir                |
|                |          | do documento original ou de uma cópia autenticada                  |
|                |          | administrativamente                                                |
|                |          | Remetente: (deixar em branco)                                      |
|                |          | <ul> <li>Interessado: digite o nome do requerente</li> </ul>       |
|                |          | <ul> <li>Classificação por assuntos: (deixar em branco)</li> </ul> |
|                |          | Observações desta Unidade: (deixar em branco)                      |
|                |          | Nível de acesso: restrito                                          |
|                |          | <ul> <li>Hinótese Legal: "Informação Pessoa</li> </ul>             |
|                |          | <b>Observação:</b> Repetir esse procedimento para todos os         |
|                |          | documentos necessário à instrução do processo de acordo            |
|                |          | com as instruções constantes no cabecalho do formulário de         |
|                |          | requerimento preenchido anteriormente. Escolher arquivo            |
|                |          | salvo em formato PDF.                                              |
| 4. Atribuição  | Servidor | 4. Atribuir processo ao Chefe Imediato                             |
| de processo ao |          | 4.1 Ir no menu de ferramentas do processo, clicar no ícone         |
| Chefe          |          | "Atribuir Processo" e selecionar o nome do seu Chefe               |
| Imediato       |          | imediato, para que ele avalie o requerimento de licenca:           |
|                |          | 4.2 Clicar no ícone "Anotacões" da barra de ferramentas do         |
|                |          | processo. No campo "Descrição "colocar o texto: "Pendência:        |
|                |          | assinatura da chefia imediata no Requerimento Dispensa de          |
|                |          | Expediente "e clicar em "salvar".                                  |
| 5. Assinatura  | Chefia   | 5. Assinar requerimento de dispensa de expediente                  |
| da Chefia      | Imediata | 5.1 Clicar em "Requerimento Dispensa de Expediente",               |
| imediata       |          | depois em "assinar" (a assinatura é feita com a senha              |
|                |          | utilizada para entrar no SEI).                                     |
| 6. Envio do    | Servidor | 6. Enviar processo a Coordenadoria de Recursos Humanos             |
| processo a     |          | 6.1 após anuência da chefia imediata, deverá enviar o              |
| coordenadoria  |          | processo para a Coordenadoria de Recursos Humanos;                 |
| de Recursos    |          | 6.2 Ir no menu de ferramentas e clicar no ícone "Enviar            |
| Humanos        |          | Processo". No campo "Unidades" inserir o nome CRH –                |

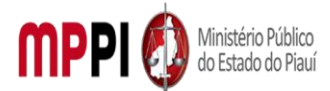

Rua Álvaro Mendes, 2294 – Bairro Centro – CEP 64000-060 – Teresina – PI – www.mppi.mp.br

|  | COORD.    | RECURSOS | HUMANOS, | em | seguida | clicar | em |
|--|-----------|----------|----------|----|---------|--------|----|
|  | "enviar". |          |          |    |         |        |    |

### Manuseio do material

1. Acesso ao sistema SEI, com e-mail institucional e senha.

2. Acompanhar as publicações no Diário Oficial Eletrônico do MPPI.

### **Resultados esperados**

1. Facilitar as solicitações dos servidores.

2. Celeridade na tramitação processual.

### Ações corretivas

1. Caso haja alguma pendência na solicitação, o servidor será notificado através do email institucional.

### Vigência

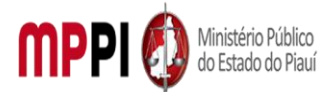

Rua Álvaro Mendes, 2294 – Bairro Centro – CEP 64000-060 – Teresina – PI – www.mppi.mp.br

## POP-CRH34 - Concessão De Férias Do Exercício Anterior – Membro

| MANUAL DE PROCEDIMENTO                                     |                         |  |  |
|------------------------------------------------------------|-------------------------|--|--|
| Código: POP-CRH34                                          | Elaborado em: abr./2021 |  |  |
| Responsável: CRH                                           |                         |  |  |
| Elaborado por: Seção de Membros                            |                         |  |  |
| Revisado por: RAQUILENE ROCHA DA COSTA                     | Revisado em:            |  |  |
| Aprovado por:                                              | Nº da revisão:          |  |  |
| PROCEDIMENTO DE CONCESSÃO DE FÉRIAS REMANESCENTES - MEMBRO |                         |  |  |

| Recursos necessários      |  |                            |  |  |
|---------------------------|--|----------------------------|--|--|
| Acesso ao Sistema SEI.    |  | Acesso ao sistema Athenas. |  |  |
| Formulário do requerente. |  |                            |  |  |

| Documentos de referência                                   |  |  |  |
|------------------------------------------------------------|--|--|--|
| Escala de Férias.                                          |  |  |  |
| ATO PGJ nº 1035/2020.                                      |  |  |  |
| Lei Complementar nº 12/93.                                 |  |  |  |
| Portarias de suspensão de férias anteriores do requerente. |  |  |  |
| Portarias de Férias/Licença prêmio do membro substituto.   |  |  |  |
| Levantamento de Férias do requerente.                      |  |  |  |

| Equipe necessária |                         |  |  |
|-------------------|-------------------------|--|--|
| Seção de Membros. | Requerimento do membro. |  |  |
| Secretaria Geral. | Procuradoria Geral.     |  |  |

| Passos críticos     |             |                                                                   |  |  |  |  |  |  |
|---------------------|-------------|-------------------------------------------------------------------|--|--|--|--|--|--|
| Passo               | Responsável | Responsável Procedimento                                          |  |  |  |  |  |  |
| 1. Inicialização de | 2           | 1. Iniciar processo no sistema SEI                                |  |  |  |  |  |  |
| processo no SEI     | Requerente  | 1.1 Na tela inicial do SEI, clicar na aba "Iniciar Processo"      |  |  |  |  |  |  |
|                     |             | (localizada no menu à esquerda) e escolher o Tipo do              |  |  |  |  |  |  |
|                     |             | Processo: "PGEA: Concessão de férias do Exercício Anterior        |  |  |  |  |  |  |
|                     |             | - membro". Caso não apareçam todas as opções, clicar no           |  |  |  |  |  |  |
|                     |             | sinal de "+" para listar todos os processos disponíveis.          |  |  |  |  |  |  |
|                     |             | Preencher os campos:                                              |  |  |  |  |  |  |
|                     |             | <ul> <li>Tipo do processo: já é preenchido</li> </ul>             |  |  |  |  |  |  |
|                     |             | automaticamente.                                                  |  |  |  |  |  |  |
|                     |             | <ul> <li>Especificação: (Nome completo, Solicitação de</li> </ul> |  |  |  |  |  |  |
|                     |             | Concessão de férias do exercício anterior)                        |  |  |  |  |  |  |
|                     |             | <ul> <li>Classificação por assuntos: já é preenchido</li> </ul>   |  |  |  |  |  |  |
|                     |             | automaticamente Observações desta Unidade: (pode                  |  |  |  |  |  |  |
|                     |             | deixar em branco)                                                 |  |  |  |  |  |  |
|                     |             | Interessados: inserir seu nome completo                           |  |  |  |  |  |  |
|                     |             | Nível de acesso: público                                          |  |  |  |  |  |  |
|                     |             | <ul> <li>Clicar em "salvar" e o processo será criado</li> </ul>   |  |  |  |  |  |  |

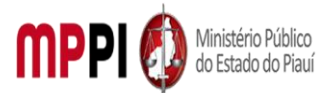

| 2. Inclusão de       |              | 2. Incluir documento no processo, preencher e assinar                      |
|----------------------|--------------|----------------------------------------------------------------------------|
| documento no         | Requerente   | 2.1 Na barra de ferramentas, clicar no botão "Incluir                      |
| processo,            |              | Documento" e escolher o Tipo de Documento: Concessão                       |
| preenchimento e      |              | de férias do Exercício Anterior (Formulário);                              |
| assinatura           |              | Preencher os campos e clicar em "Confirmar os Dados"                       |
|                      |              | 2.2 Após selecionar o requerimento e clicar em "assinar" (a                |
|                      |              | assinatura é feita com a senha utilizada para entrar no SEI).              |
| 3. Envio de processo |              | 3. Enviar processo para Coordenadoria de Recursos                          |
| para Coordenadoria   |              | Humanos – CRH                                                              |
| de Recursos          | Requerente   | 3.1 após a assinatura do formulário, deverá enviar o                       |
| Humanos              |              | processo para a Coordenadoria de Recursos Humanos.                         |
|                      |              | 3.2 Ir no menu de ferramentas e clicar no ícone "Enviar                    |
|                      |              | Processo". No campo "Unidades" inserir o nome CRH –                        |
|                      |              | COORD. RECURSOS HUMANOS, em seguida clicar em                              |
|                      |              | "enviar".                                                                  |
| 4. Elaboração        |              | 4. Elaborar despacho                                                       |
| despacho RH          |              | 1.A Coordenadoria de Recursos Humanos atribuirá o PGEA                     |
|                      |              | à Seção de Membros, que instruirá o processo com as                        |
|                      |              | informações acerca do período requerido, constantes no                     |
|                      | CRH/Seção de | levantamento de férias do (a) membro requerente;                           |
|                      | Membros      | 2. Verificar no quadro de Membros da Secretaria Geral a                    |
|                      |              | lotação que o requerente responde como titular na sua                      |
|                      |              | respectiva Promotoria.                                                     |
|                      |              | 3. É verificado se o substituto e o substituído do (a)                     |
|                      |              | requerente estarão afastados no período solicitado pelo (a)                |
|                      |              | requerente. Após a instrução, o PGEA será encaminhado ao                   |
|                      |              | Gabinete da Procuradoria-Geral de Justiça para análise e                   |
|                      |              | decisão.                                                                   |
|                      |              | <ol> <li>Após a conferência irá incluir um documento - Despacho</li> </ol> |
|                      |              | RH. Nele deve consta as informações da solicitação.                        |
|                      |              | Utilizar Modelo de PGEA: Concessão de férias do Exercício                  |
|                      |              | Anterior-membro no sistema SEI.                                            |
|                      |              | 5. Assinatura do documento será da Chefe da Seção de                       |
|                      |              | Membros e do Coordenador de Recursos Humanos.                              |
| 5. Elaboração        | Seção de     | 5. Elaborar despacho                                                       |
| despacho PGJ         | Membros/     | 5.1 após o deferimento da decisão do PGJ, através do                       |
|                      | PGJ          | despacho PGJ elaborado, via SEI e assinado pelo PGJ, faz-se                |
|                      |              | a elaboração da Portaria.                                                  |
| 6. Elaboração        |              | 6.Elaborar Portaria                                                        |
| Portaria             |              | 6.1 Após o deferimento da solicitação do requerente será                   |
|                      | Seção de     | assinada digitalmente, através do Sistema SEI, a Portaria                  |
|                      | Membros      | PGJ                                                                        |
|                      |              | Observação: Posteriormente será encaminhado por e-mail                     |
|                      |              | os arquivos em PDF (assinado eletronicamente) e                            |
|                      |              | Word/Writer (editável) para DOEMP/PI para publicação.                      |

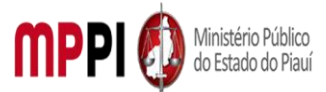

Rua Álvaro Mendes, 2294 – Bairro Centro – CEP 64000-060 – Teresina – PI – www.mppi.mp.br

#### Manuseio do material

- 1. Acesso ao sistema SEI.
- 2. Formulário do solicitante.
- 3. Levantamento de Férias.
- 4. Escala de férias e de licença Prêmio do requerente e do substituto.
- 5. Quadro de Membros da Secretaria Geral.
- 6. Diário Eletrônico do MPPI.

### **Resultados esperados**

- 1. Celeridade na resolução do processo.
- 2. Diminuição de papelada (documentação virtual).
- 3. Publicação da Portaria no DOEMP/PI.

### Ações corretivas

1. Caso a documentação do solicitante esteja incorreta, será necessário o reenvio da informação.

### Vigência

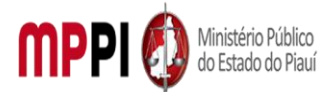

Rua Álvaro Mendes, 2294 – Bairro Centro – CEP 64000-060 – Teresina – PI – www.mppi.mp.br

## POP-CRH35 - Conversão De Férias Em Pecúnia – Membro

| MANUAL DE PROCEDIMENTO                                   |                         |  |
|----------------------------------------------------------|-------------------------|--|
| Código: POP-CRH35                                        | Elaborado em: abr./2021 |  |
| Responsável: CRH                                         |                         |  |
| Elaborado por: Seção de Membros                          |                         |  |
| Revisado por: RAQUILENE ROCHA DA COSTA                   | Revisado em:            |  |
| Aprovado por: Nº da revisão:                             |                         |  |
| PROCEDIMENTO DE CONVERSÃO DE FÉRIAS EM PÉCUNIA - MEMBROS |                         |  |

| Recursos necessários       |  |                         |
|----------------------------|--|-------------------------|
| Acesso ao Sistema SEI.     |  | Levantamento de férias. |
| Acesso ao sistema Athenas. |  | Formulário específico.  |

| Documentos de referência      |  |  |
|-------------------------------|--|--|
| 1. ATO PGJ nº 1035/2020.      |  |  |
| 2. Lei Complementar nº 12/93. |  |  |
|                               |  |  |

| Equipe necessária   |  |                                 |
|---------------------|--|---------------------------------|
| Seção de Membros.   |  | Folha de Pagamento.             |
| Secretaria Geral.   |  | Coordenadoria de Contabilidade. |
| Procuradoria Geral. |  | Coordenadoria de Orçamento.     |

| Passos críticos                     |             |                                                                                                    |
|-------------------------------------|-------------|----------------------------------------------------------------------------------------------------|
| Passo                               | Responsável | Procedimento                                                                                                    |
| 1. Inicialização de processo no SEI | Requerente  | <ul> <li>Iniciar processo no sistema SEI</li> <li>1.1 Na tela inicial do SEI, clicar na aba "Iniciar Processo"<br/>(localizada no menu à esquerda) e escolher o Tipo do<br/>Processo: "PGEA: Conversão de férias em pecúnia-<br/>Membro". Caso não apareçam todas as opções, clicar no<br/>sinal de "+" para listar todos os processos disponíveis.</li> <li>Preencher os campos:         <ul> <li>Tipo do processo: já é preenchido<br/>automaticamente.</li> <li>Especificação: (Nome Completo, Solicitação<br/>Conversão de férias em pecúnia)</li> <li>Classificação por assuntos: já é preenchido<br/>automaticamente.</li> </ul> </li> </ul> |
|                                     |             | <ul> <li>Observações desta Unidade: (pode deixar em branco)</li> <li>Interessados: inserir seu nome completo</li> <li>Nível de acesso: público</li> <li>Clicar em "salvar" e o processo será criado.</li> </ul>                                                                                                    |
| 2. Inclusão de                      |             | 2. Incluir formulario no processo, preencher e assinar                                                                                                    |
| processo,                           | Requerente  | Documento" e escolher o Tipo de Documento: "Conversão                                                                                                    |

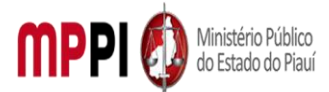

| preenchimento e                       |              | de férias em pecúnia" – Membro (Formulário), Preencher       |
|---------------------------------------|--------------|--------------------------------------------------------------|
| assinatura                            |              | os campos e clicar em "Confirmar os Dados":                  |
|                                       |              | Nome:                                                        |
|                                       |              | Matrícula:                                                   |
|                                       |              | Cargo:                                                       |
|                                       |              | • Titular:                                                   |
|                                       |              | Unidade de exercício                                         |
|                                       |              | • Período aguisitivo relacionado para a conversão            |
|                                       |              | (CRH irá escolher o período que o membro tem direito         |
|                                       |              | a ser convertido)                                            |
|                                       |              | 2.2 Após selecionar o requerimento e clicar em "assinar" (a  |
|                                       |              | assinatura é feita com a senha utilizada para entrar no SEI) |
| <ol> <li>Envio de processo</li> </ol> |              | 3. Enviar processo para CRH – Coord. Recursos Humanos        |
| para CRH – Coord.                     |              | 3.1 após a assinatura do formulário, deverá enviar o         |
| Recursos Humanos                      | Requerente   | processo para a Coordenadoria de Recursos Humanos;           |
|                                       |              | 3.2 Ir no menu de ferramentas e clicar no ícone "Enviar      |
|                                       |              | Processo". No campo "Unidades" inserir o nome CRH –          |
|                                       |              | COORD. RECURSOS HUMANOS, em seguida clicar em                |
|                                       |              | "enviar".                                                    |
| <ol> <li>Elaboração</li> </ol>        | CRH/Seção de | 4. Elaborar despacho                                         |
| Despacho RH                           | Membros      | 4.1 A Coordenadoria de Recursos Humanos atribuirá o PGEA     |
|                                       |              | à Seção de Membros, que instruirá o processo com as          |
|                                       |              | informações acerca do período de férias requerido,           |
|                                       |              | constantes no levantamento de férias do (a) requerente;      |
|                                       |              | 4.2 Verificar no quadro de Membros da Secretaria Geral a     |
|                                       |              | lotação que o requerente responde como titular na sua        |
|                                       |              | respectiva Promotoria.                                       |
|                                       |              | 4.3 após a conferência irá incluir um documento - Despacho   |
|                                       |              | RH. Nele deve consta as informações da solicitação. Utilizar |
|                                       |              | Modelo de Conversão de férias em pecúnia no SEI.             |
|                                       |              | 4.4 Assinatura do documento será da Chefe da Seção de        |
|                                       |              | Membros e do Coordenador de Recursos Humanos.                |
|                                       |              | 4.5 após a elaboração do despacho RH será encaminhado à      |
|                                       |              | Assessoria para Pagamento de Pessoal para a elaboração do    |
|                                       |              | parecer relatando o impacto financeiro da conversão          |
|                                       |              | pecuniária.                                                  |
| 5. Elaboração                         | Seção de     | 5. Elaborar despacho                                         |
| despacho PGJ                          | Membros/     | 5.1 Após o deferimento da decisão do PGJ, através do         |
|                                       | PGJ          | despacho PGJ elaborado, via SEI e assinado pelo PGJ,         |
|                                       |              | referente aos pareceres Financeiro, Orçamentário e da        |
|                                       |              | Contabilidade, será encaminhado à Assessoria para            |
|                                       |              | Pagamento de Pessoal para a realização do pagamento          |
|                                       |              | referente à conversão parcial                                |
| 6. Arquivamento do                    | Seção de     | 6. Arquivar processo                                         |
| Processo                              | Membros      | 6.1 após pagamento referente à conversão parcial, e o        |
|                                       | /Seção de    | despacho PGJ autorizando o arquivamento do processo,         |
|                                       | Arquivo      | atraves do Sistema SEI, a seção de membros irá encaminhar    |
|                                       |              | para seção de Arquivo para posterior arquivamento.           |

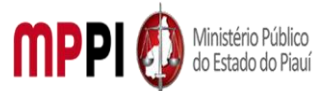

Rua Álvaro Mendes, 2294 – Bairro Centro – CEP 64000-060 – Teresina – PI – www.mppi.mp.br

#### Manuseio do material

- 1. Acesso ao sistema SEI.
- 2. Formulário do solicitante.
- 3. Levantamento de férias.
- 4. Quadro de Membros da Secretaria Geral.
- 5. Diário Eletrônico do MPPI.

### **Resultados esperados**

- 1. Celeridade na resolução do processo.
  - 2. Diminuição de papelada (documentação virtual).
- 3. Publicação da Portaria no DOEMP/PI.

### Ações corretivas

1. Caso a documentação do solicitante esteja incorreta, será necessário o reenvio da informação.

### Vigência

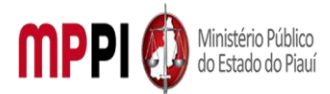

Rua Álvaro Mendes, 2294 – Bairro Centro – CEP 64000-060 – Teresina – PI – www.mppi.mp.br

# POP-CRH36 - Conversão De Licença Prêmio Em Pecúnia – Membro

| MANUAL DE PROCEDIMENTO                                           |                         |  |
|------------------------------------------------------------------|-------------------------|--|
| Código: POP-CRH36                                                | Elaborado em: abr./2021 |  |
| Responsável: CRH                                                 |                         |  |
| Elaborado por: Seção de Membros                                  |                         |  |
| Revisado por: RAQUILENE ROCHA DA COSTA     Revisado em:          |                         |  |
| Aprovado por:                                                    | Nº da revisão:          |  |
| PROCEDIMENTO DE CONVERSÃO DE LICENCA PRÊMIO EM PECÚNIA – MEMBROS |                         |  |

| Recursos necessários       |                                 |  |
|----------------------------|---------------------------------|--|
| Acesso ao Sistema SEI.     | Levantamento de licença prêmio. |  |
| Acesso ao sistema Athenas. | Formulário específico.          |  |

# Documentos de referência ATO PGJ nº 1035/2020. Lei Complementar nº 12/93.

| Equipe necessária   |                                 |  |
|---------------------|---------------------------------|--|
| Seção de Membros.   | Folha de Pagamento.             |  |
| Secretaria Geral.   | Coordenadoria de Contabilidade. |  |
| Procuradoria Geral. | Coordenadoria de Orçamento.     |  |

| Passos críticos                        |             |                                                                                                    |
|----------------------------------------|-------------|----------------------------------------------------------------------------------------------------|
| Passo                                  | Responsável | Procedimento                                                                                                    |
| 1. Inicialização de<br>processo no SEI | Requerente  | <ol> <li>Iniciar processo no sistema SEI</li> <li>I Na tela inicial do SEI, clicar na aba "Iniciar Processo"<br/>(localizada no menu à esquerda) e escolher o Tipo do<br/>Processo: "PGEA: Conversão licença prêmio em pecúnia -<br/>Membro". Caso não apareçam todas as opções, clicar no<br/>sinal de "+" para listar todos os processos disponíveis.<br/>Preencher os campos:         <ul> <li>Tipo do processo: já é preenchido<br/>automaticamente.</li> <li>Especificação: (Nome Completo, Solicitação<br/>Conversão licença prêmio em pecúnia)</li> <li>Classificação por assuntos: já é preenchido<br/>automaticamente</li> </ul> </li> </ol> |

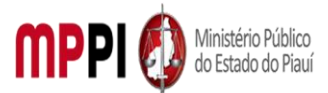

|                      |              | <ul> <li>Observações desta Unidade: (pode deixar em</li> </ul>      |
|----------------------|--------------|---------------------------------------------------------------------|
|                      |              | branco)                                                             |
|                      |              | Interessados: inserir seu nome completo                             |
|                      |              | Nível de acesso: público                                            |
|                      |              | Clicar em "salvar" e o processo será criado.                        |
| 2. Inclusão de       |              | 2. Incluir formulário no processo, preencher e assinar              |
| Formulário no        |              | 2.1 Na barra de ferramentas, clicar no botão "Incluir               |
| processo,            | Requerente   | Documento" e escolher o Tipo de Documento: "Conversão               |
| preenchimento e      |              | de licença prêmio em pecúnia" – Membro (Formulário).                |
| assinatura           |              | Preencher os campos e clicar em "Confirmar os Dados":               |
|                      |              | Nome;                                                               |
|                      |              | <ul> <li>Matrícula;</li> </ul>                                      |
|                      |              | Cargo;                                                              |
|                      |              | • Titular;                                                          |
|                      |              | Unidade de exercício                                                |
|                      |              | <ul> <li>Período aquisitivo relacionado para a conversão</li> </ul> |
|                      |              | (CRH irá escolher o período que o membro tem direito                |
|                      |              | a ser convertido)                                                   |
|                      |              | 2.2 Após selecionar o requerimento e clicar em "assinar"            |
|                      |              | (a assinatura é feita com a senha utilizada para entrar no          |
|                      |              | SEI)                                                                |
| 3. Envio de processo |              | 3. Enviar processo para CRH – Coord. Recursos Humanos               |
| para CRH – Coord.    |              | 3.1 após a assinatura do formulário, deverá enviar o                |
| Recursos Humanos     | Requerente   | processo para a Coordenadoria de Recursos Humanos;                  |
|                      |              | 3.2 Ir no menu de ferramentas e clicar no ícone "Enviar             |
|                      |              | Processo". No campo "Unidades" inserir o nome CRH –                 |
|                      |              | COORD. RECURSOS HUMANOS, em seguida clicar em                       |
|                      |              | "enviar".                                                           |
| 4. Elaboração        | CRH/Seção de | 4. Elaborar despacho                                                |
| Despacho RH          | Membros      | 4.1 A Coordenadoria de Recursos Humanos atribuirá o                 |
|                      |              | PGEA à Seção de Membros, que instruirá o processo com               |
|                      |              | as informações acerca do período de férias requerido,               |
|                      |              | constantes no levantamento de férias do (a) requerente;             |
|                      |              | 4.2 Verificar no quadro de Membros da Secretaria Geral a            |
|                      |              | lotação que o requerente responde como titular na sua               |
|                      |              | respectiva Promotoria.                                              |
|                      |              | 4.3 após a conferência irá incluir um documento -                   |
|                      |              | Despacho RH. Nele deve consta as informações da                     |
|                      |              | solicitação. Utilizar Modelo de Conversão de licença                |
|                      |              | prêmio em pecúnia no SEI.                                           |
|                      |              | 4.4 Assinatura do documento será da Chefe da Seção de               |
|                      |              | Membros e do Coordenador de Recursos Humanos.                       |
|                      |              | 4.5 após a elaboração do despacho RH será encaminhado               |
|                      |              | à Assessoria para Pagamento de Pessoal para a elaboração            |
|                      |              | do parecer relatando o impacto financeiro da conversão              |
|                      |              | pecuniária.                                                         |
| 5. Elaboração        | Seção de     | 5. Elaborar despacho                                                |
| despacho PGJ         | Membros/ PGJ |                                                                     |

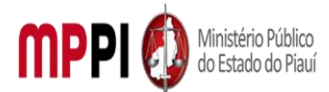

Rua Álvaro Mendes, 2294 – Bairro Centro – CEP 64000-060 – Teresina – PI – www.mppi.mp.br

|                                |                                             | 5.1 Após o deferimento da decisão do PGJ, através do<br>despacho PGJ elaborado, via SEI e assinado pelo PGJ,<br>referente aos pareceres Financeiro, Orçamentário e da<br>Contabilidade, será encaminhado à Assessoria para<br>Pagamento de Pessoal para a realização do pagamento<br>referente à conversão parcial |
|--------------------------------|---------------------------------------------|----------------------------------------------------------------------------------------------------|
| 6. Arquivamento do<br>Processo | Seção de<br>Membros<br>/Seção de<br>Arquivo | 6. Arquivar processo 6.1 após pagamento referente à conversão parcial, e o despacho PGJ autorizando o arquivamento do processo, através do Sistema SEI, a seção de membros irá encaminhar para seção de Arquivo para posterior arquivamento.                                                                       |

### Manuseio do material

- 1. Acesso ao sistema SEI.
- 2. Formulário do solicitante.
- 3. Levantamento de licença prêmio.
- 4. Quadro de Membros da Secretaria Geral.
- 5. Diário Eletrônico do MPPI.

### **Resultados esperados**

- 1. Celeridade na resolução do processo.
- 2. Diminuição de papelada (documentação virtual).
- 3. Publicação da Portaria no DOEMP/PI.

### Ações corretivas

1. Caso a documentação do solicitante esteja incorreta, será necessário o reenvio da informação.

### Vigência

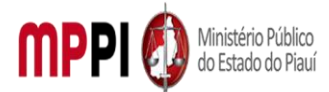

MINISTÉRIO PÚBLICO DO ESTADO DO PIAUÍ Rua Álvaro Mendes, 2294 – Bairro Centro – CEP 64000-060 – Teresina – PI – <u>www.mppi.mp.br</u>

# POP-CRH37 - Folgas Compensatórias – Membro

| MANUAL DE PROCEDIMENTO                     |                              |  |
|--------------------------------------------|------------------------------|--|
| Código: POP-CRH37                          | Elaborado em: abr./2021      |  |
| Responsável: CRH                           |                              |  |
| Elaborado por: Seção de Membros            |                              |  |
| Revisado por: RAQUILENE ROCHA DA COSTA     | Revisado em:                 |  |
| Aprovado por:                              | Nº da revisão:               |  |
| PROCEDIMENTO DE REQUERIMENTO DE FOLGAS COM | MPENSATÓRIAS/PLANTÃO-MEMBROS |  |

| Recursos necessários |                            |  |                        |
|----------------------|----------------------------|--|------------------------|
|                      | Acesso ao Sistema SEI.     |  | Formulário específico. |
|                      | Acesso ao sistema Athenas. |  | Certidão dos plantões. |

| Documentos de referência |                                      |  |
|--------------------------|--------------------------------------|--|
| 1.                       | Ato Conjunto PGJ/CGMP-PI n° 03/2012. |  |
| 2.                       | Ato Conjunto PGJ/CGMP-PI n° 04/2012. |  |
| 3.                       | Ato Conjunto PGJ/CGMP-PI n° 03/2019. |  |
| 4.                       | Ato Conjunto PGJ/CGMP-PI n° 01/2020. |  |
| 5.                       | ATO PGJ nº 1035/2020.                |  |
| 6.                       | Lei Complementar nº 12/93.           |  |

| Equipe necessária   |  |  |
|---------------------|--|--|
| Seção de Membros.   |  |  |
| Secretaria Geral.   |  |  |
| Procuradoria Geral. |  |  |

| Passos críticos    |             |                                                               |  |  |  |  |
|--------------------|-------------|---------------------------------------------------------------|--|--|--|--|
| Passo              | Responsável | Procedimento                                                  |  |  |  |  |
| 1. Inicialização d | o           | 1. Iniciar processo no sistema SEI                            |  |  |  |  |
| processo no SEI    |             | 1.1 Na tela inicial do SEI, clicar na aba "Iniciar Processo"  |  |  |  |  |
| •                  | Requerente  | (localizada no menu à esquerda) e escolher o Tipo do          |  |  |  |  |
|                    |             | Processo: "PGEA: Concessão/Alteração de folgas                |  |  |  |  |
|                    |             | compensatórias -Membro". Caso não aparecam todas as           |  |  |  |  |
|                    |             | opcões, clicar no sinal de "+" para listar todos os processos |  |  |  |  |
|                    |             | disnoníveis                                                   |  |  |  |  |
|                    |             | Preencher os campos:                                          |  |  |  |  |
|                    |             | <ul> <li>Tipo do processo: já é preenchido</li> </ul>         |  |  |  |  |
|                    |             | automaticamente.                                              |  |  |  |  |
|                    |             | Especificação: (Nome Completo, Requerimento de                |  |  |  |  |
|                    |             | folgas compensatórias/plantão)                                |  |  |  |  |
|                    |             | Classificação por assuntos: já é preenchido                   |  |  |  |  |
|                    |             | automaticamente                                               |  |  |  |  |
|                    |             | Observações desta Unidade: (node deixar em                    |  |  |  |  |
|                    |             | hranco)                                                       |  |  |  |  |
|                    |             | Interessados: inserir seu nome completo                       |  |  |  |  |
|                    |             | Interessados: inserir seu nome completo                       |  |  |  |  |

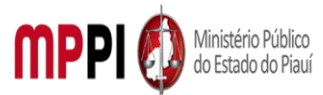

|                    |            | -                                                                                                    |
|--------------------|------------|----------------------------------------------------------------------------------------------------|
|                    |            | Nível de acesso: público                                                                                               |
|                    |            | Clicar em "salvar" e o processo será criado.                                                                           |
| 2. Inclusão de     |            | 2. Incluir formulário no processo, preencher e assinar                                                                 |
| formulário no      |            | 2.1 Na barra de ferramentas, clicar no botão "Incluir                                                                  |
| processo,          | Requerente | Documento" e escolher o Tipo de Documento:                                                                             |
| preenchimento e    |            | "Requerimento de folgas compensatórias/plantão –                                                                       |
| assinatura         |            | Membro (Formulário). Preencher os campos e clicar em                                                                   |
|                    |            | "Confirmar os Dados":                                                                                                  |
|                    |            | Nome:                                                                                                    |
|                    |            | Matrícula:                                                                                                    |
|                    |            | • Cargo:                                                                                                    |
|                    |            | • Titular                                                                                                    |
|                    |            | Inidade de exercício                                                                                                   |
|                    |            | <ul> <li>O requerente deve marcar quais das onções</li> </ul>                                                          |
|                    |            | <ul> <li>Direquerence deve marcar quais das opções</li> <li>Diantãos ministoriais realizados até 21/02/2010</li> </ul> |
|                    |            | <ul> <li>Plantões ministeriais realizados a partir do</li> </ul>                                                       |
|                    |            | • Pluntoes ministeriais realizados a partir de                                                                         |
|                    |            | 01/04/2019<br>Atumaño em oloioñ eo de Concollosinos Tutolanos                                                          |
|                    |            | Atuação em eleições de Conseineiros Tutelares                                                                          |
|                    |            | Esforço concentrado                                                                                                    |
|                    |            | Data para fruição (dias úteis)                                                                                         |
|                    |            | • Quantidade de dias:                                                                                                  |
|                    |            | Data dos plantões ministeriais;                                                                                        |
|                    |            | Quantidade de dias                                                                                                    |
|                    |            | 2.2 Após selecionar o requerimento e clicar em "assinar" (a                                                            |
|                    |            | assinatura é feita com a senha utilizada para entrar no SEI)                                                           |
| 3. Adição de       |            | 3. Adicionar documentos referentes a folga                                                                             |
| documentos         |            | compensatória                                                                                                    |
| referentes a folga |            | 3.1 Clicar no ícone "Incluir Documento" e selecionar                                                                   |
| compensatória      |            | "Externo". Preencher os campos necessários e clicar em                                                                 |
|                    | Requerente | "Confirmar dados":                                                                                                    |
|                    |            | Tipo de documento: selecionar o tipo                                                                                   |
|                    |            | Data do documento: data em que o documento foi                                                                         |
|                    |            | emitido                                                                                                    |
|                    |            | <ul> <li>Número / Nome na Árvore: (deixar em branco)</li> </ul>                                                        |
|                    |            | Formato:                                                                                                    |
|                    |            | <ul> <li>Nato-Digital, se originalmente digital;</li> </ul>                                                            |
|                    |            | Digitalizado nesta Unidade, se escaneado, devendo                                                                      |
|                    |            | informar o tipo de conferência, se a partir do                                                                         |
|                    |            | documento original ou de uma cópia autenticada                                                                         |
|                    |            | administrativamente                                                                                                    |
|                    |            | Remetente                                                                                                    |
|                    |            | Interessado: digite o nome do requerente                                                                               |
|                    |            | Classificação por assuntos                                                                                             |
|                    |            | Observações desta Unidade                                                                                              |
|                    |            | Nível de acesso: restrito                                                                                              |
|                    |            | 3.2 repetir esse procedimento para todos os documentos                                                                 |
|                    |            | 5.2 repetit cose procedimento para todos os documentos                                                                 |
|                    |            | necessários à instrução do processo de acordo com as                                                                   |

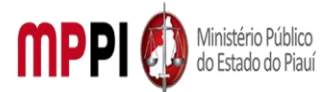

|                                                 |                         | requerimento preenchido anteriormente. Escolher arquivo<br>salvo em formato PDF.                                                                                                    |
|-------------------------------------------------|-------------------------|----------------------------------------------------------------------------------------------------|
|                                                 |                         | <b>Observação:</b> Devem ser incluídos em PDF, as certidões,<br>informativo de audiências e o formulário.                                                                                                    |
| 4. Envio de processo                            |                         | 4. Enviar processo para Coordenadoria de Recursos                                                                                                    |
| para CRH – Coord.                               |                         | Humanos                                                                                                    |
| Recursos Humanos                                | Requerente              | <ul> <li>4.1 após a assinatura do formulário e inclusão do PDF, deverá enviar o processo para a Coordenadoria de Recursos Humanos.</li> <li>4.2 Ir no menu de ferramentas e clicar no ícone "Enviar CPU</li> </ul>                                                                                                    |
|                                                 |                         | COORD. RECURSOS HUMANOS, em seguida clicar em "enviar".                                                                                                    |
| 5. Elaboração                                   |                         | 5. Elaborar despacho - RH                                                                                                    |
| Despacho RH                                     | CRH/Seção de<br>Membros | 5.1 A Coordenadoria de Recursos Humanos atribuirá o PGEA<br>à Seção de Membros, que instruirá o processo com as<br>informações acerca do período de folgas compensatórias<br>solicitadas;                                                                                                    |
|                                                 |                         | <ul> <li>5.2 Verificar no quadro de Membros da Secretaria Geral a lotação que o requerente responde como titular na sua respectiva</li> <li>5.3 é verificado se o substituto e o substituído do (a) requerente estarão afastados no período solicitado pelo (a) requerente. Após a instrução, o PGEA será encaminhado ao Gabinete da Procuradoria-Geral de Justiça para análise e decisão.</li> </ul> |
|                                                 |                         | 5.4 após a conferência irá incluir um documento - Despacho<br>RH. Nele deve consta as informações da solicitação. Utilizar<br>Modelo de Requerimento de folgas<br>compensatórias/plantão no SEI.<br>5.5 Assinatura do documento será da Chefe da Seção de<br>Membros e do Coordenador de Recursos Humanos.                                                                                            |
| 6. Elaboração                                   | Seção de                | 6. Elaborar despacho - PGJ                                                                                                    |
| despacho PGJ                                    | Membros/<br>PGJ         | 6.1 após o deferimento da decisão do PGJ, através do<br>despacho PGJ elaborado, via SEI e assinado pelo PGJ, faz-se<br>a elaboração da Portaria.                                                                                                    |
| 7. Elaboração                                   | Seção de                | 7. Elaborar Portaria                                                                                                    |
| Portaria                                        | Membros                 | 7.1 após o deferimento da solicitação do requerente será<br>assinada digitalmente, através do Sistema SEI, a Portaria<br>PGJ.                                                                                                    |
|                                                 |                         | <b>Observação:</b> Posteriormente será encaminhado por e-mail<br>os arquivos em PDF (assinado eletronicamente) e<br>Word/Writer (editável) para DOEMP/PI para publicação.                                                                                                    |
| 8. Lançamento de                                |                         | 8. Lançar sistema de plantões da corregedoria geral                                                                                                    |
| Sistema de Plantões<br>da Corregedoria<br>Geral | Seção de<br>Membros     | 8.1 após a publicação no DOEMP/PI, as datas dos plantões<br>ministeriais realizados deverão ser lançadas no Sistema de<br>Plantões da Corregedoria Geral.                                                                                                    |

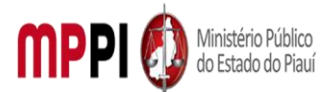

Rua Álvaro Mendes, 2294 – Bairro Centro – CEP 64000-060 – Teresina – PI – www.mppi.mp.br

| Observação: As folgos componentários relacionados os    |
|---------------------------------------------------------|
| Observação: As loigas compensatorias relacionadas ao    |
| Atuação em eleições de Conselheiros Tutelares e Esforço |
| concentrado não são lançadas no sistema da Corregedoria |
| Geral. Os processos serão arquivados na pasta           |
| compartilhada da Seção de Membros para controle.        |

| Manuseio do material |                                                 |  |
|----------------------|-------------------------------------------------|--|
| 1.                   | Acesso ao sistema SEI.                          |  |
| 2.                   | Formulário do solicitante.                      |  |
| 3.                   | Levantamento de férias.                         |  |
| 4.                   | Escala de férias do requerente e do substituto. |  |
| 5.                   | Quadro de Membros da Secretaria Geral.          |  |
| 6.                   | Diário Eletrônico do MPPI.                      |  |

### **Resultados esperados**

- 1. Celeridade na resolução do processo.
- 2. Diminuição de papelada (documentação virtual).
- 3. Publicação da Portaria no DOEMP/PI.

### Ações corretivas

1.Caso a documentação do solicitante esteja incorreta, será necessário o reenvio da informação.

### Vigência

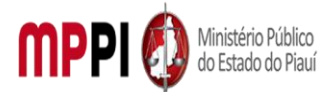

Rua Álvaro Mendes, 2294 – Bairro Centro – CEP 64000-060 – Teresina – PI – <u>www.mppi.mp.br</u>

# POP-CRH38 - Licença Gestante, Maternidade, Adotante – Membro

| MANUAL DE PROCEDIMENTO                                         |                         |  |
|----------------------------------------------------------------|-------------------------|--|
| Código: POP-CRH38                                              | Elaborado em: abr./2021 |  |
| Responsável: CRH                                               |                         |  |
| Elaborado por: Seção de Membros                                |                         |  |
| Revisado por: RAQUILENE ROCHA DA COSTA                         | Revisado em:            |  |
| Aprovado por:                                                  | Nº da revisão:          |  |
| PROCEDIMENTO DE LICENCA GESTANTE/MATERNIDADE/ADOTANTE - MEMBRO |                         |  |

| Recursos necessários       |  |                        |  |
|----------------------------|--|------------------------|--|
| Acesso ao Sistema SEI.     |  | Formulário específico. |  |
| Acesso ao sistema Athenas. |  |                        |  |
| Atestado Médico.           |  |                        |  |

|                            | Documentos de referência |
|----------------------------|--------------------------|
| Lei Complementar nº 13/94. |                          |
| Lei Complementar nº 12/93. |                          |

| Equipe necessária |                     |  |                   |
|-------------------|---------------------|--|-------------------|
|                   | Seção de Membros.   |  | Secretaria Geral. |
|                   | Procuradoria Geral. |  |                   |

| Passos críticos                        |             |                                                                                                    |
|----------------------------------------|-------------|----------------------------------------------------------------------------------------------------|
| Passo                                  | Responsável | Procedimento                                                                                                    |
| 1. Inicialização de<br>processo no SEI | Requerente  | <ul> <li>1. Iniciar processo no sistema SEI</li> <li>1.1 Na tela inicial do SEI, clicar na aba "Iniciar Processo"<br/>(localizada no menu à esquerda) e escolher o Tipo do<br/>Processo: "PGEA: Licença gestante/ maternidade/<br/>adotante". Caso não apareçam todas as opções, clicar no<br/>sinal de "+" para listar todos os processos disponíveis.<br/>Preencher os campos: <ul> <li>Tipo do processo: já é preenchido<br/>automaticamente.</li> <li>Especificação: (Nome Completo, Solicitação<br/>Conversão de férias em pecúnia)</li> <li>Classificação por assuntos: já é preenchido<br/>automaticamente</li> <li>Observações desta Unidade: (pode deixar em<br/>branco)</li> </ul> </li> </ul> |
|                                        |             | <ul> <li>Interessados: inserir seu nome completo</li> <li>Nível de acesso: público</li> <li>Clicar om "salvar" o o processo sorá criado</li> </ul>                                                                                                    |
| 2 Inclusão de                          |             | <ul> <li>Cilcal enti salval e o processo sela cilado.</li> <li>Incluir formulário no processo, preencher e assinar</li> </ul>                                                                                                    |
| Formulário no                          | Poquoronto  | 2.1 Na barra de ferramentas, clicar no botão "Incluir                                                                                                    |
| processo,                              | Requerente  | Documento" e escolher o Tipo de Documento: "Licença                                                                                                    |

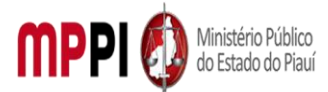

| nreenchimento e      |            | gestante/maternidade/adotante" – Membro (Formulário)                                                                  |
|----------------------|------------|----------------------------------------------------------------------------------------------------|
| preenchimento e      |            | Broonshar os sampos o clicar om "Confirmar os Dados":                                                                 |
| assillatula          |            | Nome:                                                                                                    |
|                      |            | <ul> <li>Notricula:</li> </ul>                                                                                        |
|                      |            | • Gargo:                                                                                                    |
|                      |            | • Cargo,                                                                                                    |
|                      |            | <ul> <li>Inidade de exercício</li> </ul>                                                                              |
|                      |            | Período                                                                                                    |
|                      |            | <ul> <li>Penodo</li> <li>Quantidade de dias</li> </ul>                                                                |
|                      |            | <ul> <li>Qualitudade de ulas</li> <li>2.2 Anés selecionar o reguerimento o clicar em "assinar" (a</li> </ul>          |
|                      |            | 2.2 Apos selecional o requerimento e circal em assinal (a                                                             |
| 2 Adicão do          |            | Adicionar documentas referentas a licensa                                                                             |
| 5. Aulção de         |            | 2.1. Clicar no (cono "Incluir Documento" o colocionar                                                                 |
| referentes           |            | S.1 Cilcal no icone inclui Documento e selecional                                                                     |
| liconco              |            | "Confirmer dedes"                                                                                                    |
| licença              | Doguaranto | Commar dados :                                                                                                    |
|                      | Requerente | Tipo de documento: selecionar o tipo      Data da dagumenta: data em que a degumenta fai                              |
|                      |            | Data do documento: data em que o documento foi                                                                        |
|                      |            | ellilluo                                                                                                    |
|                      |            | Numero / Nome na Arvore: (deixar em branco)     Sermete:                                                              |
|                      |            | Formato.     Nate Disitel, se evisionalmente disitel.                                                                 |
|                      |            | Nato-Digital, se originalmente digital;                                                                               |
|                      |            | <ul> <li>Digitalizado nesta Unidade, se escaneado, devendo<br/>informar o tino de conforância no nortin de</li> </ul> |
|                      |            | informar o tipo de conferencia, se a partir do                                                                        |
|                      |            | documento original ou de uma copia autenticada                                                                        |
|                      |            | administrativamente                                                                                                   |
|                      |            | Remetente                                                                                                    |
|                      |            | <ul> <li>Interessado: digite o nome do requerente</li> </ul>                                                          |
|                      |            | <ul> <li>Classificação por assuntos</li> </ul>                                                                        |
|                      |            | <ul> <li>Observações desta Unidade</li> </ul>                                                                         |
|                      |            | <ul> <li>Nível de acesso: restrito</li> </ul>                                                                         |
|                      |            | 3.2 repetir esse procedimento para todos os documentos                                                                |
|                      |            | necessários à instrução do processo de acordo com as                                                                  |
|                      |            | instruções constantes no cabeçalho do formulário de                                                                   |
|                      |            | requerimento preenchido anteriormente. Escolher arquivo                                                               |
|                      |            | salvo em formato PDF.                                                                                                 |
| 4. Envio de processo |            | 4. Enviar processo para Coordenadoria de Recursos                                                                     |
| para CRH – Coord.    |            | Humanos                                                                                                    |
| Recursos Humanos     | Requerente | 4.1 após a assinatura do formulário e inclusão do PDF,                                                                |
|                      |            | deverá enviar o processo para a Coordenadoria de Recursos                                                             |
|                      |            | Humanos:                                                                                                    |
|                      |            | 4.2 Ir no menu de ferramentas e clicar no ícone "Enviar                                                               |
|                      |            | Processo". No campo "Unidades" inserir o nome CRH –                                                                   |
|                      |            | COORD RECURSOS HUMANOS em seguida clicar em                                                                           |
|                      |            | "enviar".                                                                                                    |
| 5 Flaboração         |            | 5. Flaborar despacho – RH                                                                                             |
| desnacho RH          |            | 5.1 A Coordenadoria de Recursos Humanos atribuirá o DGEA                                                              |
| uespacho nn          |            | à Sação de Membros, que instruirá o processo com as                                                                   |
|                      |            | a seção de internitios, que instruíra o processo com as                                                               |
| 1                    |            | imormações acerca do periodo de Licença Gestante                                                                      |

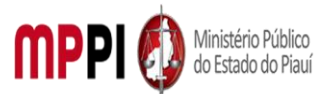

|                                | CRH/Seção de | /Maternidade/Adotante requerido;                                     |
|--------------------------------|--------------|----------------------------------------------------------------------|
|                                | Membros      | 5.2Verificar no quadro de Membros da Secretaria Geral a              |
|                                |              | lotação que o requerente responde como titular na sua                |
|                                |              | respectiva Promotoria;                                               |
|                                |              | 5.3 é verificado se o substituto e o substituído do (a)              |
|                                |              | requerente estarão afastados no período solicitado pelo (a)          |
|                                |              | requerente. Após a instrução, o PGEA será encaminhado ao             |
|                                |              | Gabinete da Procuradoria-Geral de Justiça para análise e<br>decisão; |
|                                |              | 5.4 após a conferência irá incluir um documento - Despacho           |
|                                |              | RH. Nele deve consta as informações da solicitação. Utilizar         |
|                                |              | Modelo de Licença Gestante /Maternidade/Adotante no                  |
|                                |              | SEI;                                                                 |
|                                |              | 5.5 Assinatura do documento será da Chefe da Seção de                |
|                                |              | Membros e do Coordenador de Recursos Humanos.                        |
| 6. Elaboração                  | Seção de     | 6. Elaborar despacho - PGJ                                           |
| despacho PGJ                   | Membros/     | 6.1 após o deferimento da decisão do PGJ, através do                 |
|                                | PGJ          | despacho PGJ elaborado, via SEI e assinado pelo PGJ, faz-se          |
|                                |              | a elaboração da Portaria.                                            |
| <ol> <li>Elaboração</li> </ol> | Seção de     | 7. Elaborar Portaria                                                 |
| Portaria                       | Membros      | 7.1 após o deferimento da solicitação do requerente será             |
|                                |              | assinada digitalmente, através do Sistema SEI, a Portaria            |
|                                |              | PGJ.                                                                 |
|                                |              | Observação: Posteriormente será encaminhado por e-mail               |
|                                |              | os arquivos em PDF (assinado eletronicamente) e                      |
|                                |              | Word/Writer (editável) para DOEMP/PI para publicação.                |
| 8. Informação à                | Seção de     | 8. Informar a Secretaria Geral                                       |
| Secretaria Geral               | Membros      | 8.1 encaminhar via e-mail à Secretaria Geral o atestado              |
|                                |              | médico informando sobre a licença médica, para que a                 |
|                                |              | Secretaria Geral faça a designação do promotor                       |
|                                |              | substituto.                                                          |

| Manuseio do material |                                                  |  |  |  |
|----------------------|--------------------------------------------------|--|--|--|
| 1.                   | Acesso ao sistema SEI.                           |  |  |  |
| 2.                   | Formulário do solicitante.                       |  |  |  |
| 3.                   | Atestado Médico.                                 |  |  |  |
| 4.                   | Certidão de Nascimento.                          |  |  |  |
| 5.                   | Decisão Judicial, em caso de licença à adotante. |  |  |  |
| 6.                   | Quadro de Membros da Secretaria Geral.           |  |  |  |
| 7.                   | Diário Eletrônico do MPPI.                       |  |  |  |

| Resultados esperados |                                                |  |  |  |
|----------------------|------------------------------------------------|--|--|--|
| 1.                   | Celeridade na resolução do processo.           |  |  |  |
| 2.                   | Diminuição de papelada (documentação virtual). |  |  |  |
| 3.                   | Publicação da Portaria no DOEMP/PI.            |  |  |  |
|                      |                                                |  |  |  |

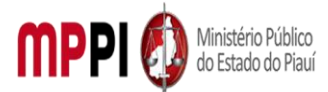

Rua Álvaro Mendes, 2294 – Bairro Centro – CEP 64000-060 – Teresina – PI – www.mppi.mp.br

### Ações corretivas

 Caso a documentação do solicitante esteja incorreta, será necessário o reenvio da informação.

### Vigência

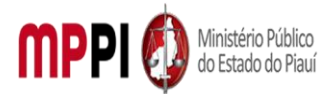

Rua Álvaro Mendes, 2294 – Bairro Centro – CEP 64000-060 – Teresina – PI – <u>www.mppi.mp.br</u>

# POP-CRH39 – Processo Seletivo – Estagiários

| MANUAL DE PROCEDIMENTO                                       |  |  |  |  |
|--------------------------------------------------------------|--|--|--|--|
| Código: POP-CRH39 Elaborado em: jan./2022                    |  |  |  |  |
| Responsável: Seção de estagiários                            |  |  |  |  |
| Elaborado por: Thamires Barroso Costa Galvão                 |  |  |  |  |
| Revisado por: Revisado em:                                   |  |  |  |  |
| Aprovado por: Coordenador de Recursos Humanos Nº da revisão: |  |  |  |  |
| PROCEDIMENTO DE PROCESSO SELETIVO DE ESTAGIÁRIOS             |  |  |  |  |

| Recursos necessários |                    |              |
|----------------------|--------------------|--------------|
|                      | Acesso à Internet. | Sistema SEI. |

|                           | Documentos de referência |
|---------------------------|--------------------------|
| Ato PGJ/PI nº473/2014.    |                          |
| Ato PGJ/PI nº816/2018.    |                          |
| Ato PGJ/PI nº11.788/2008. |                          |

| Equipe necessária                   |                                      |  |  |  |
|-------------------------------------|--------------------------------------|--|--|--|
| Coordenador de Recursos Humanos.    | Seção de estagiários.                |  |  |  |
| Centro de Estudos e aperfeiçoamento | Seção de pessoal.                    |  |  |  |
| funcional - CEAF/MPPI.              |                                      |  |  |  |
| Subprocuradoria Jurídica.           | Assessoria de planejamento e Gestão. |  |  |  |
| Coordenadoria de Tecnologia da      | Coordenadoria de Comunicação Social. |  |  |  |
| Informação.                         |                                      |  |  |  |

| Passos críticos  |     |                |                                                                      |
|------------------|-----|----------------|----------------------------------------------------------------------|
| Passo            |     | Responsável    | Procedimento                                                         |
| 1. Inicialização | do  | Coordenador de | 1. Iniciar processo no sistema SEI                                   |
| processo         | no  | RH             | 1.1 Na tela inicial do SEI, clicar na aba "iniciar processo"         |
| sistema SEI      |     |                | (localizada no menu à esquerda) e escolher o tipo do                 |
|                  |     |                | processo: "PGEA-movimentação de pessoal – lotação                    |
|                  |     |                | (disponibilidade/provisória/remoção)                                 |
|                  |     |                | Preencher os campos:                                                 |
|                  |     |                | <ul> <li>Tipo do processo: PGEA-Movimentação de pessoal</li> </ul>   |
|                  |     |                | <ul> <li>– lotação (disponibilidade/provisória/remoção)</li> </ul>   |
|                  |     |                | <ul> <li>Especificação: processo seletivo de estagiários;</li> </ul> |
|                  |     |                | <ul> <li>Classificação por assuntos: Estagiários;</li> </ul>         |
|                  |     |                | <ul> <li>Observações desta unidade: (pode deixar em</li> </ul>       |
|                  |     |                | branco)                                                              |
|                  |     |                | <ul> <li>Interessados: gabinete do procurador-geral (GAB-</li> </ul> |
|                  |     |                | PGJ); coord. De recursos humanos (CRH); seção de                     |
|                  |     |                | estagiários (secarqestag).                                           |
| 2. Envio de ofí  | cio | Coordenador de | 2. Enviar ofício para gabinete PGJ                                   |
| para Gabinete PO | Gl  | RH             | 2.1 Abrir o processo que foi criado no SEI, na barra de              |
|                  |     |                | ferramentas do processo clicar em incluir documento,                 |

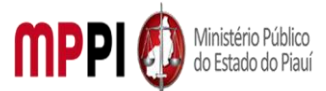

|                                     |             | escolher o tipo de documento "ofício". Preencher os                                     |
|-------------------------------------|-------------|-----------------------------------------------------------------------------------------|
|                                     |             | campos:                                                                                 |
|                                     |             | <ul> <li>Número: colocar o número do ofício;</li> </ul>                                 |
|                                     |             | <ul> <li>Descrição: processo seletivo de</li> </ul>                                     |
|                                     |             | estagiários;                                                                            |
|                                     |             | <ul> <li>Interessados: gabinete do procurador-</li> </ul>                               |
|                                     |             | geral (GAB-PGJ); coord. De recursos humanos                                             |
|                                     |             | (CRH); seção de estagiários (secarqestag).                                              |
|                                     |             | <ul> <li>Destinatários: coord. De recursos</li> </ul>                                   |
|                                     |             | humanos (CRH); gabinete do procurador-geral<br>(GAB-PGJ).                               |
|                                     |             | <ul> <li>Nível de acesso: público; clicar em</li> </ul>                                 |
|                                     |             | confirmar dados;                                                                        |
|                                     |             | 2.2 enviar processo para unidade gabinete do procurador-                                |
|                                     |             | geral (GAB-PGJ), contendo o ofício que solicita a                                       |
|                                     |             | autorização para realização do processo seletivo de                                     |
|                                     |             | estagiários e solicita autorização de comissão que irá                                  |
|                                     |             | trabalhar na realização do mesmo.                                                       |
| 3. Despacho PGJ                     | PGJ         | 3. Despachar                                                                            |
|                                     |             | 3.1 receber processo na unidade Gabinete do Procurador-                                 |
|                                     |             | Geral (GAB-PGJ);                                                                        |
|                                     |             | 3.2 incluir despacho PGJ em resposta ao ofício;                                         |
|                                     |             | 3.3 enviar processo para unidade Secretaria – Geral do                                  |
|                                     |             | Gabinete PGJ- SECGERPJ, para que seja feita a expedição                                 |
|                                     |             | de respectiva portaria.                                                                 |
| 4. Publicação de                    | Secretaria  | 4. Publicar portaria                                                                    |
| portaria PGJ                        | Geral       |                                                                                         |
| 5. Elaboração do                    | Seção de    | 5. Elaborar edital de proposta de convênio entre as                                     |
| edital de convênios                 | estagiários | instituições de ensino superior e o MPPI                                                |
| <ul> <li>Instituições de</li> </ul> |             | 5.1 enviar ao PGJ para aprovação e assinatura.                                          |
| Ensino Superior                     |             |                                                                                         |
| (IES)                               |             |                                                                                         |
| 6. Aprovação e                      | PGJ         | 6. Aprovar e assinar edital de convênio – IES                                           |
| assinatura do edital                |             | 6.1 assinar o edital e devolver a seção de estagiários para                             |
| de convênio - IES                   |             | dar andamento a publicação do mesmo.                                                    |
| 7. Publicação do                    | Seção de    | 7. Publicar edital                                                                      |
| edital de convênios                 | estagiários | 7.1 Prazo de 15 dias de antecedência da publicação do                                   |
| (IES)                               |             | edital do processo seletivo, conforme ato PGJ/PI nº                                     |
|                                     |             | 473/2014.                                                                               |
| 8. Elaboração de                    | Seção de    | 8. Elaborar edital do processo seletivo de estagiários                                  |
| edital – processo                   | estagiários | 8.1 enviar ao PGJ para aprovação e assinatura.                                          |
| seletivo de                         |             |                                                                                         |
| estagiários                         |             |                                                                                         |
| 9. Aprovação e                      | PGJ         | 9. Aprovar e assinar edital do processo seletivo de                                     |
| assinatura do edital                |             | ostagiários                                                                             |
|                                     |             | estagiarios                                                                             |
| do processo                         |             | 9.1 assinar o edital e devolver a seção de estagiários para                             |
| do processo<br>seletivo de          |             | 9.1 assinar o edital e devolver a seção de estagiários para dar andamento a publicação. |

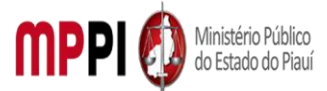

| 10 Publicação do     | Socão do       | 10 Publicar adital da processa salativa da astagiárias      |
|----------------------|----------------|-------------------------------------------------------------|
| 10. Publicação do    | Seção de       | 10. Publical edital do processo seletivo de estagiarios     |
|                      | estagianos     |                                                             |
| seletivo de          |                |                                                             |
| estagiarios          |                |                                                             |
| 11. Elaboração de    | Seção de       | 11. Elaborar edital para abertura de inscrições para        |
| edital para          | estagiários    | seleção de avaliadores para o processo seletivo de          |
| abertura de          |                | estagiários                                                 |
| inscrições para      |                | 11.1 enviar ao PGJ para aprovação e avaliação.              |
| seleção de           |                |                                                             |
| avaliadores          |                |                                                             |
| 12. Aprovação e      | PGJ            | 12. Aprovar e assinar edital de abertura de inscrições para |
| assinatura do edital |                | seleção de avaliadores                                      |
| de abertura de       |                | 12.1 assinar e devolver a seção de estagiários para dar     |
| inscrições nara      |                | andamento a nublicação do mesmo                             |
| coloção do           |                |                                                             |
| seleção de           |                |                                                             |
|                      | ~ ~ ~ .        |                                                             |
| 13. Publicação do    | Seção de       | 13. Publicar edital de abertura de inscrições para seleção  |
| edital de abertura   | estagiários    | de avaliadores e elaborar edital de resultado de            |
| de inscrições para   |                | avaliadores selecionados                                    |
| seleção de           |                | 13.1 Enviar ao PGJ para aprovação e assinatura.             |
| avaliadores e        |                |                                                             |
| elaboração do        |                |                                                             |
| edital de resultado  |                |                                                             |
| 14. Aprovação e      | PGJ            | 14. Aprovar e assinar o edital de resultado de avaliadores  |
| assinatura do edital |                | selecionados para o processo seletivo de estagiários        |
| de resultado de      |                | 14.1 assinar e devolver a seção de estagiários para dar     |
| avaliadores          |                | andamento a nublicação do mesmo                             |
| celecionados nara o  |                |                                                             |
| processo solotivo    |                |                                                             |
| processo selectivo   |                |                                                             |
| de estaglarios       | ~ ~ .          |                                                             |
| 15. Publicação do    | Seçao de       | 15. Publicar edital com resultado de avaliadores            |
| edital do resultado  | estagiários    | selecionados para o processo seletivo de estagiários        |
| de avaliadores       |                |                                                             |
| selecionados         |                |                                                             |
| 16. Realização de    | Coordenadoria  | 16. Realizar treinamento dos avaliadores selecionados       |
| treinamento dos      | de recursos    | 16.1 Realizado pelo representante da Comissão               |
| avaliadores          | humanos (CTI e | Organizadora do Processo Seletivo, por meio da Presidente   |
| selecionados         | seção de       | – Coordenadora de Recursos Humano, pelo representante       |
|                      | estagiários)   | da Coordenadoria de Tecnologia da Informação e pelo         |
|                      |                | representante da Seção de Estágios MPPI.                    |
| 17. Elaboração de    | Secão de       | 17. Elaborar edital de resultado das solicitações de        |
| edital de resultado  | estagiários    | isenção de pagamento da taxa de inscrição                   |
| das solicitações de  | Cotagianos     | 17.1 Enviar ao PGI para aprovação e ascinatura              |
| isonção do           |                | 17.1 Enviar do i Os para aprovação e assinatura.            |
| nagamente de texe    |                |                                                             |
| hagamento da taxa    |                |                                                             |
| ue inscrição         | DC:            |                                                             |
| 18. Aprovação e      | PGJ            | 18. Aprovar e assinar edital de resultado das solicitações  |
| assinatura do edital |                | de isenção de pagamento da taxa de inscrição                |

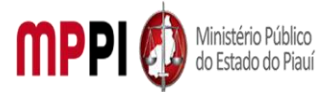

| de resultado das     |             | 18.1 assinar e devolver a seção de estagiários para dar                                       |
|----------------------|-------------|-----------------------------------------------------------------------------------------------|
| solicitações de      |             | andamento a publicação do mesmo.                                                              |
| isenção de           |             |                                                                                               |
| pagamento da taxa    |             |                                                                                               |
| de inscrição         |             |                                                                                               |
| 19. Publicação do    | Seção de    | 19. Publicar edital de resultado das solicitações de                                          |
| edital de resultado  | estagiários | isenção de pagamento da taxa de inscrição                                                     |
| das solicitações de  |             |                                                                                               |
| isenção de           |             |                                                                                               |
| pagamento da taxa    |             |                                                                                               |
| de inscrição         |             |                                                                                               |
| 20. Elaboração de    | Seção de    | 20. Elaborar edital de resultado preliminar das inscrições                                    |
| edital de resultado  | estagiários | dos candidatos aptos a concorrerem às vagas como PCD –                                        |
| preliminar das       |             | pessoa com deficiência                                                                        |
| inscrições dos       |             | 20.1 Enviar ao PGJ para aprovação e assinatura.                                               |
| candidatos aptos a   |             |                                                                                               |
| concorrerem às       |             |                                                                                               |
| vagas como PCD –     |             |                                                                                               |
| pessoa com           |             |                                                                                               |
| deficiência          |             |                                                                                               |
| 21. Aprovação e      | PGJ         | 21. Aprovar e assinar edital de resultado preliminar das                                      |
| assinatura do edital |             | inscrições dos candidatos aptos a concorrerem às vagas                                        |
| de resultado         |             | como PCD – pessoa com deficiência                                                             |
| preliminar das       |             | 21.1 assinar e devolver a seção de estagiários para dar                                       |
| inscrições dos       |             | andamento a publicação do mesmo.                                                              |
| candidatos aptos a   |             |                                                                                               |
| concorrerem às       |             |                                                                                               |
| vagas como PCD –     |             |                                                                                               |
| pessoa com           |             |                                                                                               |
| deficiência          | - ~ .       |                                                                                               |
| 22. Publicação do    | Seção de    | 22. Publicar edital de resultado preliminar das inscrições                                    |
| edital de resultado  | estagiarios | dos candidatos aptos a concorrerem as vagas como PCD                                          |
| preliminar das       |             |                                                                                               |
| inscrições dos       |             |                                                                                               |
| concorrorom          |             |                                                                                               |
| Varias como DCD      |             |                                                                                               |
| 22 Elaboração de     | Socão do    | 22. Elaborar adital de resultado provisório                                                   |
| edital de recultado  | seçau de    | 23. Liaborar euitar de resultado provisorio<br>23.1 Enviar ao PGL para aprovação o assinatura |
|                      | Coragianos  | 23.1 Enviar au rui para aprovação e assinatura.                                               |
| 24 Aprovação o       | PGI         | 24 Anrovar e assinar edital de resultado provisório                                           |
| assinatura do edital | 1.03        | 24 1 assinar e devolver a serão de estagiários para dar                                       |
| de recultado         |             | andamento a nublicação do mesmo                                                               |
| nrovisório           |             |                                                                                               |
| 25 Publicação do     | Secão do    | 25. Publicar edital de resultado provisório                                                   |
| edital de resultado  | ostagiários |                                                                                               |
| provisório           | establarios |                                                                                               |

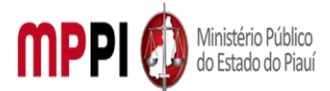

Rua Álvaro Mendes, 2294 – Bairro Centro – CEP 64000-060 – Teresina – PI – www.mppi.mp.br

| 26. Elaboração de    | Seção de      | 26. Elaborar edital de resultado final                    |
|----------------------|---------------|-----------------------------------------------------------|
| edital de resultado  | estagiários   | 26.1 Enviar ao PGJ para aprovação e assinatura.           |
| final                |               |                                                           |
| 27. Aprovação e      | PGJ           | 27. Aprovar e assinar edital de resultado final           |
| assinatura do edital |               | 27.1 assinar e devolver a seção de estagiários para dar   |
| de resultado final   |               | andamento a publicação do mesmo.                          |
| 28. Publicação do    | Seção e       | 28. Publicar edital de resultado final                    |
| edital de resultado  | estagiários   | 28.1 Enviar resultado final para o Conselho superior para |
| final                |               | homologação do resultado final do processo seletivo de    |
|                      |               | estágio.                                                  |
| 29. Homologação      | Conselho      | 29. Homologar resultado final do processo seletivo de     |
|                      | Superior MPPI | estágio                                                   |

### Manuseio do material

### 1. Acessar o sistema sei.

 Acompanhar as publicações no diário oficial eletrônico do ministério público do estado do Piauí.

### **Resultados esperados**

1. Lista de aprovados.

2. Nomeações dos aprovados.

### Ações corretivas

1. Retificação de editais.

### Vigência

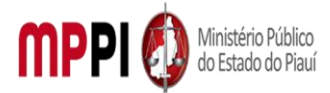

Rua Álvaro Mendes, 2294 – Bairro Centro – CEP 64000-060 – Teresina – PI – www.mppi.mp.br

## POP-CRH40 – Gratificação De Atividade De Segurança – GAS

### MANUAL DE PROCEDIMENTO

| Código: POP-CRH40                                                                    | Elaborado em: 31/05/2021 |  |  |  |
|--------------------------------------------------------------------------------------|--------------------------|--|--|--|
| Responsável: [Coordenadoria de Recursos Humanos/Divisão de Administração de Pessoal] |                          |  |  |  |
| Elaborado por: [Francisco Carlos/Divisão de Administração de Pe                      | ssoal/CRH]               |  |  |  |
| Revisado por:                                                                        | Revisado em:             |  |  |  |
| Aprovado por: [Raimundo Soares do N. Neto/Coord. De Recursos                         | Nº da revisão:           |  |  |  |
| Humanos]                                                                             |                          |  |  |  |
| PROCEDIMENTO DE MOVIMENTAÇÃO DE PESSOAL- GRATIFICAÇÃO DE ATIVIDADE DE                |                          |  |  |  |
| SEGURANÇA (GAS)                                                                      |                          |  |  |  |

| Recursos necessários                  |  |                                    |  |
|---------------------------------------|--|------------------------------------|--|
| Acesso à internet.                    |  | Ofício GSI/Assessoria Militar.     |  |
| Estação de trabalho.                  |  | Diário Oficial Eletrônico do MPPI. |  |
| Sistema de Gestão de Pessoas Athenas. |  | Pasta funcional do militar.        |  |
| Sistema SEI.                          |  |                                    |  |

### Documentos de referência

Lei n. 6.235, de 05 de julho de 2012 e alterações (Institui a Gratificação de Segurança-GAS para Assessoria Militar do Ministério Público do Estado do Piauí.).

Ato PGJ/MPPI № 203/2011 - Estabelece os valores e critérios para pagamento da gratificação de atividade de segurança/GAS e dá outras providências.

Ato PGJ Nº 322/2012 – Altera o Ato PGJ nº 203/2011.

ATO PGJ № 879/2019 – Altera o Ato PGJ nº 322/2012.

### Equipe necessária

Servidor para fazer o recebimento do processo, análise dos documentos, prestar informações necessárias e realizar cadastro.

| Passos críticos            |          |                                 |                                                                                                    |
|----------------------------|----------|---------------------------------|----------------------------------------------------------------------------------------------------|
| Passo                      |          | Responsável                     | Procedimento                                                                                                    |
| 1. Recebimento<br>processo | de<br>no | Divisão de<br>administraçã      | 1. Receber processo no sistema SEI<br>1.1 na tela inicial do SEI, clicar no número do processo para                                              |
| sistema sei                |          | o de pessoar<br>-<br>DIVADMPESS | receber e abrir.<br><b>Observação:</b> o processo deverá ter vindo da Secretaria Geral<br>(caso tenha vindo do Gabinete PGJ – ir para o passo 2) |
| 2. Verificação             | da       | DIVADMPESS                      | 2. Verificar a publicação da Portaria PGJ/PI de Concessão de                                                                                     |
| publicação                 | da       |                                 | Gratificação de Atividades de Segurança – GAS                                                                                                    |
| Portaria PGJ/PI            | de       |                                 | 2.1 acessar o Diário Eletrônico do MP-PI (DOE-MPPI) e                                                                                            |
| Concessão da GA            | S        |                                 | verificar se a Portaria PGJ/PI de concessão da GAS foi<br>publicada.                                                                             |
|                            |          |                                 | a) Caso não tenha sido publicada, transferir o processo para                                                                                     |
|                            |          |                                 | Secretaria Geral para emissão da portaria (após ir para passo<br>1 novamente);                                                                   |

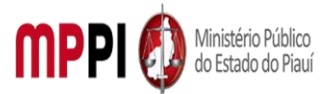

|                        |            | b) Caso tenha sido publicada, prosseguir para análise da                           |
|------------------------|------------|------------------------------------------------------------------------------------|
|                        |            | documentação do militar indicado (passo 3);                                        |
| 3. Análise de          | DIVADMPESS | 3. Analisar a documentação                                                         |
| documentação           |            | 3.1 clicar no (s) anexo (s) para verificar se os documentos                        |
|                        |            | anexados estão legíveis e se estão completos.                                      |
|                        |            | Os documentos exigidos são:                                                        |
|                        |            | a) Ficha de Cadastro – Preenchida, datada e assinada;                              |
|                        |            | b) Identificação Oficial (Carteira de Identificação Militar – CIM                  |
|                        |            | ou outro que comprove a condição de militar);                                      |
|                        |            | <ul><li>c) Número de Registro (Normalmente consta na CIM);</li></ul>               |
|                        |            | d) CPF (Normalmente consta na CIM);                                                |
|                        |            | e) PIS/PASEP (Normalmente consta na CIM);                                          |
|                        |            | f) Título de Eleitor;                                                              |
|                        |            | g) Quitação Eleitoral (Comprovante de Votação ou Certidão                          |
|                        |            | emitida no site do TRE-PI / TSE);                                                  |
|                        |            | h) Certidão de Nascimento, Certidão de Casamento (se casado                        |
|                        |            | (a)) ou Declaração de União Estável (companheira (o));                             |
|                        |            | i) Comprovante de Endereço atualizado;                                             |
|                        |            | j) Contatos: e-mail pessoal e telefones (deve constar na Ficha                     |
|                        |            | de Cadastro);                                                                      |
|                        |            | k) Documentos dos Dependentes informados na Ficha de                               |
|                        |            | Cadastro:                                                                          |
|                        |            | k.1) Conjuge ou Companheiro (a) a Documento de                                     |
|                        |            | Identificação atualizado + CPF;                                                    |
|                        |            | K.2) Filho (s) e outros dependentes a Certidão de Nascimento                       |
|                        |            | + CPF;<br>Disconsistante são estais incomplete en ile síndo de sela de se          |
|                        |            | i) caso a documentação esteja incompleta ou llegivel, devolver                     |
|                        |            | o processo ao GSI para correçao/complemento da                                     |
|                        |            | documentação (Passos 4 e 5). Caso contrario, proceder a                            |
|                        |            | Consulta de Qualificação Cauastral (e-social) e ao Cauastro no                     |
| 1 Inclução odição      |            | Sistema Athenas.                                                                   |
| 4. Iliciusao, euição e |            | A. Incluir, editar e assinar despacho (complemento e/ou<br>Correção de Decumentos) |
| desnacho               |            | 4 1 Na harra de ferramentas do processo, clicar no hotão                           |
| despacho               |            | "Incluir Documento" e escolher o Tino de Documento:                                |
|                        |            | "Desnacho"                                                                         |
|                        |            | Preencher os campos:                                                               |
|                        |            | Texto Inicial: selecione a oncão "nenhum"                                          |
|                        |            | Descrição: digite "Despacho de Encerramento -                                      |
|                        |            | Divisão de Administração de Pessoal"                                               |
|                        |            | Classificação por Assuntos: (deixar em branco)                                     |
|                        |            | Observações desta Unidade: (opcional)                                              |
|                        |            | <ul> <li>Nível de acesso: Restrito</li> </ul>                                      |
|                        |            | Clicar em "Confirmar dados" e o documento será                                     |
|                        |            | inserido no processo.                                                              |
|                        |            | 4.2 solicitar a correção e/ou complemento da documentação                          |
|                        |            | do militar:                                                                        |
|                        |            |                                                                                    |

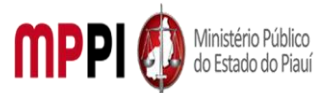

|                     |               | 4.2.1 Preencher as informações do documento por meio de                                 |
|---------------------|---------------|-----------------------------------------------------------------------------------------|
|                     |               | uma nova janela do navegador que se abrirá                                              |
|                     |               | automaticamente (janela de edição do documento) e clicar                                |
|                     |               | em "Salvar";                                                                            |
|                     |               | 4.3 Após salvar o documento criado, clicar em "Assinar" na                              |
|                     |               | barra de edição de texto.                                                               |
|                     |               | Observações:                                                                            |
|                     |               | a Caso não seia nossível visualizar a ianela de edição do                               |
|                     |               | documento, clicar no botão "Editar Conteúdo" (na barra                                  |
|                     |               | de ferramentas). Se ainda nermanecer sem visualizar a                                   |
|                     |               | ianela de edição, configurar o gerenciador de non-un do                                 |
|                     |               | pariera de edição, comigurar o gerenciador de pop-up do                                 |
|                     |               | navegador, para o mesmo nao bioquele janeias de                                         |
|                     |               | havegação do sei,                                                                       |
|                     |               | D. Caso a janeia de eulção terma suo rechada sem a                                      |
|                     |               | assinatura do documento, clicar no documento e em                                       |
|                     |               | Assinar Documento na barra de ferramentas do                                            |
|                     |               | processo. Em ambos os casos, a assinatura sera feita com                                |
|                     |               | a mesma senha utilizada para entrar no SEI.                                             |
| 5. Envio de         | Gabinete de   | 5. Enviar processo para Gabinete de segurança Institucional                             |
| processo para       | segurança     | – GSI                                                                                   |
| Gabinete de         | Institucional | 5.1 Clicar no número do processo, em seguida, na barra de                               |
| segurança           | - GSI         | ferramentas, clicar no ícone "Enviar Processo". No campo                                |
| Institucional - GSI |               | "Unidades" inserir a unidade da GSI – GABINETE DE                                       |
|                     |               | SEGURANÇA INSTITUCIONAL.                                                                |
|                     |               | Observações:                                                                            |
|                     |               | a. Não marcar as opções "Retorno Programado" e                                          |
|                     |               | "Manter aberto na Unidade atual";                                                       |
|                     |               | b. O andamento processual poderá ser acompanhado                                        |
|                     |               | utilizando-se a função "Acompanhamento Especial" (na                                    |
|                     |               | tela inicial do SEI, aba localizada no menu à esquerda),                                |
|                     |               | esta função é OPCIONAL e poderá ser ativada antes de                                    |
|                     |               | enviar o processo, clicando no número do processo e                                     |
|                     |               | depois no botão "Acompanhamento Especial" na barra de                                   |
|                     |               | ferramentas do processo.                                                                |
| 6. Realizacão de    | DIVADMPAS     | 6. Realizar a Qualificação Cadastral no e-Social                                        |
| qualificação        | S             | 6.1 Acessar o site para realizar cadastro, através do link                              |
| cadastral – e-      | -             | (http://consultacadastral.inss.gov.br/Esocial/pages/index.xht                           |
| Social              |               | ml)                                                                                     |
|                     |               | 6.1.1 Na tela que surgir clicar no botão "Consulta on-line"                             |
|                     |               | 6.1.2 na tela que surgir informar os seguintes dados                                    |
|                     |               | ohrigatórios                                                                            |
|                     |               | 1) Nome (deve ser a name completa):                                                     |
|                     |               | 2) Data de Nascimento:                                                                  |
|                     |               | 2) CDE                                                                                  |
|                     |               | 3) UFF,<br>4) NUS (NUT/DIS/DASED)                                                       |
|                     |               | 4/ INIS (INIT/FIS/FASEF).<br>6 1 2 Clicar na batão "Adicionar" Essa saão faz com sus sa |
|                     |               | o. 1.5 Cilcar no polao Aucionar . Essa ação raz com que os                              |
|                     |               | idados informados selam alocados no site para a consulta:                               |

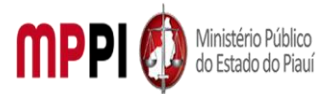

|                   |               | 6.1.4 Clicar no botão "Consultar". Surgirá uma caixa de texto   |
|-------------------|---------------|-----------------------------------------------------------------|
|                   |               | para que seja digitado um código Alfanumérico para              |
|                   |               | prosseguir a consulta;                                          |
|                   |               | 6.1.5 Digitar o código no local indicado e clicar novamente no  |
|                   |               | botão "Consultar";                                              |
|                   |               | 6.1.6 estando a consulta apresentando a mensagem "Os            |
|                   |               | dados estão corretos.", salvar o arquivo em formato PDF por     |
|                   |               | meio da opção de impressão (atalho de tecla CTRL+P) à Salvar    |
|                   |               | como PDF;                                                       |
|                   |               | 6.1.7 Sair da consulta.                                         |
| 7. Cadastro       | deDIVADMPES   | SS <mark>7. Cadastrar o Militar</mark>                          |
| Militar           |               | 7.1 acessar o Sistema Athenas para realizar o cadastro:         |
|                   |               | 7.1.1 para abrir a tela de cadastro:                            |
|                   |               | 1) solicitar uma nova Aba:                                      |
|                   |               | 2) aberta a nova Aba, clicar no botão Athenas:                  |
|                   |               | 3) nas opções que surgirem seguir para GESTÃO DE PESSOAS        |
|                   |               | à Cadastro de Servidor;                                         |
|                   |               | 7.1.2 aberta a tela de cadastro, clicar na opção Novo;          |
|                   |               | 7.1.3 A janela de cadastro ficará disponível para digitar o CPF |
|                   |               | da pessoa a ser cadastrada. Após a digitação do CPF, deve-se    |
|                   |               | apertar a tecla Enter.                                          |
|                   |               | 7.1.4 As demais Abas do Cadastro de Servidor deverão ser        |
|                   |               | preenchidos e o registro deverá ser salvo.                      |
|                   |               | Observação:                                                     |
|                   |               | a. Caso a pessoa já tenha um cadastro anterior atrelado         |
|                   |               | ao CPF, os dados aparecerão e preencherão a tela de             |
|                   |               | Cadastro. Caso contrário, os outros campos deverão ser          |
|                   |               | preenchidos.                                                    |
|                   |               | b. Para maiores informações e instruções consultar:             |
|                   |               | TUTORIAL – CADASTRO DE SERVIDORES NO ATHENAS                    |
|                   |               | (Acessar o Sharepoint da CRH e localizar o arquivo na           |
|                   |               | Pasta: Documentos $\rightarrow$ 02. MANUAIS E TUTORIAIS – CRH)  |
| 8. Inclusão, ediç | ão eDIVADMPES | S8. Incluir, editar e assinar despacho                          |
| assinatura        | de            | 8.1 Na barra de ferramentas do processo, clicar no botão        |
| despacho          |               | "Incluir Documento" e escolher o Tipo de Documento:             |
|                   |               | "Despacho".                                                     |
|                   |               | Preencher os campos:                                            |
|                   |               | Texto Inicial: selecione a opção "nenhum"                       |
|                   |               | Descrição: digite o assunto do despacho                         |
|                   |               | Classificação por Assuntos: (deixar em branco)                  |
|                   |               | Observações desta Unidade: (opcional)                           |
|                   |               | Nível de acesso: Restrito                                       |
|                   |               | Clicar em "Confirmar dados" e o documento será                  |
|                   |               | inserido no processo.                                           |
|                   |               | 8.2 Preencher as informações do documento por meio de uma       |
|                   |               | nova janela do navegador que se abrirá automaticamente          |
|                   |               | (ianela de edição do documento) e clicar em "Salvar":           |
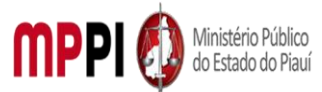

|                           | 8.3 Apos salvar o documento criado, clicar em "Assinar" na                              |
|---------------------------|-----------------------------------------------------------------------------------------|
|                           | barra de edição de texto.                                                               |
|                           | Observações:                                                                            |
|                           | a. Caso nao seja possível visualizar a janela de edição do                              |
|                           | documento, clicar no botao "Editar Conteudo" (na barra                                  |
|                           | de ferramentas). Se ainda permanecer sem visualizar a                                   |
|                           | Janeia de edição, configurar o gerenciador de <i>pop-up</i> do                          |
|                           | navegador, para o mesmo nao bioquele janelas de                                         |
|                           | navegação do SEI.                                                                       |
|                           | b. Caso a janela de edição tenha sido fechada sem a                                     |
|                           | assinatura do documento, clicar no documento e em                                       |
|                           | Assinar Documento na barra de ferramentas do                                            |
|                           | processo. Em ambos os casos, a assinatura sera feita com                                |
|                           | a mesma senna utilizada para entrar no SEI.                                             |
|                           | c. Conteudo do Despacho: Informa-se que o presente                                      |
|                           | PGEA foi finalizado/concluido nesta Unidade, tendo em                                   |
|                           | vista que foi realizado o registro do (a) Pivi (colocar o                               |
|                           | Cratificação do Atividado do Coguranço CAS, concodido                                   |
|                           | Gratificação de Atividade de Segurariça-GAS, concedida<br>através da DORTARIA DOL/DENIA |
|                           | atiaves da PORTARIA POJ/PI Nº/20 Foi gerada a                                           |
|                           | Sistema Athonas                                                                         |
|                           | Sistema Athenas.                                                                        |
| s. Inclusão dobradivires  | 9.1 Na barra de forramentas de processo, clicar no betão                                |
|                           | "Incluir em Bloco" selecionar o bloco interno nº 2216                                   |
|                           | "Arquivo — Divisão de Pessoal (2) GERAL - PROCESSOS                                     |
|                           | CONCLUÍDOS/EINALIZADOS - ABOLINO) " e clicar em "OK"                                    |
|                           | 9 2 No menu lateral esquerdo, clicar em "Blocos Internos" Na                            |
|                           | barra de ações do bloco interno de processos concluídos                                 |
|                           | clicar em "Processos/Documentos do Bloco"                                               |
|                           | 9.3 Localizar o processo de avaliação de desempenho inserido                            |
|                           | e, na barra de ações do mesmo, clicar em "Anotações". Digitar                           |
|                           | as informações sobre interessado, assunto e as ações                                    |
|                           | realizadas, guando couber. Clicar em "Salvar".                                          |
| 10. Conclusão deDIVADMPES | S10. Concluir processo                                                                  |
| processo                  | 10.1 Clicar no processo de avaliação de desempenho, em                                  |
| ľ l                       | seguida, clicar em "Concluir Processo", na barra de                                     |
|                           | ferramentas.                                                                            |

|    | Manuseio do material                 |
|----|--------------------------------------|
| 1. | Recebimento do processo via SEI.     |
| 2. | Análise da documentação apresentada. |
| 3. | Registro de Matrícula.               |
| 4. | Encerramento do processo.            |

|    | Resultados esperados                    |
|----|-----------------------------------------|
| 1. | Documentação esteja completa e correta. |
| 2. | Registro da Matrícula.                  |

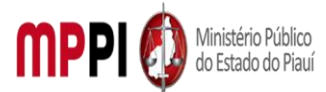

Rua Álvaro Mendes, 2294 – Bairro Centro – CEP 64000-060 – Teresina – PI – www.mppi.mp.br

#### 3. Assentamentos funcionais do militar atualizados.

#### Ações corretivas

 Elaborar comunicação com o requerente para informação do último dia de exercício no cargo.

 Redirecionar o processo a outras unidades, quando da falta de algum documento ou assinatura.

 Reelaborar documentos, quando os mesmos contiverem informações incorretas ou incompletas.

#### Vigência

Esse procedimento passa a vigorar a partir da data de sua publicação ou da data de sua última revisão. O mesmo deve ser revisado em até [02 anos] ou caso haja alguma alteração no processo.

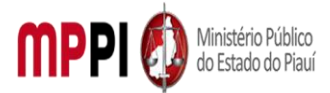

Rua Álvaro Mendes, 2294 – Bairro Centro – CEP 64000-060 – Teresina – PI – www.mppi.mp.br

## POP-CRH41 – Movimentação De Pessoal – Aposentadoria

#### MANUAL DE PROCEDIMENTO

| Código: POP-CRH41                                                                    | Elaborado em: jan./2022 |  |  |  |
|--------------------------------------------------------------------------------------|-------------------------|--|--|--|
| Responsável: [Coordenadoria de Recursos Humanos/Divisão de Administração de Pessoal] |                         |  |  |  |
| Elaborado por: [Francisco Carlos/Divisão de Administração de Pe                      | ssoal/CRH]              |  |  |  |
| Revisado por:                                                                        | Revisado em:            |  |  |  |
| Aprovado por: [Raimundo Soares Neto/Coord. De Recursos                               | Nº da revisão:          |  |  |  |
| Humanos]                                                                             |                         |  |  |  |
|                                                                                      |                         |  |  |  |

#### PROCEDIMENTO DE APOSENTADORIA

| Recursos necessários                  |                                    |  |  |  |
|---------------------------------------|------------------------------------|--|--|--|
| Acesso à internet.                    | Requerimento do interessado.       |  |  |  |
| Estação de trabalho.                  | Diário Oficial Eletrônico do MPPI. |  |  |  |
| Sistema de Gestão de Pessoas Athenas. | Pasta funcional do servidor.       |  |  |  |
| Sistema SEI.                          | Sistema SISPREVWEB.                |  |  |  |

#### Documentos de referência

Lei Complementar Nº 13, de 03/01/1994 (Dispõe sobre o Estatuto dos Servidores Públicos Civis do Estado do Piauí, das autarquias e das Fundações públicas estaduais e dá outras providências).

Lei complementar Nº 12, DE 18 DE DEZEMBRO DE 1993.

Constituição do Estado do Piauí.

Emenda constitucional № 54 DE 18/12/2019 - DOE 27/12/2019 (Altera a disciplina do regime próprio de previdência social no âmbito do Estado do Piauí.

Constituição Federal de 1988 (EC nº 20/1998; EC nº 41/2003; EC nº 47/2005).

| Equipe necessária                                                                |  |  |  |  |  |
|----------------------------------------------------------------------------------|--|--|--|--|--|
| Servidor para fazer o recebimento do processo, análise dos documentos e prestar  |  |  |  |  |  |
| informações necessárias.                                                         |  |  |  |  |  |
| Servidor para fazer levantamento e cópias da documentação do requerente na pasta |  |  |  |  |  |
| funcional.                                                                       |  |  |  |  |  |

|                   | Passos críticos           |           |             |                                                                                                    |
|-------------------|---------------------------|-----------|-------------|----------------------------------------------------------------------------------------------------|
|                   | Passo                     |           | Responsável | Procedimento                                                                                                    |
| 1.<br>proo<br>SEI | Abertura<br>cesso no sist | de<br>ema | Requerente  | <ol> <li>Abrir processo no sistema SEI</li> <li>1.1 na tela inicial do SEI, clicar na aba "Iniciar Processo"<br/>(localizada no menu à esquerda) e escolher o Tipo do<br/>Processo: "PGEA – Aposentadoria". Caso não apareçam<br/>todas as opções, clicar no sinal de "+" para listar todos os<br/>processos disponíveis.<br/>Preencher os campos:</li> </ol> |
|                   |                           |           |             | <ul> <li>Tipo do processo: já é preenchido<br/>automaticamente;</li> <li>Especificação: Aposentadoria – nome do<br/>requerente;</li> </ul>                                                                                                    |

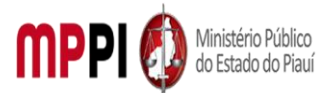

|              |    |            | <ul> <li>Classificação por assuntos: selecionar a opção<br/>correspondente (93.02.17 - aposentadoria);</li> </ul> |
|--------------|----|------------|----------------------------------------------------------------------------------------------------|
|              |    |            | Interessados: nome do membro/servidor requerente:                                                                 |
|              |    |            | <ul> <li>Observações desta Unidade: (oncional node)</li> </ul>                                                    |
|              |    |            | • Observações desta Offidade. (opcional, pode                                                                     |
|              |    |            | Nivel de acesso: Pectrito:                                                                                        |
|              |    |            | Niver de acesso: Restrico;     Clicar are "Salvar" a a reconcer cará aviada                                       |
| <u> </u>     |    |            | Clicar em Salvar e o processo sera criado.                                                                        |
| 2. Inclusão  | e  | Requerente | 2. Incluir e assinar requerimento                                                                                 |
| assinatura   | de |            | 2.1 Na barra de ferramentas do processo, clicar no                                                                |
| requerimento |    |            | botão/ícone "Incluir Documento" e escolher o Tipo de                                                              |
|              |    |            | Documento: "Requerimento".                                                                                        |
|              |    |            | Preencher os campos:                                                                                              |
|              |    |            | <ul> <li>Descrição: digite um breve resume do pedido<br/>(opcional):</li> </ul>                                   |
|              |    |            | <ul> <li>Interessados: digitar o seu nome e selecionar: e</li> </ul>                                              |
|              |    |            | diaitar CRH e selecionar (oncional):                                                                              |
|              |    |            | <ul> <li>Destinatários: digite o nome GAB-PGL e selecionar</li> </ul>                                             |
|              |    |            | (oncional):                                                                                                    |
|              |    |            | <ul> <li>Classificação nor assuntos: digite a 93.02.17 e</li> </ul>                                               |
|              |    |            | selecionar                                                                                                    |
|              |    |            | • Observações: (ancional):                                                                                        |
|              |    |            | <ul> <li>Observações. (opcional),</li> <li>Nível de Acesse: marcar "restrite":</li> </ul>                         |
|              |    |            | Niver de Acesso: marcar Testrito ;     Clicar om "Confirmar dados" o o documento corá                             |
|              |    |            | Cilcar en commar dados e o documento sera                                                                         |
|              |    |            | inserido no processo.                                                                                             |
|              |    |            | 2.2 digitar o teor do requerimento onde deve constar                                                              |
|              |    |            | informações pessoais do requerente e sua solicitação;                                                             |
|              |    |            | 2.3 clicar no botao "Assinar" localizado no menu superior,                                                        |
|              |    |            | digitar a senha de acesso e clicar em "Assinar".                                                                  |
|              |    |            | Observação: também pode ser assinado Clicando no                                                                  |
|              |    |            | requerimento, na barra de ferramentas do processo, clicar                                                         |
|              |    |            | em "Assinar Documento", digitar a senha de acesso e clicar                                                        |
|              |    |            | em "Assinar". A assinatura será feita com a mesma senha                                                           |
|              |    |            | utilizada para entrar no SEI.                                                                                     |
| 3. Anexação  | de | Requerente | 3. Anexar documentos                                                                                              |
| documentos   |    |            | 3.1 Clicar no número do processo, em seguida, na barra de                                                         |
|              |    |            | ferramentas, clicar no botão/ícone "Incluir Documento" e                                                          |
|              |    |            | escolher o Tipo de Documento: "Externo".                                                                          |
|              |    |            | Preencher os campos:                                                                                              |
|              |    |            | • Tipo do documento: <i>selecionar tipo anexo:</i>                                                                |
|              |    |            | • Data do documento: <i>digitar a data do documento:</i>                                                          |
|              |    |            | Número / Nome na Árvore: diaite uma breve                                                                         |
|              |    |            | descrição do que é o documento. Ex: RG:                                                                           |
|              |    |            | Formato: selecionar "nato digital":                                                                               |
|              |    |            | Demais campos: (oncional):                                                                                        |
|              |    |            | <ul> <li>Nível de Acesso: marcar "restrito".</li> </ul>                                                           |
|              |    |            | <ul> <li>Anevar o arquivo: clicar no botão "Procurar" o</li> </ul>                                                |
|              |    |            | selecionar o arquivo deseiado:                                                                                    |
| 1            |    |            |                                                                                                    |

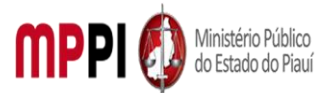

|                      |               | Clicar em "Confirmar dados" e o documento será               |
|----------------------|---------------|--------------------------------------------------------------|
|                      |               | inserido no processo.                                        |
|                      |               | Observação: o Requerente deverá anexar os seguintes          |
|                      |               | documentos:                                                  |
|                      |               | • RG, CPF;                                                   |
|                      |               | Título de eleitor;                                           |
|                      |               | PIS/PASEP;                                                   |
|                      |               | <ul> <li>Certificado de reservista (se homem);</li> </ul>    |
|                      |               | Certidão de nascimento ou casamento                          |
|                      |               | (atualizada);                                                |
|                      |               | <ul> <li>Comprovante de residência (atualizado);</li> </ul>  |
|                      |               | Ultimo contracheque;                                         |
|                      |               | <ul> <li>Última declaração de imposto de renda;</li> </ul>   |
| 4. Envio de processo | Requerente    | 4. Enviar processo para Coordenadoria de Recursos            |
| para CRH             |               | Humanos – CRH                                                |
|                      |               | 4.1 Clicar no número do processo, em seguida, na barra de    |
|                      |               | ferramentas, clicar no ícone "Enviar Processo". No campo     |
|                      |               | "Unidades" inserir a unidade da CRH – COORD. DE              |
|                      |               | RECURSOS HUMANOS. Não marcar as opções "Retorno              |
|                      |               | Programado" e "Manter aberto na Unidade atual";              |
|                      |               | Observação: O andamento processual poderá ser                |
|                      |               | acompanhado utilizando-se a função "Acompanhamento           |
|                      |               | Especial" (na tela inicial do SEI, aba localizada no menu à  |
|                      |               | esquerda). Esta função é OPCIONAL e poderá ser ativada       |
|                      |               | antes de enviar o processo, clicando no número do            |
|                      |               | processo e depois no botão "Acompanhamento Especial"         |
|                      |               | na barra de ferramentas do processo.                         |
| 5. Recebimento de    | Coordenadoria | 5. Receber processo no sistema SEI                           |
| processo             | de Recursos   | 5.1 na tela inicial do SEI, clicar sob o número do processo; |
|                      | Humanos       | 5.2 enviar processo para a Divisão de administração de       |
|                      |               | pessoal.                                                     |
| 6. Emissão,          | Divisão de    | 6. Emitir, inserir, editar e assinar manifestação            |
| inserção, edição e   | administração | 6.1 emitir manifestação constando um resumo da vida          |
| assinatura de        | de pessoal    | funcional do requerente desde sua entrada no MP, as          |
| manifestação         |               | averbações de tempo de serviço, enquadramentos,              |
|                      |               | promoções e etc.;                                            |
|                      |               | 6.2 Na barra de ferramentas do processo, clicar no botão     |
|                      |               | "Incluir Documento" e escolher o Tipo de Documento:          |
|                      |               | "Manifestação".                                              |
|                      |               | Preencher os campos:                                         |
|                      |               | Texto Inicial: selecione a opção "nenhum"                    |
|                      |               | Descrição: digite o assunto da manifestação                  |
|                      |               | Classificação por Assuntos: (deixar em branco)               |
|                      |               | Observações desta Unidade: (opcional)                        |
|                      |               | Nível de acesso: Restrito                                    |
|                      |               | Clicar em "Confirmar dados" e o documento será               |
|                      |               | inserido no processo.                                        |

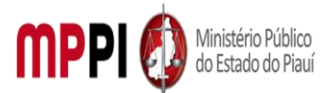

|             |    |                 | 6.3 Preencher as informações do documento por meio de                |
|-------------|----|-----------------|----------------------------------------------------------------------|
|             |    |                 | uma nova janela do navegador que se abrirá                           |
|             |    |                 | automaticamente (janela de edição do documento) e clicar             |
|             |    |                 | em "Salvar";                                                         |
|             |    |                 | 6.4 Após salvar o documento criado, clicar em "Assinar" na           |
|             |    |                 | barra de edição de texto                                             |
|             |    |                 | 6 5 anevar documentos no processo:                                   |
|             |    |                 | 0.5 anexal documentos no processo.                                   |
|             |    |                 | MAPA de tempo de serviço do requerente,                              |
|             |    |                 | • ATOS e PORTARIAS que comprovam as                                  |
|             |    |                 | informações constantes no mapa;                                      |
|             |    |                 | • Documentos que comprovam a VPNI, se for o                          |
|             |    |                 | caso;                                                                |
|             |    |                 | <ul> <li>Documentos que comprovam ADICIONAL POR</li> </ul>           |
|             |    |                 | TEMPO DE SERVIÇO, se for o caso;                                     |
| 7. Cadastro | no | Divisão de      | 7. Cadastrar no SISPREVWEB – Sistema de gestão de                    |
| SISPREVWEB  |    | administração   | Regime Próprio de Previdência Social                                 |
|             |    | de nessoal      | 7 1 a solicitação de aposentadoria será cadastrada no                |
|             |    | ue pessoai      | sistema SISPREV/WEB disponibilizado pelo Órgão de                    |
|             |    |                 | Previdência do Estado do Piauí nor meio do site                      |
|             |    |                 | http://cisprov.pi.gov.br/sisprov.web/l.ogin/l.oginNow.aspy           |
|             |    |                 |                                                                      |
|             |    |                 |                                                                      |
|             |    |                 | Entrar com Login e senna;                                            |
|             |    |                 | Pesquisar pelo requerente no menu cadastro de                        |
|             |    |                 | segurados;                                                           |
|             |    |                 | Atualizar o cadastro do requerente (informações                      |
|             |    |                 | pessoais, vida funcional, carreira, averbações,                      |
|             |    |                 | financeiro);                                                         |
|             |    |                 | Ainda dentro do cadastro do requerente realizar a                    |
|             |    |                 | simulação do benefício;                                              |
|             |    |                 | • Emitir o termo de opção de regra de aposentadoria                  |
|             |    |                 | na simulação:                                                        |
|             |    |                 | <ul> <li>Voltar para o cadastro do requerente e clicar no</li> </ul> |
|             |    |                 | botão/ícone concessão de benefício e preencher as                    |
|             |    |                 | informações:                                                         |
|             |    |                 | Anác clicar om avancar já na nágina do processo                      |
|             |    |                 | • Apos cilcar en avançar, ja na pagina do processo,                  |
|             |    |                 | clicar em salvar para gerar o numero do processo;                    |
|             |    |                 | • Toda a documentação devera ser inserida no                         |
|             |    |                 | processo digitalizada conforme ordem vista no menu                   |
|             |    |                 | lateral esquerdo do processo;                                        |
|             |    |                 | 7.2 emitir manifestação encaminhando o processo à                    |
|             |    |                 | Assessoria para Pagamento de Pessoal para fins de                    |
|             |    |                 | emissão de declaração de vencimentos e vantagens e                   |
|             |    |                 | histórico financeiro;                                                |
|             |    |                 | 7.3 enviar processo para Assessoria para Pagamento de                |
|             |    |                 | pessoal – APP.                                                       |
| 8. Emissão  | de | Assessoria nara | 8. Emitir declaração                                                 |
| declaração  | 20 | pagamento de    | 8.1 emitir declaração de vencimentos e vantagens e                   |
|             |    | nessnal         | histórico financeiro do requerente hem como emitir a                 |
|             |    | pessoal         | mistorico infancento do requerente, bem como ennitir a               |

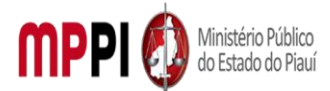

|                                |                 | planilha de cálculos dos proventos via SISPREVWEB (anexar<br>documentos no processo junto a SISPREVWEB).                                   |
|--------------------------------|-----------------|----------------------------------------------------------------------------------------------------|
|                                |                 | 8.2 enviar processo para a Subprocuradoria de Justiça<br>Administrativa – SUBPROCADM                                                       |
| 9 Emissão de                   | Subprocuradoria | 9 Emitir parecer jurídico e enviar para Divisão de                                                                                         |
| parecer e envie para           | de lustice      | odministração de nessoal                                                                                                    |
|                                | Administrativa  | administração de pessoai                                                                                                    |
| administração do               | Auministrativa  |                                                                                                    |
| auriinistração de              |                 |                                                                                                    |
| pessual<br>10. Decembra de     | Divisão do      | 10. Deseker reserves                                                                                                    |
| 10. Receptimento de            | Divisão de      | 10. Receber processo                                                                                                    |
| processo na divisao            | administração   |                                                                                                    |
| de administração de<br>pessoal | de pessoal      | <ul> <li>SUBPROCURADORIA DE JUSTIÇA ADMINISTRATIVA e<br/>encaminhar para Fundação Piauí Previdência por meio do<br/>SISPREVWEB;</li> </ul> |
|                                |                 | 10.2 Emitir Despacho encaminhando para PIAUIPREV -                                                                                         |
|                                |                 | Fundação Piauí Previdência por meio do SISPREVWEB para                                                                                     |
|                                |                 | fins de emissão da DTC (declaração de tempo de<br>contribuicão):                                                                           |
|                                |                 | 10.3 Na barra de ferramentas do processo, clicar no botão                                                                                  |
|                                |                 | "Incluir Documento" e escolher o Tipo de Documento:                                                                                        |
|                                |                 | "Despacho".                                                                                                    |
|                                |                 | Preencher os campos:                                                                                                    |
|                                |                 | • Texto Inicial: selecione a opcão "nenhum"                                                                                                |
|                                |                 | • Descrição: descreva o assunto do despacho                                                                                                |
|                                |                 | Classificação por Assuntos: (deixar em branco)                                                                                             |
|                                |                 | Observações desta Unidade: (opcional)                                                                                                    |
|                                |                 | Nível de acesso: Restrito                                                                                                    |
|                                |                 | Clicar em "Confirmar dados" e o documento será                                                                                             |
|                                |                 | inserido no processo.                                                                                                    |
|                                |                 | 10.4 Preencher as informações do documento por meio de                                                                                     |
|                                |                 | uma nova janela do navegador que se abrirá                                                                                                 |
|                                |                 | automaticamente (janela de edição do documento) e clicar                                                                                   |
|                                |                 | em "Salvar";                                                                                                    |
|                                |                 | 10.5 enviar para PIAUIPREV (por meio do SISPREVWEB)                                                                                        |
|                                |                 | 10.6 após o processo retornar da PIAUIPREV verificar se há                                                                                 |
|                                |                 | alguma diligência                                                                                                    |
|                                |                 | <ul> <li>Se sim, cumprir e a diligência e retornar o processo</li> </ul>                                                                   |
|                                |                 | para PIAUIPREV                                                                                                    |
|                                |                 | <ul> <li>Se não, encaminhar o processo para</li> </ul>                                                                                     |
|                                |                 | Subprocuradoria de Justiça Administrativa para                                                                                             |
|                                |                 | parecer final, decisão PGJ e emissão do ato de                                                                                             |
|                                |                 | aposentadoria.                                                                                                    |
| 11. Emissão de Ato             | Subprocuradoria | 11. Emitir parecer final e decisão PGJ                                                                                                    |
| de aposentadoria               | de Justiça      | 11.1 Enviar para Secretaria Geral para emitir e publicar o                                                                                 |
|                                | administrativa  | Ato de aposentadoria;                                                                                                    |
|                                |                 | 11.2 enviar para Divisão de administração de pessoal                                                                                       |
|                                |                 | - DIVADMPESS.                                                                                                    |

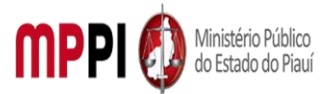

| 12. Geração   | e  | Divisão de    | 12. Gerar e implantar benefício                              |
|---------------|----|---------------|--------------------------------------------------------------|
| implantação   | de | administração | 12.1 receber processo no SISPREVWEB (menu benefício –        |
| benefício     |    | de pessoal    | concessão – processos a receber);                            |
|               |    | •             | 12.2 abrir o processo do requerente (menu superior           |
|               |    |               | benefício – concessão – processos no setor);                 |
|               |    |               | 12.3 Clicar em "gerar benefício" no menu inferior do         |
|               |    |               | processo colocando a data de publicação da portaria;         |
|               |    |               | 12.4 ir no menu superior benefício – a implantar. Após       |
|               |    |               | Escolher o processo correspondente e clicar no botão         |
|               |    |               | "implantar". Por fim colocar sua senha do sistema.           |
| 13. Inclusão  | e  | Divisão de    | 13. Incluir e emitir despacho                                |
| emissão       | de | administração | 13.1 Emitir Despacho encaminhando para PIAUIPREV -           |
| despacho      |    | de pessoal    | Fundação Piauí Previdência por meio do SISPREVWEB para       |
|               |    |               | fins de HOMOLOGAÇÃO DO BENEFICIO;                            |
|               |    |               | 13.2 enviar para PIAUIPREV (o processo no sistema SEI será   |
|               |    |               | concluído na unidade);                                       |
|               |    |               | 13.3 receber o processo, verificar se processo foi           |
|               |    |               | concluído, tendo cumprido todo seu andamento, e emitir       |
|               |    |               | despacho de encerramento;                                    |
|               |    |               | 13.4 incluir despacho;                                       |
|               |    |               | 13.5 incluir processo em bloco interno;                      |
|               |    |               | 13.5.1 Na barra de ferramentas do processo, clicar no        |
|               |    |               | botão "Incluir em Bloco", selecionar o bloco interno nº 593, |
|               |    |               | "Arquivo – Divisão de Pessoal (PROCESSOS CONCLUÍDOS)",       |
|               |    |               | e clicar em "OK". No menu lateral esquerdo, clicar em        |
|               |    |               | "Blocos Internos". Na barra de ações do bloco interno de     |
|               |    |               | processos concluídos, clicar em "Processos/Documentos        |
|               |    |               | do Bloco";                                                   |
|               |    |               | 13.5.2 Localizar o processo de avaliação de desempenho       |
|               |    |               | inserido e, na barra de ações do mesmo, clicar em            |
|               |    |               | "Anotações". Digitar as informações sobre interessado,       |
|               |    |               | assunto e as ações realizadas, quando couber. Clicar em      |
|               |    |               | "Salvar".                                                    |
| 14. Conclusão | de | Divisão de    | 14. Concluir processo                                        |
| processo      |    | administração | 14.1 Clicar no processo de avaliação de desempenho, em       |
|               |    | de pessoal    | seguida, clicar em "Concluir Processo", na barra de          |
|               |    |               | terramentas.                                                 |

| Manuseio do material |                                                               |  |  |
|----------------------|---------------------------------------------------------------|--|--|
| 1.                   | Recebimento do processo via SEI.                              |  |  |
| 2.                   | Análise da documentação apresentada.                          |  |  |
| 3.                   | Emissão de manifestação.                                      |  |  |
| 4.                   | Emissão de despachos de andamento e encerramento do processo. |  |  |
| 5.                   | Manuseio de pastas funcionais.                                |  |  |
| 6.                   | Acompanhamento da tramitação do processo.                     |  |  |
| 7.                   | Encerramento do processo.                                     |  |  |

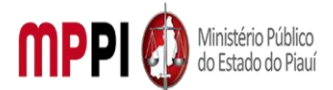

#### Rua Álvaro Mendes, 2294 – Bairro Centro – CEP 64000-060 – Teresina – PI – www.mppi.mp.br

|    | Resultados esperados                                 |
|----|------------------------------------------------------|
| 1. | Emissão de ATO PGJ concedendo a aposentadoria.       |
| 2. | Publicação do ATO PGJ.                               |
| 3. | Inativação do servidor.                              |
| 4  | Atualização dos assentamentos funcionais do servidor |

#### Ações corretivas

 Elaborar comunicação com o requerente para informação do último dia de exercício no cargo.

 Redirecionar o processo a outras unidades, quando da falta de algum documento ou assinatura.

 Reelaborar documentos, quando os mesmos contiverem informações incorretas ou incompletas.

#### Vigência

Esse procedimento passa a vigorar a partir da data de sua publicação ou da data de sua última revisão. O mesmo deve ser revisado em até [02 anos] ou caso haja alguma alteração no processo.

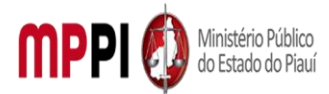

Rua Álvaro Mendes, 2294 – Bairro Centro – CEP 64000-060 – Teresina – PI – www.mppi.mp.br

## POP-CRH42 – Movimentação De Pessoal – Designação

#### MANUAL DE PROCEDIMENTO

| Código: POP-CRH42                                                                    | Elaborado em: mai./2021 |  |
|--------------------------------------------------------------------------------------|-------------------------|--|
| Responsável: [Coordenadoria de Recursos Humanos/Divisão de Administração de Pessoal] |                         |  |
| Elaborado por: [Francisco Carlos/Divisão de Administração de Pessoal/CRH]            |                         |  |
| Revisado por:                                                                        | Revisado em:            |  |
| Aprovado por: [Raimundo Soares do N. Neto/Coord. De Recursos № da revisão:           |                         |  |
| Humanos]                                                                             |                         |  |
| PROCEDIMENTO DE MOVIMENTAÇÃO DE PESSOAL-DESIGNAÇÃO                                   |                         |  |

| Recursos necessários                  |                                       |  |  |  |  |
|---------------------------------------|---------------------------------------|--|--|--|--|
| Acesso à internet.                    | Requerimento da chefia imediata ou do |  |  |  |  |
|                                       | interessado.                          |  |  |  |  |
| Estação de trabalho.                  | Diário Oficial Eletrônico do MPPI.    |  |  |  |  |
| Sistema de Gestão de Pessoas Athenas. | Pasta funcional do servidor.          |  |  |  |  |
| Sistema SEI.                          |                                       |  |  |  |  |

#### Documentos de referência

Lei Complementar № 13, de 03/01/1994 (Dispõe sobre o Estatuto dos Servidores Públicos Civis do Estado do Piauí, das autarquias e das Fundações públicas estaduais e dá outras providências).

Lei nº 6.237, de 05 de julho de 2012 (Dispõe sobre o Plano de Cargos e Carreiras dos Servidores do Ministério Público do Estado do Piauí e dá outras providências).

#### Equipe necessária

Servidor para fazer o recebimento do processo, análise dos documentos e prestar informações necessárias.

| Passos críticos                            |        |          |                                                                                                    |
|--------------------------------------------|--------|----------|----------------------------------------------------------------------------------------------------|
| Passo Responsável                          |        | ponsável | Procedimento                                                                                                    |
| 1. Abertura (<br>processo i<br>sistema SEI | de Rec | juerente | <ol> <li>Abrir processo no sistema SEI</li> <li>1.1 Na tela inicial do SEI, clicar na aba "Iniciar Processo"<br/>(localizada no menu à esquerda) e escolher o Tipo do<br/>Processo: "PGEA – Movimentação de Pessoal -<br/>Designação". Caso não apareçam todas as opções, clicar<br/>no sinal de "+" para listar todos os processos disponíveis.</li> <li>Preencher os campos:         <ul> <li>Tipo do processo: já é preenchido<br/>automaticamente; Especificação: Designação de<br/>Servidor para exercer as atividades no setor;</li> <li>Classificação por assuntos: selecionar a opção<br/>correspondente de acordo com o cargo (93.02.20 -<br/>Cargo Efetivo) ou (93.02.21 - Cargo em Comissão);</li> <li>Interessados: nome do membro/servidor<br/>requerente:</li> </ul> </li> </ol> |

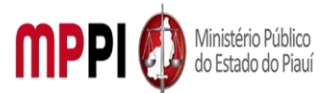

|                    | 1                |                                                                      |
|--------------------|------------------|----------------------------------------------------------------------|
|                    |                  | <ul> <li>Observações desta Unidade: (opcional, pode</li> </ul>       |
|                    |                  | deixar em branco);                                                   |
|                    |                  | <ul> <li>Nível de acesso: Restrito;</li> </ul>                       |
|                    |                  | <ul> <li>Clicar em "Salvar" e o processo será criado.</li> </ul>     |
|                    |                  | Observação: Os demais assuntos constantes na lista                   |
|                    |                  | devem ser removidos, primeiro selecionando o assunto e               |
|                    |                  | depois clicando no ícone "X" ou na tecla "delete" do                 |
|                    |                  | teclado.                                                             |
| 2. Inclusão de     | Requerente       | 2. Incluir requerimento                                              |
| requerimento       |                  | 2.1 Na barra de ferramentas do processo, clicar no botão             |
|                    |                  | "Incluir Documento" e escolher o Tipo de Documento:                  |
|                    |                  | "Requerimento".                                                      |
|                    |                  | Preencher os campos:                                                 |
|                    |                  | <ul> <li>Nome Completo: digite o nome do servidor a ser</li> </ul>   |
|                    |                  | designado:                                                           |
|                    |                  | <ul> <li>Matrícula: digite o número de matrícula do</li> </ul>       |
|                    |                  | • Matricula. ulgite o numero de matricula do sanuidor:               |
|                    |                  | Servicor,                                                            |
|                    |                  | Cargo ocupado. <i>ungite o nome do curgo ejetivo ou</i>              |
|                    |                  | comissionaao ocupaao;                                                |
|                    |                  | • Unidade de Lotação                                                 |
|                    |                  | (Setor/Promotoria/Procuradoria): digite a unidade de                 |
|                    |                  | lotação do servidor;                                                 |
|                    |                  | <ul> <li>Membro Titular/Chefia Imediata: digite o nome da</li> </ul> |
|                    |                  | chefia imediata;                                                     |
|                    |                  | <ul> <li>Observações: (opcional)</li> </ul>                          |
|                    |                  | <ul> <li>Clicar em "Confirmar dados" e o documento será</li> </ul>   |
|                    |                  | inserido no processo.                                                |
|                    |                  | 2.2 assinar requerimento                                             |
|                    |                  | 2.3 enviar processo para Gabinete do Procurador Geral –              |
|                    |                  | GABPGJ                                                               |
| 3. Recebimento de  | Gabinete PGJ     | 3. Receber processo                                                  |
| processo no        |                  | 3.1 analisar requerimento:                                           |
| gabinete - PGI     |                  | 3.1.1 Requerimento é analisado pelo PGL este em seguida              |
|                    |                  | emite a manifestação, que node ser:                                  |
|                    |                  | a) nelo INDEFERIMENTO (Passo 3 – subitens 3 2 e 3 3)                 |
|                    |                  | b) pelo DEFERIMENTO (Passo 3 – subitem 3.4)                          |
|                    |                  | 2.2 enviar decisão ao requerente, para ciência da decisão            |
|                    |                  | (manter processo aberto na unidado):                                 |
|                    |                  | (manter processo aberto na unidade),                                 |
|                    |                  | 3.3 conciuir processo;                                               |
|                    |                  | 3.4 Enviar processo para Coordenadoria de Recursos                   |
|                    |                  | Humanos.                                                             |
| 4. Recebimento de  | Coordenadoria    | 4. Receber processo no sistema SEI                                   |
| processo           | de Recursos      | 4.1 Enviar processo para Divisão de administração de                 |
|                    | Humanos          | Pessoal.                                                             |
| 5. Emissão,        | Divisão de       | 5. Emitir, inserir, editar e assinar despacho                        |
| inserção, edição e | administração de | 5.1 emitir despacho solicitando à Secretaria-Geral a                 |
| assinatura de      | pessoal          | emissão da Portaria de Designação do Servidor;                       |
| despacho           |                  |                                                                      |

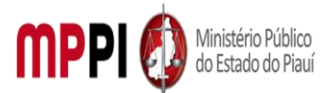

|                   |                  | 5.2 Na barra de ferramentas do processo, clicar no botão           |
|-------------------|------------------|--------------------------------------------------------------------|
|                   |                  | "Incluir Documento" e escolher o Tipo de Documento:                |
|                   |                  | "Despacho". Preencher os campos:                                   |
|                   |                  | Texto Inicial: selecione a opção "nenhum"                          |
|                   |                  | • Descrição: digite o assunto do despacho                          |
|                   |                  | • Classificação por Assuntos: ( <i>deixar em branco</i> )          |
|                   |                  | <ul> <li>Observações desta Unidade: (oncional)</li> </ul>          |
|                   |                  | Nível de acesso: Restrito                                          |
|                   |                  | <ul> <li>Clicar em "Confirmar dados" e o documento será</li> </ul> |
|                   |                  | inserido no processo.                                              |
|                   |                  | 5.3 Preencher as informações do documento por meio de              |
|                   |                  | uma nova janela do navegador que se abrirá                         |
|                   |                  | automaticamente (ianela de edição do documento) e                  |
|                   |                  | clicar em "Salvar" <sup>.</sup>                                    |
|                   |                  | 5 4 Anós salvar o documento criado, clicar em "Assinar" na         |
|                   |                  | barra de edição de texto                                           |
|                   |                  | E E Enviar processo para Socrataria Goral da PGL                   |
| C Emissão do      | Coorotaria Corol | C. Emitia processo para secretaria-Gerarda PGJ.                    |
| o. Emissão de     | Secretaria-Gerai | o. Emilir portaria                                                 |
| portaria          | PGJ              | 6.1 solicitar a assinatura do PGJ e enviar para publicação         |
|                   |                  | no Diario Eletronico do MP-PI;                                     |
|                   |                  | 6.2 devolver o processo para a CRH para atualização no             |
|                   |                  | Sistema Athenas;                                                   |
|                   |                  | 6.3 enviar processo para Coordenadoria de Recursos                 |
|                   |                  | Humanos.                                                           |
| 7. Recebimento de | Coordenadoria    | 7. Receber processo                                                |
| processo          | de Recursos      | 7.1 Enviar processo para Divisão de administração de               |
|                   | Humanos          | pessoal.                                                           |
| 8. Recebimento de | Divisão de       | 8. Receber processo                                                |
| processo          | administração de | 8.1 verificar se a Portaria de Designação foi publicada;           |
|                   | pessoal          | 8.2 atualizar o sistema Athenas;                                   |
|                   |                  | 8.2.1 após a publicação da Portaria de Designação, deve-           |
|                   |                  | se acessar o Sistema Athenas e atualizar a Designação de           |
|                   |                  | exercício do servidor, para que também ocorra o acesso             |
|                   |                  | ao SEI do setor para o qual foi designado:                         |
|                   |                  | 8.3 incluir despacho (Após a atualização da Designação do          |
|                   |                  | servidor o processo será finalizado):                              |
|                   |                  | 8 4 Editar despacho                                                |
| 9 Inclusão de     | Divisão de       | 9 Incluir processo em bloco interno                                |
| processo em bloco | administração do | 0 1 Na harra de ferramentas de processo, clicar no hotão           |
| interno           |                  | "Incluir am Bloco", selecionar o bloco interno nº 2316             |
| interno           | pessoal          | "Arquivo Divição do Doscoal (/2) CERAL DROCESSOS                   |
|                   |                  | CONCLUÍDOS / EINALIZADOS ADOLUVO/" a clicar am                     |
|                   |                  | "OV" No monu latoral occurred alicer on "Discord                   |
|                   |                  | UN NU MENU Ideral esquerao, clicar em Blocos                       |
|                   |                  | internos . Na parra de ações do bioco interno de                   |
|                   |                  | processos concluidos, clicar em "Processos/Documentos              |
|                   |                  |                                                                    |
|                   |                  | 9.2 Localizar o processo inserido e, na barra de ações do          |
| -                 |                  | mesting curatient anotacoes cligitar as intormacoes                |

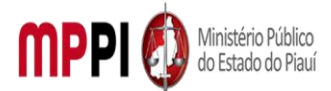

Rua Álvaro Mendes, 2294 – Bairro Centro – CEP 64000-060 – Teresina – PI – www.mppi.mp.br

|                           |           |                  |                                                           | sobre interessado, assunto e as ações realizadas, quando<br>couber. Clicar em "Salvar". |
|---------------------------|-----------|------------------|-----------------------------------------------------------|-----------------------------------------------------------------------------------------|
| 10.                       | Conclusão | do               | Divisão de                                                | 10. Concluir processo                                                                   |
| processo administração de |           | administração de | 10.1 Clicar no número do processo e em seguida, clicar em |                                                                                         |
|                           |           |                  | pessoal                                                   | "Concluir Processo", na barra de ferramentas.                                           |

#### Manuseio do material

- 1. A designação de servidor para exercer atividades em determinado setor poderá ser:
- a. Por ordem do PGJ (Ir direto ao Passo 3 subitem 3.4);
- b. A pedido do Membro/Servidor/Setor (Passos 1 e 2. Em caso de deferimento segue do Passo 3).
- 2. Recebimento do processo via SEI.
- 3. Emissão de despachos de andamento e encerramento do processo.
- 4. Acompanhamento da tramitação do processo.
- 5. Encerramento do processo.

#### **Resultados esperados**

| 1. | Emissão de Portaria PGJ de Designação do servidor.    |
|----|-------------------------------------------------------|
| 2. | Publicação da Portaria PGJ.                           |
| 3. | Atualização no Sistema Athenas.                       |
| 4. | Atualização dos assentamentos funcionais do servidor. |

| Ações corretivas |                                                                                     |  |  |
|------------------|-------------------------------------------------------------------------------------|--|--|
| 1.               | Comunicação com o requerente para informação ciência de decisão.                    |  |  |
| 2.               | Redirecionar o processo a outras unidades para emissão de documentos ou assinatura. |  |  |
| 3.               | Reelaborar documentos, quando os mesmos contiverem informações incorretas ou        |  |  |
| ncompletas.      |                                                                                     |  |  |

#### Vigência

Esse procedimento passa a vigorar a partir da data de sua publicação ou da data de sua última revisão. O mesmo deve ser revisado em até [02 anos] ou caso haja alguma alteração no processo.

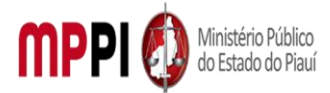

Rua Álvaro Mendes, 2294 – Bairro Centro – CEP 64000-060 – Teresina – PI – www.mppi.mp.br

## POP-CRH43 – Movimentação Pessoal – Lotação

#### MANUAL DE PROCEDIMENTO

| Código: POP-CRH43                                                                    | Elaborado em: jan./2022 |  |
|--------------------------------------------------------------------------------------|-------------------------|--|
| Responsável: [Coordenadoria de Recursos Humanos/Divisão de Administração de Pessoal] |                         |  |
| Elaborado por: [Francisco Carlos/Divisão de Administração de Pessoal/CRH]            |                         |  |
| Revisado por:                                                                        | Revisado em:            |  |
| Aprovado por: [Raimundo Soares do N. Neto/Coord. De RecursosNº da revisão:           |                         |  |
| Humanos]                                                                             |                         |  |
| <b>Ρ</b> ROCEDIMENTO DE MOVIMENTAÇÃO DE PESSOAI-RELOTAÇÃO                            |                         |  |

#### PROCEDIMENTO DE MOVIMENTAÇÃO DE PESSOAL-RELOTAÇÃO

| Recursos necessários                  |                                    |  |
|---------------------------------------|------------------------------------|--|
| Acesso à internet.                    | Requerimento do interessado.       |  |
| Estação de trabalho.                  | Diário Oficial Eletrônico do MPPI. |  |
| Sistema de Gestão de Pessoas Athenas. | Pasta funcional do servidor.       |  |
| Sistema SEI.                          |                                    |  |

#### Documentos de referência

Lei Complementar № 13, de 03/01/1994 (Dispõe sobre o Estatuto dos Servidores Públicos Civis do Estado do Piauí, das autarquias e das Fundações públicas estaduais e dá outras providências).

Lei nº 6.237, de 05 de julho de 2012 (Dispõe sobre o Plano de Cargos e Carreiras dos Servidores do Ministério Público do Estado do Piauí e dá outras providências).

#### Equipe necessária

Servidor para fazer o recebimento do processo, análise dos documentos e prestar informações necessárias.

| Passos críticos                              |             |                                                                                                    |
|----------------------------------------------|-------------|----------------------------------------------------------------------------------------------------|
| Passo                                        | Responsável | Procedimento                                                                                                    |
| 1. Abertura de<br>processo no<br>sistema SEI | Requerente  | <ul> <li>1. Abrir um processo no sistema SEI</li> <li>1.1 Na tela inicial do SEI, clicar na aba "Iniciar Processo"<br/>(localizada no menu à esquerda) e escolher o Tipo do<br/>Processo: "PGEA – Movimentação de Pessoal - Lotação".<br/>Caso não apareçam todas as opções, clicar no sinal de "+"<br/>para listar todos os processos disponíveis.<br/>Preencher os campos: <ul> <li>Tipo do processo: já é preenchido<br/>automaticamente;</li> <li>Especificação: Lotação de Servidor para o<br/>setor;</li> <li>Classificação por assuntos: selecionar a opção<br/>correspondente de acordo com o cargo (93.02.20 -<br/>Cargo Efetivo) ou (93.02.21 - Cargo em Comissão);</li> <li>Interessados: nome do membro/servidor<br/>requerente:</li> </ul> </li> </ul> |

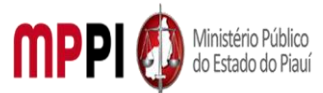

|                    |               | Observações desta Unidade: (oncional node deixar                                                     |
|--------------------|---------------|----------------------------------------------------------------------------------------------------|
|                    |               | am brancol:                                                                                          |
|                    |               | en biunco),                                                                                          |
|                    |               | <ul> <li>Nivel de acesso. Restitito,</li> <li>Clicar om "Salvar" o a processo sorá griado</li> </ul> |
|                    |               | Clicar em Salvar e o processo será criado.                                                           |
|                    |               | 1.2 Incluir requerimento                                                                             |
|                    |               | 1.2.1 Na barra de ferramentas do processo, clicar no botao                                           |
|                    |               | "Incluir Documento" e escolher o Tipo de Documento:                                                  |
|                    |               | "Requerimento".                                                                                      |
|                    |               | Preencher os campos:                                                                                 |
|                    |               | Nome Completo: digite o nome do servidor a ser                                                       |
|                    |               | relatado;                                                                                            |
|                    |               | <ul> <li>Matrícula: digite o número de matrícula do</li> </ul>                                       |
|                    |               | servidor;                                                                                            |
|                    |               | Cargo ocupado: digite o nome do cargo efetivo ou                                                     |
|                    |               | comissionado ocupado;                                                                                |
|                    |               | <ul> <li>Unidade de Lotação</li> </ul>                                                               |
|                    |               | (Setor/Promotoria/Procuradoria): digite a unidade de                                                 |
|                    |               | lotação do servidor;                                                                                 |
|                    |               | • Membro Titular/Chefia Imediata: digite o nome da                                                   |
|                    |               | chefia imediata;                                                                                     |
|                    |               | Observações: (opcional)                                                                              |
|                    |               | Clicar em "Confirmar dados" e o documento será                                                       |
|                    |               | inserido no processo                                                                                 |
|                    |               | 1.3 assinar requerimento                                                                             |
|                    |               | 1.4 enviar processo para PGJ                                                                         |
|                    |               | Observação: Os demais assuntos constantes na lista devem                                             |
|                    |               | ser removidos, primeiro selecionando o assunto e depois                                              |
|                    |               | clicando no ícone "X" ou na tecla "delete" do teclado.                                               |
| 2 Recebimento de   | Gabinete PGI  | 2. Receber processo e analisar requerimento                                                          |
| processo e análise |               | 2 1 Requerimento é analisado pelo PGL este em seguida                                                |
| de requerimento    |               | emite a manifestação, que node ser:                                                                  |
| de requermento     |               | a) nelo INDEFERIMENTO (Passo 2 – subitem 2 2 e 2 3)                                                  |
|                    |               | b) pelo DEFERIMENTO (subitem 2.4):                                                                   |
|                    |               | 2.2 enviar decisão ao reguerente (O processo será enviado                                            |
|                    |               | para o REOLIERENTE para que este dê " <i>Ciência</i> " da decisão)                                   |
|                    |               | 2.2 concluir processo                                                                                |
|                    |               | 2.5 concium processo<br>2.4 anviar processo para Coordonadoria do Bocurros                           |
|                    |               | 2.4 enviar processo para coordenadoria de Recursos                                                   |
|                    | <u> </u>      |                                                                                                    |
| 3. Recebimento de  | Coordenadoria | 3. Receber processo                                                                                  |
| processo           | de Recursos   | 3.1 Enviar processo para a Divisão de administração de                                               |
|                    | Humanos       | pessoal                                                                                              |
| 4. Emissão,        | Divisão de    | 4. Emitir, inserir e editar despacho                                                                 |
| inserção e edição  | Administração | 4.1 emitir despacho referente à emissão da Portaria de                                               |
| de despacho        | de pessoal    | Lotação ou relocação do servidor;                                                                    |
|                    |               | 4.2 Na barra de ferramentas do processo, clicar no botão                                             |
|                    |               | "Incluir Documento" e escolher o Tipo de Documento:                                                  |
|                    |               | "Despacho".                                                                                          |
|                    |               | Preencher os campos:                                                                                 |

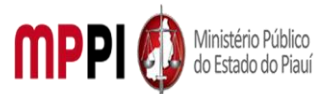

|                   |               | • Texto Inicial: selecione a opcão "nenhum"                                                            |
|-------------------|---------------|----------------------------------------------------------------------------------------------------|
|                   |               | • Descrição: digite o assunto do despacho                                                              |
|                   |               | Classificação por Assuntos: (deixar em branço)                                                         |
|                   |               | <ul> <li>Observações desta Unidade: (acival em branco)</li> </ul>                                      |
|                   |               | Nível de acesso: Restrito                                                                              |
|                   |               | <ul> <li>Nivel de acesso. Restituto</li> <li>Clicar em "Confirmar dados" e o documento será</li> </ul> |
|                   |               | Cilcal eni Comminal dados e o documento sera inseride ne presesse                                      |
|                   |               | Inserido no processo.                                                                                  |
|                   |               | 4.3 Preencher as informações do documento por meio de                                                  |
|                   |               | uma nova janela do navegador que se abrira                                                             |
|                   |               | automaticamente (janela de edição do documento) e clicar                                               |
|                   |               | em "Salvar";                                                                                           |
|                   |               | 4.4 inserir despacho PGJ                                                                               |
|                   |               | 4.5 editar despacho PGJ                                                                                |
| 5. Inclusão de    | Divisão de    | 5. Incluir documentos em bloco de assinatura                                                           |
| documentos em     | Administração | 5.1 disponibilizar bloco de assinatura                                                                 |
| bloco de          | de pessoal    | 5.2 cancelar disponibilização                                                                          |
| assinatura        | ·             | Observação: O PGJ deve assinar o bloco de assinatura                                                   |
| 6. Elaboração e   | Divisão de    | 6. Elaborar e expedir Portaria PGJ de Lotação ou                                                       |
| expedição de      | Administração | Relocação de servidor                                                                                  |
| portaria          | de pessoal    | 6.1 criar numeração para portaria                                                                      |
| portaria          | ue pesseur    | 6 1 1 Acessar o Sistema de Administração de Documentos                                                 |
|                   |               | da Procuradoria Geral de Justica, por meio de login e senha                                            |
|                   |               | no cito do MDDI:                                                                                       |
|                   |               | https://aplicativos.mpni.mp.br/cod/login.coam                                                          |
|                   |               | C 2 In all sing a set using                                                                            |
|                   |               | 6.2 Incluir portaria                                                                                   |
|                   |               | 6.3 editar portaria                                                                                    |
|                   |               | 6.4 enviar portaria para publicação                                                                    |
|                   |               | 6.4.1 Após a assinatura pelo PGJ da Portaria de Lotação ou                                             |
|                   |               | relocação, enviar a mesma para publicação no Diário                                                    |
|                   |               | Eletrônico do MP-PI, através do e-mail institucional.                                                  |
| 7. Atualização do | Divisão de    | 7. Atualizar o sistema Athenas                                                                         |
| sistema Athenas   | Administração | 7.1 após a publicação da Portaria de Lotação ou Relotação,                                             |
|                   | de pessoal    | deve-se acessar o Sistema Athenas e atualizar a lotação e o                                            |
|                   |               | exercício do servidor, para que também ocorra o acesso ao                                              |
|                   |               | SEI do setor para o qual foi lotado ou relotado.                                                       |
| 8 Emissão         | Divisão de    | 8. Emitir, inserir e editar despacho                                                                   |
| inserção e edição | Administração | 8 1 anós a atualização do Sistema Athenas, verificar se                                                |
| de despecho       | de nessoal    | processo foi concluído tendo cumprido todo seu                                                         |
| ue despacho       | ue pessoai    | processo foi concluido, tendo cumprido todo sed                                                        |
|                   |               | andamento, e emitir despacho de encerramento.                                                          |
|                   |               | 8.2 Na barra de terramentas do processo, clicar no botao                                               |
|                   |               | "Incluir Documento" e escolher o Tipo de Documento:                                                    |
|                   |               | "Despacho".                                                                                            |
|                   |               | Preencher os campos:                                                                                   |
|                   |               | Texto Inicial: selecione a opção "nenhum"                                                              |
|                   |               | Descrição: digite o assunto do despacho                                                                |
|                   |               | Classificação por Assuntos: (deixar em branco)                                                         |
|                   |               | Observações desta Unidade: (opcional)                                                                  |
|                   |               | <ul> <li>Nível de acesso: Restrito</li> </ul>                                                          |

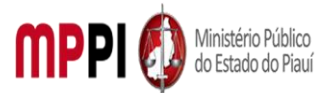

Rua Álvaro Mendes, 2294 – Bairro Centro – CEP 64000-060 – Teresina – PI – <u>www.mppi.mp.br</u>

|                   |               | <ul> <li>Clicar em "Confirmar dados" e o documento será<br/>inserido no processo.</li> <li>8.3 Preencher as informações do documento por meio de<br/>uma nova janela do navegador que se abrirá<br/>automaticamente (janela de edição do documento) e clicar<br/>em "Salvar";</li> <li>8.4 assinar documento</li> </ul> |
|-------------------|---------------|----------------------------------------------------------------------------------------------------|
| 9. Inclusão de    | Divisão de    | 9. Incluir documento em bloco interno                                                                                                    |
| processo em bloco | Administração | 9.1 Na barra de ferramentas do processo, clicar no botão                                                                                                    |
| interno           | de pessoal    | "Incluir em Bloco", selecionar o bloco interno nº 2316,                                                                                                    |
|                   |               | "Arquivo – Divisão de Pessoal ((2) GERAL - PROCESSOS                                                                                                    |
|                   |               | CONCLUÍDOS/FINALIZADOS - ARQUIVO)", e clicar em "OK".                                                                                                    |
|                   |               | No menu lateral esquerdo, clicar em "Blocos Internos". Na                                                                                                    |
|                   |               | barra de ações do bloco interno de processos concluídos,                                                                                                    |
|                   |               | clicar em "Processos/Documentos do Bloco".                                                                                                    |
|                   |               | 9.2 Localizar o número do processo inserido e, na barra de                                                                                                    |
|                   |               | ações do mesmo, clicar em "Anotações". Digitar as                                                                                                    |
|                   |               | informações sobre interessado, assunto e as ações                                                                                                    |
|                   |               | realizadas, quando couber. Clicar em "Salvar".                                                                                                    |
| 10. Conclusão de  | Divisão de    | 10. Concluir processo                                                                                                    |
| processo          | Administração | 10.1 Clicar no número do processo, em seguida, clicar em                                                                                                    |
|                   | de pessoal    | "Concluir Processo", na barra de ferramentas.                                                                                                    |

|    | Manuseio do material                                            |
|----|-----------------------------------------------------------------|
| 1. | Recebimento do processo via SEI.                                |
| 2. | Emissão de Portaria de lotação ou Relotação.                    |
| 3. | Emissão de despachos de andamento e encerramento do processo.   |
| 4. | Acompanhamento da tramitação do processo.                       |
| 5. | Encerramento do processo.                                       |
| 6. | A Lotação ou Relotação de servidor para outro setor poderá ser: |
|    |                                                                 |

a) de ordem do PGJ (passo 2 – subitem 2.4);

b) A pedido do interessado (Membro/Servidor/Setor) (Passos 1 e 2. Em caso de deferimento segue do Passo 2).

|    | Resultados esperados                                      |  |  |
|----|-----------------------------------------------------------|--|--|
| 1. | Emissão de Portaria PGJ lotando ou relotando o servidor.  |  |  |
| 2. | Publicação da Portaria PGJ.                               |  |  |
| 3. | Atualização da lotação e do exercício no Sistema Athenas. |  |  |
| 4. | Atualização dos assentamentos funcionais do servidor.     |  |  |
|    |                                                           |  |  |

|              | Ações corretivas                                                                     |  |
|--------------|--------------------------------------------------------------------------------------|--|
| 1.           | Elaborar comunicação com o requerente para informação da decisão do PGJ.             |  |
| 2.           | Redirecionar o processo a outras unidades, para análise ou assinatura de documentos. |  |
| 3.           | Reelaborar documentos, quando os mesmos contiverem informações incorretas ou         |  |
| incompletas. |                                                                                      |  |

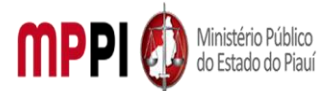

Rua Álvaro Mendes, 2294 – Bairro Centro – CEP 64000-060 – Teresina – PI – www.mppi.mp.br

### Vigência

Esse procedimento passa a vigorar a partir da data de sua publicação ou da data de sua última revisão. O mesmo deve ser revisado em até [02 anos] ou caso haja alguma alteração no processo.

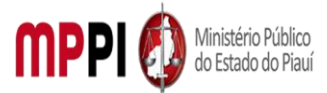

Rua Álvaro Mendes, 2294 – Bairro Centro – CEP 64000-060 – Teresina – PI – www.mppi.mp.br

#### Movimentação De Pessoal – Provimento POP-CRH44 -Comissionado

| MANUAL DE PROCEDIMENTO                                                                  |  |  |  |  |
|-----------------------------------------------------------------------------------------|--|--|--|--|
| Código: POP-CRH44 Elaborado em: jan./2022                                               |  |  |  |  |
| Responsável: [Coordenadoria de Recursos Humanos/Divisão de Administração de Pessoal]    |  |  |  |  |
| Elaborado por: [Francisco Carlos/Divisão de Administração de Pessoal/CRH]               |  |  |  |  |
| Revisado por: Revisado em:                                                              |  |  |  |  |
| Aprovado por: [Raimundo Soares do N. Neto/Coord. De Recursos <mark>№ da revisão:</mark> |  |  |  |  |
| Humanos]                                                                                |  |  |  |  |
| <b>ΡΡΟCEDIMENTO DE ΜΟΥΙΜΕΝΤΑÇÃO DE PESSOAL-RELOTAÇÃO</b>                                |  |  |  |  |

| Recursos necessários                  |                                    |  |  |  |
|---------------------------------------|------------------------------------|--|--|--|
| Acesso à internet.                    | Requerimento do interessado/Chefia |  |  |  |
|                                       | imediata.                          |  |  |  |
| Estação de trabalho.                  | Diário Oficial Eletrônico do MPPI. |  |  |  |
| Sistema de Gestão de Pessoas Athenas. | Pasta funcional do servidor.       |  |  |  |
| Sistema SEI.                          |                                    |  |  |  |

#### Documentos de referência

Lei Complementar № 13, de 03/01/1994 (Dispõe sobre o Estatuto dos Servidores Públicos Civis do Estado do Piauí, das autarquias e das Fundações públicas estaduais e dá outras providências). Lei nº 6.237, de 05 de julho de 2012 (Dispõe sobre o Plano de Cargos e Carreiras dos Servidores do Ministério Público do Estado do Piauí e dá outras providências).

Ato PGJ nº 1051/2021 (Estabelece regras para os procedimentos de provimento e desligamento de cargo em comissão do quadro de servidores do MPPI).

#### Equipe necessária

Servidor para fazer o recebimento do processo, análise e inclusão dos documentos e prestar informações necessárias.

| Passos críticos                        |          |                                                    |                                                                                                    |
|----------------------------------------|----------|----------------------------------------------------|----------------------------------------------------------------------------------------------------|
| Passo                                  |          | Responsável                                        | Procedimento                                                                                                    |
| 1. Abertura<br>processo<br>sistema SEI | de<br>no | Interessados<br>(Gabinete PGJ<br>Ou<br>Requerente) | <ol> <li>Abrir um processo no sistema SEI</li> <li>1.1 Na tela inicial do SEI, clicar na aba "Iniciar Processo"<br/>(localizada no menu à esquerda) e escolher o Tipo do<br/>Processo: "PGEA – Movimentação de Pessoal - Provimento".<br/>Caso não apareçam todas as opções, clicar no sinal de "+"<br/>para listar todos os processos disponíveis.<br/>Preencher os campos:         <ul> <li>Tipo do processo: já é preenchido<br/>automaticamente;</li> <li>Especificação: Lotação de Servidor para o<br/>setor ;</li> </ul> </li> </ol> |

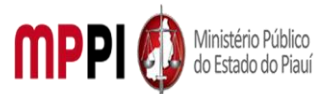

|                         | Classificação por assuntos: selecionar a opção                   |
|-------------------------|------------------------------------------------------------------|
|                         | correspondente de acordo com o carao (93.02.38 - Carao           |
|                         | em Comissão e 93.02.39 - Posse):                                 |
|                         | <ul> <li>Interessados: nome da chefia imediata:</li> </ul>       |
|                         | Observações desta Unidade: (opcional, pode deixar                |
|                         | em branco):                                                      |
|                         | <ul> <li>Nível de acesso: Restrito:</li> </ul>                   |
|                         | <ul> <li>Clicar em "Salvar" e o processo será criado.</li> </ul> |
|                         | 1 2 incluir formulário                                           |
|                         | 1 2 1 Na barra de ferramentas do processo, clicar no botão       |
|                         | "Incluir Documento" e escolher o Tipo de Documento:              |
|                         | "Indicação para cargo em comissão (Formulário)".                 |
|                         | Preencher os campos:                                             |
|                         | Nome Completo: diaite o nome da pessoa indicada:                 |
|                         | CPF: diaite o CPF da nessoa indicada:                            |
|                         | • F-mail: digite o e-mail pessoal da pessoa indicada:            |
|                         | Telefone: digite o contato da pessoa indicada:                   |
|                         | WhatsApp: digite o contato da pessoa indicada:                   |
|                         | • Cargo em comissão que será ocupado: digite gug                 |
|                         | carao a pessoa está sendo indicada:                              |
|                         | Unidade Requisitante/Lotação: digitar gual setor                 |
|                         | solicitante:                                                     |
|                         | Membro Titular/Chefia Imediata: requerente                       |
|                         | Observações: (opcional)                                          |
|                         | Clicar em "Confirmar dados" e o documento será                   |
|                         | inserido no processo.                                            |
|                         | 1.3 assinar formulário                                           |
| 2. Emissão, Gabinete Po | GJ <b>2. Emitir, inserir e editar despacho</b>                   |
| inserção e edição       | 2.1 Emitir Despacho determinando, de ofício, a nomeação          |
| de despacho             | para cargos comissionados, indicando os nomes e contatos         |
|                         | das pessoas indicadas.                                           |
|                         | 2.2 Na barra de ferramentas do processo, clicar no botão         |
|                         | "Incluir Documento" e escolher o Tipo de Documento:              |
|                         | "Despacho".                                                      |
|                         | Preencher os campos:                                             |
|                         | • Texto Inicial: selecione a opção "nenhum"                      |
|                         | Descrição: digite o assunto do despacho                          |
|                         | Classificação por Assuntos: (deixar em branco)                   |
|                         | Observações desta Unidade: (opcional)                            |
|                         | Nível de acesso: Restrito                                        |
|                         | Clicar em "Confirmar dados" e o documento será                   |
|                         | inserido no processo.                                            |
|                         | 2.3 Preencher as informações do documento por meio de            |
|                         | uma nova janela do navegador que se abrirá                       |
|                         | automaticamente (janela de edição do documento) e clicar         |
|                         | em "Salvar";                                                     |
|                         | 2.4 assinar despacho                                             |

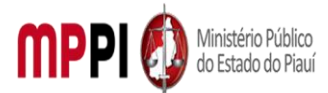

| -                 |               |                                                                       |
|-------------------|---------------|-----------------------------------------------------------------------|
|                   |               | 2.4.1 Clicar no DESPACHO PGJ, na barra de ferramentas do              |
|                   |               | processo, clicar em "Assinar Documento", digitar a senha de           |
|                   |               | acesso e clicar em "Assinar".                                         |
|                   |               | 2.5 enviar para Coordenadoria de Recursos Humanos                     |
| 3. Recebimento    | Coordenadoria | 3. Receber processo                                                   |
| de processo       | de Recursos   | 3.1 Enviar processo para a Divisão de administração de                |
|                   | Humanos       | pessoal                                                               |
| 4. Envio de e-    | Divisão de    | 4. Enviar e-mail solicitando os documentos preliminares               |
| mail              | administração | para expedição de portaria de nomeação                                |
|                   | de pessoal    | 4.1 verificar as informações constantes no formulário de              |
|                   |               | indicação para cargo em comissão ou no despacho PGJ e                 |
|                   |               | enviar e-mail para a pessoa indicada solicitando os                   |
|                   |               | documentos preliminares para expedição de portaria de                 |
|                   |               | nomeação.                                                             |
|                   |               | <ol><li>4.2 analisar a documentação preliminar enviada pelo</li></ol> |
|                   |               | servidor indicado (a documentação pode ser enviada por e-             |
|                   |               | mail digitalizada ou apresentada pessoalmente junto à                 |
|                   |               | CRH):                                                                 |
|                   |               | <ul> <li>Se documentação não está ok: reenviar e-mail</li> </ul>      |
|                   |               | solicitando correção;                                                 |
|                   |               | <ul> <li>Se documentação estiver ok: ir para o passo 13;</li> </ul>   |
|                   |               | 4.3 anexar documentação preliminar                                    |
|                   |               | 4.3.1 preencher os campos:                                            |
|                   |               | <ul> <li>Tipo do documento: selecionar tipo anexo;</li> </ul>         |
|                   |               | • Data do documento: <i>digitar a data do documento;</i>              |
|                   |               | Número / Nome na Arvore: digite uma breve                             |
|                   |               | descrição do que é o documento. Ex: DOC. PRELIMINAR;                  |
|                   |               | Formato: selecionar "nato digital";                                   |
|                   |               | Demais campos: ( <i>opcional</i> );                                   |
|                   |               | Nivel de Acesso: marcar "restrito";                                   |
|                   |               | Anexar o arquivo: clicar no botão "Procurar" e                        |
|                   |               | selecionar o arquivo desejado;                                        |
|                   |               | <ul> <li>Clicar em "Confirmar dados" e o documento será</li> </ul>    |
|                   |               | inserido no processo.                                                 |
|                   |               | Observação: a documentação deverá estar digitalizada no               |
| ~                 |               | formato PDF.                                                          |
| ъ. Emissão,       | Divisão de    | 5. Emitir, inserir e editar despacho                                  |
| inserção e edição | Administração | 5.1 Emitir Despacho PGJ determinando a nomeação da                    |
| de despacho       | de pessoal    | pessoa indicada.                                                      |
|                   |               | 5.2 Na barra de ferramentas do processo, clicar no botao              |
|                   |               | incluir Documento" e escolher o lipo de Documento:                    |
|                   |               | "Despacho".                                                           |
|                   |               | Preencher os campos:                                                  |
|                   |               | I exto inicial: selecione a opçao "nenhum"                            |
|                   |               | Descriçao: aigite o assunto do despacho                               |
|                   |               | Classificação por Assuntos: ( <i>deixar em branco</i> )               |
|                   |               | Observações desta Unidade: ( <i>opcional)</i>                         |
| 1                 |               | <ul> <li>INIVELOE ACESSO: RESTLITO</li> </ul>                         |

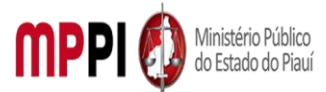

|                 |               | Clicar em "Confirmar dados" e o documento será                     |
|-----------------|---------------|--------------------------------------------------------------------|
|                 |               | inserido no processo.                                              |
|                 |               | 5.3 Preencher as informações do documento por meio de              |
|                 |               | uma nova janela do navegador que se abrirá                         |
|                 |               | automaticamente (janela de edição do documento) e clicar           |
|                 |               | em "Salvar";                                                       |
| 6. Elaboração e | Divisão de    | 6. Elaborar e expedir Portaria PGJ de Lotação ou Relotação         |
| expedição de    | Administração | de servidor                                                        |
| portaria        | de pessoal    | 6.1 criar numeração para portaria;                                 |
|                 |               | 6.1.1 Acessar o Sistema de Administração de Documentos             |
|                 |               | da Procuradoria Geral de Justiça, por meio de login e senha        |
|                 |               | no site do MPPI:                                                   |
|                 |               | https://aplicativos.mppi.mp.br/ced/login.seam;                     |
|                 |               | 6.2 Incluir portaria;                                              |
|                 |               | 6.3 editar portaria;                                               |
| 7. Inclusão de  | Divisão de    | 7. Incluir documentos em bloco de assinatura                       |
| documento em    | Administração | 7.1 disponibilizar em bloco de assinatura;                         |
| bloco de        | de pessoal    | 7.2 assinar bloco de assinatura;                                   |
| assinatura      |               | 7.3 cancelar disponibilização;                                     |
| 8. Envio de     | Divisão de    | 8. Enviar portaria para publicação                                 |
| portaria para   | Administração | 8.1 após a assinatura pelo PGJ da Portaria, enviar o arquivo       |
| publicação      | de pessoal    | editável da mesma para publicação no Diário Eletrônico do          |
|                 |               | MP-PI, através do e-mail institucional;                            |
|                 |               | 8.2 Enviar e-mail, após a publicação da Portaria, para a           |
|                 |               | pessoa indicada solicitando os documentos                          |
|                 |               | complementares para fins de posse no cargo, conforme ATO           |
|                 |               | PGJ 1051/2022.                                                     |
| 9. Emissão de   | Divisão de    | 9. Emitir termo de posse                                           |
| termo de posse  | Administração | 9.1 realizar a verificação da documentação complementar:           |
|                 | de pessoal    | <ul> <li>Não ok: entrar em contato com a pessoa nomeada</li> </ul> |
|                 |               | para fins de correção;                                             |
|                 |               | Se ok: emitir termo de posse;                                      |
|                 |               | Observação: o termo de posse poderá ser enviado por e-             |
|                 |               | mail, caso se trate de servidor do interior e será devolvido       |
|                 |               | digitalizado.                                                      |
| 10. Emissão de  | Divisão de    | 10. Emitir termo de exercício                                      |
| termo de        | Administração | 10.1 após assinatura do termo de posse, emitir o termo de          |
| exercício       | de pessoal    | entrada em exercício e enviar ao servidor empossado, via e-        |
|                 |               | mail ou o presencialmente;                                         |
|                 |               | 10.2 anexar posse e exercício.                                     |
| 11. Atualização | Divisão de    | 11. Atualizar o sistema Athenas                                    |
| do sistema      | Administração | 11.1 Após a devolução do termo de exercício, deve-se               |
| Athenas         | de pessoal    | acessar o Sistema Athenas e realizar o cadastro do servidor        |
|                 |               | para gerar sua matrícula por meio do menu "Athenas –               |
|                 |               | Gestão de Pessoas - cadastro de servidor", através do link:        |
|                 |               | https://athenas.mppi.mp.br/athenas/;                               |
|                 |               | 11.2 após gerar a matrícula do servidor, será solicitado ao        |
|                 |               | Suporte TI a liberação dos acessos aos sistemas do MP, bem         |

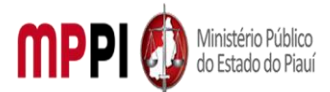

Rua Álvaro Mendes, 2294 – Bairro Centro – CEP 64000-060 – Teresina – PI – <u>www.mppi.mp.br</u>

|                  |               | como criação de e-mail institucional ao referido servidor.     |
|------------------|---------------|----------------------------------------------------------------|
|                  |               | Será solicitado por meio de abertura de chamado por meio       |
|                  |               | do link: <u>https://portalmppi.lanlink.com.br/assystnet/ ;</u> |
|                  |               | 11.3 Após a liberação dos acessos, enviar e-mail para o        |
|                  |               | servidor com todas as informações.                             |
| 12. Inclusão     | Divisão de    | 12. Incluir e editar despacho                                  |
| e edição de      | Administração | 12.1 Após salvar o documento criado, clicar em "Assinar" na    |
| despacho         | de pessoal    | barra de edição de texto.                                      |
| 13. Inclusão de  | e Divisão de  | 13. Incluir processo em bloco interno                          |
| processo en      | Administração | 13.1 Na barra de ferramentas do processo, clicar no botão      |
| bloco interno    | de pessoal    | "Incluir em Bloco", selecionar o bloco interno nº 2316,        |
|                  |               | "Arquivo – Divisão de Pessoal ((2) GERAL - PROCESSOS           |
|                  |               | CONCLUÍDOS/FINALIZADOS - ARQUIVO)", e clicar em "OK".          |
|                  |               | No menu lateral esquerdo, clicar em "Blocos Internos". Na      |
|                  |               | barra de ações do bloco interno de processos concluídos,       |
|                  |               | clicar em "Processos/Documentos do Bloco";                     |
|                  |               | 13.2 Localizar o número do processo inserido e, na barra de    |
|                  |               | ações do mesmo, clicar em "Anotações". Digitar as              |
|                  |               | informações sobre interessado, assunto e as ações              |
|                  |               | realizadas, quando couber. Clicar em "Salvar".                 |
| 14. Conclusão de | e Divisão de  | 14. Concluir processo                                          |
| processo         | Administração | 14.1 Clicar no número do processo, em seguida, clicar em       |
|                  | de pessoal    | "Concluir Processo", na barra de ferramentas.                  |

|      | Manuseio do material                                               |
|------|--------------------------------------------------------------------|
| 1.   | Recebimento do processo via SEI.                                   |
| 2.   | Emissão de Portaria de nomeação.                                   |
| 3.   | Emissão de despachos de andamento e encerramento do processo.      |
| 4.   | Acompanhamento da tramitação do processo.                          |
| 5.   | Encerramento do processo.                                          |
| 6.   | O provimento de servidor para ocupar cargo em comissão poderá ser: |
| a) ( | de ordem do PGJ (Passos 1 e 2);                                    |

b) A pedido da chefia imediata (Passos 1 e 2, e após ir direto ao passo 2 em diante).

| r |
|---|

|             | Ações corretivas                                                                     |  |  |
|-------------|--------------------------------------------------------------------------------------|--|--|
| 1.          | Elaborar comunicação com o requerente para informação da decisão do PGJ.             |  |  |
| 2.          | Redirecionar o processo a outras unidades, para análise ou assinatura de documentos. |  |  |
| 3.          | Reelaborar documentos, quando os mesmos contiverem informações incorretas ou         |  |  |
| ncompletas. |                                                                                      |  |  |

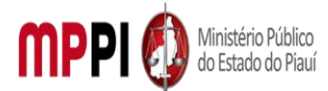

Rua Álvaro Mendes, 2294 – Bairro Centro – CEP 64000-060 – Teresina – PI – www.mppi.mp.br

### Vigência

Esse procedimento passa a vigorar a partir da data de sua publicação ou da data de sua última revisão. O mesmo deve ser revisado em até [02 anos] ou caso haja alguma alteração no processo.

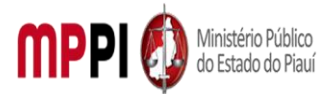

Rua Álvaro Mendes, 2294 – Bairro Centro – CEP 64000-060 – Teresina – PI – www.mppi.mp.br

## POP-CRH45 – Movimentação De Pessoal – Provimento Efetivo

#### MANUAL DE PROCEDIMENTO

| Código: POP-CRH45                                               | Elaborado em: jan./2022   |  |  |  |
|-----------------------------------------------------------------|---------------------------|--|--|--|
| Responsável: [Coordenadoria de Recursos Humanos/Divisão de A    | Administração de Pessoal] |  |  |  |
| Elaborado por: [Francisco Carlos/Divisão de Administração de Pe | ssoal/CRH]                |  |  |  |
| Revisado por:                                                   | Revisado em:              |  |  |  |
| Aprovado por: [Raimundo Soares do N. Neto/Coord. De Recursos    | Nº da revisão:            |  |  |  |
| Humanos]                                                        |                           |  |  |  |
| PROCEDIMENTO DE MOVIMENTAÇÃO DE PESSOAL - PROVIMENTO EFETIVO    |                           |  |  |  |

| Recursos necessários                  |  |                    |         |                    |  |  |
|---------------------------------------|--|--------------------|---------|--------------------|--|--|
| Acesso à internet.                    |  | Requerimento       | do      | interessado/Chefia |  |  |
|                                       |  | imediata.          |         |                    |  |  |
| Estação de trabalho.                  |  | Diário Oficial Ele | trônico | o do MPPI.         |  |  |
| Sistema de Gestão de Pessoas Athenas. |  | Pasta funcional    | do serv | vidor.             |  |  |
| Sistema SEI.                          |  |                    |         |                    |  |  |

#### Documentos de referência

Lei Complementar № 13, de 03/01/1994 (Dispõe sobre o Estatuto dos Servidores Públicos Civis do Estado do Piauí, das autarquias e das Fundações públicas estaduais e dá outras providências).

Lei nº 6.237, de 05 de julho de 2012 (Dispõe sobre o Plano de Cargos e Carreiras dos Servidores do Ministério Público do Estado do Piauí e dá outras providências).

#### Equipe necessária

Servidor para fazer o recebimento do processo, análise e inclusão dos documentos e prestar informações necessárias.

|                    |                              |          |                 | Passos críticos                                                                                                    |
|--------------------|------------------------------|----------|-----------------|----------------------------------------------------------------------------------------------------|
|                    | Passo                        |          | Responsável     | Procedimento                                                                                                    |
| 1.<br>pro<br>siste | Abertura<br>cesso<br>ema SEI | de<br>no | Gabinete<br>PGJ | <ul> <li>1. Abrir processo no sistema SEI</li> <li>1.1 Na tela inicial do SEI, clicar na aba "Iniciar Processo"<br/>(localizada no menu à esquerda) e escolher o Tipo do Processo:<br/>"PGEA – Movimentação de Pessoal – Provimento Efetivo". Caso<br/>não apareçam todas as opções, clicar no sinal de "+" para listar<br/>todos os processos disponíveis.</li> <li>Preencher os campos: <ul> <li>Tipo do processo: já é preenchido automaticamente;</li> <li>Especificação: Nomeação de servidor efetivo –<br/>Concurso Público</li> <li>Classificação por assuntos: selecionar a opção<br/>correspondente (93.02.37 - Cargo Efetivo e 93.02.39 -<br/>Posse);</li> </ul> </li> </ul> |
| ı.<br>pro<br>sist  | ema SEI                      | no       | PGJ             | <ul> <li>1.1 Na tela inicial do SEI, clicar na aba "Iniciar Process<br/>(localizada no menu à esquerda) e escolher o Tipo do Process<br/>"PGEA – Movimentação de Pessoal – Provimento Efetivo". Ca<br/>não apareçam todas as opções, clicar no sinal de "+" para lis<br/>todos os processos disponíveis.</li> <li>Preencher os campos: <ul> <li>Tipo do processo: já é preenchido automaticamente</li> <li>Especificação: Nomeação de servidor efetivo<br/>Concurso Público</li> <li>Classificação por assuntos: selecionar a opç<br/>correspondente (93.02.37 - Cargo Efetivo e 93.02.32<br/>Posse);</li> <li>Interessados: PGJ;</li> </ul> </li> </ul>                               |

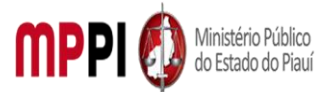

|                   |              | Observações desta Unidade: (oncional_node deixar em              |
|-------------------|--------------|------------------------------------------------------------------|
|                   |              | branco):                                                         |
|                   |              | • Nível de acesso: <i>Restrito</i> :                             |
|                   |              | <ul> <li>Clicar em "Salvar" e o processo será criado.</li> </ul> |
| 2. Emissão        | Gabinete     | 2. Emitir, inserir e editar despacho                             |
| inserção e edição | PGJ          | 2.1 Emitir Despacho determinando, de ofício, a nomeação de       |
| de despacho       |              | servidores habilitados em concurso público para ocupar cargos    |
|                   |              | efetivos, informando quais cargos e quantidades em cada          |
|                   |              | cargo;                                                           |
|                   |              | 2.2 Na barra de ferramentas do processo, clicar no botão         |
|                   |              | "Incluir Documento" e escolher o Tipo de Documento:              |
|                   |              | "Despacho".                                                      |
|                   |              | Preencher os campos:                                             |
|                   |              | Texto Inicial: selecione a opção "nenhum"                        |
|                   |              | Descrição: descreva o assunto do despacho                        |
|                   |              | Classificação por Assuntos: (deixar em branco)                   |
|                   |              | Observações desta Unidade: (opcional)                            |
|                   |              | Nível de acesso: Restrito                                        |
|                   |              | Clicar em "Confirmar dados" e o documento será                   |
|                   |              | inserido no processo.                                            |
|                   |              | 2.3 Preencher as informações do documento por meio de uma        |
|                   |              | nova janela do navegador que se abrirá automaticamente           |
|                   |              | (janela de edição do documento) e clicar em "Salvar";            |
|                   |              | 2.4 Enviar processo para Coordenadoria de Recursos Humanos       |
|                   |              | – CRH.                                                           |
| 3. Recebimento e  | Coordenado   | 3. Receber processo e enviar para Divisão de administração de    |
| envio de          | ria de       | pessoal                                                          |
| processo          | Recursos     |                                                                  |
|                   | Humanos      |                                                                  |
| 4. Elaboração e   | Divisão de   | 4. Elaborar e expedir Portaria PGJ de remoção, no interesse da   |
| expedição de      | administraçã | Administração, do referido servidor                              |
| portaria          | o de pessoal | 4.1 criar numeração para a portaria, acessar o Sistema de        |
|                   |              | Administração de Documentos da Procuradoria Geral de             |
|                   |              | Justiça, por meio de login e senha no site do MPPI:              |
|                   |              | https://aplicativos.mppi.mp.br/ced/login.seam;                   |
|                   |              | 4.2 incluir portaria;                                            |
|                   |              | 4.3 editar portaria.                                             |
| 5. Inclusão de    | Divisão de   | 5. Incluir documentos em bloco de assinatura                     |
| documentos em     | administraçã | 5.1 disponibilizar bloco de assinatura;                          |
| bloco de          | o de pessoal | 5.2 assinar bloco de assinatura – PGJ;                           |
| assinatura        |              | 5.3 cancelar disponibilização de bloco de assinatura.            |
| 6. Envio de       | Divisão de   | 6. Enviar portaria para publicação                               |
| portaria para     | administraçã | 6.1 após a assinatura pelo PGJ da Portaria, enviar o arquivo     |
| publicação        | o de pessoal | editável da mesma para publicação no Diário Eletrônico do MP-    |
|                   |              | PI, através do e-mail institucional;                             |
|                   |              | 6.2 enviar e-mail de notificação para cada candidato que foi     |
|                   |              | nomeado;                                                         |
|                   |              | 6.3 enviar processo para seção de servidores – SECSERV.          |

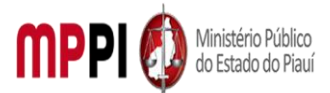

| 7 Agendamento                         | Seção de     | 7. Agenda perícia médica                                        |
|---------------------------------------|--------------|-----------------------------------------------------------------|
| de perícia médica                     | servidores   | 7.1 agendar perícia médica oficial do Estado do Piauí – CIASPI  |
|                                       |              | para cada candidato nomeado por meio de contato telefônico      |
|                                       |              | com o CIASPI ou através do                                      |
|                                       |              | site: http://atual.sisprevweb.com.br/periciapiaui/Login/Login   |
|                                       |              | New.aspx;                                                       |
|                                       |              | 7.2 enviar processo para Divisão de administração de pessoal.   |
| 8. Emissão,                           | Divisão de   | 8. Emitir, inserir e editar edital                              |
| inserção e edição                     | administraçã | 8.1 emitir Edital PGJ contendo as datas e horários das perícias |
| de edital                             | o de pessoal | médicas dos candidatos, bem como a data provável para posse;    |
|                                       |              | 8.2 Na barra de ferramentas do processo, clicar no botão        |
|                                       |              | "Incluir Documento" e escolher o Tipo de Documento:             |
|                                       |              | "Edital".                                                       |
|                                       |              | Preencher os campos:                                            |
|                                       |              | Texto Inicial: selecione a opção "nenhum"                       |
|                                       |              | Descrição: descreva o assunto do despacho                       |
|                                       |              | Classificação por Assuntos: (deixar em branco)                  |
|                                       |              | Observações desta Unidade: (opcional)                           |
|                                       |              | Nível de acesso: Restrito                                       |
|                                       |              | Clicar em "Confirmar dados" e o documento será                  |
|                                       |              | inserido no processo.                                           |
|                                       |              | 8.3 Preencher as informações do documento por meio de uma       |
|                                       |              | nova janela do navegador que se abrirá automaticamente          |
|                                       |              | (janela de edição do documento) e clicar em "Salvar";           |
|                                       |              | 8.4 disponibilizar edital para PGJ assinar;                     |
|                                       |              | 8.5 Publicar edital.                                            |
| 9. Conferência de                     | Divisão de   | 9. Conferir documentação                                        |
| documentação                          | administraçã | 9.1 analisar a documentação apresentada pelo candidato:         |
|                                       | o de pessoal | • Se documentação não estiver ok: entrar em contato             |
|                                       | -            | solicitando correção;                                           |
|                                       |              | <ul> <li>Se documentação estiver ok (passo 10).</li> </ul>      |
| 10. Emissão de                        | Divisão de   | 10. Emitir termos de posse e termo de exercício                 |
| termos                                | administraçã | 10.1 após assinatura do termo de posse, emitir o termo de       |
|                                       | o de pessoal | entrada em exercício e enviar ao servidor empossado, via e-     |
|                                       |              | mail ou o presencialmente;                                      |
|                                       |              | 10.2 criar um processo SEI para cada candidato que se           |
|                                       |              | apresentou e entregou a documentação para acompanhar o          |
|                                       |              | restante de sua admissão;                                       |
|                                       |              | 10.3 anexar documentação                                        |
|                                       |              | 10.3.1 preencher os campos:                                     |
|                                       |              | • Tipo do documento: <i>selecionar tipo anexo;</i>              |
|                                       |              | Data do documento: <i>digitar a data do documento;</i>          |
|                                       |              | Número / Nome na Árvore: digite uma breve descrição             |
|                                       |              | do que é o documento. Ex: DOC.RG;                               |
|                                       |              | Formato: selecionar "nato digital";                             |
|                                       |              | Demais campos: ( <i>opcional</i> );                             |
|                                       |              | Nível de Acesso: marcar "restrito";                             |
| i i i i i i i i i i i i i i i i i i i | 1            | ,                                                               |

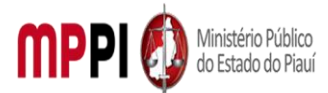

|                            | <ul> <li>Anexar o arquivo: clicar no botão "Procurar" e<br/>selecionar o arquivo desejado;</li> </ul> |
|----------------------------|----------------------------------------------------------------------------------------------------|
|                            | Clicar em "Confirmar dados" e o documento será                                                        |
|                            | inserido no processo.                                                                                 |
| 11. Atualização do Divisão | o de <b>11. Atualizar sistema – Athenas</b>                                                           |
| sistema Athenas adminis    | traçã11.1 Após a devolução do termo de exercício e anexa-lo no                                        |
| o de pe                    | ssoal processo do candidato correspondente (passo 31), deve-se                                        |
|                            | acessar o Sistema Athenas e realizar o cadastro do servidor para                                      |
|                            | gerar sua matrícula por meio do menu "Athenas – Gestão de                                             |
|                            | Pessoas - cadastro de servidor", através do link:                                                     |
|                            | https://athenas.mppi.mp.br/athenas/ ;                                                                 |
|                            | 11.2 solicitar ao Suporte de TI a liberação dos acessos aos                                           |
|                            | sistemas do MP, bem como criação de e-mail institucional ao                                           |
|                            | referido servidor;                                                                                    |
|                            | 11.3 enviar e-mail para o servidor com todas as informações.                                          |
| 12. Inclusão e Divisão     | o de <b>12. Incluir e editar despacho</b>                                                             |
| edição deadminis           | traçã12.1 assinar documento;                                                                          |
| despacho o de pe           | soal                                                                                                  |
| 13. Inclusão de Divisão    | o de <b>13. Incluir processo em bloco interno</b>                                                     |
| processo em blocoadminis   | traçã                                                                                                 |
| interno o de pe            | soal                                                                                                  |
| 14. Conclusão de Divisão   | o de <b>14. Concluir processo</b>                                                                     |
| processo adminis           | traçã14.1 Clicar no número do processo, em seguida, clicar em                                         |
| o de pe                    | ssoal "Concluir Processo", na barra de ferramentas.                                                   |

|    | Manuseio do material                                          |
|----|---------------------------------------------------------------|
| 1. | Recebimento do processo via SEI.                              |
| 2. | Emissão de Portaria de nomeação.                              |
| 3. | Emissão de despachos de andamento e encerramento do processo. |
| 4. | Acompanhamento da tramitação do processo.                     |
| 5. | Encerramento do processo.                                     |

| Resultados esperados |                                                       |  |  |
|----------------------|-------------------------------------------------------|--|--|
| 1.                   | Emissão de Portaria de nomeação para cargo público.   |  |  |
| 2.                   | Publicação da Portaria PGJ.                           |  |  |
| 3.                   | Atualização no Sistema Athenas.                       |  |  |
| 4.                   | Atualização dos assentamentos funcionais do servidor. |  |  |
| 5.                   | Geração de matrícula e acessos ao servidor.           |  |  |
|                      |                                                       |  |  |

|              | Ações corretivas                                                                     |  |
|--------------|--------------------------------------------------------------------------------------|--|
| 1.           | Elaborar comunicação com o requerente para informação da decisão do PGJ.             |  |
| 2.           | Redirecionar o processo a outras unidades, para análise ou assinatura de documentos. |  |
| 3.           | Reelaborar documentos, quando os mesmos contiverem informações incorretas ou         |  |
| incompletas. |                                                                                      |  |

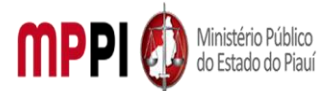

Rua Álvaro Mendes, 2294 – Bairro Centro – CEP 64000-060 – Teresina – PI – www.mppi.mp.br

### Vigência

Esse procedimento passa a vigorar a partir da data de sua publicação ou da data de sua última revisão. O mesmo deve ser revisado em até [02 anos] ou caso haja alguma alteração no processo.

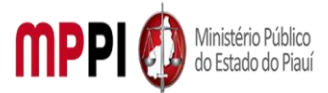

Rua Álvaro Mendes, 2294 – Bairro Centro – CEP 64000-060 – Teresina – PI – www.mppi.mp.br

# POP-CRH46 – Movimentação De Pessoal – Remoção Servidor (A Pedido)

| MANUAL DE PROCEDIMENTO                                                               |                          |  |  |  |
|--------------------------------------------------------------------------------------|--------------------------|--|--|--|
| Código: POP-CRH46 Elaborado em: jan./2022                                            |                          |  |  |  |
| Responsável: [Coordenadoria de Recursos Humanos/Divisão de Administração de Pessoal] |                          |  |  |  |
| Elaborado por: [Francisco Carlos/Divisão de Administração de Pessoal/CRH]            |                          |  |  |  |
| Revisado por: Revisado em:                                                           |                          |  |  |  |
| Aprovado por: [Rosangela Santana/Coord. De Recurs                                    | os <b>Nº da revisão:</b> |  |  |  |
| PROCEDIMENTO DE MOVIMENTAÇÃO DE PESSOAL – REMOÇÃO SERVIDOR (A PEDIDO)                |                          |  |  |  |

| Recursos necessários                  |                                       |  |  |  |
|---------------------------------------|---------------------------------------|--|--|--|
| Acesso à internet.                    | Requerimento da chefia imediata ou do |  |  |  |
|                                       | interessado.                          |  |  |  |
| Estação de trabalho.                  | Diário Oficial Eletrônico do MPPI.    |  |  |  |
| Sistema de Gestão de Pessoas Athenas. | Pasta funcional do servidor.          |  |  |  |
| Sistema SEI.                          |                                       |  |  |  |

#### Documentos de referência

Lei Complementar № 13, de 03/01/1994 (Dispõe sobre o Estatuto dos Servidores Públicos Civis do Estado do Piauí, das autarquias e das Fundações públicas estaduais e dá outras providências).

Lei nº 6.237, de 05 de julho de 2012 (Dispõe sobre o Plano de Cargos e Carreiras dos Servidores do Ministério Público do Estado do Piauí e dá outras providências).

Ato PGJ nº 613/2016 (Regulamenta o procedimento para a movimentação de servidores entre as Unidades Administrativas do Ministério Público do Estado do Piauí).

#### Equipe necessária

Servidor para fazer o recebimento do processo, análise dos documentos e prestar informações necessárias.

|                   | Passos críticos              |          |             |                                                                                                    |
|-------------------|------------------------------|----------|-------------|----------------------------------------------------------------------------------------------------|
|                   | Passo                        |          | Responsável | Procedimento                                                                                                    |
| 1.<br>pro<br>sist | Abertura<br>cesso<br>ema SEI | de<br>no | Requerente  | <ul> <li>1. Abrir processo no sistema SEI</li> <li>1.1 Na tela inicial do SEI, clicar na aba "Iniciar Processo"<br/>(localizada no menu à esquerda) e escolher o Tipo do<br/>Processo: "PGEA – Movimentação de Pessoal – Remoção<br/>Servidor". Caso não apareçam todas as opções, clicar no<br/>sinal de "+" para listar todos os processos disponíveis.<br/>Preencher os campos: <ul> <li>Tipo do processo: já é preenchido<br/>automaticamente;</li> <li>Especificação: Remoção de servidor – digitar<br/>nome e lotação;</li> </ul> </li> </ul> |

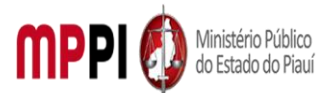

|                  |                 | · · · · · · · · · · · · · · · · · · ·                                                   |
|------------------|-----------------|-----------------------------------------------------------------------------------------|
|                  |                 | <ul> <li>Classificação por assuntos: selecionar a opção</li> </ul>                      |
|                  |                 | correspondente de acordo com o cargo (93.02.29 – A                                      |
|                  |                 | pedido);                                                                                |
|                  |                 | <ul> <li>Interessados: nome do membro/servidor</li> </ul>                               |
|                  |                 | requerente;                                                                             |
|                  |                 | <ul> <li>Observações desta Unidade: (opcional, pode</li> </ul>                          |
|                  |                 | deixar em branco);                                                                      |
|                  |                 | Nível de acesso: <i>Restrito;</i>                                                       |
|                  |                 | Clicar em "Salvar" e o processo será criado.                                            |
|                  |                 | 1.2 incluir requerimento                                                                |
|                  |                 | 1.2.1 preencher os campos:                                                              |
|                  |                 | Descrição: digite um breve resume do pedido                                             |
|                  |                 | (opcional);                                                                             |
|                  |                 | • Interessados: digitar o seu nome e selecionar; e                                      |
|                  |                 | digitar CRH e selecionar (opcional);                                                    |
|                  |                 | Destinatarios: digite o nome GAB-PGJ e selecionar                                       |
|                  |                 | (opcional);                                                                             |
|                  |                 | Classificação por assuntos: <i>digite a 93.02.29 e</i>                                  |
|                  |                 | selectonar;                                                                             |
|                  |                 | Observações: ( <i>opcional);</i> Nível de Assess menser "restrite";                     |
|                  |                 | Niver de Acesso: marcar restrito ;     Cliear en "Confirmen de dec" e e de sumente está |
|                  |                 | Clicar em Confirmar dados e o documento será insorido no processo                       |
|                  |                 | 1 2 digitar reguerimente                                                                |
|                  |                 | 1.3 digitar requerimento                                                                |
|                  |                 | 1.4 assinar requerimento                                                                |
|                  |                 | 1.5 dilexar documentos                                                                  |
|                  |                 | <b>Observação:</b> Caso soia remoção independente de                                    |
|                  |                 | <b>Observação:</b> Caso seja remoção, independence do                                   |
|                  |                 | documentos que comprovem sua situação, ou seja:                                         |
|                  |                 | • Oue é para acompanhar côniuge ou companheiro                                          |
|                  |                 | (a) também servidor núblico efetivo civil ou militar                                    |
|                  |                 | aue for declocado no interesse da Administração nara                                    |
|                  |                 | que foi desiocado no interesse da Administração para<br>outra região do Estado:         |
|                  |                 | <ul> <li>Por motivo de saúde do servidor côniuge</li> </ul>                             |
|                  |                 | companheiro (a) ou dependente que viva às suas                                          |
|                  |                 | expensas e conste do seu assentamento funcional                                         |
| 2. Recebimento e | Gabinete PGI    | 2. Receber e analisar processo                                                          |
| análise de       |                 | 2.1 O Gabinete irá analisar o pedido e poderá:                                          |
| processo         |                 | Deferir ou indeferir o pedido:                                                          |
|                  |                 | • Determinar diligências para a SUB                                                     |
|                  |                 | ADMINISTRATIVA (ir para o passo 3);                                                     |
|                  |                 | • Determinar diligências para CRH (ir para o passo                                      |
|                  |                 | 4 – subitem 4.2).                                                                       |
| 3. Envio de      | Assessoria para | 3. Enviar processo para Subprocuradoria de Justica                                      |
| processo para    | pagamento de    | Administrativa                                                                          |
| SUBPROCADM       | pessoal - APP   |                                                                                         |

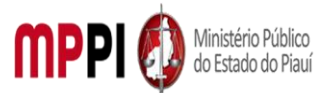

| 1                  | 1                |                                                                                                    |
|--------------------|------------------|----------------------------------------------------------------------------------------------------|
| 4. Emissão de      | Subprocuradoria  | 4. Emitir parecer                                                                                           |
| parecer            | de Justiça       | 4.1 emitir parecer jurídico quanto ao pedido e retornar ao                                                  |
|                    | Administrativa   | GAB-PGJ para decisão final;                                                                                 |
|                    |                  | 4.2 enviar processo para Coordenadoria de recursos                                                          |
|                    |                  | Humanos.                                                                                                    |
| 5. Recebimento e   | Coordenadoria    | 5. Receber processo e enviar para Divisão de                                                                |
| envio de processo  | de recursos      | administração de pessoal                                                                                    |
|                    | humanos          |                                                                                                    |
| 6. Emissão,        | Divisão de       | 6. Emitir, inserir, editar e assinar manifestação                                                           |
| insercão, edicão e | administração de | 6.1 emitir manifestação constando um resumo da vida                                                         |
| assinatura de      | pessoal          | funcional do requerente desde sua entrada no MP. ou                                                         |
| manifestação       | F                | qualquer outra informação em cumprimento às                                                                 |
| <b>,</b>           |                  | diligências:                                                                                                |
|                    |                  | 6.2 Na barra de ferramentas do processo, clicar no botão                                                    |
|                    |                  | "Incluir Documento" e escolher o Tipo de Documento:                                                         |
|                    |                  | "Manifestação"                                                                                              |
|                    |                  | Preencher os campos:                                                                                        |
|                    |                  | • Texto Inicial: selecione a opcão "nenhum"                                                                 |
|                    |                  | Descrição: digite o assunto da manifestação                                                                 |
|                    |                  | Classificação por Assuntos: (deixar em branco)                                                              |
|                    |                  | <ul> <li>Observações desta Unidade: (<i>oncional</i>)</li> </ul>                                            |
|                    |                  | Nível de acesso: Restrito                                                                                   |
|                    |                  | <ul> <li>Clicar em "Confirmar dados" e o documento será</li> </ul>                                          |
|                    |                  | inserido no processo                                                                                        |
|                    |                  | 6 3 Preencher as informações do documento por meio de                                                       |
|                    |                  | uma nova janela do navegador que se abrirá                                                                  |
|                    |                  | automaticamente (ianela de edição do documento) e                                                           |
|                    |                  | clicar em "Salvar":                                                                                         |
|                    |                  | 6.4 Anós salvar o documento criado, clicar em "Assinar"                                                     |
|                    |                  | na barra de edição de texto:                                                                                |
|                    |                  | 6 5 anevar documentos:                                                                                      |
|                    |                  | 6.6 enviar processo para CPH                                                                                |
|                    |                  | Observação:                                                                                                 |
|                    |                  | Decumentos que dever ser anevados ao                                                                        |
|                    |                  | a. Documentos que devei sel anexados ao                                                                     |
|                    |                  |                                                                                                    |
|                    |                  | <ul> <li>POPTAPIA de estabilidade, se for o caso:</li> </ul>                                                |
|                    |                  | <ul> <li>PORTANIA de estabilidade, se foi o caso,</li> <li>b. Quaisquor documentos que comprovem</li> </ul> |
|                    |                  | informações solicitadas nela diligência                                                                     |
|                    |                  | nitorinações solicitadas pela unigericia                                                                    |
|                    |                  |                                                                                                    |
|                    |                  | <ul> <li>Se for para o GAB-PGL (ir para o passo 1 – subitom)</li> </ul>                                     |
|                    |                  |                                                                                                    |
|                    |                  | <ul> <li>So for para SLIB ADMINISTRATIVA /ir para o passo</li> </ul>                                        |
|                    |                  |                                                                                                    |
|                    |                  | /).<br>7 Analiaar maaaaa                                                                                    |
| r. Analise de      | GAB-PGJ          | 7. Analisal processo<br>7.1. O processo será applicado o corá deferido ou                                   |
| processo           |                  | indeferido                                                                                                  |
| 1                  |                  |                                                                                                    |

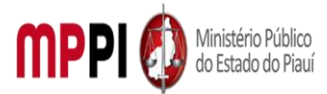

|                      |                  | <ul> <li>Caso seja indeferido, o requerente será</li> </ul>                  |
|----------------------|------------------|------------------------------------------------------------------------------|
|                      |                  | notificado e o processo será concluído                                       |
|                      |                  | <ul> <li>Caso seja deferido, encaminhar para CRH tomar</li> </ul>            |
|                      |                  | providências.                                                                |
|                      |                  | 7.2 enviar processo para CRH.                                                |
| 8. Recebimento e     | Coordenadoria    | 8. Receber processo e enviar para Divisão de                                 |
| envio de processo    | de recursos      | administração de pessoal                                                     |
|                      | humanos          |                                                                              |
| 9. Emissão, inserção | Divisão de       | 9. Emitir, inserir e editar despacho PGJ                                     |
| e edição de          | administração de | 9.1 Emitir Despacho PGJ determinando a expedição e                           |
| despacho PGJ         | pessoal          | publicação da Portaria;                                                      |
|                      |                  | 9.2 Na barra de ferramentas do processo, clicar no botão                     |
|                      |                  | "Incluir Documento" e escolher o Tipo de Documento:                          |
|                      |                  | "Despacho".                                                                  |
|                      |                  | Preencher os campos:                                                         |
|                      |                  | Texto Inicial: selecione a opção "nenhum"                                    |
|                      |                  | Descrição: descreva o assunto do despacho                                    |
|                      |                  | Classificação por Assuntos: ( <i>deixar em branco</i> )                      |
|                      |                  | Observações desta Unidade: ( <i>opcional</i> )                               |
|                      |                  | Nivel de acesso: Restrito                                                    |
|                      |                  | <ul> <li>Clicar em "Confirmar dados" e o documento sera</li> <li></li> </ul> |
|                      |                  | inserido no processo.                                                        |
|                      |                  | 9.3 Preencher as informações do documento por meio de                        |
|                      |                  | uma nova janela do navegador que se abrira                                   |
|                      |                  | automaticamente (janela de edição do documento) e                            |
|                      |                  | clicar em "Salvar".                                                          |
| 10. Elaboração e     | Divisão de       | 10. Elaborar e expedir Portaria PGJ de remoção, no                           |
| expedição de         | administração de | interesse da Administração, do referido servidor                             |
| portaria             | pessoal          | 10.1 criar numeração para a portaria, acessar o Sistema                      |
|                      |                  | de Administração de Documentos da Procuradoria Geral                         |
|                      |                  | de Justiça, por meio de login e senha no site do MPPI:                       |
|                      |                  | https://aplicativos.mppi.mp.br/ced/login.seam;                               |
|                      |                  | 10.2 incluir portaria;                                                       |
|                      |                  | 10.3 editar portaria.                                                        |
| 11. Inclusão de      | Divisão de       | 11. Incluir documentos em bloco de assinatura                                |
| documentos em        | administração de | 11.1 disponibilizar bloco de assinatura;                                     |
| bloco de             | pessoal          | 11.2 assinar bloco de assinatura – PGJ;                                      |
| assinatura           |                  | 11.3 cancelar disponibilização de bloco de assinatura;                       |
|                      |                  | 11.4 enviar portaria para publicação, enviar os arquivos                     |
|                      |                  | editaveis das portarias para o DIARIO ELETRONICO via e-                      |
|                      |                  | mail institucional, para fins de publicação.                                 |
| 12. Emissão,         | Divisão de       | 12. Emitir, incluir e editar despacho                                        |
| inclusao e edição de | administração de | 12.1 verificar se a portaria foi publicada e o processo foi                  |
| despacho             | pessoal          | concluido, tendo cumprido todo seu andamento, e emitir                       |
|                      |                  | despacno de encerramento;                                                    |
|                      |                  | 12.2 Na barra de terramentas do processo, clicar no botão                    |
|                      |                  | incluir Documento" e escolher o Tipo de Documento:                           |
|                      |                  | Despacho".                                                                   |

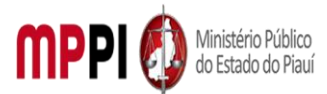

|                   |                  | Preencher os campos:                                               |
|-------------------|------------------|--------------------------------------------------------------------|
|                   |                  | <ul> <li>Texto Inicial: selecione a opção "nenhum"</li> </ul>      |
|                   |                  | <ul> <li>Descrição: digite "Despacho de Encerramento -</li> </ul>  |
|                   |                  | Divisão de Administração de Pessoal"                               |
|                   |                  | <ul> <li>Classificação por Assuntos: (deixar em branco)</li> </ul> |
|                   |                  | <ul> <li>Observações desta Unidade: (opcional)</li> </ul>          |
|                   |                  | Nível de acesso: Restrito                                          |
|                   |                  | <ul> <li>Clicar em "Confirmar dados" e o documento será</li> </ul> |
|                   |                  | inserido no processo                                               |
|                   |                  | 12.3 Preencher as informações do documento por meio                |
|                   |                  | de uma nova janela do navegador que se abrirá                      |
|                   |                  | automaticamente (janela de edição do documento) e                  |
|                   |                  | clicar em "Salvar";                                                |
| 13. Inclusão      | Divisão de       | 13. Incluir processo em bloco interno                              |
| processo em bloco | administração de | 13.1 Na barra de ferramentas do processo, clicar no botão          |
| interno           | pessoal          | "Incluir em Bloco", selecionar o bloco interno nº 593,             |
|                   |                  | "Arquivo – Divisão de Pessoal (PROCESSOS                           |
|                   |                  | CONCLUÍDOS)", e clicar em "OK". No menu lateral                    |
|                   |                  | esquerdo, clicar em "Blocos Internos". Na barra de ações           |
|                   |                  | do bloco interno de processos concluídos, clicar em                |
|                   |                  | "Processos/Documentos do Bloco".                                   |
|                   |                  | 13.2 Localizar o processo de avaliação de desempenho               |
|                   |                  | inserido e, na barra de ações do mesmo, clicar em                  |
|                   |                  | "Anotações". Digitar as informações sobre interessado,             |
|                   |                  | assunto e as ações realizadas, quando couber. Clicar em            |
|                   |                  | "Salvar".                                                          |
| 14. Conclusão de  | Divisão de       | 14. Concluir processo                                              |
| processo          | administração de | 14.1 Clicar no processo de avaliação de desempenho, em             |
|                   | pessoal          | seguida, clicar em "Concluir Processo", na barra de                |
|                   |                  | ferramentas.                                                       |
|                   |                  |                                                                    |

| Manuseio do material |                                                               |  |  |  |
|----------------------|---------------------------------------------------------------|--|--|--|
| 1.                   | Recebimento do processo via SEI.                              |  |  |  |
| 2.                   | Análise da documentação apresentada.                          |  |  |  |
| 3.                   | Emissão de portaria de remoção de servidor.                   |  |  |  |
| 4.                   | Emissão de despachos de andamento e encerramento do processo. |  |  |  |
| 5.                   | Acompanhamento da tramitação do processo.                     |  |  |  |
| 6.                   | Encerramento do processo.                                     |  |  |  |

| Resultados esperados |                                                       |  |  |  |
|----------------------|-------------------------------------------------------|--|--|--|
| 1.                   | Emissão de Portaria PGJ de remoção do servidor.       |  |  |  |
| 2.                   | Publicação da Portaria PGJ.                           |  |  |  |
| 3.                   | Remoção do servidor.                                  |  |  |  |
| 4.                   | Atualização dos assentamentos funcionais do servidor. |  |  |  |

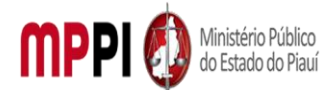

Rua Álvaro Mendes, 2294 – Bairro Centro – CEP 64000-060 – Teresina – PI – www.mppi.mp.br

#### Ações corretivas

 Elaborar comunicação com o requerente para informação do último dia de exercício no cargo.

 Redirecionar o processo a outras unidades, quando da falta de algum documento ou assinatura;

 Reelaborar documentos, quando os mesmos contiverem informações incorretas ou incompletas.

#### Vigência

Esse procedimento passa a vigorar a partir da data de sua publicação ou da data de sua última revisão. O mesmo deve ser revisado em até [02 anos] ou caso haja alguma alteração no processo.

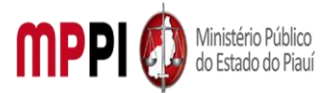

Rua Álvaro Mendes, 2294 – Bairro Centro – CEP 64000-060 – Teresina – PI – www.mppi.mp.br

# POP-CRH47 – Movimentação De Pessoal – Remoção Servidor (De Ofício)

| MANUAL DE PROCEDIMENTO                                                                            |                         |  |  |  |  |
|---------------------------------------------------------------------------------------------------|-------------------------|--|--|--|--|
| Código: POP-CRH47                                                                                 | Elaborado em: jan./2022 |  |  |  |  |
| Responsável: [Coordenadoria de Recursos Humanos/Divisão de Administração de Pessoal]              |                         |  |  |  |  |
| Elaborado por: [Francisco Carlos/Divisão de Administração de Pessoal/CRH]                         |                         |  |  |  |  |
| Revisado por: Revisado em:                                                                        |                         |  |  |  |  |
| <b>Aprovado por:</b> [Rosangela Santana/Coord. De Recursos <mark>№ da revisão:</mark><br>Humanos] |                         |  |  |  |  |
| PROCEDIMENTO DE MOVIMENTAÇÃO DE PESSOAL – REMOÇÃO SERVIDOR (DE OFÍCIO)                            |                         |  |  |  |  |

| Recursos necessários                  |                                       |  |  |  |
|---------------------------------------|---------------------------------------|--|--|--|
| Acesso à internet.                    | Requerimento da chefia imediata ou do |  |  |  |
|                                       | interessado.                          |  |  |  |
| Estação de trabalho.                  | Diário Oficial Eletrônico do MPPI.    |  |  |  |
| Sistema de Gestão de Pessoas Athenas. | Pasta funcional do servidor.          |  |  |  |
| Sistema SEI.                          |                                       |  |  |  |

#### Documentos de referência

Lei Complementar № 13, de 03/01/1994 (Dispõe sobre o Estatuto dos Servidores Públicos Civis do Estado do Piauí, das autarquias e das Fundações públicas estaduais e dá outras providências).

Lei nº 6.237, de 05 de julho de 2012 (Dispõe sobre o Plano de Cargos e Carreiras dos Servidores do Ministério Público do Estado do Piauí e dá outras providências).

Ato PGJ nº 613/2016 (Regulamenta o procedimento para a movimentação de servidores entre as Unidades Administrativas do Ministério Público do Estado do Piauí).

#### Equipe necessária

Servidor para fazer o recebimento do processo, análise dos documentos e prestar informações necessárias.

| Passos críticos |    |              |                                                                         |
|-----------------|----|--------------|-------------------------------------------------------------------------|
| Passo           |    | Responsável  | Procedimento                                                            |
| 1. Abertura     | de | Gabinete PGJ | 1. Abrir processo no sistema SEI                                        |
| processo        | no |              | 1.1 Na tela inicial do SEI, clicar na aba "Iniciar Processo"            |
| sistema SEI     |    |              | (localizada no menu à esquerda) e escolher o Tipo do                    |
|                 |    |              | Processo: "PGEA – Movimentação de Pessoal – Remoção                     |
|                 |    |              | Servidor". Caso não apareçam todas as opções, clicar no                 |
|                 |    |              | sinal de "+" para listar todos os processos disponíveis.                |
|                 |    |              | Preencher os campos:                                                    |
|                 |    |              | <ul> <li>Tipo do processo: já é preenchido</li> </ul>                   |
|                 |    |              | automaticamente;                                                        |
|                 |    |              | <ul> <li>Especificação: Remoção de servidor – digitar nome e</li> </ul> |
|                 |    |              | lotação;                                                                |
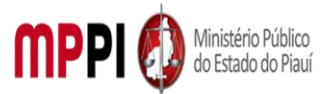

|                   |               | Classificação por assuntos: selecionar a opção                                                        |
|-------------------|---------------|----------------------------------------------------------------------------------------------------|
|                   |               | correspondente de acordo com o cargo (93.02.31 – De<br>Ofício)                                        |
|                   |               | <ul> <li>Interessados: nome do servidor removido;</li> </ul>                                          |
|                   |               | Observações desta Unidade: (opcional, pode deixar                                                     |
|                   |               | em branco);                                                                                           |
|                   |               | Nível de acesso: <i>Restrito;</i>                                                                     |
|                   |               | Clicar em "Salvar" e o processo será criado.                                                          |
| 2. Emissão,       | Gabinete PGJ  | 2. Emitir, inserir e editar despacho                                                                  |
| inserção e edição |               | 2.1 Emitir Despacho determinando, de ofício, a remoção do                                             |
| de despacho       |               | servidor para outra Unidade Administrativa, mediante ato                                              |
|                   |               | Colégio de Procurador-Geral de Justica, ad referendum do                                              |
|                   |               | 613/2016;                                                                                             |
|                   |               | 2.2 Na barra de ferramentas do processo, clicar no botão                                              |
|                   |               | "Incluir Documento" e escolher o Tipo de Documento:                                                   |
|                   |               | "Despacho".                                                                                           |
|                   |               | Preencher os campos:                                                                                  |
|                   |               | Texto Inicial: selecione a opção "nenhum"                                                             |
|                   |               | Descrição: descreva o assunto do despacho                                                             |
|                   |               | Classificação por Assuntos: ( <i>deixar em branco</i> )                                               |
|                   |               | Observações desta Unidade: (opciondi)     Nível de asesse: Restrite                                   |
|                   |               | <ul> <li>Niver de acesso. Restrico</li> <li>Clicar em "Confirmar dados" e o documento será</li> </ul> |
|                   |               | inserido no processo                                                                                  |
|                   |               | 2.3 Preencher as informações do documento por meio de                                                 |
|                   |               | uma nova janela do navegador que se abrirá                                                            |
|                   |               | automaticamente (janela de edição do documento) e clicar                                              |
|                   |               | em "Salvar";                                                                                          |
|                   |               | 2.4 Enviar processo para Coordenadoria de Recursos                                                    |
|                   |               | Humanos – CRH.                                                                                        |
| 3. Recebimento e  | Coordenadoria | 3. Receber processo e enviar para Divisão de administração                                            |
| envio de          | de Recursos   | de pessoal                                                                                            |
| processo          | Humanos       | A Fusitiv incevir e editor despecto DCI                                                               |
| 4. Emissão,       | Divisão de    | 4. Emitir, inserir e editar despacho PGJ                                                              |
| de despacho PGI   | de nessoal    | nublicação da Portaria:                                                                               |
|                   | ue pessoai    | 4 2 Na barra de ferramentas do processo, clicar no botão                                              |
|                   |               | "Incluir Documento" e escolher o Tipo de Documento:                                                   |
|                   |               | "Despacho".                                                                                           |
|                   |               | Preencher os campos:                                                                                  |
|                   |               | Texto Inicial: selecione a opção "nenhum"                                                             |
|                   |               | Descrição: descreva o assunto do despacho                                                             |
|                   |               | Classificação por Assuntos: (deixar em branco)                                                        |
|                   |               | Observações desta Unidade: (opcional)                                                                 |
|                   |               | Nível de acesso: Restrito                                                                             |
|                   |               | Clicar em "Confirmar dados" e o documento será incorido no processo                                   |
| 1                 | 1             |                                                                                                    |

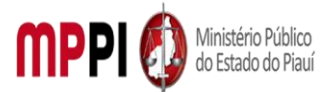

|                   |               | 4.3 Preencher as informações do documento por meio de             |
|-------------------|---------------|-------------------------------------------------------------------|
|                   |               | uma nova janela do navegador que se abrirá                        |
|                   |               | automaticamente (janela de edição do documento) e clicar          |
|                   |               | em "Salvar".                                                      |
| 5. Elaboração e   | Divisão de    | 5. Elaborar e expedir Portaria PGJ de remoção, no interesse       |
| expedição de      | administração | da Administração, do referido servidor                            |
| portaria          | de pessoal    | 5.1 criar numeração para a portaria, acessar o Sistema de         |
|                   |               | Administração de Documentos da Procuradoria Geral de              |
|                   |               | Justiça, por meio de login e senha no site do MPPI:               |
|                   |               | https://aplicativos.mppi.mp.br/ced/login.seam;                    |
|                   |               | 5.2 incluir portaria;                                             |
|                   | Divisão do    | 5.5 euitar portaria.                                              |
| 6. Inclusão de    | Divisão de    | 6. Incluir documentos em bioco de assinatura                      |
| documentos em     | administração | 6.1 disponibilizar bioco de assinatura;                           |
| de de de          | de pessoal    | 6.2 assinar bloco de assinatura – PGJ;                            |
| assinatura        |               | 6.3 cancelar disponibilização de bioco de assinatura.             |
| 7. Envio de       | Divisão de    | 7. Enviar portaria para publicação                                |
| portaria para     | administração | 7.1 Após assinatura dos documentos do bloco, enviar os            |
| , ,<br>publicação | de pessoal    | arguivos editáveis das postarias para o DIARIO ELETRONICO         |
|                   |               | via e-mail institucional, para fins de publicação.                |
| 8. Emissão,       | Divisão de    | 8. Emitir, incluir e editar despacho                              |
| inclusão e edição | administração | 8.1 verificar se a portaria foi publicada e o processo foi        |
| de despacho       | de pessoal    | concluído, tendo cumprido todo seu andamento, e emitir            |
|                   |               | despacho de encerramento;                                         |
|                   |               | 8.2 Na barra de ferramentas do processo, clicar no botão          |
|                   |               | "Incluir Documento" e escolher o Tipo de Documento:               |
|                   |               | "Despacho".                                                       |
|                   |               | Preencher os campos:                                              |
|                   |               | <ul> <li>Texto Inicial: selecione a opção "nenhum"</li> </ul>     |
|                   |               | <ul> <li>Descrição: digite "Despacho de Encerramento -</li> </ul> |
|                   |               | Divisão de Administração de Pessoal"                              |
|                   |               | Classificação por Assuntos: ( <i>deixar em branco</i> )           |
|                   |               | <ul> <li>Observações desta Unidade: (opcional)</li> </ul>         |
|                   |               | Nível de acesso: Restrito                                         |
|                   |               | Clicar em "Confirmar dados" e o documento será                    |
|                   |               | inserido no processo                                              |
|                   |               | 8.3 Preencher as informações do documento por meio de             |
|                   |               | uma nova janela do navegador que se abrirá                        |
|                   |               | automaticamente (janela de edição do documento) e clicar          |
|                   |               | em "Salvar".                                                      |
| 9. Inclusão       | Divisão de    | 9. Incluir processo em bloco interno                              |
| processo em       | administração | 9.1 Na barra de terramentas do processo, clicar no botão          |
| bloco interno     | de pessoal    | "Incluir em Bloco", selecionar o bloco interno nº 593,            |
|                   |               | Arquivo – Divisao de Pessoal (PROCESSOS CONCLUIDOS)",             |
|                   |               | e ciicar em "UK". No menu lateral esquerdo, clicar em             |
|                   |               | BIOCOS INTERNOS". Na barra de ações do bloco interno de           |

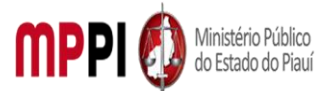

Rua Álvaro Mendes, 2294 – Bairro Centro – CEP 64000-060 – Teresina – PI – www.mppi.mp.br

|                  |               | processos concluídos, clicar em "Processos/Documentos do<br>Bloco".<br>9.2 Localizar o processo de avaliação de desempenho<br>inserido e, na barra de ações do mesmo, clicar em<br>"Anotações". Digitar as informações sobre interessado,<br>assunto e as ações realizadas, quando couber. Clicar em<br>"Salvar" |  |  |
|------------------|---------------|----------------------------------------------------------------------------------------------------|--|--|
| 10. Conclusão de | Divisão de    | 10. Concluir processo                                                                                                    |  |  |
| processo         | administração | 10.1 Clicar no processo de avaliação de desempenho, em                                                                                                    |  |  |
|                  | de pessoal    | seguida, clicar em "Concluir Processo", na barra de                                                                                                    |  |  |
|                  |               | ferramentas.                                                                                                    |  |  |

|    | Manuseio do material                                          |  |  |  |  |
|----|---------------------------------------------------------------|--|--|--|--|
| 1. | Recebimento do processo via SEI.                              |  |  |  |  |
| 2. | Análise da documentação apresentada.                          |  |  |  |  |
| 3. | Emissão de portaria de remoção de servidor.                   |  |  |  |  |
| 4. | Emissão de despachos de andamento e encerramento do processo. |  |  |  |  |
| 5. | Acompanhamento da tramitação do processo.                     |  |  |  |  |
| 6. | Encerramento do processo.                                     |  |  |  |  |

| Resultados esperados |                                                       |  |  |  |
|----------------------|-------------------------------------------------------|--|--|--|
| 1.                   | Emissão de Portaria PGJ de remoção do servidor.       |  |  |  |
| 2.                   | Publicação da Portaria PGJ.                           |  |  |  |
| 3.                   | Remoção do servidor.                                  |  |  |  |
| 4.                   | Atualização dos assentamentos funcionais do servidor. |  |  |  |

| Ações corretivas |  |
|------------------|--|
|------------------|--|

| 1.     | Elaborar comunicação com o requerente para informação do último dia de exercício no |
|--------|-------------------------------------------------------------------------------------|
| cargo. |                                                                                     |

 Redirecionar o processo a outras unidades, quando da falta de algum documento ou assinatura.

 Reelaborar documentos, quando os mesmos contiverem informações incorretas ou incompletas.

Vigência

Esse procedimento passa a vigorar a partir da data de sua publicação ou da data de sua última revisão. O mesmo deve ser revisado em até [02 anos] ou caso haja alguma alteração no processo.

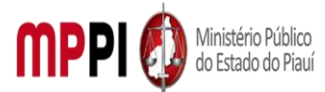

Rua Álvaro Mendes, 2294 – Bairro Centro – CEP 64000-060 – Teresina – PI – www.mppi.mp.br

# POP-CRH48 – Servidores Cedidos

| MANUAL DE PROCEDIMENTO                                                                     |          |                 |                   |              |            |                         |
|--------------------------------------------------------------------------------------------|----------|-----------------|-------------------|--------------|------------|-------------------------|
| Código: POF                                                                                | P-CRH4   | 18              |                   |              |            | Elaborado em: jan./2022 |
| Responsáve                                                                                 | el: [Coc | ordenadoria de  | e Recursos Huma   | nos/S        | eção de Se | ervidores- CEDIDOS]     |
| Elaborado p                                                                                | bor: [D  | aniele Araújo I | _ira/Seção de Ser | vidor        | es- CEDIDC | DS/CRH]                 |
| Revisado por: Revisado em:                                                                 |          |                 |                   | Revisado em: |            |                         |
| <b>\provado por:</b> [Raimundo, Soares/Coord. De Recursos <b>№ da revisão:</b><br>Humanos] |          |                 |                   |              |            |                         |
| PROCEDIMENTO DE MOVIMENTAÇÃO DE PESSOAL-CADASTRAMENTO DE SERVIDORES<br>CEDIDOS             |          |                 |                   |              |            |                         |

| Recursos necessários |                            |  |                                    |         |  |
|----------------------|----------------------------|--|------------------------------------|---------|--|
| Acesso à internet.   |                            |  | Encaminhamento da Coordenad        | oria de |  |
|                      |                            |  | Perícias e Pareceres Técnicos.     |         |  |
| Estação de t         | rabalho.                   |  | Diário Oficial Eletrônico do MPPI. |         |  |
| Sistema de           | Gestão de Pessoas Athenas. |  | Sistema SEI.                       |         |  |

#### Documentos de referência

Lei Complementar Nº 13, de 03/01/1994 (Dispõe sobre o Estatuto dos Servidores Públicos Civis do Estado do Piauí, das autarquias e das Fundações públicas estaduais e dá outras providências).

Decreto nº 15.085, de 18 de fevereiro de 2013- Regulamenta a cessão e disposição de servidores públicos e militares do Estado do Piauí e dá outras providências.

#### Equipe necessária

01 Servidor para fazer o recebimento do processo, análise dos documentos e prestar informações necessárias.

| Passos críticos                                 |                                     |                                                                                                    |  |  |
|-------------------------------------------------|-------------------------------------|----------------------------------------------------------------------------------------------------|--|--|
| Passo                                           | Responsável                         | Procedimento                                                                                                    |  |  |
| 1. Recebimento de<br>processo no sistema<br>SEI | Seção de<br>Servidores -<br>cedidos | <ol> <li>Receber processo no sistema SEI</li> <li>1.1 na tela inicial do SEI, verificar o Processo SEI<br/>encaminhado pelo Setor de Perícia e Pareceres do MPPI<br/>para Seção de Servidores. Na tela inicial do SEI, clicar sob<br/>o número do processo;</li> <li>1.2 realizar abertura;</li> <li>1.3 verificar documentação do servidor cedido;</li> <li>1.4 gerar numeração de matrícula no sistema Athenas;</li> <li>1.5 remeter matrícula ao servidor;</li> <li>1.6 abrir chamado na Central de Serviços solicitando<br/>acesso aos sistemas SIMP, SEI e Athenas;</li> <li>1.7 receber informativos sobre a liberação;</li> <li>1.8 remeter ao servidor cedido;</li> <li>1.9 finalizar processo.</li> </ol> |  |  |

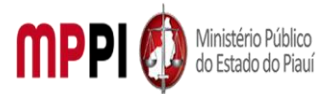

| 2. Inclusão de       | Seção de     | 2. Incluir documentação pendente                                                           |
|----------------------|--------------|--------------------------------------------------------------------------------------------|
| Documentação         | Servidores - | 2.1 Na barra de ferramentas do processo, clicar no botão                                   |
| Pendente             | cedidos      | "Incluir Documento" e escolher o Tipo de Documento:                                        |
|                      |              | "Documentação Cedidos";                                                                    |
|                      |              | 2.2 finalizar.                                                                             |
| 3. Geração de        | Seção de     | 3. Gerar matricula - Sistema Athenas                                                       |
| Matrícula            | Servidores - | 3.1 preencher os campos:                                                                   |
|                      | cedidos      | • Nome Completo: <i>digite o nome do servidor;</i>                                         |
|                      |              | Matrícula: digite o número de matrícula do                                                 |
|                      |              | servidor;                                                                                  |
|                      |              | Cargo ocupado: digite o nome do cargo; servidor                                            |
|                      |              | Colaborador- Cedido;                                                                       |
|                      |              | Unidade de Lotação                                                                         |
|                      |              | (Setor/Promotoria/Procuradoria): digite a unidade                                          |
|                      |              | de lotação do servidor;                                                                    |
|                      |              | Membro Titular/Chefia Imediata: digite o nome                                              |
|                      |              | da chefia imediata;                                                                        |
|                      |              | Data do início e último dia em exercício: <i>digite a</i>                                  |
|                      |              | data do primeiro e último dia de exercício no cargo;                                       |
|                      |              | <ul> <li>Incluir Acordo de Cooperação;</li> </ul>                                          |
|                      |              | <ul> <li>Clicar em "Confirmar dados" e o documento será</li> </ul>                         |
|                      |              | inserido no sistema.                                                                       |
|                      |              | Observações:                                                                               |
|                      |              | a. Disponibilizar processo para setor de Perícia.                                          |
|                      |              | Clicar no número do processo, em seguida, na barra                                         |
|                      |              | de ferramentas, clicar no ícone "Enviar Processo". No                                      |
|                      |              | campo "Unidades" inserir Setor de Perícias e                                               |
|                      |              | Pareceres - CPPT (Não marcar as opções "Retorno                                            |
|                      |              | Programado" e "Manter aberto na Unidade atual");                                           |
|                      |              | b. O andamento processual poderá ser                                                       |
|                      |              | acompanhado utilizando-se a função                                                         |
|                      |              | "Acompanhamento Especial" (na tela inicial do SEI,                                         |
|                      |              | aba localizada no menu à esquerda). Esta função é                                          |
|                      |              | OPCIONAL e podera ser ativada antes de enviar o                                            |
|                      |              | processo, clicando no numero do processo e depois                                          |
|                      |              | no botao "Acompanhamento Especial" na barra de                                             |
|                      |              | ferramentas do processo (Este procedimento so e                                            |
| <u> </u>             |              | realizado quando solicitado pela CPPT).                                                    |
| 4. Inserção e edição | Seçao de     | 4. Inserir e editar despacho                                                               |
| de despacho          | Servidores - | 4.1 Na barra de ferramentas do processo, clicar no botao                                   |
|                      | cedidos      | "Despector"                                                                                |
|                      |              | Despacho .                                                                                 |
|                      |              | Preencher os campos:                                                                       |
|                      |              | Texto inicia: selecione a opçao "nennum"     Decerição: digito o goverto do docasto.       |
|                      |              | Descrição: algite o assunto do despacho     Classificação por Accustos: (deiver em brever) |
|                      |              | Classificação por Assuntos: (deixar em branco)     Obsenvações desta Unidade: (ancienci)   |
|                      |              | Observações desta Unidade: ( <i>opcional)</i> Nível de peoses: Pestrite                    |
|                      |              | <ul> <li>INIVEL de acesso: Restrito</li> </ul>                                             |

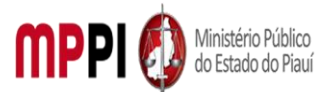

|                     |              | Clicar em "Confirmar dados" e o documento será              |
|---------------------|--------------|-------------------------------------------------------------|
|                     |              | inserido no processo.                                       |
|                     |              | 4.2 Preencher as informações do documento por meio          |
|                     |              | de uma nova janela do navegador que se abrirá               |
|                     |              | automaticamente (janela de edição do documento) e           |
|                     |              | clicar em "Salvar";                                         |
|                     |              | 4.3 Após salvar o documento criado, clicar em "Assinar"     |
|                     |              | na barra de edição de texto.                                |
|                     |              | Observação: Caso não seja possível visualizar a janela de   |
|                     |              | edição do documento, clicar no botão "Editar Conteúdo"      |
|                     |              | (na barra de ferramentas). Se ainda permanecer sem          |
|                     |              | visualizar a janela de edição, configurar o gerenciador de  |
|                     |              | pop-up do navegador, para o mesmo não bloqueie              |
|                     |              | janelas de navegação do SEI.                                |
| 5. Emissão de       | Seção de     | 5. Emitir certidão                                          |
| Certidão            | Servidores - | 5.1 após receber o processo, caso necessário, emitir        |
|                     | cedidos      | Certidão informando o recebimento.                          |
| 6. Inclusão         | Seção de     | 6. Incluir documentos em bloco de assinatura                |
| de documentos em    | Servidores - | 6.1 para assinatura de documentos por pessoas de outra      |
| bloco de assinatura | cedidos      | unidade, deverá ser utilizado o Bloco de Assinatura         |
|                     |              | existente;                                                  |
|                     |              | 6.2 Clicar em um dos documentos a serem assinados, em       |
|                     |              | seguida, clicar no ícone "Incluir em Bloco de Assinatura"   |
|                     |              | e selecionar, primeiramente, o bloco de assinatura a ser    |
|                     |              | utilizado;                                                  |
|                     |              | 6.3 Marcar todos os documentos a serem assinados e          |
|                     |              | clicar em "Incluir".                                        |
|                     |              | Observação: Disponibilizar em bloco de assinatura, no       |
|                     |              | menu lateral esquerdo, clicar em "Blocos de Assinatura".    |
|                     |              | Na barra de ações relativas ao bloco a ser disponibilizado. |
|                     |              | clicar em "Disponibilizar Bloco". Após a assinatura dos     |
|                     |              | documentos do bloco, clicar em "Cancelar                    |
|                     |              | Disponibilização", em seguida, clicar em                    |
|                     |              | "Processos/Documentos do Bloco". Selecionar os              |
|                     |              | documentos assinados e clicar em "Retirar do Bloco".        |
| 7. Inclusão de      | Secão de     | 7. Incluir processo em bloco interno                        |
| processo em Bloco   | Servidores - | 7.1 Na barra de ferramentas do processo, clicar no botão    |
| Interno             | cedidos      | "Incluir em Bloco", selecionar o bloco interno nº 2817.     |
|                     |              | "Arguivo – Acordos e Convênios- CEDIDOS (PROCESSOS          |
|                     |              | CONCLUÍDOS)", e clicar em "OK". No menu lateral             |
|                     |              | esquerdo, clicar em "Blocos Internos". Na barra de acões    |
|                     |              | do bloco interno de processos concluídos, clicar em         |
|                     |              | "Processos/Documentos do Bloco":                            |
|                     |              | 7.2 Localizar o processo referente ao Acordo ou             |
|                     |              | Convênio inseridos el na barra de acões do mesmo clicar     |
|                     |              | em "Anotações". Digitar as informações sobre                |
|                     |              | interessado, assunto e as ações realizadas, quando          |
|                     |              | couber. Clicar em "Salvar".                                 |
|                     |              |                                                             |

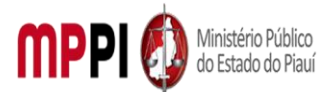

Rua Álvaro Mendes, 2294 – Bairro Centro – CEP 64000-060 – Teresina – PI – www.mppi.mp.br

| 8. Conclusão de | Seção de     | 8. Concluir processo                                     |
|-----------------|--------------|----------------------------------------------------------|
| Processo        | Servidores - | 8.1 Clicar no número do processo e em seguida, clicar em |
|                 | cedidos      | "Concluir Processo", na barra de ferramentas.            |

| Manuseio do material |                                                                                      |  |  |
|----------------------|--------------------------------------------------------------------------------------|--|--|
| 1.                   | Recebimento do processo via SEI.                                                     |  |  |
| 2.                   | Análise da documentação apresentada.                                                 |  |  |
| 3.                   | Criação de matrículas.                                                               |  |  |
| 4.                   | Solicitações de liberação de acesso aos sistemas do MPPI e encerramento do processo. |  |  |
| 5.                   | Acompanhamento da tramitação do processo.                                            |  |  |
| 6.                   | Encerramento do processo.                                                            |  |  |

| Resultados esperados |                                                                            |  |  |
|----------------------|----------------------------------------------------------------------------|--|--|
| 1.                   | Geração de matrículas.                                                     |  |  |
| 2.                   | Liberação de sistemas: SIMP, SEI e E-mail institucional.                   |  |  |
| 3.                   | Encerramento do processo.                                                  |  |  |
| 4.                   | Atualização dos assentamentos funcionais do servidor.                      |  |  |
| 5.                   | Acompanhamento de informações de férias e licenças dos servidores cedidos. |  |  |

| Ações | corretivas |
|-------|------------|
|       |            |

| 4 |          |                |                | برمام المام م |              | ×              |
|---|----------|----------------|----------------|---------------|--------------|----------------|
|   | Flaborar | comunicação (  | com o servidor | cedido par    | ra informaco | pes pendentes. |
|   | LIGOUAL  | connanneagae . |                | eculae pai    | annonnag     | penaentesi     |

 Redirecionar à Coordenadoria de Perícias e Pareceres quando ocorrer ausência de documentação ou publicação de Acordos de Cooperação Técnico ou Convênio.

 Reelaborar documentos, quando os mesmos contiverem informações incorretas ou incompletas.

#### Vigência

Esse procedimento passa a vigorar a partir da data de sua publicação ou da data de sua última revisão. O mesmo deve ser revisado em até [02 anos] ou caso haja alguma alteração no processo.

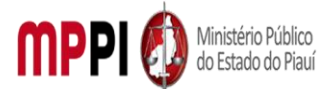

Rua Álvaro Mendes, 2294 – Bairro Centro – CEP 64000-060 – Teresina – PI – <u>www.mppi.mp.br</u>

## FICHA DE CONTROLE DE VERSÕES

| Versão     | Data       | Descrição das mudanças | Requisitado por |
|------------|------------|------------------------|-----------------|
| Versão 1.0 | 07/03/2022 |                        |                 |
|            |            |                        |                 |
|            |            |                        |                 |
|            |            |                        |                 |